# <u>การติดตั้งโปรแกรม</u>

โปรแกรม BP POS 6.0 Point of Sale จะมีไฟล์ติดตั้งอยู่ 2 ไฟล์ คือ

| 😼 setup_bppos_60.exe             | Application | 8,467 KB |
|----------------------------------|-------------|----------|
| 😽 setup_firebird_2_5_2_win32.exe | Application | 4,842 KB |

ให้ทำการติดตั้งทั้ง 2 ไฟล์ โดยติดตั้งไฟล์ไหนก่อนก็ได้

ไฟล์ setup\_bppos\_60.exe เป็นไฟล์ติดตั้งของโปรแกรม BP POS 6.0 Point of Sales

ไฟล์ setup\_firebird\_2\_5\_2\_win32.exe เป็นไฟล์ติดตั้งของ โปรแกรมจัดการฐานข้อมูล Firebird เวอร์ชั่น 2.5.2

ถ้าเครื่องคอมพิวเตอร์ของผู้ใช้ ได้เคยติดตั้งเวอร์ชั่นก่อนหน้านี้ หรือติดตั้งไฟล์ที่ไม่ได้ดาวน์โหลดจาก

byprogrammer.com ผู้ใช้จะต้อง uninstall ตัวเดิมออกก่อน

ติดปัญหาการติดตั้งโปรแกรม สามารถสอบถามได้ที่

Mobile : 081-4088313

Email : <u>saksans@hotmail.com</u>

Line ID : 0814088313

## <u>ติดตั้งโปรแกรมจัดการฐานข้อมูล Firebird เวอร์ชั่น 2.5.2</u>

ดับเบิ้ลคลิ๊กที่ 🔀 setup\_firebird\_2\_5\_2\_win32 เพื่อทำการติดตั้งระบบฐานข้อมูล Firebird เวอร์ชั่น 2.5.2

โปรแกรมจะแสดงหน้าจอ Welcome ให้คลิ๊ก Next >

| 🔂 Setu | up - FireBird Database Server 🛛 – 🗖 🗙                                                                                                    |
|--------|----------------------------------------------------------------------------------------------------|
|        | Welcome to the FireBird Database<br>Server Setup Wizard<br>This will install FireBird Database Server 2.5.2 on your<br>computer.<br>It is recommended that you dose all other applications before<br>continuing.<br>Click Next to continue, or Cancel to exit Setup. |
|        | Next > Cancel                                                                                                    |

โปรแกรมจะให้ระบุ Folder ที่จะทำการติดตั้ง ให้คลิ๊ก Next >

| 谩 | Setup - FireBird Database Server 🛛 🗕 🗙                                                                                                    |
|---|----------------------------------------------------------------------------------------------------|
|   | Select Destination Location<br>Where should FireBird Database Server be installed?                                                                               |
|   | Setup will install FireBird Database Server into the following folder.<br>To continue, click Next. If you would like to select a different folder, click Browse. |
|   | C:\Program Files (x86)\ByProgrammer\FireBird_2_5_2 Browse                                                                                                    |
|   |                                                                                                    |
|   |                                                                                                    |
|   | At least 16.8 MB of free disk space is required.                                                                                                    |
|   | < Back Next > Cancel                                                                                                    |

โปรแกรมจะให้สร้างกลุ่มของ Short cut ให้คลิ๊ก 📃 Next >

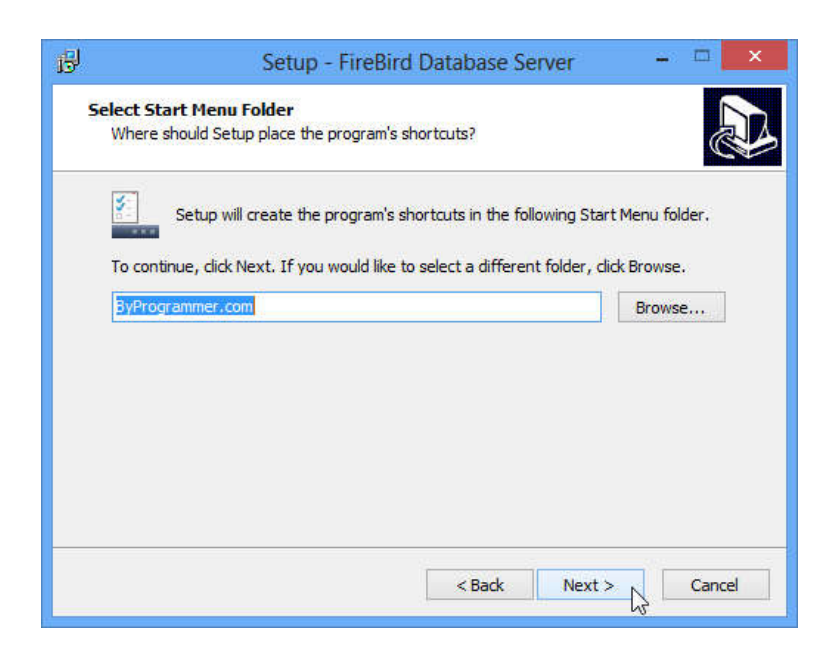

## คลิ๊ก Install เพื่อทำการติดตั้งโปรแกรม

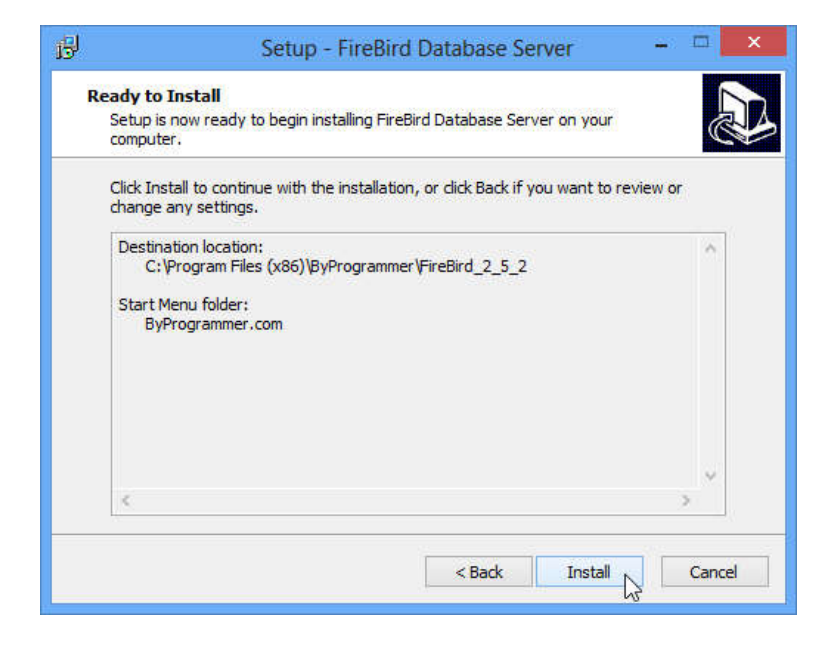

ถ้าขึ้นหน้าจอนี้ แสดงว่า ในเครื่องคอมพิวเตอร์ ได้ทำการติดตั้งโปรแกรมไปแล้ว

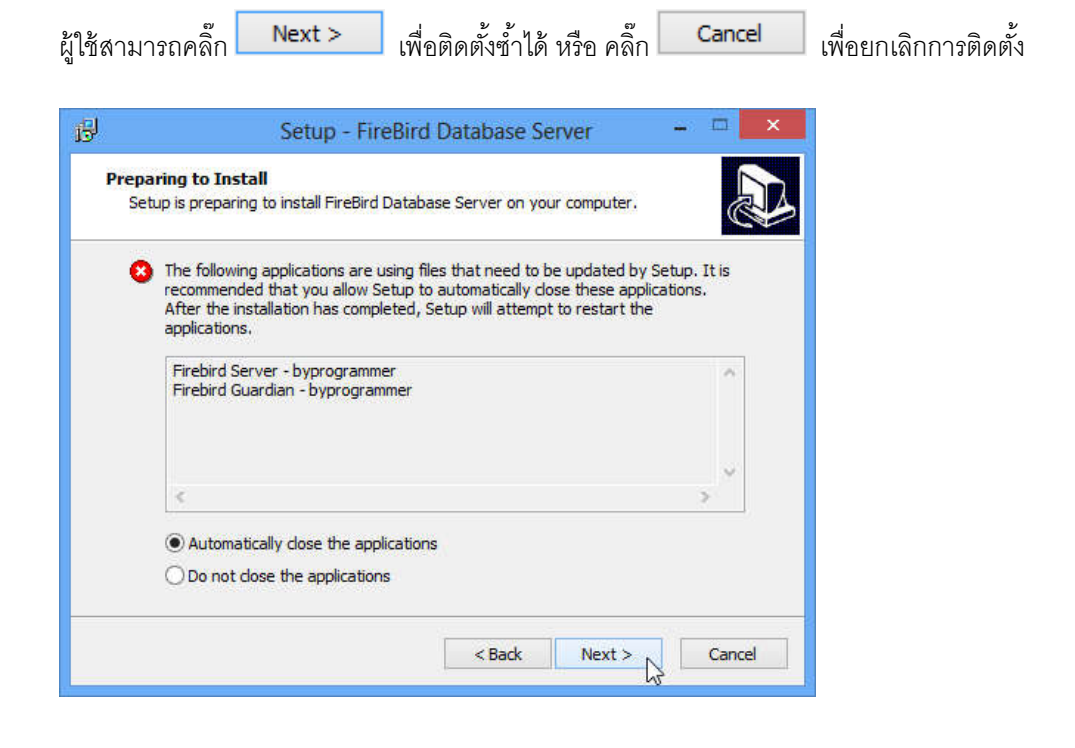

ถ้าคลิ๊ก Next > โปรแกรมจะทำการ copy ไฟล์ และ ตั้งค่าต่างๆ

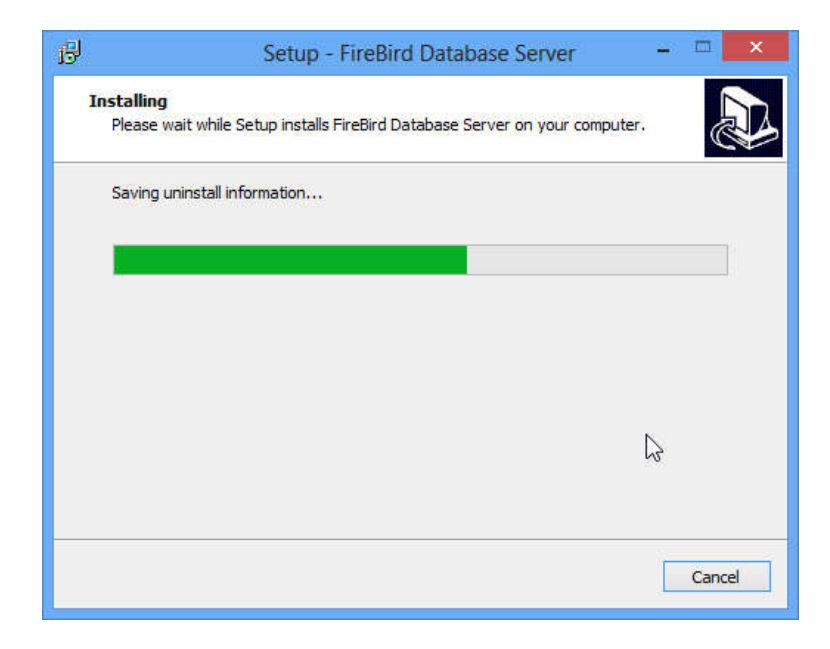

หลังจากนั้น จะขึ้นหน้าจอ Completing ให้คลิ๊ก Finish

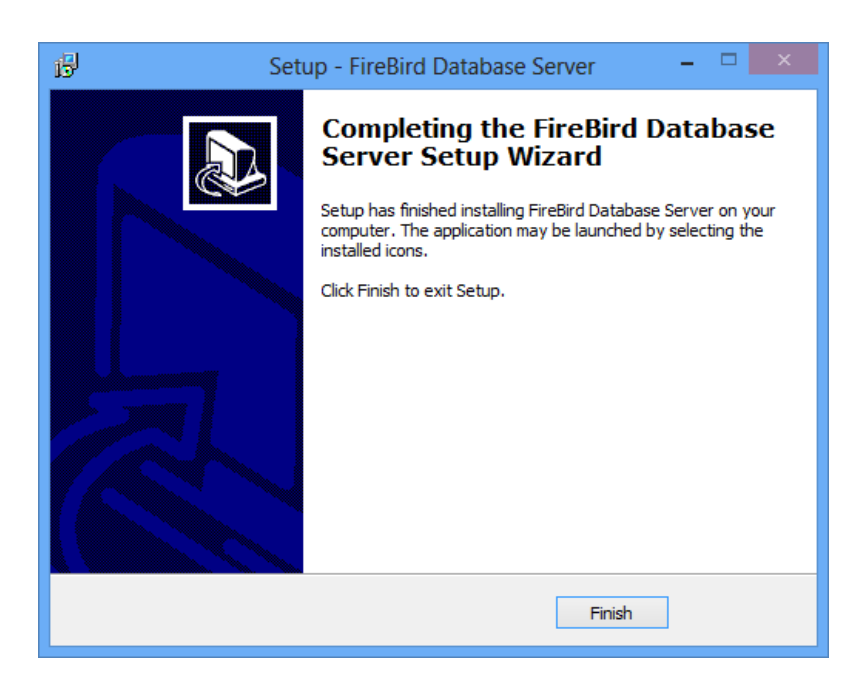

#### ติดตั้งโปรแกรม BP POS 6.0 Point of Sale

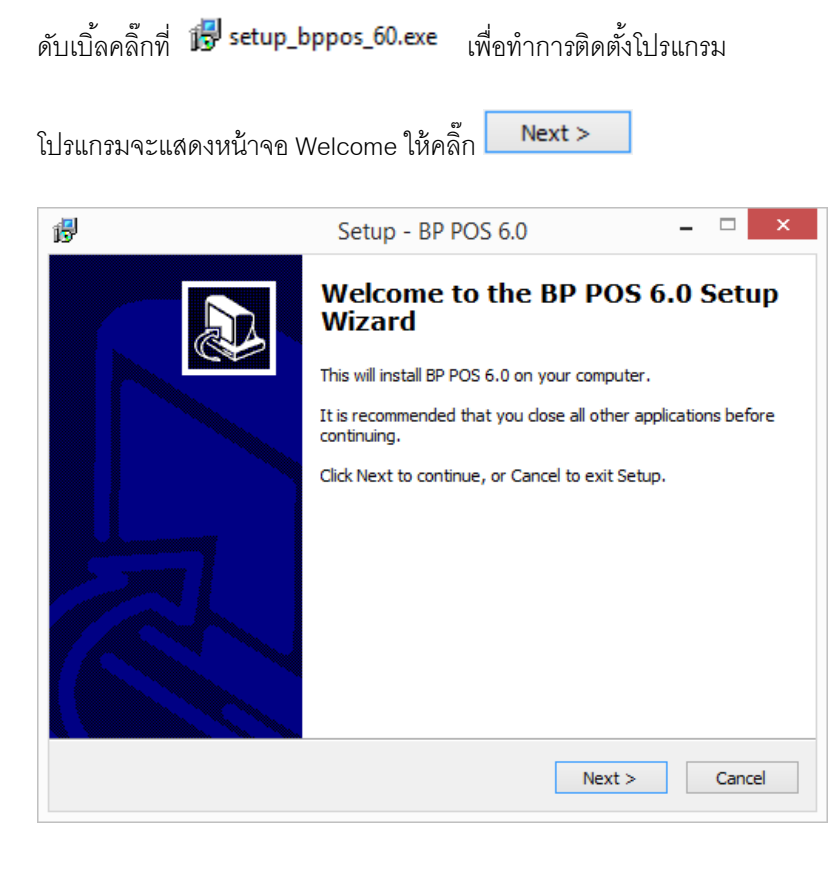

โปรแกรมจะให้ระบุ Folder ที่จะทำการติดตั้ง ให้คลิ๊ก Next >

| 3'                                      | Setup - BP POS 6.0                                                                                        |                      |
|-----------------------------------------|----------------------------------------------------------------------------------------------------|----------------------|
| Select Destina                          | ation Location                                                                                            |                      |
| Where should                            | d BP POS 6.0 be installed?                                                                                | ē                    |
| ). Set                                  | up will install BP POS 6.0 into the following folder.                                                     |                      |
| To continue,                            | click Next. If you would like to select a different f                                                     | older, click Browse. |
| C:\Program I                            | Files (x86)\BPSoft\bppos60                                                                                | Browse               |
|                                         |                                                                                                    |                      |
| At least 41.3                           | MB of free disk space is required.                                                                        | Next > Cancel        |
| At least 41.3                           | MB of free disk space is required.                                                                        | Next > Cancel        |
| At least 41.3<br> รแกรมจะให้สร้า        | MB of free disk space is required.<br>< Back<br>งกลุ่มของ Short cut ให้คลิ๊ก Next >                       | Next > Cancel        |
| At least 41.3<br> รแกรมจะให้สร้า<br> த] | MB of free disk space is required.<br>< Back<br>งกลุ่มของ Short cut ให้คลิ๊ก Next ><br>Setup - BP POS 6.0 | Next > Cancel        |
| At least 41.3<br>ไรแกรมจะให้สร้า<br>เษี | MB of free disk space is required.<br>< Back<br>งกลุ่มของ Short cut ให้คลิ๊ก Next ><br>Setup - BP POS 6.0 | Next > Cancel        |

| Setup will crea         | te the program's sho   | ortcuts in the follo | owing Start N   | 1enu folder.      |
|-------------------------|------------------------|----------------------|-----------------|-------------------|
| To continue, dick Next. | If you would like to : | select a different   | t folder, click | Browse.<br>Browse |
|                         |                        |                      |                 |                   |
|                         |                        |                      |                 |                   |
|                         |                        |                      |                 |                   |
|                         |                        |                      |                 |                   |

## คลิ๊ก Instal เพื่อทำการติดตั้งโปรแกรม

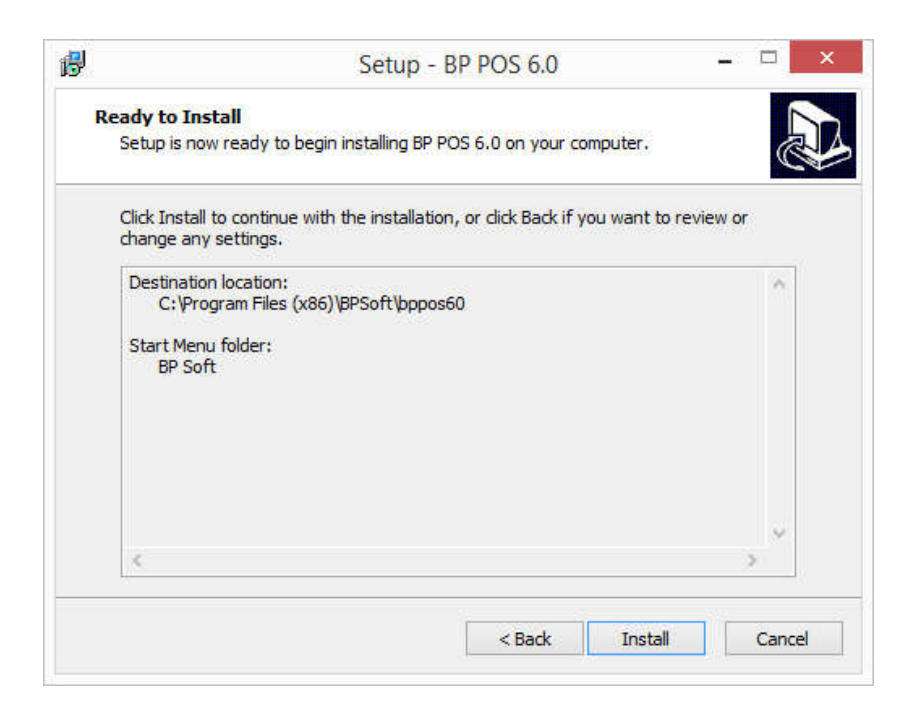

### โปรแกรมจะทำการ copy ไฟล์ และ ตั้งค่าต่างๆ

| ß | Setup - BP POS 6.0                                                          | - |      | ×  |
|---|-----------------------------------------------------------------------------|---|------|----|
|   | Installing<br>Please wait while Setup installs BP POS 6.0 on your computer. |   |      | J) |
|   | Extracting files<br>C:\Program Files (x86)\BPSoft\bppos60\tools\jcuin30.dll |   |      |    |
|   |                                                                             |   |      | ]  |
|   |                                                                             |   |      |    |
|   |                                                                             |   |      |    |
|   |                                                                             |   |      |    |
|   |                                                                             |   | Cano | el |

หลังจากนั้น จะขึ้นหน้าจอ Completing ให้คลิ๊ก Finish \_ □ թ Setup - BP POS 6.0 Completing the BP POS 6.0 Setup Wizard Setup has finished installing BP POS 6.0 on your computer. The application may be launched by selecting the installed icons. Click Finish to exit Setup. Finish

โปรแกรมจะสร้าง Shortcut บนหน้าจอ Desktop

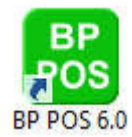

#### การเรียกใช้โปรแกรม BP POS 6.0 Point of Sale

ให้ดับเบิ้ลคลิ๊กที่ Shortcut BP POS 6.0 บนหน้าจอ Desktop

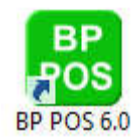

หาผู้ใช้ยังไม่ได้ลงทะเบียน โปรแกรมจะแสดงหน้าจอให้ลงทะเบียน ดังนี้

| RD                                    | DOCED                                    |
|---------------------------------------|------------------------------------------|
| DPI                                   | -05 0.0                                  |
|                                       | Build 2015-02-2                          |
| โปรดแจ้งรหัสการติดตั้งของเครื่องที่ต่ | ้องการใช้งานจริง กับผู้ขาย               |
| รหัสลงทะเบียนที่คุณจะได้รับ สามารถนำ  | มาใช้งานกับคอมพิวเตอร์เครื่องนี้เท่านั้น |
| สั่งชื่อรหัสลงทะเบียนได้ที่           | <b>1133</b> 2555111                      |
| saksans@hotmail.com, Skype : sa       | ksans                                    |
| มือถือ : 081-4088313, ไลน์ไอดี : s    | aksans 💦 🤤 🖬 🖌                           |
|                                       |                                          |
| รหัสการติดตั้ง                        | (E) (\$\$M\$M                            |
| 77D2-C6ED-C938-3FEB                   |                                          |
| รหัสลงทะเบียน                         |                                          |
|                                       |                                          |
|                                       |                                          |
|                                       |                                          |

หน้าจอนี้จะหายไป หลังจากได้ลงทะเบียนโปรแกรม เป็นตัวใช้งานจริง

ผู้ใช้สามารถคลิ๊ก

🛛 เพื่อเข้าไปทดลองใช้โปรแกรม

หลังจากคลิ๊ก **ทดลองใช้** โปรแกรมจะแสดงหน้าจอ Login

ทดลองใช้

| BP POS          | 6.0              |
|-----------------|------------------|
|                 | Build 2015-02-22 |
| รทัสผู้ใช้ demo | ตกลง             |
| รทัสผ่าน ****   | ยกเลิก           |

รหัสผู้ใช้ และ รหัสผ่าน สำหรับโปรแกรมทดลองใช้คือ demo ซึ่งโปรแกรมจะป้อนมาให้อัตโนมัติ

ให้คลิ๊กปุ่ม **ตกลง** 

เพื่อเข้าสู่หน้าจอหลักของโปรแกรมดังรูปถัดไป ได้ทันที

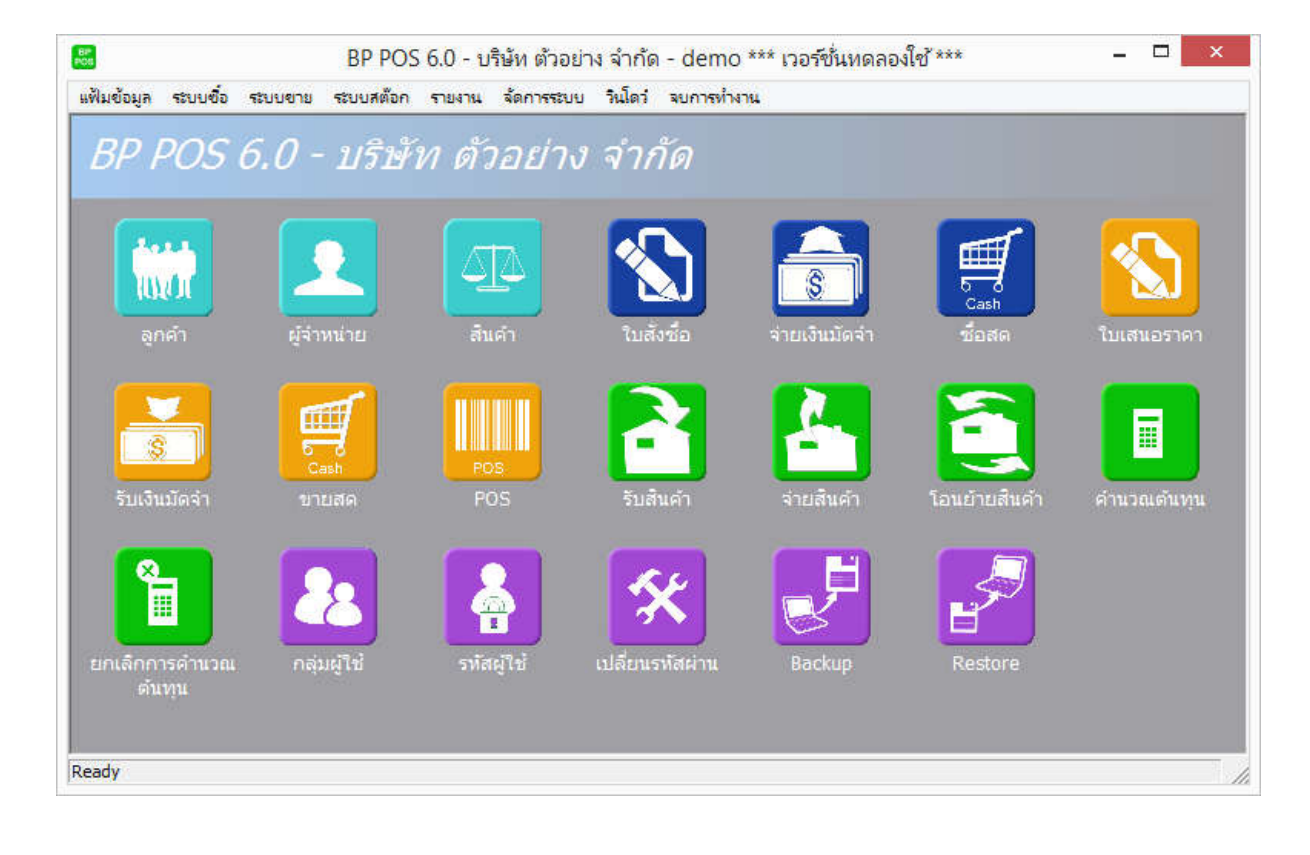

# <u>การล้างข้อมูล</u>

ในโปรแกรม BP POS 6.0 Point of Sale ที่ดาวน์โหลดไปทดลองใช้ อาจจะมีข้อมูลตัวอย่าง หรือ ผู้ใช้อาจจะมี การป้อนข้อมูลเข้าไปเพื่อทดสอบโปรแกรม

ในเมนู ล้างข้อมูล ผู้ใช้สามารถล้างข้อมูลทั้งหมด เพื่อเริ่มต้นใช้งานจริง โดยไม่ต้องไปลบข้อมูลในแต่ละหน้าจอ

เมื่อเริ่มต้นใช้งานจริง สำหรับผู้ใช้ ที่ไม่ใช่ผู้มีอำนาจสูงสุด ควรจะปิดสิทธิ์การใช้งานเมนูนี้ เพื่อป้องการการเข้าไป ลบข้อมูล โดยไม่ได้ตั้งใจ ซึ่งจะทำให้ข้อมูลทั้งหมดหายไป และไม่สามารถกู้คืนกลับมาได้

ไปที่เมนูจัดการระบบ เลือกเมนูย่อย ล้างข้อมูล

| จัดกา | เรระบบ    | วินโด | ว่ จบการทำง |
|-------|-----------|-------|-------------|
|       | ตั้งค่าระ | າບບ   |             |
|       | เอกสาร    | i     |             |
|       | ล้างข้อม  | มูล 🗋 | 5           |
|       | ล้างข้อม  | มูล 🗋 | કે          |

โปรแกรมจะแสดงหน้าจอดังนี้

|                 | ล้างข้อมูล                                                                                      |
|-----------------|-------------------------------------------------------------------------------------------------|
|                 | โปรแกรมจะทำการลบข้อมูลที่คุณเลือก ออกจากระบบ<br>คุณจะไม่สามารถกู้คืน ข้อมูลที่ถูกลบขึ้นมาได้อีก |
|                 | ✓ ลบข้อมูลหลัก ✓ ลบข้อมูลรายวัน                                                                 |
|                 | ลบข้อมูลที่เลือก                                                                                |
|                 |                                                                                                 |
| ล้างค่าเริ่มต้น | ออก                                                                                             |

ผู้ใช้สามารถเลือกลบเฉพาะข้อมูลรายวัน (ข้อมูลในเมนูระบบซื้อ,ขาย,สต๊อก) โดยไม่ลบแฟ้มข้อมูลหลัก (ข้อมูล ในเมนูข้อมูลหลัก)

โดยให้นำเครื่องหมายถูกหน้า ลบข้อมูลหลักออก

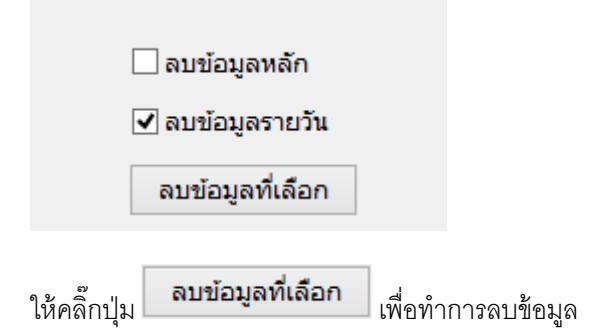

โปรแกรมจะถามเพื่อยืนยันการลบข้อมูล

|   | ล้างข้อมูล                        | ×  |
|---|-----------------------------------|----|
| ? | โปรดยินยันที่จะทำการลบข้อมูลทั้งห | มด |
|   | Yes N                             | 0  |

ปุ่ม ล้างค่าเริ่มต้น จะเป็นการลบค่าเริ่มต้นต่างๆ ที่กำหนดไว้ในแต่ละหน้าจอ ออกทั้งหมด

# <u>การตั้งค่าเอกสาร</u>

การบันทึกข้อมูลในโปรแกรม BP POS 6.0จะเกี่ยวข้องกับเอกสารต่างๆ หลายชนิด เช่น ใบสั่งซื้อ, ใบเสนอราคา, ใบเสร็จ, ใบกำกับภาษี ฯลฯ

เอกสารดังกล่าว สามารถกำหนดให้โปรแกรม Running ให้อัตโนมัติ โดยไม่ต้องป้อนเอง (หรือจะกำหนดให้ป้อน เองก็ได้)

โดยไปกำหนดที่เมนู จัดการระบบ หัวข้อ เอกสาร

| จัดการระบบ | วินโดว | จบการทำ |
|------------|--------|---------|
| ตั้งค่าระ  | ານນ    |         |
| เอกสาร     | 2      |         |

#### โปรแกรมจะแสดงหน้าจอดังนี้

|      | จัดเก็บ (F5)   |           |           | ວວ        | in (F10)         |              |                                        |
|------|----------------|-----------|-----------|-----------|------------------|--------------|----------------------------------------|
| รหัส | ชื่อเอกสาร     | อัตโนมัติ | ข้อความนำ | จำนวนหลัก | เริ่ม 1 ทุกเดือน |              |                                        |
| AW   | จ่ายเงินมัดจำ  | •         |           | 6         |                  | เลขที่ล่าสุด |                                        |
| AX   | รับเงินมัดจำ   | ~         |           | 6         | •                | เลขที่ล่าสุด |                                        |
| 00   | ลิ้นชัก        | •         |           | 6         | •                | เลขที่ล่าสุด |                                        |
| S1   | ใบสั่งชื่อ     | ~         |           | 6         | •                | เลขที่ล่าสุด | ฟอร์ม                                  |
| S2   | ชื่อสด         | ✓         |           | 6         | •                | เลขที่ล่าสุด | ************************************** |
| S6   | รับสินคำอื่นๆ  | •         |           | 6         | •                | เลขทีล่าสุด  |                                        |
| 59   | โอนสินค้า      | ~         |           | 6         | •                | เลขที่ล่าสุด |                                        |
| SA   | ใบเสนอราคา     | ~         |           | 6         | •                | เลขที่ล่าสุด | ฟอร์ม                                  |
| SB   | ขายสด          | •         |           | 3         | •                | เลขที่ล่าสุด | ฟอร์ม                                  |
| SF   | จ่ายสินคำอื่นๆ | ~         |           | 6         | ✓                | เลขที่ล่าสุด |                                        |
| SP   | POS            | •         |           | 6         | •                | เลขที่ล่าสุด |                                        |
| ST   | หัก ณ ที่จ่าย  | •         |           | 3         | ~                | เลขที่ล่าสุด |                                        |

รายละเอียดของแต่ละคอลัมน์

| รหัส                            | รหัสเอกสารสำหรับระบบ (ผู้ใช้ไม่จำเป็นต้องจำค่านี้ก็ได้ครับ)                                                                              |  |  |  |  |  |  |
|---------------------------------|----------------------------------------------------------------------------------------------------|--|--|--|--|--|--|
| ชื่อเอกสาร                      | ชื่อเอกสารต่างๆ ที่จะทำการกำหนดรูปแบบเลขที่เอกสาร                                                                                        |  |  |  |  |  |  |
| อัตโนมัติ                       | ให้คลิ๊กถูกที่คอลัมน์นี้ ถ้าต้องการให้โปรแกรม Running เลขที่เอกสารให้<br>รูปแบบของเลขที่เอกสาร ขึ้นอยู่กับ 3 คอลัมน์ถัดไป                |  |  |  |  |  |  |
| ข้อความนำ                       | ตัวอักษรนำ ของเลขที่เอกสาร                                                                                                    |  |  |  |  |  |  |
| จำนวนหลัก                       | จำนวนหลักของเลขที่ Running                                                                                                    |  |  |  |  |  |  |
| เริ่ม 1 ทุกเดือน                | เริ่มเลขที่ 1 ใหม่ เมื่อขึ้นเดือนใหม่                                                                                                    |  |  |  |  |  |  |
| <u>ต<b>ัวอย่าง</b></u> ถ้าข้อคว | ามนำ = INV, จำนวนหลัก = 5, และคลิ๊กถูกที่เริ่ม 1 ทุกเดือน<br>เมื่อป้อนข้อมูลเดือน เมษายน ปี 2557 เป็นเอกสารใบแรก<br>ผลที่ได้จะเป็นดังนี้ |  |  |  |  |  |  |
|                                 | INV570400001                                                                                                    |  |  |  |  |  |  |
| <u>ตัวอย่าง</u>                 | ถ้าไม่ระบุข้อความน้ำ, จำนวนหลัก = 5, และไม่คลิ๊กถูกที่เริ่ม 1 ทุกเดือน                                                                   |  |  |  |  |  |  |
|                                 | เมื่อป้อนข้อมูลเดือน เมษายน ปี 2557 เป็นเอกสารใบแรก                                                                                      |  |  |  |  |  |  |
|                                 | ผลที่ได้จะเป็นดังนี้                                                                                                    |  |  |  |  |  |  |
|                                 | 5700001                                                                                                    |  |  |  |  |  |  |

|   |      | กลุ่ม | ເລນ | ต่อไป |
|---|------|-------|-----|-------|
| 1 | 5704 |       |     | 6     |
| 2 | 5703 |       |     | 2     |
|   |      |       |     |       |
|   |      |       |     |       |
|   |      |       |     |       |
|   |      |       |     |       |

ผู้ใช้สามารถตรวจสอบเลขที่ Running ล่าสุด หรือระบุเลขที่ล่าสุดได้ โดยคลิ๊กที่ปุ่ม **เลขทีล่าสุด** 

**กลุ่ม** ถ้าเริ่ม 1 ทุกเดือน ให้ระบุเป็น ปปดด (ปี 2 หลัก เดือน 2 หลัก) ถ้าไม่เริ่ม 1 ทุกเดือน (เริ่ม 1 ทุกปี) ให้ระบุเป็น ปป (ปี 2 หลัก)

เลขที่ต่อไป Running เลขที่ต่อไป

ข้อมูลกลุ่ม โปรแกรมจะเพิ่มให้อัตโนมัติ เมื่อขึ้นเดือนใหม่ โดยผู้ใช้ไม่ต้องทำอะไร

โปรแกรมเปิดให้ผู้ใช้สามารถเพิ่มกลุ่มได้เอง เนื่องจากผู้ใช้อาจจะเริ่มใช้เอกสารต่อเนื่องจากระบบเดิมก่อนใช้ BP POS 6.0 Point of Sale ที่อาจจะ Running ไปแล้ว

กดปุ่ม **บันทึก** เมื่อมีการเปลี่ยนแปลงข้อมูล

เอกสารบางอย่างสามารถพิมพ์ฟอร์มออกจากระบบได้ เช่น ใบเสนอราคา, ใบเสร็จรับเงิน, ใบกำกับภาษี

์ โปรแกรม BP POS 6.0สามารถพิมพ์เอกสารแบบออกเป็นชุดได้ เช่น ใบแจ้งหนี้/ใบเสร็จ/ใบกำกับภาษี สามารถจะพิมพ์ได้

หลายใบ ตามที่ผู้ใช้ต้องการ โดยคลิ๊กที่ 🛛 ฟอร์ม

การไม่ระบุอะไรเลย ในเมนูฟอร์ม โปรแกรมจะพิมพ์ฟอร์มมาตรฐาน ของโปรแกรม

ตัวอย่างการกำหนดเอกสารกรณีขายเชื่อ โดยมีความต้องการคือ

ใบแจ้งหนี้/ใบส่งของ 2 ชุด สำหรับลูกค้า และ ร้านค้า

ใบเสร็จรับเงิน / ใบกำกับภาษี 2 ชุด สำหรับลูกค้า และ ร้านค้า

สามารถกำหนดได้ดังนี้

|                                                                                        |                             |                            |                                             | ตั้งค่าฟอร์ม                    |                                |            |         |       |  |  |  |  |
|----------------------------------------------------------------------------------------|-----------------------------|----------------------------|---------------------------------------------|---------------------------------|--------------------------------|------------|---------|-------|--|--|--|--|
|                                                                                        | รหัสฟอร์ม                   | ชื่อฟอร์ม                  | Form Name                                   | ชื่อชุด (ตันฉบับ/สำเนา)         | สำหรับ (ลูกค้า/บริษัท)         | ออกเป็นชุด | ลายเช็น | พิมพ์ |  |  |  |  |
| 1                                                                                      | 00001                       | ใบเสร็จรับเงิน/ใบกำกับภาษี | Receipt / Tax Invoice                       | ต้นฉบับ / Original              | ส <mark>ำหรับลูกค้า</mark>     | •          |         | •     |  |  |  |  |
| 2                                                                                      | 00001                       | ใบเสร็จรับเงิน/ใบกำกับภาษี | Receipt / Tax Invoice                       | ส่าเนา / Copy                   | สำหรับผู้จำหน่าย               | •          |         | •     |  |  |  |  |
| 3                                                                                      | 00001                       | ใบแจ้งหนี้/ใบส่งของ        | Invoice / Delivery                          | ต้นฉบับ / Original              | สำหรับลูกค้า                   | •          |         | ~     |  |  |  |  |
| 4                                                                                      | 4 00001 ใบแจ้งหนี้/ใบส่งของ |                            | Invoice / Delivery                          | สำเนา / Copy                    | สำหรับผู้จำหน่าย               | •          |         | •     |  |  |  |  |
| รหัสา                                                                                  | ฟอร์ม                       | รหั                        | เพิ่มฟอร์ม ลบฟอ<br>สรูปแบบ หน้าตาข          | ร์ม บันทึก<br>องเอกสาร (อาจต้อง | <b>บ</b> ด<br>สอบถามผู้จำหน่าย | 1)         |         |       |  |  |  |  |
| ชื่อฟ <sub>ิ</sub>                                                                     | อร์ม                        | ข้อ                        | ข้อความภาษาไทย ที่ต้องการให้แสดงบนฟอร์ม     |                                 |                                |            |         |       |  |  |  |  |
| Form                                                                                   | Name                        | ข้อ                        | ข้อความภาษาอังกฤษ ที่ต้องการให้แสดงบนฟอร์ม  |                                 |                                |            |         |       |  |  |  |  |
| ชื่อชุเ                                                                                | ด (ต้นฉบ้                   | <b>ับ/สำเนา</b> ) ข้อ      | ความที่ต้องการให้เ                          | แสดงว่า เป็นต้นฉบับ             | เ หรือ สำเนา                   |            |         |       |  |  |  |  |
| <b>สำหรับ (ลูกค้า/บริษัท)</b> ข้อความที่ต้องการให้แสดงว่า เป็นชุดของลูกค้า หรือ บริษัท |                             |                            |                                             |                                 |                                |            |         |       |  |  |  |  |
| ออกเ                                                                                   | ป็นชุด                      | ต้อ                        | ต้องการให้แสดงคำว่า เอกสารออกเป็นชุด        |                                 |                                |            |         |       |  |  |  |  |
| ลายเ                                                                                   | ซึน                         | ไม่                        | ได้ใช้                                      |                                 |                                |            |         |       |  |  |  |  |
| พิมพ์                                                                                  |                             | คลิ์                       | คลิ๊กถูก ถ้าต้องการให้โปรแกรมพิมพ์เอกสารนี้ |                                 |                                |            |         |       |  |  |  |  |

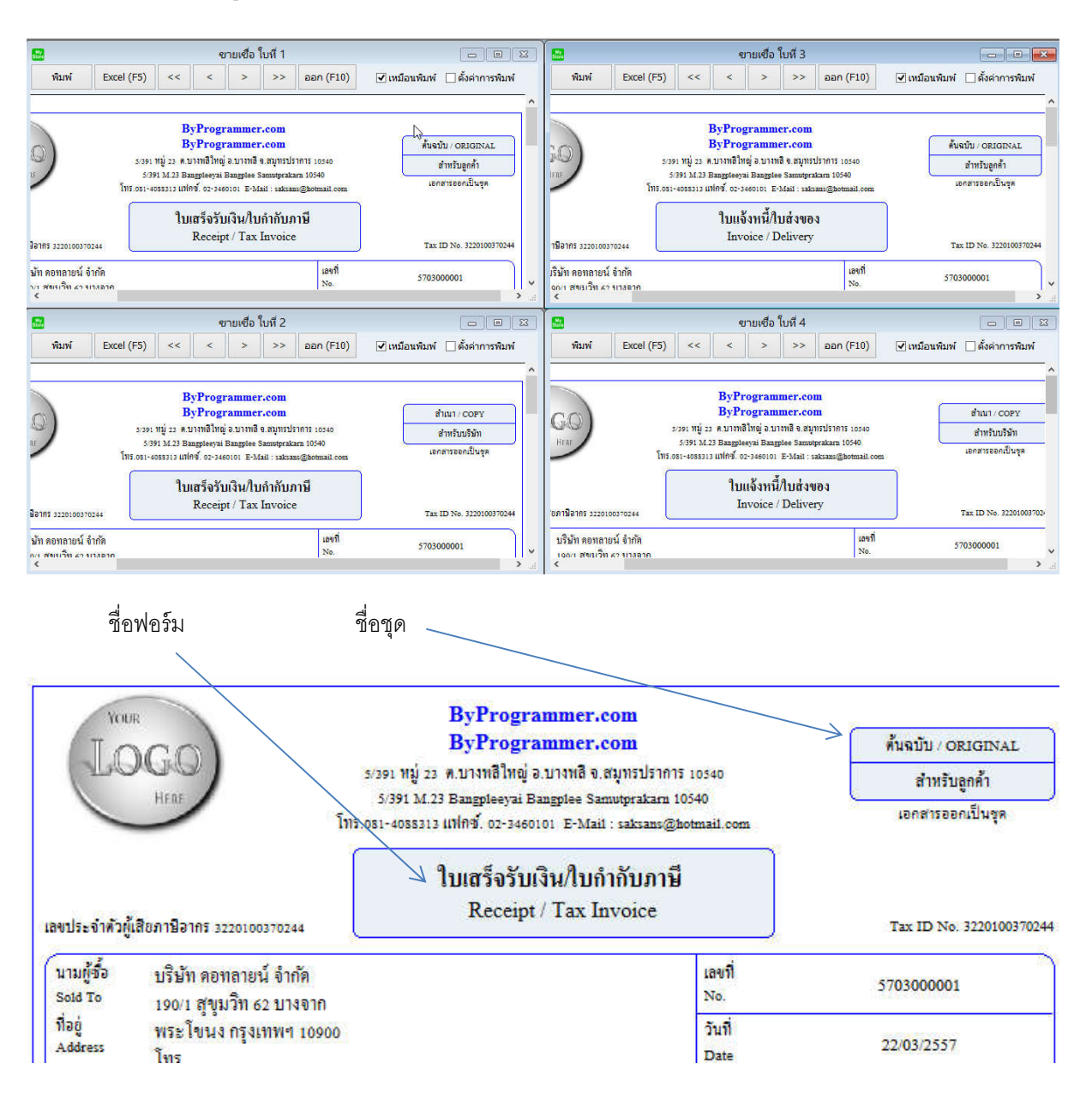

เมื่อไปพิมพ์เอกสารที่เมนูขายเชื่อ โปรแกรมจะแสดงออกมา 4 ใบ ดังนี้

# <u>การตั้งรหัสสินค้า</u>

คลิ๊กที่ไอคอน สินค้า บนหน้าจอหลักของโปรแกรม

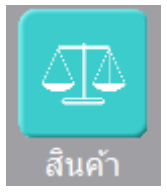

หรือเลือกจากเมนู แฟ้มข้อมูล เมนูย่อย สต๊อก เมนูย่อย สินค้า

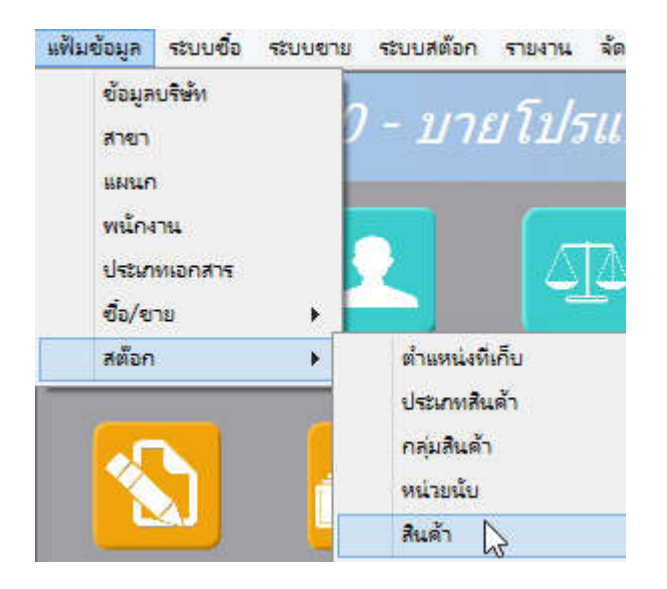

### โปรแกรมจะแสดงหน้าจอ ดังนี้

|                                                                                                    |              |            |            |                               |                   | สินค้า          |              |              |              |           |                  |
|----------------------------------------------------------------------------------------------------|--------------|------------|------------|-------------------------------|-------------------|-----------------|--------------|--------------|--------------|-----------|------------------|
| ล้นหา (F2)                                                                                                    | เริ่มใหม     | i (F3)     | ลบ (F4) จึ | ดเก็บ (F5)                    | แทรกบรรทัด (      | F6) เพิ่มบรรทัด | (F7) ລນນรร   | าทัด (F8) ออ | in (F10)     |           | ค่าเริ่มต้น      |
| าหัส                                                                                                    |              |            |            | <ul> <li>⊂ สินค้า"</li> </ul> | ม่เก็บสดีอก 🖲 สิน | ค้าเก็บสต๊อก 🔾  | สินค้าประกอบ | 🔾 งานบริก    | าร           |           |                  |
| หัสประเภท (I                                                                                                    | <b>9)</b> 01 |            | Smartphone | / Tablet                      | รหัสกลุ่          | u (F9) 0101     | Mobile Pl    | none         |              |           |                  |
| อสนคำ<br>หัสหน่วย (F9                                                                                                    | ) EA         |            | ชิ้น       |                               |                   | ดันทุน          | .00          |              |              |           |                  |
| ริมาณต่ำสุด                                                                                                    |              | .00        |            |                               | ปรีมาย            | เสูงสุด         | .00          |              |              |           |                  |
|                                                                                                    |              | อิกคาพี    | <b>7</b> 3 | 3                             |                   |                 |              |              |              |           |                  |
|                                                                                                    |              | PIPUT 12   | ,          | <b>u</b>                      |                   |                 |              |              |              |           |                  |
| 믿음                                                                                                    | การแปล       | งหน่วย     |            | 🔒 รูปส่                       | งินด้า            | 🛋 สินคั         | าคงเหลือ     |              | 🗺 ส่วนประกอบ |           | 🚰 คำอธิบายสินค้า |
| รหัสหน่วย                                                                                                    | (F9) i       | ไอหน่วยนับ | อัตราแปลง  | ชื่อ                          | ราคาชื่อ ขาย      | ราคาขาย 1       | ราคาขาย 2    | ราคาขาย 3    | ราคาขาย 4    | ราคาขาย 5 | บาร์โค้ด         |
| and the second second se |              |            |            |                               |                   |                 |              |              |              |           |                  |

คอลัมน์ที่มีสีน้ำเงิน คือข้อมูลที่ต้องป้อน เช่น รหัส, รหัสประเภท, รหัสกลุ่ม, รหัสหน่วย

คอลัมน์ที่มีข้อความ (F9) จะสามารถใช้เม้าส์ ดับเบิ้ลคลิ๊ก เพื่อแสดงหน้าจอค้นหาข้อมูลได้ หรือกดปุ่ม F9 เมื่อ cursor อยู่ ที่คอลัมน์นั้น

http://www.byprogrammer.com

คอลัมน์ที่มีข้อความ (F9) หรือคอลัมน์ที่สามารถค้นหาข้อมูลได้ ข้อมูลนั้นๆ จะต้องมีการกำหนดค่ามาก่อน (กำหนดใน เมนูแฟ้มข้อมูล)

บางคอลัมน์ที่อาจจะต้องป้อนข้อมูลซ้ำๆ ค่าเดิมๆ ทุกครั้ง สามารถกำหนดให้โปรแกรม ป้อนค่าให้อัตโนมัติ การกำหนดค่า

ด่าเริ่มต้น ดังกล่าว ให้ คลิ๊กที่ปุ่ม

โปรแกรมจะแสดงหน้าจอให้ระบุค่าเริ่มต้น ดังนี้

|                                                                                      | ค่าเ                  | รี่มต้น                                             |
|--------------------------------------------------------------------------------------|-----------------------|-----------------------------------------------------|
| 0=Non,1=Stock,2=Bom,3=Service<br>รหัสประเภทสินค้า<br>รหัสกลุ่มสินค้า<br>รหัสหน่วยนับ | 1<br>01<br>0101<br>EA | รมตน<br>Smartphone / Tablet<br>Mobile Phone<br>ชิ้น |
| <u>ค่าเริ่มต้น</u>                                                                   | <u>บันทึก</u>         | <sup>ม</sup> ๙                                      |
| ให้ระบุค่าเริ่มต้นต่างๆลงไปตามต้องการ                                                |                       |                                                     |
| ในบางคอลัมน์สามารถ คลิ๊กที่ปุ่ม 🛄 เ                                                  | พื่อค้นหาข้อมูลได้    |                                                     |

| ้ปุ่ม ในหน้าจอนี้ จะเป็นการเคลียร์ค่าทุกคอลัมน์ ให้เป็นค่า                     | ว่าง                                 |
|--------------------------------------------------------------------------------|--------------------------------------|
| คลิ๊กที่ปุ่ม <b>บันทึก</b> เพื่อจัดเก็บค่าเริ่มต้น และ คลิ๊กที่ปุ่ม <b>ปิด</b> | เพื่อออกจากหน้าจอการกำหนดค่าเริ่มต้น |
| ค่าเริ่มต้นที่กำหนดจะมีผลในการเข้าหน้าจอครั้งต่อไป หรือ เมื่อ คลิ๊กปุ่ม        | เริ่มใหม่ (F3)                       |

#### <u>รายละเอียดของแต่ละคอลัมน์</u>

| <u>@</u>                                                                |              |                                                                                                    |                                                                                |                                                                                                    | สืนค้า                                                                      |                             |           |
|-------------------------------------------------------------------------|--------------|----------------------------------------------------------------------------------------------------|--------------------------------------------------------------------------------|----------------------------------------------------------------------------------------------------|-----------------------------------------------------------------------------|-----------------------------|-----------|
| ค้นหา (F2) เรื่                                                         | มใหม่ (F3)   | ລນ (F4)                                                                                                    | จัดเก็บ (F5)                                                                   | แทรกบรรทัด (F6)                                                                                       | เพิ่มบรรทัด (F7)                                                            | ลบบรรทัด (F8)               | aan (F10) |
| รหัส<br>รหัสประเภท (F9)<br>ชื่อสินค้า<br>รหัสหน่วย (F9)<br>ปริมาณต่ำสุด | 01<br>EA<br> | Smartpho<br>ชิ้น<br>.00                                                                                      | ] 🤇 สินค้าไม<br>ine / Tablet<br>🛙 ใช้                                          | ม่เก็บสต๊อก 💿 สินค้าเก็บ<br>รหัสกลุ่ม (F9<br>ต้นทุบ<br>ปริมาณสูงสุด                                   | มสต๊อก 🤇 สินค้าง<br>) [0101 ] N<br>เ<br>n<br>.00]                           | ประกอบ Oงาง<br>Mobile Phone | เบริการ   |
| รหัสสินค้า                                                              | 1            | อหัสสินค้า ส<br>กำหนดที่เมน<br>จัดการระบบ<br>ตั้งค่าร                                                        | ามารถกำหนด<br>มู จัดการระบบ<br><b>วินโดว่ จบ</b><br>เ <b>ริบบ 🏷</b>            | าให้โปรแกรม runnir<br>I หัวข้อ ตั้งค่าระบบ<br>การทำง                                                  | ng อัตโนมัติ หรือ                                                           | จะป้อนค่าเองก็ไ             | ด้ โดยไป  |
| หมวดสินค้า                                                              | 6            | O <b>สินคำไ</b><br>ให้เลือกว่ารง                                                                             | ม่เก็บสต <b>ือก</b> (<br>หัสสินค้านี้ เป็า                                     | สินคำเก็บสต๊อก<br>มสินค้าแบบไหน                                                                       | ⊖ สินค้าประ                                                                 | ะกอบ 🔾 ง                    | านบริการ  |
| รหัสประเภท (F                                                           | 9)           | ป้อนรหัสประ<br>มู้ใช้จะต้องกั<br>แฟ้มข้อมูล<br>ข้อมูล<br>สาขา<br>แผนก<br>พน้กง<br>ประเภท<br>ชื่อ/ขา<br>สต๊อก | ะเภทสินค้า ถ้า<br>าหนดค่าของบ<br>ระบบซื้อ ระเ<br>บริษัท<br>าน<br>หเอกสาร<br>าย | เจ้าค่าไม่ได้ให้กด FS<br>ประเภทสินค้ามาก่อ<br>มีขยาย ระบบสต้อก<br>7 - 1/74<br>ตำแหน่งที่<br>ประเภทสิน | 9 หรือดับเบิ้ลคลิ๊ก<br>น โดยไปกำหนด<br>รายงาน จั<br>ข <i>าโป/รโ</i><br>เก็บ | าที่คอลัมน์นี้ เพื่อ<br>ที่ | ค้นหา     |
| รหัสกลุ่ม (F9)                                                          |              | ป้อนรหัสกลุ่<br>วู้ใช้จะต้องกํ                                                                               | มสินค้า ถ้าจำ<br>าหนดค่าของเ                                                   | ค่าไม่ได้ให้กด F9 ห <sup>ร</sup><br>าลุ่มสินค้ามาก่อน โ                                               | รือดับเบิ้ลคลิ๊กที่ค<br>ดยไปกำหนดที่                                        | าอลัมน์นี้ เพื่อค้น         | หา        |

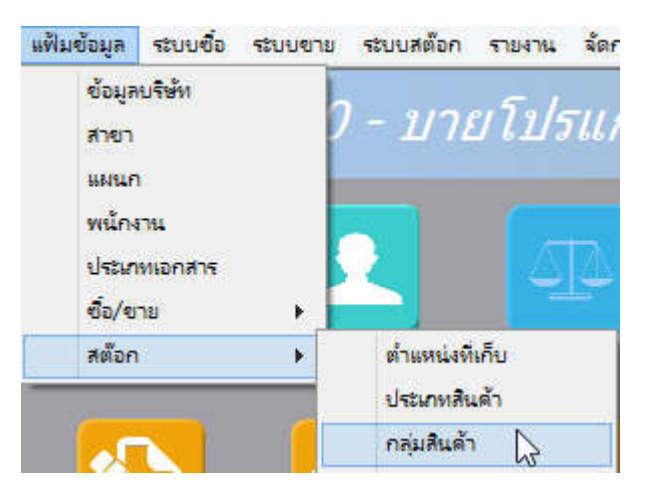

#### **ชื่อสินค้า** ชื่อสินค้าป้อนได้สูงสุด 100 ตัวอักษร

**รหัสหน่วย (F9)** ป้อนรหัสหน่วยนับ ถ้าจำค่าไม่ได้ให้กด F9 หรือดับเบิ้ลคลิ๊กที่คอลัมน์นี้ เพื่อค้นหา ผู้ใช้จะต้องกำหนดค่าของหน่วยนับมาก่อน โดยไปกำหนดที่

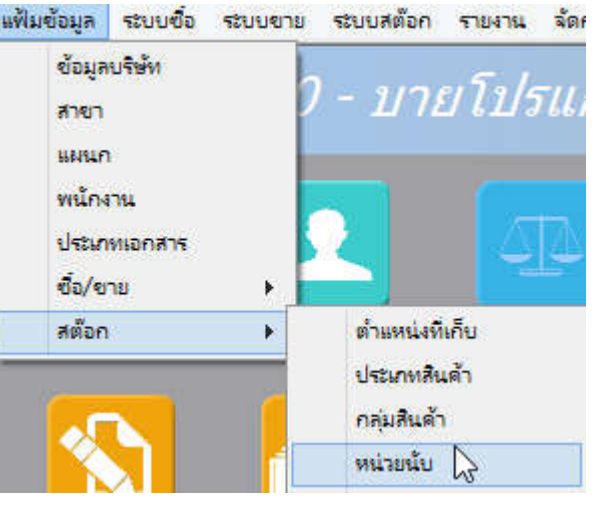

| ด้นทุน       | กำหนดค่าต้นทุนมาตรฐาน จะถูกดึงไปใช้ในหน้าจอรับสินค้า                                |
|--------------|-------------------------------------------------------------------------------------|
| ปริมาณต่ำสุด | ใช้สำหรับสินค้าที่เก็บสต๊อก เมื่อจำนวนสินค้าเหลือน้อยกว่า หรือเท่ากับค่าที่กำหนดไว้ |

โปรแกรมจะแสดงข้อมูลในรายงานสินค้าถึงจุดต่ำสุด
 **ปริมาณสูงสุด** ใช้สำหรับสินค้าที่เก็บสต๊อก เมื่อจำนวนสินค้าเหลือมากกว่า หรือเท่ากับค่าที่กำหนดไว้
 โปรแกรมจะแสดงข้อมูลในรายงานสินค้าถึงจุดสูงสุด

คลิ๊กถูก ถ้าสินค้าหรือบริการ เป็นสินค้าที่ต้องคิดภาษีมูลค่าเพิ่ม

รหัสสินค้าที่ถูกนำไปใช้งานแล้ว จะไม่สามารถลบออก จากระบบได้ แต่สามารถระบุสถานะว่า

🗸 ให้

## ไม่ใช้งานแล้ว โดยนำเครื่องหมายถูก ออกจากหน้าคำว่า ใช้ สินค้าที่ไม่ใช้งานแล้ว จะไม่สามารถดึงไปใช้งานในหน้าจอต่างๆ ได้

#### <u>การแปลงหน่วย</u>

คลิ๊กที่ Tab การแปลงหน่วย

|   | ี่ี่ี่ 🖶 การแปลงหน่วย |              |           |      | 🔒 รูปสินค้า |     |           |           | 🛋 สินค้าคงเหลือ |           |           | 😼 ส่วนประกอบ |  |  |
|---|-----------------------|--------------|-----------|------|-------------|-----|-----------|-----------|-----------------|-----------|-----------|--------------|--|--|
|   | รหัสหน่วย (F9)        | ชื่อหน่วยนับ | อัตราแปลง | ชื่อ | ราคาชื่อ    | ขาย | ราคาขาย 1 | ราคาขาย 2 | ราคาขาย 3       | ราคาขาย 4 | ราคาขาย 5 | บาร์โค้ด     |  |  |
| 1 | ŞET                   | ชุด          | 1.00      | -    | .00         | •   | 4,500.00  | .00       | .00             | .00       | .00       |              |  |  |
| 2 | DZ                    | โหล          | 12.00     |      | .00         |     | 45,000.00 | .00       | .00             | .00       | .00       |              |  |  |

รหัสสินค้า สามารถมีได้ หลายหน่วยนับ ผู้ใช้สามารถเพิ่มหน่วยนับ ที่ Tab การแปลงหน่วย

| รหัสหน่วย (F9)             | ป้อนรหัสหน่วยนับ                                                                                                    |  |  |  |  |  |  |
|----------------------------|----------------------------------------------------------------------------------------------------|--|--|--|--|--|--|
| ชื่อหน่วยนับ               | โปรแกรมจะแสดงชื่อหน่วยนับ จากรหัสหน่วยนับ ที่ป้อน                                                                                                    |  |  |  |  |  |  |
| อัตราแปลง                  | อัตราแปลงหน่วย ไปเป็นหน่วยหลัก                                                                                                    |  |  |  |  |  |  |
| ซื้อ                       | ถ้าคลิ๊กถูกในคอลัมน์นี้ ในระบบซื้อ จะดึงหน่วยนับนี้ไปใช้เป็นค่าเริ่มต้น                                                                                                |  |  |  |  |  |  |
| ราคาซื้อ                   | ในระบบซื้อ จะดึงราคาซื้อต่อหน่วย ที่กำหนด ไปใช้เป็นค่าเริ่มต้น                                                                                                    |  |  |  |  |  |  |
| ขาย                        | ถ้าคลิ๊กถูกในคอลัมน์นี้ ในระบบขาย จะดึงหน่วยนับนี้ไปใช้เป็นค่าเริ่มต้น                                                                                                 |  |  |  |  |  |  |
| ราคาขาย 1,2,3,4,5          | ในระบบขาย จะดึงราคาขายต่อหน่วย ที่กำหนด ไปใช้เป็นค่าเริ่มต้น<br>การดึงราคาขายไปใช้ในระบบขาย จะขึ้นอยู่กับลูกค้าด้วย ว่าใช้ราคาขายตัวไหน (สามารถ<br>กำหนดราคาได้ 5 แบบ) |  |  |  |  |  |  |
| การเพิ่มหน่วยนับ ให้กดปุ่ม | F7 หรือคลิ๊กที่                                                                                                    |  |  |  |  |  |  |
| การเพิ่มหน่วยนับโดยการแห   | ารกแถว ณ ตำแหน่ง Cursor ให้กดปุ่ม F6 หรือคลิ๊กที่ <b>แทรกบรรทัด (F6)</b>                                                                                               |  |  |  |  |  |  |
| การลบบรรทัดหน่วยนับ ณ      | ตำแหน่ง Cursor ปัจจุบัน ให้กดปุ่ม F8 หรือคลิ๊กที่ <b>ฉบบรรทัด (F8)</b>                                                                                                 |  |  |  |  |  |  |

#### <u>คำอธิบายสินค้า</u>

คลิ๊กที่ Tab คำอธิบายสินค้า

| ₿ <sub>®</sub> f | าารแปลงหน่วย  | 🔒 รูปสินค้า              | 🖺 ีดำอธิบายสินด้า |  |      |  |  |  |  |  |
|------------------|---------------|--------------------------|-------------------|--|------|--|--|--|--|--|
|                  | 1             |                          | รายละเอียด        |  | แสดง |  |  |  |  |  |
| 1                | Dual core 850 | Dual core 850MHz * 512MB |                   |  |      |  |  |  |  |  |
| 2                | 4GB * 3.0" *  | B 2.0 MP                 |                   |  |      |  |  |  |  |  |
| 3                | Android 4.1 * | 1200mAh                  |                   |  | ~    |  |  |  |  |  |
| 4                |               |                          |                   |  |      |  |  |  |  |  |

ผู้ใช้สามารถใส่รายละเอียดคำอธิบายรายการสินค้าได้ ไม่จำกัดจำนวนบรรทัด ข้อมูลที่บันทึกไว้ จะถูกดึงไปแสดงใน หน้าจอ ซื้อ, ขาย โดยอัตโนมัติ

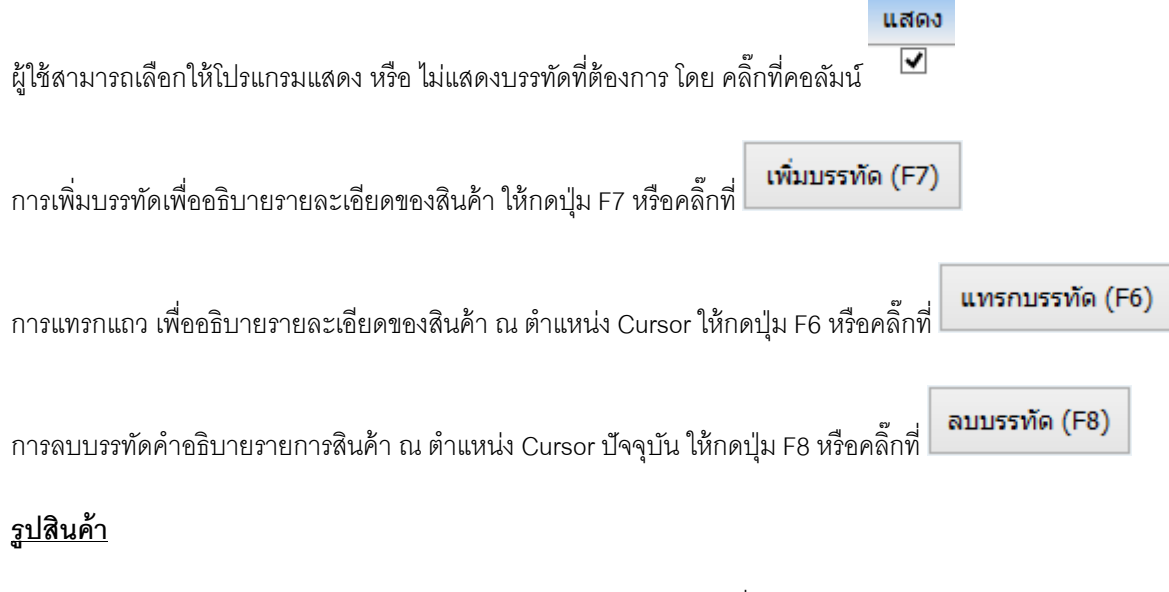

ผู้ใช้สามารถกำหนดรูปของสินค้าในโปรแกรมได้ โดยจะต้องเก็บรูปไว้ในเครื่องคอมพิวเตอร์

แล้วระบุตำแหน่งที่เก็บของรูปและชื่อรูป ที่ Tab รูปสินค้า

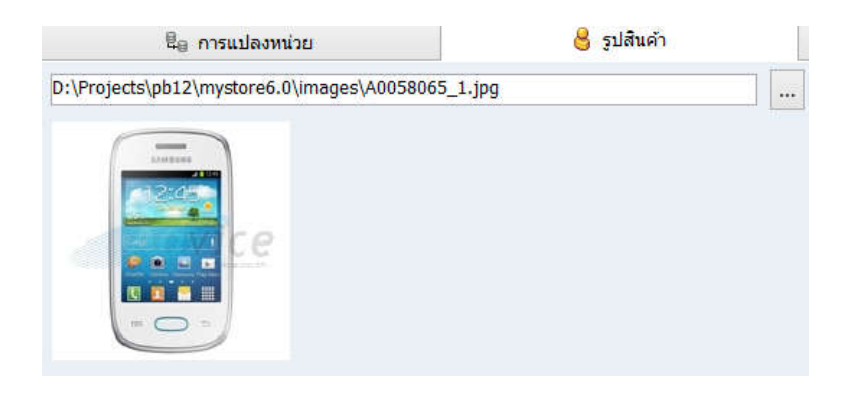

ใน Tab รูปสินค้า ผู้ใช้สามารถคลิ๊ก 🛄 เพื่อ เลือกภาพ ในเครื่องคอมพิวเตอร์ได้ ดังตัวอย่าง

| Look in: 🌗     | images          | v 🧿 🤌 I | ≫      |
|----------------|-----------------|---------|--------|
|                |                 | 0000    | ,      |
| A005806        | i_1advance      | bill    |        |
| File name:     | A0058065_1      |         | Open   |
| Files of type: | All Files (*.*) | ¥       | Cancel |

#### <u>แสดงจำนวนสินค้าคงเหลือ</u>

คลิ๊กที่ Tab สินค้าคงเหลือ โปรแกรมจะแสดงจำนวนสินค้าคงเหลือของสินค้านั้น ว่ามีอยู่ที่สาขาไหน เก็บไว้ที่ตรงไหน และ เหลือจำนวนเท่าไหร่ ( จะมีข้อมูลเฉพาะสินค้าที่เป็น สินค้าเก็บสต๊อก เท่านั้น )

| Ę        | l <sub>⊜</sub> การแปลงหน่วย | 👌 इग्र      | สินค้า 🛋 สำ | แค้าคงเหลือ |
|----------|-----------------------------|-------------|-------------|-------------|
| รหัสสาขา | ชื่อสาขา                    | รหัสที่เก็บ | ชื่อที่เก็บ | คงเหลือ     |
| 01       | สำนักงานใหญ่                | 01          | หน้าร้าน    | 10.00       |

## <u>การบันทึกจ่ายเงินมัดจำ</u>

คลิ๊กที่ไอคอน จ่ายเงินมัดจำ บนหน้าจอหลักของโปรแกรม

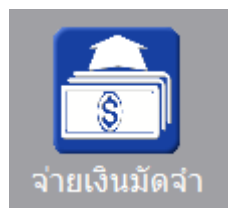

หรือเลือกจากเมนู ระบบซื้อ หัวข้อ จ่ายเงินมัดจำ

| ระบบชื่อ | ระบบขาย    | ระบบสต้อก | รายงาน |
|----------|------------|-----------|--------|
| ใบส      | ไงข้อ      |           |        |
| ৰ্বাঃ    | มเงินมัดจำ |           |        |
| ซื้อ     | สด         |           |        |

โปรแกรมจะแสดงหน้าจอ ดังนี้

|                       |                |            |                    | จ่ายเงิน        | เม้ดจำ                       |                              |             |               |                   |
|-----------------------|----------------|------------|--------------------|-----------------|------------------------------|------------------------------|-------------|---------------|-------------------|
| ด้นหา (F2             | 2) ເຈົ້າ       | เใหม่ (F3) | จัดเก็บ (F5)       | แทรกบรรทัด (F6) | เพิ่มบรรทัด (F7)             | ลบบรร <mark>ทั</mark> ด (F8) | aan (F10)   | ด่าเริ่มต้น   |                   |
| เลขที                 | (50)           |            | วันที              | 29/09/2557      | รหัสสาขา(F9)                 | 01                           | ส่านักงานให | ຎ່            |                   |
| ผูจาหนาย<br>รหัสพนักง | (F9)<br>mu(F9) | 10003      | นางวิใลพร แสงเพ็ชร |                 | ตดตอกบ<br>รหัสผู้อนุมัติ(F9) | 10002                        | นายธราเทพ   | แสงเพ็ชร      |                   |
| จ่านวนเงิน            | i i            | .00        | ราคา               | ไม่รวมภาษี      | อัตราภาษี                    | 7.00                         |             |               |                   |
| จำนวนเงิน             | เภาษี          | 0.00       | หัก ณ ที่จ่าย      | .00             | <mark>จำนวนเงินสุทธิ</mark>  | 0.00                         |             |               |                   |
| เลขที่ใบก่            | ากับ           |            | วันที่ใบกำกับ      | 29/09/2557      | ใช้ไป                        | 0.00                         |             |               |                   |
| หมายเหตุ              |                |            |                    |                 |                              |                              |             | หัก ณ ที่จ่าย | รายละเอียดการชำระ |
| т                     |                |            | รายละเอี           | ยด              |                              | จำนวนเงิ                     | u           |               |                   |
| 1                     |                |            |                    |                 |                              |                              | .00         |               |                   |
| 2                     |                |            |                    |                 |                              |                              | .00         |               |                   |
| 3                     |                |            |                    |                 |                              |                              | .00         |               |                   |
|                       |                |            |                    |                 |                              |                              |             |               |                   |
|                       |                |            |                    |                 |                              |                              |             |               |                   |
|                       |                |            |                    |                 |                              |                              |             |               |                   |
|                       |                |            |                    |                 |                              |                              |             |               |                   |
|                       |                |            |                    |                 |                              |                              |             |               |                   |

คอลัมน์ที่มีสีน้ำเงิน คือข้อมูลที่ต้องป้อน เช่น รหัสสาขา, พนักงาน, ผู้จำหน่าย

คอลัมน์ที่มีข้อความ (F9) จะสามารถใช้เม้าส์ ดับเบิ้ลคลิ๊ก เพื่อแสดงหน้าจอค้นหาข้อมูล หรือกดปุ่ม F9 เมื่อ cursor อยู่ที คอลัมน์นั้น

คอลัมน์ที่มีข้อความ (F9) หรือคอลัมน์ที่สามารถค้นหาข้อมูลได้ ข้อมูลนั้นๆ จะต้องมีการกำหนดค่ามาก่อน (กำหนดใน เมนูแฟ้มข้อมูล) คอลัมน์ที่เป็นการป้อนข้อมูลวันที่ สามารถใช้เม้าส์ ดับเบิ้ลคลิ๊ก หรือกดปุ่ม F9 เมื่อ cursor อยู่ที่คอลัมน์นั้น เพื่อแสดง ปฏิทินได้

| << |     | >> |    |    |    |    |  |  |
|----|-----|----|----|----|----|----|--|--|
| อา | ۹   | อ  | W  | พฤ | ମ  | ส  |  |  |
|    |     | 1  | 2  | 3  | 4  | 5  |  |  |
| 6  | 7   | 8  | 9  | 10 | 11 | 12 |  |  |
| 13 | 14  | 15 | 16 | 17 | 18 | 19 |  |  |
| 20 | 21  | 22 | 23 | 24 | 25 | 26 |  |  |
| 27 | 28  | 29 | 30 |    |    |    |  |  |
|    |     |    |    |    |    |    |  |  |
| 1  | 1   |    |    |    |    |    |  |  |
|    | บิด |    |    |    |    |    |  |  |

บางคอลัมน์ที่อาจจะต้องป้อนข้อมูลซ้ำๆ ค่าเดิมๆ ทุกครั้ง สามารถกำหนดให้โปรแกรม ป้อนค่าให้อัตโนมัติ การกำหนดค่า

ดังกล่าว ให้ คลิ๊กที่ปุ่ม

ด่าเริ่มต้น

โปรแกรมจะแสดงหน้าจอให้ระบุค่าเริ่มต้น ดังนี้

|                                                             | ค่าเริ่มต้น       |
|-------------------------------------------------------------|-------------------|
| รหัสสาขา<br>รหัสพนักงาน<br>รหัสผู้จำหน่าย<br>รหัสผู้อนุมัติ |                   |
| <u>ค่าเริ่มต้น</u>                                          | <u>บันทึก</u> ปิด |

ให้ระบุค่าเริ่มต้นต่างๆลงไปตามต้องการ

| ในบางคอลัมน์สามารถ คลิ๊กท์                                                                                        | ปุ่ม 🛄 เพื่อค้นหาข้อมูลได้                                                                                                    |
|----------------------------------------------------------------------------------------------------|----------------------------------------------------------------------------------------------------|
| ปุ่ม <b>ค่าเริ่มต้น</b> ในหน้าจอเ                                                                                 | <sup>1</sup> ี้ จะเป็นการเคลียร์ค่าทุกคอลัมน์ ให้เป็นค่าว่าง                                                                                                    |
| คลิ๊กที่ปุ่ม <b>บันทึก</b> เพื่อ                                                                                  | จัดเก็บค่าเริ่มต้น และ คลิ๊กที่ปุ่ม 🔲 มิด เพื่อออกจากหน้าจอการกำหนดค่าเริ่มต้น                                                                                                    |
| ค่าเริ่มต้นที่กำหนดจะมีผลในเ                                                                                      | าารเข้าหน้าจอครั้งต่อไป หรือ มีผลเมื่อ คลิ๊กปุ่ม <b>เริ่มใหม่ (F3)</b>                                                                                                    |
| รายละเอียดของแต่ละคอลัมเ                                                                                          | โ (ส่วนหัวของเอกสาร)                                                                                                    |
| เลขที่<br>ผู้จำหน่าย (F9)<br>รหัสพนักงาน(F9)<br>จำนวนเงิน .00<br>จำนวนเงินภาษี 0.00<br>เลขที่ใบก่ากับ<br>หมายเหตุ | ) วันที่ 29/09/2557 รหัสสาษา(F9)<br>ติดต่อกับ โทร<br>รหัสผู้อนุมัติ(F9)<br>ราคา ใบ่รวมภาษี อัตราภาษี 7.00<br>หัก ณ ที่จ่าย .00 จำนวนเงินสุทธิ 0.00<br>วันที่ใบกำกับ 29/09/2557 ใช้ไป 0.00<br>ทัก ณ ที่จ่าย รายละเอียดการช่าร |
| เลขที่                                                                                                    | เลขที่ของเอกสารการจ่ายเงินมัดจำ สามารถกำหนดให้โปรแกรม running อัตโนมัติ หรือจะ<br>ป้อนค่าเองก็ได้ โดยไปกำหนดที่เมนู จัดการระบบ หัวข้อ เอกสาร<br><mark>จัดการระบบ วินโดว์ จบการท่</mark><br>ตั้งค่าระบบ<br>เอกสาร             |
| วันที่                                                                                                    | วันที่จ่ายเงินมัดจำ โปรแกรมจะแสดงวันที่ปัจจุบัน ถ้าโปรแกรมไม่แสดงวันที่ปัจจุบัน ให้<br>ตรวจสอบการกำหนดค่าวันที่ ของ Windows<br>ผู้ใช้สามารถแก้ไขเป็นวันที่ที่ต้องการได้ (กด F9 หรือดับเบิ้ลคลิ๊ก เพื่อแสดงปฏิทิน)            |
| รหัสสาขา (F9)                                                                                                    | ป้อนรหัสสาขา ถ้าจำค่าไม่ได้ให้กด F9 หรือดับเบิ้ลคลิ๊กที่คอลัมน์นี้ เพื่อค้นหา<br>ผู้ใช้จะต้องกำหนดค่าของสาขามาก่อน โดยไปกำหนดที่<br>แฟ้มข้อมูล ระบบข้อ ระบบ<br>ข้อมูลบริษัท<br>สาขา                                          |
| <b>0</b>                                                                                                    | . 9/ 6/ I 9/ I                                                                                                    |

**ผู้จำหน่าย (F9)** ป้อนรหัสผู้จำหน่าย ถ้าจำค่าไม่ได้ให้กด F9 หรือดับเบิ้ลคลิ๊กที่คอลัมน์นี้ เพื่อค้นหา ผู้ใช้จะต้องกำหนดข้อมูลของผู้จำหน่ายมาก่อน โดยไปกำหนดที่

http://www.byprogrammer.com

| แฟ้มข้อมูล             | ระบบชื่อ     | ระบบข | าย ระ | บบสต๊อก    | รายงาน | 10        |
|------------------------|--------------|-------|-------|------------|--------|-----------|
| ข้อมูล<br>สาขา<br>แผนก | บริษัท<br>เ  |       | 0 F   | Prof       | essic  | <i>כו</i> |
| พนักง<br>กลุ่มเ        | เาน<br>อกสาร |       |       |            | Δ      | Ī2        |
| ขึ้อ/ข                 | าย           | •     | កត    | ุ่มลูกต้า  |        |           |
| สต๊อก                  | E.           |       | ลูก   | เด้า       |        |           |
| -                      |              |       | ស្ម័ដ | ำหน่าย     |        |           |
|                        |              |       | 15    | การข่าระผิ | u      |           |

| ติดต่อกับ           | หลังจากป้อนรหัสผู้จำหน่าย โปรแกรมจะแสดงข้อมูลชื่อผู้ติดต่อ (ถ้าได้กำหนดไว้ใน<br>แฟ้มข้อมูลผู้จำหน่าย)                                                                                                    |
|---------------------|----------------------------------------------------------------------------------------------------|
| โทร.                | หลังจากป้อนรหัสผู้จำหน่าย โปรแกรมจะแสดงข้อมูลเบอร์โทร. ติดต่อ (ถ้าได้กำหนดไว้ใน<br>แฟ้มข้อมูลผู้จำหน่าย)                                                                                                    |
| รหัสพนักงาน (F9)    | ป้อนรหัสพนักที่จ่ายเงิน ถ้าจำค่าไม่ได้ให้กด F9 หรือดับเบิ้ลคลิ๊กที่คอลัมน์นี้ เพื่อค้นหา<br>ผู้ใช้จะต้องกำหนดค่าของพนักงานมาก่อน โดยไปกำหนดที่<br><u>แฟ้มข้อมูล ระบบข้อ ระบบข</u><br>ข้อมูลบริษัท<br>สาขา<br>แผนก |
| รหัสผู้อนุมัติ (F9) | ป้อนรหัสผู้อนุมัติการการจ่ายเงินมัดจำ ถ้าจำค่าไม่ได้ให้กด F9 หรือดับเบิ้ลคลิ๊กที่คอลัมน์นี้<br>เพื่อค้นหา                                                                                                    |
| จำนวนเงิน           | จำนวนเงินมัดจำที่จะทำการจ่าย                                                                                                    |
| ราคา<br>อัตราภาษี   | ระบุว่าจำนวนเงินที่รับรวมภาษี หรือ ไม่รวมภาษี<br>อัตราภาษี                                                                                                    |
| จำนวนเงินภาษี       | จำนวนเงินภาษีที่คำนวณได้                                                                                                    |
| หัก ณ ที่จ่าย       | ป้อนจำนวนเงินภาษีหัก ณ ที่จ่าย (ถ้ามี)                                                                                                    |

| ใบกำกับภาษี       | ป้อนเลขที่ใบกำกับภาษี ที่ได้รับจากผู้จำหน่าย |
|-------------------|----------------------------------------------|
| วันที่ใบกำกับภาษี | วันที่ของใบกำกับภาษี                         |

**ใช้ไป** ยอดเงินจ่ายล่วงหน้าที่ถูกตัดจ่ายไปแล้ว

ราคา (รวมภาษี,ไม่รวมภาษี), อัตราภาษี สามารถกำหนดค่าเริ่มต้นได้ ที่เมนู

| จัดการระบบ | วินโดว่ | จบการทำง |
|------------|---------|----------|
| ตั้งค่าระ  | ະບຸບ    | N        |
|            |         |          |

หัวข้อ

| <u>ระบบชื่อ</u> |              |           |      |
|-----------------|--------------|-----------|------|
| ราคาสินค้       | า ไม่รวมภาษี | อัตราภาษี | 7.00 |

รายละเอียดของแต่ละคอลัมน์ (รายละเอียดของรายการจ่ายเงินมัดจำ)

|       | Т       | รายละเอียด                                        | จำนวนเงิน                 |
|-------|---------|---------------------------------------------------|---------------------------|
| 1     |         | จ่ายเงินล่วงหน้าค่าสินค้า                         | 10,000.00                 |
| 2     | -       | - ส่วนที่เหลือชำระ ณ วันส่งสินค้า                 |                           |
|       |         |                                                   |                           |
|       |         |                                                   |                           |
|       |         |                                                   |                           |
|       |         | ा ६४ ा                                            | ٤                         |
| Т     |         | บรรทัดที่คลิกเป็นเครื่องหมายถูก บรรทัดเ           | <i>เ</i> ันจะเป็นหมายเหตุ |
|       |         |                                                   |                           |
| ราย   | ละเอีย  | <b>ด</b> ป้อนรายละเอียดของรายการจ่ายเงินมัดจั     | ſ                         |
| จำน   | เวนเจิ  | <b>เ</b> ป้อนจำนวนเงินมัดจำของแต่ละบรรทัดรา       | ยการ                      |
|       |         |                                                   |                           |
|       |         |                                                   | 7)                        |
| การ   | เพิ่มบร | รทัดรายการสินค้า ให้กดปุ่ม F7 หรือคลิ๊ก           | - /                       |
|       |         |                                                   |                           |
| ถ้าต้ | องการ   | แทรกบรรทัด ณ ตำแหน่ง cursor ให้กดป่ม F6 หรือคลิ๊ก | แทรกบรรทัด (F6)           |
|       |         |                                                   |                           |

| ถ้าต้องการลบบรรทัด ณ ต่ำ       | แหน่ง cursor ให้กดปุ่ม I     | -8 หรือคลิ๊ก                 | บบรรทัด (                    | F8)             |                      |                |
|--------------------------------|------------------------------|------------------------------|------------------------------|-----------------|----------------------|----------------|
| <u>รายละเอียดการรับชำระ</u>    |                              |                              |                              |                 |                      |                |
| ผู้ใช้จะต้องทำการ<br>*         | ระบุรายละเอียดการจ่าย        | เงิน โดยคลิ๊กที่บุ่          | รายละเ                       | อียดการช่าร     | <b>ะ</b><br>โปรแกรม  | งจะแสดงหน้าจอ  |
| ดังนี้                         |                              |                              |                              |                 |                      |                |
|                                | 7 11 14                      | วิธีการชำระเงิน              |                              | 12              |                      | 8              |
| รพัสช่าระ(F9) ชื่อวิธีการช่าระ | จำนวนเงิน รหัสธนาคาร(F9)     | ชื่อธนาคาร                   | สาขา                         | เลขที่เช็ค/บัตร | วันที่               | อ้างอิง        |
| รหัสชำระ (F9)                  | 0.00<br>ระบุรหัสการชำระ สามา | รถกด F9 หรือดั               | บเบิ้ลคลิ๊ก เ                | พื่อค้นหาได้    | ~ 9                  |                |
|                                | รหัสการข่าระ สามารถส่        | ร้างได้ที่เมนู แพื           | มข้อมูลหล้า                  | า หัวข้อ ซ้อ/ข  | าย และหัวข้          | อย่อย วิธิการ  |
|                                | ชำระเงิน                     |                              |                              |                 |                      |                |
|                                | แฟ้มตัลแล ระบบตั้ล ร         | สมุญสาย รสมุญ                | เต้อก รายง                   | - 19T           |                      |                |
|                                | ค้ามาระเริ่านั้น             | _                            |                              |                 |                      |                |
|                                | งอมูกประท                    | 0 Pr                         | ofese                        | sior            |                      |                |
|                                | רשרא                         | 10 11                        | enes.                        | 101             |                      |                |
|                                | แผนก                         |                              |                              |                 |                      |                |
|                                | พนักงาน                      |                              |                              | 0-1-            |                      |                |
|                                | กลุ่มเอกสาร                  |                              |                              | $\Delta   2$    |                      |                |
|                                | เชื้อ/ขาย                    | <ul> <li>กลุ่มลูเ</li> </ul> | าด้า                         |                 |                      |                |
|                                | สต๊อก                        | ลูกด้า                       |                              |                 |                      |                |
|                                |                              | ผู้ลำหเ                      | ้เาย                         |                 |                      |                |
|                                |                              | วิธีการ                      | ซ่ำระเงิน                    |                 |                      |                |
|                                |                              | ธนาดา                        | 5                            |                 |                      |                |
|                                |                              |                              |                              |                 |                      |                |
| ชื่อวิธีการชำระ                | โปรแกรมจะแสดงชื่อวิธีก       | าารข้าระ จากรเ               | iัสที่ผู้ใช้ป้อ <sup>.</sup> | Ц               |                      |                |
| จำนวนเงิน                      | ระบุจำนวนเงินที่รับชำระ      | ะ สามารถดับเบิ้              | ลคลิ๊ก เพื่อใ                | ห้โปรแกรมใส     | ง่ยอดเงิน ต <i>า</i> | เมมูลค่าที่ขาย |
| รหัสธนาคาร (F9)                | สามารถระบุธนาคารที่เก็       | 1ี่ยวข้อง กรณีที่รั          | ับเป็น เช็ค,                 | เงินโอน หรือ:   | บัตรเครดิต           |                |
| ชื่อธนาคาร                     | โปรแกรมแสดงชื่อธนาค          | าร จากรหัสที่ป้e             | เน                           |                 |                      |                |

**สาขา** ระบุสาขาของธนาคาร

**เลขที่เช็ค/บัตร** ระบุเลขที่บัตรเครดิต หรือ เลขที่เช็ค

**วันที่** ระบุวันที่บนเซ็ค หรือ วันที่หมดอายุบนบัตรเครดิต อ้างอิง ระบุรายละเอียอ้างอิงอื่นๆ

#### ในใบจ่ายเงินมัดจำ 1 ใบ ผู้ใช้สามารถระบุวิธีการจ่ายชำระได้มากกว่า 1 วิธี

การเพิ่มวิธีการจ่ายชำระ โปรแกรมจะเพิ่มบรรทัดให้ป้อนอัตโนมัติ เมื่อผู้ใช้กด Enter ผ่านคอลัมน์ อ้างอิง

#### <u>การบันทึกภาษีหัก ณ ที่จ่าย</u>

กรณีการจ่ายเงินมัดจำค่าบริการ ผู้ใช้อาจทำการหักภาษี ณ ที่จ่าย จากผู้จำหน่าย โดยคลิ๊กที่ปุ่ม

|    |   | al 1  |
|----|---|-------|
| ทก | ณ | ท่าวย |

| May<br>Store             |                       | ภาษีหัก ณ ที่จ่าย     | 8               |
|--------------------------|-----------------------|-----------------------|-----------------|
| ประเภทภาษี<br>เลขที่ภาษี | (7) ภ.ง.ด. 53         | วันที่หัก 29/09/2557  | เดือน/ปี 9 2557 |
| ชื่อผู้จำหน่าย           | บริษัท เอเทค คอมพิวเก | ดอร์ จำกัด            | สาขาที่00001    |
| เลขที่อยู่               | 128/325-333 ชั้น 30 ส | ภาคารพญาไท พลาซ่า     |                 |
| ดำบล                     | ทุ่งพญาไท             |                       |                 |
| อำเภอ                    | ราชเทวี               |                       |                 |
| จังหวัด                  | กรุงเทพฯ              |                       |                 |
| รหัสไปรษณีย์             | 10400                 |                       |                 |
| ประเทศ                   |                       |                       |                 |
| เลขที่ผู้เสียภาษี        | 111111111111111       | เลขที่บัตรประชาชน     |                 |
| ประเภทเงินใด้            | ข้อ 5.                | ระบุ                  | ด่าบริการ       |
| จำนวนเงิน                | 10,000.00             | %หัก .00 จำนวนเงินหัก | .00             |

ข้อมูลที่บันทึก จะสามารถแสดงในรายงาน ใบแนบ ภงด. ได้ โดยเลือกจากเมนู รายงาน -> รายงานภาษี

| รายงาน                                 | จัดการระบบ วินโดว่                                                                                                    | จบการทำงาน                                                                |
|----------------------------------------|----------------------------------------------------------------------------------------------------|---------------------------------------------------------------------------|
| รม<br>รม<br>รม<br>รม<br>รม<br>รม<br>รม | ยงานข้อมูลหลัก<br>ยงานระบบซื้อ<br>ยงานระบบเจ้าหนี่<br>ยงานการจ่ายชำระ<br>ยงานระบบขาย<br>ยงานระบบลูกหนึ่<br>ยงานการรับชำระ<br>ยงานระบบสต๊อก | ngrammer.com                                                              |
| 51                                     | ยงานภาษี                                                                                                    | รายงานภาษิซีอ                                                             |
| ราง                                    | ยงานวิเคราะห์<br>าฟ                                                                                                    | <ul> <li>รายงานภาษัขาย</li> <li>โบแนบ ก.ง.ด. 3 (หัก ณ ที่จ่าย)</li> </ul> |
| ขาย                                    | เสด ขาย                                                                                                    | เชีย ใบแนบ ก.ง.ด. 53 (หัก ณ ที่ล่าย)                                      |
|                                        |                                                                                                    | ใบแนบ ก.ง.ด. 3 (ถูกหัก ณ ที่จ่าย)                                         |

รูปถัดไปเป็นตัวอย่างของรายงานใบแนบ ภ.ง.ด. 53 (หัก ณ ที่จ่าย)

| ใบแน              | เบ ภ.ง.ด. 53 เลขประจำตัวผู้เสียภาษิอากร (13 พ                                                                                                    | ăn)* 322010                                                             | 00370244                                                                                          | สาจาที่                              |                         |                            | แต่นที่ 1 ในอีกมว                        | มาแพ่น       |
|-------------------|----------------------------------------------------------------------------------------------------|-------------------------------------------------------------------------|---------------------------------------------------------------------------------------------------|--------------------------------------|-------------------------|----------------------------|------------------------------------------|--------------|
| อำคับที่          | เลงประจำด้วงจาสู่เสียภาษิอากร (13 หลัก) * (ของผู้มีเงิน ได้)                                                                                                    |                                                                         | S                                                                                                 | รายละเอียดเกี่ยวกับการจ่ายเงิน       |                         |                            | 1                                        | 0            |
|                   | รือและที่อยู่ของผู้มีผินได้<br>(ให้ระบุว่าเป็นปริมัทชำกัด ทั้งหุ้นส่วนชำกัด หรือห้างหุ้นส่วนสามัญนิดิมุตกล<br>และให้ระบุลขามี ครอก/ชอย ถนน คำบลแขวง ฮำเภอเงขด จังหวัด)                                                                                                    | 37475                                                                   | วันเดือน ปี ที่อ่าย                                                                               | ประเภทเงินได้<br>ทึงประเภิณที่ด้าย   | อัตรา<br>ภาษี<br>ร้อยละ | อำนวนเงินที่อ่ายในครั้งนี้ | จานวนเชินการ<br>ที่พักแระนำล่งในครั้งนี้ | เรื่อน<br>ไห |
| 1                 | 1111111111111<br>บริษัท วิเทรียนหรือเคร็บได้กิด<br>วรา หนู้ว่า ค.โทรไหญ่ ค.โทรน้อย จ.นนทบุรี                                                                                                    |                                                                         | 13/06/2557                                                                                        |                                      | 3                       | 214.00                     | 6.42                                     | 1            |
|                   |                                                                                                    |                                                                         |                                                                                                   |                                      |                         |                            |                                          | 2            |
|                   | 5                                                                                                    | มมอดเงินได้เ                                                            | และภาษีที่นำส่ง (ปา                                                                               | ไปรามกับใบแบบ ค.จ.ค. ระ อบับชื่น (   | ส้ามี))                 | 214.00                     | 6.42                                     |              |
| ให้กระห<br>หมายเห | <ul> <li>เกิร์บเมืองกับ ไปกุกแบบ)</li> <li>(พ. ) เกิร์รุงร่านเป็นสารป้อง เช่ง รักแรงหรือ รักแห่งสืบสารสองเป็นสี่งค่าง สองนั้น สี่ง<br/>รักระบบปฏร สารแนบบ ร่างอย่างไปกับน เร่าสื่อเสียงกับสี่ง เร่าสิ่งก่องสารแกนท<br/>เช่งกำเหนง เช่นกำเหนง เร่าส่งสร้างไปกับนายได้<br/>เกิร์บเป็นสารสองที่ 1 สาร่าน ได้สองสังนี้ ดี 3 สาร สาร่าน สารสอง<br/>เมืองปลายที่อาที่สู่ในหน้าสาร (1) หรือง คายสัง<br/>1. เสนียุสระหมาด ไปก็สารสารสี่งกับประหาร เกิรเลกาประกองสองได้<br/>1. เสนียุสระหมาด ไปก็สารสารสี่งกับประหาร เกิรเลกาประสองสารได้<br/>1. เสนียุสระหมาด ไปก็สารสารสี่งกับประหาร เกิรเลกาประสองสารได้<br/>1. เสนียุสระหมาด ไปก็สารสารสี่งกับประหาร เกิรเลกาประสองสารได้<br/>1. เสนียุสระหมาด ไปก็สารสารสี่งกับประหาร เกิรเลกาประสองสารได้</li> </ul> | รมีคม มีคมขึ้นเคย มีคร<br>สมคร (ภาพการา มัน<br>ดาร ราครั้ง ในเอารป<br>: | งร่วงแปลล์กไร อ่างร่าวระกา<br>สำนัวหรือ ปร ซ้าว ระกา)<br>รวิสารส สารแต่หรืน<br> รรณกาษีให้ สรรด 2 | องชื่อ<br>(<br>คันเหน่ง<br>ยันวินที่ | เดือน                   | สูรัณสัน<br>)<br>1.ส       | (1234)<br>Gayess<br>(243)                |              |

หลังจากที่ป้อนข้อมูลครบถ้วนแล้ว ให้คลิ๊กปุ่ม คลิ๊กที่ปุ่มนี้)

โปรแกรมจะถามว่า ต้องการพิมพ์ภาษีหัก ณ ที่จ่ายหรือไม่ (ถ้าการจ่ายเงินครั้งมี มีการหัก ณ ที่จ่าย)

| จ่ายเงินมัดจำ                         | ×                                              |
|---------------------------------------|------------------------------------------------|
| ด้องการพิมพ์ภาษีหัก ณ ที่จ่ายหรือไม่? |                                                |
| Yes No                                |                                                |
| ให้คลิ๊ก Yes เพื่อพิมพ์ใบหัก ณ ที่จ   | าย หรือ คลิ๊ก <b>No</b> ถ้าต้องการพิมพ์ภายหลัง |

ถ้าเลือกพิมพ์ โปรแกรมจะแสดงหน้าจอ Preview ก่อนพิมพ์ ดังนี้

#### BP POS 6.0

|                                |                                                                                                    |                                                                         |                                                                    |                                         |                    |                               |                                                                                                    |                                |                            | ภาษีหัก ณ           | . ที่จ่าย           |                 |     |  |  |
|--------------------------------|----------------------------------------------------------------------------------------------------|-------------------------------------------------------------------------|--------------------------------------------------------------------|-----------------------------------------|--------------------|-------------------------------|----------------------------------------------------------------------------------------------------|--------------------------------|----------------------------|---------------------|---------------------|-----------------|-----|--|--|
| พิมพ์                          | Excel (F5                                                                                                    | <                                                                       | <                                                                  | >                                       | >>                 | ออก (F10)                     |                                                                                                    | 🗹 เหมือนท์                     | โมพ์ 🔽 ต                   | จั้งค่าการพิมพ์     |                     |                 |     |  |  |
|                                | เครื่องพืมพ์                                                                                                    |                                                                         |                                                                    | กระดา                                   | 2                  | วางกระ                        | ดาษ                                                                                                    | พิมพ์ทั้งหมด                   | ระบุหน้า                   | เลือกพิมพ์          | คุณภาพ              | Zoom            | Cop |  |  |
| To OneN                        | ote 2010                                                                                                    |                                                                         | A4 210 x                                                           | 297 mm                                  |                    | แนวตั้ง                       |                                                                                                    | •                              |                            | ทั้งหมด             | Low                 | 100 🜲           | 1   |  |  |
|                                |                                                                                                    |                                                                         |                                                                    |                                         |                    |                               |                                                                                                    | A.,                            |                            |                     |                     |                 |     |  |  |
| งบันที่<br>จบัยที่             | <ol> <li>(สำหรับผู้ถูกหักภาษ์</li> <li>(สำหรับผู้ถูกหักภาษ์</li> </ol>                                                                                                    | ณ ที่จ่าย ใช้แ<br>ณ ที่จ่าย เก็บไ                                       | บบพร้อมกับแข<br>วัเป็นหลักฐาง                                      | เป็นสตรราชก<br>4)                       | าะภาษี)<br>ไ       | <b>น</b> ังสือรับรองก         | าารหัก<br>อิ.เวร                                                                                                    | าภาษี ณ ที่จ่า<br>ประมาจรัชการ | 1                          | เล่มที่<br>เลขที่ 5 | 709001              |                 |     |  |  |
| ผ้มีบ                          | หน้าที่หักกาษี ณ ร์                                                                                                    | จ่าย                                                                    |                                                                    |                                         | 8                  |                               | เลขาไระดาชั่วประสารบน<br>เลขาไระดาชั่วประชาชน                                                                         |                                |                            |                     |                     |                 |     |  |  |
| สู่อ                           | ByProc                                                                                                    | rammer (                                                                | om                                                                 |                                         |                    |                               |                                                                                                    |                                | เลขประจำต่                 | ้วผู้เสียกาษีอากะ   | 322010037           | 0244            |     |  |  |
| 555                            | Auerica                                                                                                    | du vera de                                                              | นคลว บริษัท ส                                                      | มาคม หรือคะ                             | 121(882)           |                               | 0.525                                                                                                    |                                |                            | 1                   | 1000000000          | 0.5150.515      |     |  |  |
| <u>ผู้ถูก</u><br>ชื่อ<br>ที่อะ | <ul> <li>(ก็ม้อะบุสีออาคาลหมู่บ้าน ห้องและที่ ชั้นที่ เละที่ ดอดจอย หมู่ที่ อนน ดำบะ<br/><u>ผู้ถูกหักภาษี ณ ที่จ่าย</u>         ชื่อ ปริษัท เอเทค คอมพีวเตอร์ จำกัด         (ก็ต่อบุว่าเป็น บุคคล นิธิบุคคล บริษัท สมาคม หรือคณะบุคคล)         </li> </ul> |                                                                         |                                                                    |                                         |                    | นนดำบลแรวง อำเ<br>ไงพญาไท ราศ | เลแขวง ข้าเภอเทอ จังหวัด)<br>เดขประจำตัวประชาชน<br>เดขประจำตัวผู้เสียภาษีอากร 111111111111111<br>วไซ อาซเหพิ ถองแทบเม |                                |                            |                     |                     |                 |     |  |  |
|                                | (ให้ระบุจีร                                                                                                    | อาคารหมู่บ้าง                                                           | เนื่องเลขที่ ซึ่ง                                                  | ศี เลขที่ ดระเ                          | งระย หมู่ที่ อ     | นน ดำบลในขวง อำเ              | ภอ/เวล                                                                                                    | จังหวัด)                       |                            |                     |                     |                 |     |  |  |
| 8                              | าดับที่ *                                                                                                    | huir                                                                    | มม                                                                 |                                         | Ē.                 | (1) ภ.ง.ต. 1ก                 | E                                                                                                    | (2) ภ.ง.ด. 1ก                  | า พิเศษ                    | (3) ภ.ง.ศ. z        | (4) s               | .4. <b>0</b> .3 |     |  |  |
| (1:<br>121                     | ห้สามารถอ้างอิงหรือส<br>นังสือรับรองฯ กับแบบ                                                                                                    | อบอันกันได้ระ<br>ในรายการการ์                                           | งว่างลำดับที่ส<br>ให้กที่จ่าย )                                    | ) <b>N</b> (                            |                    | (5) ภ.ง.ด. วก                 | Ē                                                                                                    | (6) ภ.ง.ด. 3ก                  | X                          | (7) ภ.ง.ค. 53       |                     |                 |     |  |  |
|                                |                                                                                                    | ประ                                                                     | ภทเงินได้พื                                                        | ประเมินที่                              | จ่าย               |                               | วัน                                                                                                    | เดือนหรือปีภาษี                | ที่จ่าย                    | จำนวนเงินที่จ่าย    | ภาษีที่หัก          | และนำส่งไว้     | ĩ   |  |  |
| 1.8                            | ในเดือน ค่าจ้าง เบื่                                                                                                    | ยเลี้ยง โบนัส                                                           | ฯลฯ ตามม                                                           | าตรา 40 (                               | 1)                 |                               | Î                                                                                                    |                                | 2                          |                     | Ĩ                   |                 |     |  |  |
|                                | าธรรมเนียม ค่าน                                                                                                    | ายหน้า ฯลฯ                                                              | ตามมาตรา                                                           | 40 (Z)                                  |                    |                               |                                                                                                    |                                |                            |                     |                     |                 |     |  |  |
| 2. P                           | <ol> <li>ต่าแห่งลิขสิทธิ์ ฯลฯ ตามมาตรา 40 (3)</li> </ol>                                                                                                    |                                                                         |                                                                    |                                         |                    |                               | 555                                                                                                    | 500000000000                   | 150328 <mark>8</mark> 0229 | 5000000000000       | 5035503             |                 | 35  |  |  |
| 2. ค่<br>3. ค่                 | ำแห่งลิขสิทธิ ฯลฯ                                                                                                    | N INTEL INTEL                                                           | 4. (ก) ดอกเบี้ย ฯลฯ ตามมาตรา 40 (4)(ก)                             |                                         |                    |                               |                                                                                                    |                                |                            | *****               |                     |                 |     |  |  |
| 2. ค<br>3. ค<br>4. (f          | ำแห่งลิขสิทธิ ฯลฯ<br>ก) ดอกเบี้ย ฯลฯ ต                                                                                                    | หามมาตรา 4                                                              | 0 (4)(ก)                                                           |                                         |                    |                               |                                                                                                    |                                |                            |                     |                     |                 |     |  |  |
| 2. ค่<br>3. ค่<br>4. (f        | ำแห่งลิขสิทธิ ฯลฯ<br>ก) ดอกเบี้ย ฯลฯ ต<br>ข) เงินบันผล เงินส่                                                                                                    | ามมาตรา ะ<br>บนแบ่งกำไร                                                 | 0 (4)(ก)<br>ฯลฯ ตามม                                               | าตรา 40 (4                              | ( <b>1</b> )       |                               | 335                                                                                                    | S                              | 153.59 <mark>8</mark> 3.59 |                     | 5 <b>3</b> 55555555 |                 | 1   |  |  |
| 2. ค่<br>3. ค่<br>4. (1<br>(1  | าแห่งลิขสิทธิ ฯลฯ<br>ก) ดอกเบี้ย ฯลฯ ต<br>ข) เงินบันผด เงินส่<br>(1) กรณีผู้ได้รับเ                                                                                                    | ด เมมาตรา 4<br>ามมาตรา 4<br>มนแบ่งกำไร<br>งินบันผลได้เ                  | o (4)(ก)<br>ฯลฯ ตามม<br>วับเครดิตภา                                | าตรา 40 (4<br>ชี โดยจ่าย                | (1)(1)             |                               | 0.00                                                                                                    |                                | 199219                     |                     |                     |                 | 51  |  |  |
| 2, ค่<br>3, ค่<br>4, (f        | าแห่งลิขสิทธิ ฯลฯ<br>n) ดอกเบี้ย ฯลฯ ต<br>ข) เงินบันผล เงินส่<br>(1) กรณีผู้ได้รับเ<br>กำไรสุทธิขอ                                                                                                    | ตามมาตรา ∝<br>ามมาตรา ∝<br>งนแบ่งกำไร<br>งินบันผลได้!<br>งกิจการที่ต้อ  | o (4)(ก)<br>ฯลฯ ตามม<br>วับเครดิตภา<br>งเสียภาษีเงิ                | าตรา 40 (4<br>ษี โดยจ่าย<br>นได้นิติบุค | ะ)(ข)<br>คลในอัตรา | ด้งนี้                        | 3355                                                                                                    |                                |                            |                     |                     |                 |     |  |  |
| 2. ค่<br>3. ค่<br>4. (f        | าแห่งลือสิทธิ ฯลฯ<br>ก) ดอกเบี้ย ฯลฯ ต<br>ย) เงินบันผล เงินส่<br>(1) กรณีผู้ได้รับเ<br>กำไรสุทธิขอ<br>(1.1) อัตราวี                                                                                                    | หามมาตรา 4<br>มนแบ่งกำไร<br>งินบันผลได้!<br>งกิจการที่ต้อ<br>เอยละ 30 ช | o (4)(ก)<br>ฯลฯ ตามม<br>วันเครดิตภา<br>งเสียภาษีเงิ<br>องกำไรสุทธิ | าตรา 40 (4<br>ษี โดยจ่าย<br>นได้นิติบุค | ะ)(ข)<br>คลในอัตรา | ดังนี้                        | 0.070                                                                                                    |                                |                            |                     |                     |                 |     |  |  |

### <u>การแก้ไข, ยกเลิก หรือ ดูเอกสารจ่ายเงินมัดจำ ที่บันทึกเก็บไว้ในระบบ</u>

กดปุ่ม F2 หรือ คลิ๊กที่ปุ่ม คันหา (F2) เมื่อต้องการค้นหารายการจ่ายเงินมัดจำ ที่บันทึกเก็บไว้ในระบบ โดย

วัตถุประสงค์ อาจจะเรียกขึ้นมาดู พิมพ์ แก้ไข หรือลบออกจากระบบ

โปรแกรมจะแสดงหน้าจอค้นหา ดังนี้

|                        |                        |                  |                | จ่ายเงินมัดจำ                  |                |
|------------------------|------------------------|------------------|----------------|--------------------------------|----------------|
| เลขที่                 | เลขที่                 | วันที่           | รหัสผู้จำหน่าย | ชื่อผู้จำหน่าย                 | จ่านวนเงิน     |
|                        | 5709000001             | 2557-09-29       | ATEC           | บริษัท เอเทค คอมพิวเตอร์ จำกัด | 10,700.00      |
| วันที่                 |                        |                  |                |                                |                |
|                        |                        |                  |                |                                |                |
| รหัสผู้จำหน่าย         |                        |                  |                |                                |                |
|                        |                        |                  |                |                                |                |
| ชื่อผู้จำหน่าย         |                        |                  |                |                                |                |
|                        |                        |                  |                |                                |                |
| ค้นหา                  |                        |                  |                |                                |                |
|                        |                        |                  |                |                                |                |
|                        |                        |                  |                |                                |                |
|                        |                        |                  |                |                                |                |
|                        |                        |                  |                |                                |                |
|                        |                        |                  |                |                                |                |
|                        |                        |                  |                |                                |                |
|                        |                        |                  |                |                                |                |
|                        |                        |                  |                |                                |                |
|                        |                        |                  |                |                                |                |
|                        | ตกลง ยกเลิก            |                  |                |                                |                |
|                        |                        |                  |                |                                |                |
| ให้เลือกรายการที่ต้องก | าารดึงขึ้นมาดู แก้ไข ห | เรือ ยกเลิก แล้ว | ม คลิ๊กที่ปุ่ม | <b>ดกลง</b> (รายการที่เลือก คื | อรายการที่เป็น |
| แถนสี)                 |                        |                  |                |                                |                |

ผู้ใช้สามารถค้นหาข้อมูล โดยป้อนค่าที่ต้องการค้นหา ในคอลัมน์ด้านซ้าย (สามารถป้อนข้อมูลเท่าที่จำได้)

การค้นหาวันที่ ให้ป้อนในรูปแบบ ปปปปดดวว (ปีสี่หลักตามด้วยเดือนสองหลักและตามด้วยวันที่สองหลัก)

คลิ๊กปุ่ม ยกเลิก เพื่อยกเลิกการค้นหา และ กลับไปหน้าจอที่แล้ว

ถ้าผู้ใช้เลือก ดกลง โปรแกรมจะแสดงรายละเอียดของเอกสารที่เลือก

| -               |                                 |        |                                                                                                    |       | จ่ายเงิน          | เม้ดจำ              |                  |               |            |               |                    |
|-----------------|---------------------------------|--------|----------------------------------------------------------------------------------------------------|-------|-------------------|---------------------|------------------|---------------|------------|---------------|--------------------|
| ค้นหา (F2)      | เริ่มใหม่ (F3)                  | ลบ (   | ลบ (F4) จัดเก็บ (F5)                                                                                       |       | แทรกบรรทัด (F6)   | 6) เพิ่มบรรทัด (F7) |                  | ลบบรรทัด (F8) | aan (F10)  | ด่าเริ่มต้น   | พิมพ์หัก ณ ที่จ่าย |
| เลขที่          | 570900000                       | )1     |                                                                                                    | วันที | 29/09/2557        | รหัส                | สาขา(F9)         | 01            | ส่านักงาน  | ไหญ่          |                    |
| ผู้จำหน่าย (F9) | ATEC                            |        | บริษัท เอเทค คอมพิวเตอร์ จำกั<br>นายประพัฒน์ พลจันทร์<br>ราคา ไม่รว<br>หัก ณ ที่จ่าย<br>วันที่ใบกำกับ 29/0 |       | เร้ จำกัด         |                     | ติดต่อกับ        | คุณอัณณพ งามก | มลรัตน์ โเ | าร            |                    |
| รหัสพนักงาน(F9  | ) 10005                         |        |                                                                                                    |       | 51                |                     | โสผู้อนุมัติ(F9) |               |            |               |                    |
| จำนวนเงิน       | 10,                             | 00.00  |                                                                                                    |       | <b>ไม่รวมภาษี</b> |                     | อัตราภาษี        | 7.0           | 0          |               |                    |
| จำนวนเงินภาษี   | 4                               | 700.00 |                                                                                                    |       | .00               | จำนวนเงินสุทธิ      |                  | 10,700.0      | 0          |               |                    |
| เลขที่ใบกำกับ   |                                 |        |                                                                                                    |       | 29/09/2557        |                     | ใช้ไป            | 0.0           | 0          |               |                    |
| หมายเหตุ        |                                 |        |                                                                                                    |       |                   |                     |                  |               |            | หัก ณ ที่จ่าย | รายละเอียดการชำร   |
| T               |                                 | รา     | ยละเอีย                                                                                                    | ยด    | จำน               | วนเงิน              |                  |               |            |               |                    |
| 1 🗌 จ่ายเงื     | ง <mark>ินมัดจำ</mark> ค่าบริกา | 15     |                                                                                                    |       |                   | 10,000.00           |                  |               |            |               |                    |
|                 |                                 |        |                                                                                                    |       |                   |                     |                  |               |            |               |                    |
|                 |                                 |        |                                                                                                    |       |                   |                     |                  |               |            |               |                    |
|                 |                                 |        |                                                                                                    |       |                   |                     |                  |               |            |               |                    |
|                 |                                 |        |                                                                                                    |       |                   |                     |                  |               |            |               |                    |
|                 |                                 |        |                                                                                                    |       |                   |                     |                  |               |            |               |                    |

ผู้ใช้สามารถแก้ไขข้อมูลต่างๆ และ ทำการจัดเก็บอีกครั้ง

หรือสามารถลบเอกสารการจ่ายเงินมัดจำ ออกจากระบบ โดยกดปุ่ม F4 หรือ คลิ๊กที่ 🗖 🗛 (F4)

เอกสารที่ที่ถูกดึงไปตัดรายการจ่ายมัดจำแล้ว จะไม่สามารถยกเลิกได้
## <u>การจัดทำใบสั่งซื้อ</u>

### คลิ๊กที่ไอคอน ใบสั่งซื้อ บนหน้าจอหลักของโปรแกรม

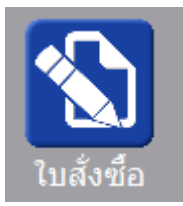

## หรือเลือกจากเมนู ระบบซื้อ หัวข้อ ใบสั่งซื้อ

| ระบบชื | ้อ   | ระบบขาย   | ระบบสต้อก | รายงาร |
|--------|------|-----------|-----------|--------|
| 1      | ใบส  | ไงข้อ     |           |        |
| 1      | ล่าย | มผินมัดจำ |           |        |

#### โปรแกรมจะแสดงหน้าจอ ดังนี้

|                         |                          |        |                  | ใบสั่งข่          | ไอ                             |       |               |             |             |           | ×    |
|-------------------------|--------------------------|--------|------------------|-------------------|--------------------------------|-------|---------------|-------------|-------------|-----------|------|
| ด้นหา (F2)              | เริ่มใหม่ (F3)           |        | จัดเก็บ (F5)     | แทรกบรรทัด (F6)   | ) เพิ่มบรรทัด (F7              | ) ī   | ลบบรรทัด (F8) | aan (F10)   | ด่าเริ่มต้น |           |      |
| เลขที่ใบสั่งชื่อ        | <mark>โปรแกรมส</mark> ร้ | ้างให้ | วันที่           | 29/09/2557        | รหัสสาขา (F9)                  |       |               |             |             | ส่งของที่ | Ĩ    |
| กลุ่มเอกสาร             | ชื่อในประเท              | ศ      | การช่าระเงิน     | เชื่อ             | ขออนุมัติโดย (F9)              |       |               |             |             |           |      |
| ผู้จำหน่าย (F9)         |                          |        |                  |                   | ดิดต่อกับ                      |       | 111           |             | โทร.        |           |      |
| เครดิตเทอม              |                          | วัน    |                  |                   | ราคา                           | ไม่รว | บมภาษี        |             |             |           |      |
| มูลค่าสินค้า            |                          | 0.00   | สินค้ายกเว้นภาษี | 0.00              | ส่วนลด                         |       | .00           | รวมเงินก่อน | ภาษี        | 0.00      |      |
| อัตราภาษ <mark>ี</mark> |                          | 7.00   | % จำนวนเงินภาษี  | 0.00              | รวมทั้งสิ้น<br>นัดส่งของวันที่ |       | 0.00          |             |             |           |      |
| หมายเหตุ                |                          |        |                  |                   |                                |       | 11            | ใบเสนอ      | ราคา        |           |      |
|                         |                          |        |                  |                   | อนุมัติโดย (F9)                |       |               |             |             |           |      |
| T รทัสส์                | นด้า (F9)                | ชื     | อสินค้า ร        | หัสหน่วย (F9) ชื่ | อหน่วย ปริมาณ                  |       | ราคา/หน่วย    | ส่วนลด      | รวมเงิน     | ส่ง       |      |
| 1 🗆                     |                          |        |                  |                   |                                | .00   | .00           | .00         | ). (        | 0 0       | 0.00 |
| 2                       |                          |        |                  |                   |                                | .00   | .00           | .00         | ). (        | 0 0       | 0.00 |
| 3                       |                          |        |                  |                   |                                | .00   | .00           | .00         | ). (        | 0 0       | 0.00 |
| 4                       |                          |        |                  |                   |                                | .00   | .00           | .00         | ). (        | 0 0       | 0.00 |
| 5                       |                          |        |                  |                   |                                | .00   | .00           | .00         | ). (        | 0 0       | 0.00 |
|                         |                          |        |                  |                   |                                |       |               |             |             |           |      |

คอลัมน์ที่มีสีน้ำเงิน คือข้อมูลที่ต้องป้อน เช่น รหัสสาขา, ขออนุมัติโดย, ผู้จำหน่าย, รหัสสินค้า, รหัสหน่วย

คอลัมน์ที่มีข้อความ (F9) จะสามารถใช้เม้าส์ ดับเบิ้ลคลิ๊ก เพื่อแสดงหน้าจอค้นหาข้อมูลได้ หรือกดปุ่ม F9 เมื่อ cursor อยู่ ที่คอลัมน์นั้น

คอลัมน์ที่มีข้อความ (F9) หรือคอลัมน์ที่สามารถค้นหาข้อมูลได้ ข้อมูลนั้นๆ จะต้องมีการกำหนดค่ามาก่อน (กำหนดใน เมนูแฟ้มข้อมูล) คอลัมน์ที่เป็นการป้อนข้อมูลวันที่ สามารถใช้เม้าส์ ดับเบิ้ลคลิ๊ก หรือกดปุ่ม F9 เมื่อ cursor อยู่ที่คอลัมน์นั้น เพื่อแสดง ปฏิทินได้

| << | << เมษายน 2557 |    |     |    |    |    |  |  |  |  |  |  |  |
|----|----------------|----|-----|----|----|----|--|--|--|--|--|--|--|
| อา | ۹              | อ  | W   | พฤ | ମ  | ส  |  |  |  |  |  |  |  |
|    |                | 1  | 2   | 3  | 4  | 5  |  |  |  |  |  |  |  |
| 6  | 7              | 8  | 9   | 10 | 11 | 12 |  |  |  |  |  |  |  |
| 13 | 14             | 15 | 16  | 17 | 18 | 19 |  |  |  |  |  |  |  |
| 20 | 21             | 22 | 23  | 24 | 25 | 26 |  |  |  |  |  |  |  |
| 27 | 28             | 29 | 30  |    |    |    |  |  |  |  |  |  |  |
|    |                |    |     |    |    |    |  |  |  |  |  |  |  |
| 1  |                |    |     |    |    |    |  |  |  |  |  |  |  |
|    |                |    | ปิด |    |    |    |  |  |  |  |  |  |  |

บางคอลัมน์ที่อาจจะต้องป้อนข้อมูลซ้ำๆ ค่าเดิมๆ ทุกครั้ง สามารถกำหนดให้โปรแกรม ป้อนค่าให้อัตโนมัติ การกำหนดค่า

ดังกล่าว ให้ คลิ๊กที่ปุ่ม

ค่าเริ่มต้น

โปรแกรมจะแสดงหน้าจอให้ระบุค่าเริ่มต้น ดังนี้

|                                                                              | ค่าเริ่มต้น |
|------------------------------------------------------------------------------|-------------|
| รหัสสาขา<br>ขออนุมัติโดย<br>รหัสผู้จำหน่าย<br>รหัสผู้อนุมัติ<br>x=พิมพ์ทันที |             |
| ด่าเริ่มต้น                                                                  | บันทึก ปิด  |

ให้ระบุค่าเริ่มต้นต่างๆลงไปตามต้องการ

| ในบางคอลัมน์สามารถ คลิ้ก                                                                                                    | าที่ปุ่ม 🛄 เพื่อค้นหาข้อมูลได้                                                                                                    |
|----------------------------------------------------------------------------------------------------|----------------------------------------------------------------------------------------------------|
| <b>ค่าเริ่มต้น</b><br>ปุ่ม ในหน้าจ <i>ะ</i>                                                                                                    | อนี้ จะเป็นการเคลียร์ค่าทุกคอลัมน์ ให้เป็นค่าว่าง                                                                                                    |
| คลิ๊กที่ปุ่ม <b>บันทึก</b> <sub>เพื</sub> ่                                                                                                    | ื่อจัดเก็บค่าเริ่มต้น และ คลิ๊กที่ปุ่ม <b>บิด</b> เพื่อออกจากหน้าจอการกำหนดค่าเริ่มต้น                                                                                                    |
| ค่าเริ่มต้นที่กำหนดจะมีผลใ                                                                                                    | นการเข้าหน้าจอครั้งต่อไป หรือ มีผลเมื่อ คลิ๊กปุ่ม                                                                                                    |
| รายละเอียดของแต่ละคอลัง                                                                                                    | งน์ (ส่วนหัวของเอกสาร)                                                                                                    |
| เลขที่ใบสั่งชื่อ โปรแกรมสร้างให้<br>กลุ่มเอกสาร ชื่อในประเทศ<br>ผู้จำหน่าย (F9)<br>เครดิดเทอม วัน<br>มูลค่าสินค้า 0.00<br>อัตราภาษี 7.00<br>หมายเหตุ | วันที่       29/09/2557       รหัสสาษา (F9)       ส่งของที่         การข่าระเงิน เชื่อ       ขออนุมัติโดย (F9)          ดิดต่อกับ       โทร.         ราคา       ใบ่รวมภาษี         สินค้ายกเว้นภาษี       0.00         ส่วนลด       .00         รวมเงินก่อนภาษี       0.00         % จำนวนเงินภาษี       0.00         มัดส่งของวันที่       / /         มันดีเงยองวันที่       / /         อนุมัติโดย (F9) |
| เลขที่ใบสั่งซื้อ<br>วันที่                                                                                                    | เลขที่ของใบสั่งซื้อ สามารถกำหนดให้โปรแกรม running อัตโนมัติ หรือจะป้อนค่าเองก็ได้<br>โดยไปกำหนดที่เมนู จัดการระบบ หัวข้อ เอกสาร<br><b>จัดการระบบ วินโดว์ จบการท่</b><br><b>ตั้งค่าระบบ</b><br>เอกสาร<br>วันที่ในสั่งซื้อ โปรแกรนดะบันที่น้อองวันที่น้อองวัน ก็วโปรแกรนไปแสดงวันที่น้อองวัน ให้ตรวดสอบ                                                                                                    |
| .1.1.11                                                                                                    | วนทเบลงซอ เบรแกรมจะแลดงวนทบจจุบน ถาเบรแกรมเมแลดงวนทบจจุบน เหตุรวจลอบ<br>การกำหนดค่าวันที่ ของ Windows                                                                                                    |
|                                                                                                    | ผู้ใช้สามารถแก้ไขเป็นวันที่ ที่ต้องการได้ (กด F9 หรือดับเบิ้ลคลิ๊ก เพื่อแสดงปฏิทิน)                                                                                                    |
| รหัสสาขา (F9)                                                                                                    | ป้อนรหัสสาขา ถ้าจำค่าไม่ได้ให้กด F9 หรือดับเบิ้ลคลิ๊กที่คอลัมน์นี้ เพื่อค้นหา                                                                                                    |
|                                                                                                    | ผู้ใช้จะต้องกำหนดค่าของสาขามาก่อน โดยไปกำหนดที<br><mark>แฟ้มข้อมูล ระบบข้อ ระบบ</mark><br>ข้อมูลบริษัท<br>สาขา                                                                                                    |
| กลุ่มเอกสาร                                                                                                    | กลุ่มเอกสารของใบสังซือ การกำหนดว่าใบสังซื้อมีกี่ประเภท ให้ไปทำที่                                                                                                    |

|                     | แฟ้มข้อมูล                  |
|---------------------|-----------------------------|
|                     | ข้อมูลเ                     |
|                     | สาขา                        |
|                     | แผนก                        |
|                     | พนักงา                      |
|                     | ประเภท                      |
| การชำระเงิน         | ให้เลือกว่าซ้ำ              |
| ขออบบัติโดย (F9)    | าไดบอารัสพบบั               |
| ายอเซ็มกเยกุต (1.2) | มายันงหมาน<br>มายันงหมาน    |
|                     | ผู เขจะตองก                 |
|                     | แฟมข้อมูล                   |
|                     | ขอมูลเ                      |
|                     | สาขา                        |
|                     | แผนก                        |
| <u> ч</u>           | WILLIN                      |
| ผู้จำหน่าย (F9)     | ป้อนรหัสผู้จำ               |
|                     | ผู้ใช้จะต้องกำ              |
|                     | แฟ้มข้อมูล                  |
|                     | ข้อมูลเ                     |
|                     | สาขา                        |
|                     | แผนก                        |
|                     | พนักง                       |
|                     | กลุ่มเอ                     |
|                     | ซื้อ/ขา                     |
|                     | สต้อก                       |
|                     |                             |
| <u>م</u> . ۷        |                             |
| ติดตอกบ             | หลังจากป้อเ                 |
|                     | แฟ้มข้อมูลผู้ <sup>,</sup>  |
| โทร.                | หลังจากป้อเ                 |
|                     | แฟ้มข้อมูลผู้เ              |
| เครดิตเทอม          | ู้ "<br>หลังจากเ1้คเ        |
|                     | แล้น อักษากับ               |
|                     | ส <u>จ</u> ล<br>แพมขอมูลผู่ |
| ราคา                | เล๋อกวิธีการค               |
| มูลค่าสินค้า        | รวมมูลค่าขอ                 |
| มูลค่ายกเว้นภาษี    | รวมมูลค่าขอ                 |
| ส่วนลด              | ส่วนลดท้ายเ                 |
| รวมเงินก่อนภาษี     | รวมมูลค่าสิน                |

| อัตราภาษี       | อัตราภาษี                                                                                      |
|-----------------|------------------------------------------------------------------------------------------------|
| จำนวนเงินภาษี   | จำนวนเงินภาษีที่คำนวณได้                                                                       |
| รวมทั้งสิ้น     | รวมมูลค่าสินค้าหรือบริการ ที่รวมภาษีแล้ว                                                       |
| หมายเหตุ        | ป้อนหมายเหตุอื่นๆ ตามที่ต้องการ                                                                |
| นัดส่งของวันที่ | ระบุวันที่นัดส่งสินค้า                                                                         |
|                 | (กด F9 หรือดับเบิ้ลคลิ๊ก เพื่อแสดงปฏิทินได้)                                                   |
| ใบเสนอราคา      | ระบุเลขที่ใบเสนอราคาจากผู้จำหน่าย (ถ้ามี)                                                      |
| อนุมัติโดย (F9) | ป้อนรหัสผู้อนุมัติการสั่งซื้อ ถ้าจำค่าไม่ได้ให้กด F9 หรือดับเบิ้ลคลิ๊กที่คอลัมน์นี้ เพื่อค้นหา |

ราคา (รวมภาษี,ไม่รวมภาษี), อัตราภาษี สามารถกำหนดค่าเริ่มต้นได้ ที่เมนู

| จ้ดกา       | รระบบ        | วินโดว่  | จบการทำง |
|-------------|--------------|----------|----------|
|             | ตั้งค่าระ    | บบ       |          |
|             |              |          | 43       |
| หัวข้อ      |              |          |          |
|             |              |          |          |
| <u>ระบา</u> | <u>บชื่อ</u> |          |          |
|             | 5            | าคาสินค้ | า ใม่รวม |

#### รายละเอียดของแต่ละคอลัมน์ (รายละเอียดของสินค้าหรือบริการที่ต้องการสั่งซื้อ)

| т | รหัสสินค้า (F9)       | ชื่อสินค้า                                                                                                   | รหัสหน่วย (F9)                                                                                                    | ชื่อหน่วย                                                                                                    | ปริมาณ                                                                                                    | ราคา/หน่วย                                                                                                    | ส่วนลด                                                                                                    | รวมเงิน                                                                                                    | ส่ง                                                                                                    |
|---|-----------------------|----------------------------------------------------------------------------------------------------|----------------------------------------------------------------------------------------------------|----------------------------------------------------------------------------------------------------|----------------------------------------------------------------------------------------------------|----------------------------------------------------------------------------------------------------|----------------------------------------------------------------------------------------------------|----------------------------------------------------------------------------------------------------|----------------------------------------------------------------------------------------------------|
|   | 010101000001          | SAMSUNG Pocket Neo (TRUE/DTAC, White)                                                                        | EA                                                                                                    | ชื่น                                                                                                    | 1.00                                                                                                    | 2,600.00                                                                                                    | 00                                                                                                    | 2,600.00                                                                                                    | 0.00                                                                                                    |
| - |                       | Dual core 850MHz * 512MB                                                                                     |                                                                                                    |                                                                                                    |                                                                                                    |                                                                                                    |                                                                                                    |                                                                                                    |                                                                                                    |
| - |                       | 4GB * 3.0" * B 2.0 MP                                                                                        |                                                                                                    | -                                                                                                    |                                                                                                    |                                                                                                    |                                                                                                    |                                                                                                    |                                                                                                    |
| - |                       | Android 4.1 * 1200mAh                                                                                        |                                                                                                    |                                                                                                    |                                                                                                    |                                                                                                    |                                                                                                    |                                                                                                    |                                                                                                    |
| - |                       |                                                                                                    |                                                                                                    |                                                                                                    |                                                                                                    |                                                                                                    |                                                                                                    | Ē                                                                                                    |                                                                                                    |
|   | T<br>V<br>V<br>V<br>V | T         รภัสสินค้า (F9)           010101000001           ✓           ✓           ✓           ✓           ✓ | T         รมัสสันคำ (F9)         ปีอสินค้า           010101000001         SAMSUNG Pocket Neo (TRUE/DTAC, White)           Image: Comparison of the system of the system of the syst | T         รหัสสินค้า (F9)         ชื่อสินค้า         รหัสหน่วย (F9)           010101000001         SAMSUNG Pocket Neo (TRUE/DTAC, White)         EA           Image: Constraint of the system of the system | T         รหัสสนค์ก (F9)         ชื่อสินคัก         รหัสหน่วย (F9)         ชื่อหน่วย           010101000001         SAMSUNG Pocket Neo (TRUE/DTAC, White)         EA         ชื่น           Image: Comparison of the system of the system of the | T         รหัสสันคำ (F9)         ชื่อสนคำ         รหัสหน่วย (F9)         ชื่อหน่วย         ปริมาณ           010101000001         SAMSUNG Pocket Neo (TRUE/DTAC, White)         EA         ชื่น         1.00           Image: Comparison of the system of the system of th | T         รหัสสนค้า (F9)         ชื่อสินค้า         รหัสหน่วย (F9)         ชื่อหน่วย         ปริมาณ         ราคา/หน่วย           010101000001         SAMSUNG Pocket Neo (TRUE/DTAC, White)         EA         ชื่น         1.00         2,600.00           Image: Comparison of the system of the system of th | T         รมัสสันคำ (F9)         ชื่อสันค้า         รบัสหน่วย (F9)         ชื่อหน่วย         ปริมาณ         ราคา/หน่วย         ส่วนลด           010101000001         SAMSUNG Pocket Neo (TRUE/DTAC, White)         EA         ชื่น         1.00         2,600.00         \$000           Image: Comparison of the system of the system | T         รหัสสันคำ (F9)         ชื่อสันคำ         รทัสหน่วย (F9)         ชื่อหน่วย         ปริมาณ         ราคา/หน่วย         ส่วนลด         รรวมเงิน           010101000001         SAMSUNG Pocket Neo (TRUE/DTAC, White)         EA         ชื่น         1.00         2,600.00         \lo0         2,600.00          2,600.00          0         2,600.00          0         2,600.00          0         2,600.00          0         2,600.00          0         2,600.00          0         2,600.00          0         2,600.00          0         2,600.00          0         0         2,600.00          0         0         2,600.00          0         0         2,600.00         0         2,600.00         0         0         0         0         0         0         0         0         0         0         0         0         0         0         0         0         0         0         0         0         0         0         0         0         0         0         0         0         0         0         0         0         0         0         0         0         0 <t< td=""></t<> |

# Tบรรทัดที่คลิ๊กเป็นเครื่องหมายถูก บรรทัดนั้นจะเป็นหมายเหตุรหัสสินค้า (F9)ป้อนรหัสสินค้า ถ้าจำค่าไม่ได้ให้กด F9 หรือดับเบิ้ลคลิ๊กที่คอลัมน์นี้ เพื่อค้นหาผู้ใช้จะต้องกำหนดข้อมูลของสินค้ามาก่อน โดยไปกำหนดที่

|                                           | แฟ้มข้อมูล ระบบซื้อ ระบบขาย ระบบสต้อก รายงาน จัดก                                                     |
|-------------------------------------------|----------------------------------------------------------------------------------------------------|
|                                           | ข้อมูลบริษัท<br>สาขา<br>แผนก<br>พนักงาน                                                               |
|                                           | ประเภทเอกสาร                                                                                          |
|                                           | ขอ∕ขาย ▶ ต่ำแหน่งที่เก็บ                                                                              |
|                                           | ประเภทสินค้า                                                                                          |
|                                           | กลุ่มสินด้า                                                                                           |
|                                           | ทน่วยนับ                                                                                              |
|                                           | สินด้า                                                                                                |
| ชื่อสินค้า                                | โปรแกรมจะแสดงชื่อของสินค้า หรือ บริการ จากรหัสที่ป้อน                                                 |
|                                           | ถ้ารหัสสินค้าที่ป้อน มีการใส่คำอธิบายรายการสินค้าไว้ โปรแกรมจะดึงมาแสดงเป็นบรรทัด                     |
|                                           | หมายเหตุให้ โดยอัตโนมัติ                                                                              |
|                                           | ถ้าบรรทัดนั้นเป็นบรรทัดหมายเหตุ ผู้ใช้สามารถป้อนข้อความได้ตามต้องการ                                  |
| รหัสหน่วย (F9)                            | โปรแกรมจะแสดงรหัสหน่วยนับ ตามที่ระบุไว้ในแฟ้มข้อมูลสินค้า                                             |
| ชื่อหน่วย                                 | โปรแกรมจะแสดงชื่อหน่วยนับ จากรหัสหน่วยนับที่ป้อน                                                      |
| ปริมาณ                                    | จำนวนสินค้าหรือบริการ ที่ต้องการสั่งซื้อ                                                              |
| ราคา/หน่วย                                | ราคาสินค้าหรือบริการ                                                                                  |
| ส่วนลด                                    | จำนวนเงินส่วนลดของสินค้า                                                                              |
| รวมเงิน                                   | รวมเงินหลังจากหลักส่วนลด                                                                              |
| ส่ง                                       | โปรแกรมจะแสดงจำนวนที่ได้รับสินค้าแล้ว                                                                 |
| การเพิ่มบรรทัดรายกา                       | รสินค้า ให้กดปุ่ม F7 หรือคลิ๊ก <b>เพิ่มบรรทัด (F7)</b>                                                |
| ถ้าต้องการแทรกบรรทั                       | ัด ณ ตำแหน่ง cursor ให้กดปุ่ม F6 หรือคลิ๊ก <b>แทรกบรรทัด (F6)</b>                                     |
| ถ้าต้องการฉบบรรทัด                        | ณ ตำแหน่ง cursor ให้กดปุ่ม F8 หรือคลิ๊ก <b>ลบบรรทัด (F8)</b>                                          |
| หลังจากที่ป้อนข้อมูลค<br>คลิ๊กที่ปุ่มนี้) | ารบถ้วนแล้ว ให้คลิ๊กปุ่ม <b>จัดเก็บ (F5)</b> เพื่อจัดเก็บข้อมูล (ข้อมูลที่ป้อนจะไม่ถูกจัดเก็บจนกว่าจะ |
| ົນໄວແລວຍແດະລວຍແດ້ດ ຕໍ້                    | องการพิยาที่ใน สัมชัติ เรือ ไป                                                                        |

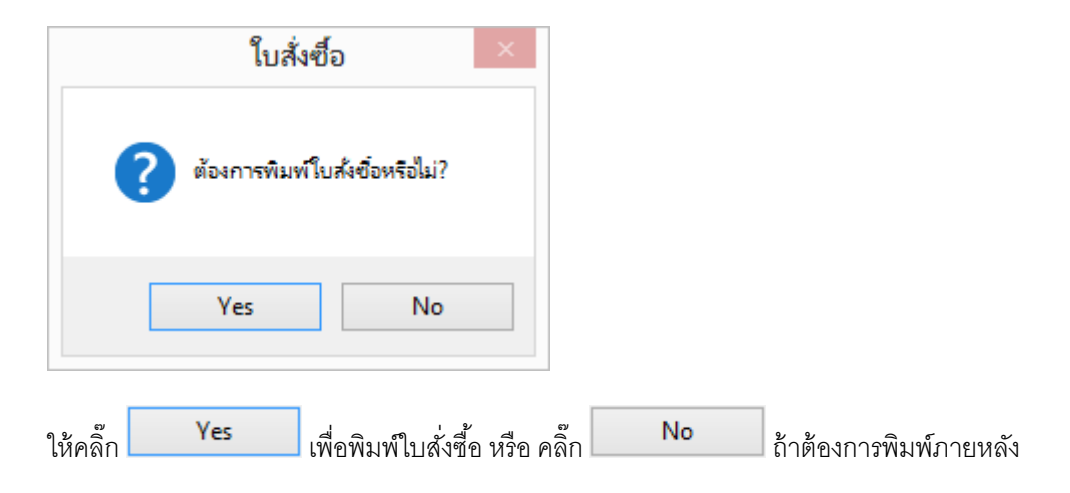

ถ้าเลือกพิมพ์ โปรแกรมจะแสดงหน้าจอ Preview ก่อนพิมพ์ ดังนี้

| <b>XX</b> |                  |                                                                                                    |                                     |                                             |                                                          |                                                    |                                                              | ใบสัง         | เซื้อ                                              |              |            |                |        | -   0   × |
|-----------|------------------|----------------------------------------------------------------------------------------------------|-------------------------------------|---------------------------------------------|----------------------------------------------------------|----------------------------------------------------|--------------------------------------------------------------|---------------|----------------------------------------------------|--------------|------------|----------------|--------|-----------|
| ý         | จีมพ์            | Excel (F5)                                                                                                    | <<                                  |                                             |                                                          | >                                                  | >                                                            | >             | aan (F10)                                          | 🗹 เหมือนา    | พิมพ์ 🔽 ต่ | ั้งค่าการพิมพ์ |        |           |
|           |                  | ครื่องพิมพ์                                                                                                    |                                     |                                             |                                                          | กระด                                               | שרו                                                          |               | วางกระดาษ                                          | พิมพ์ทั้งหมด | ระบุหน้า   | เลือกพืมพ์     | คุณภาพ | Zoom Copy |
| oxit R    | leader PDF       | Printer                                                                                                    |                                     | A4 210                                      | x 297                                                    | mm                                                 |                                                              |               | แนวตั้ง                                            | •            |            | ทั้งหมด        | Low    | 54 1 1    |
| in in     | Actor Compt      | By Programmer.com<br>s ost wej zo kurveñ Jodg av<br>Sex ost vosses unioñ, co-so<br>sex ost vosses unioñ, co-so<br>sex de Joac CI Torvo Radadepice<br>tempick toto<br>pro | urumit a. 20<br>anon 1944<br>1<br>a | เหม่างน<br>เช่ารังรู้ส<br>เส้งชื้อ<br>ส่งอง | เอรอง<br>เคาซี ระวองเข<br>ระวอง ค<br>อ.บางที่<br>อ.อุษาร | 0370366<br>Lunatuus<br>Li 33 M.U<br>B<br>Lianena 1 | เลสไ<br>อันที<br>อัตอาเออร<br>าสารัชโหญ่<br>เอรสอ            | 5703          | R00001                                             |              |            |                |        |           |
| -         | จำหวิดใบสนอรา    | ลา เรื่อนใจหาวรั<br>เอ วัน                                                                                                    | ารดิน                               | - ñ1<br>29                                  | 9711884<br>09/2557                                       | -<br>seli                                          |                                                              | Bandinia      |                                                    |              |            |                |        |           |
| ล้ากับ    | <b>พ้อชินด</b> ำ | 21001                                                                                                    |                                     | 1                                           | อ้านจน                                                   | พบ่อย                                              | 1191                                                         | <u>ส่งนอก</u> | 111111                                             |              |            |                |        |           |
| <b>1</b>  | 010101000001     | SAALUHO Pedin Ster (17)<br>Dual con 1980/06 * 51262<br>Autorit 2000 - 2000 - 2000<br>Autorit 4.1 * 1900<br>Autorit 4.1 * 1900<br>A                                       | UE DTAC,                            | Wind                                        | 1.00                                                     | 34                                                 | 3,000.05                                                     |               | 3,000.00                                           |              |            |                |        |           |
| •1        | ໂປະລະນັບ ແສກິ ໃນ | งที่ที่อาจอยิ่า หรือเพื่อเจเขา<br>ยังอยิ่น อย่างที่ยางหรือ พู<br>ออฟาเหนีสองรัรบบ                                                                                        | กไปย์เชื้อส<br>เออลี +<br>หม้อน     | (orimonus)                                  | รางนิต                                                   | าาร<br>หัด<br>หรือ<br>กระ<br>กระ                   | เป็นอีน<br>ร่วมขอ<br>หรือร่วมขอ<br>มูลอ่าเรีย วง<br>อัณรูทลิ | 0.54          | 2,000.00<br>0.00<br>2,000.00<br>140.00<br>2,140.00 |              |            |                |        |           |
|           | _                | (นาหมุณ อินลารุทธิ์)<br>ผู้รับชื่อ                                                                                                    |                                     |                                             |                                                          | (14108                                             | ကော မာလံ<br>စိုးမှုသို                                       | (97)          |                                                    |              |            |                |        |           |

ผู้ใช้สามารถสั่งพิมพ์ไปยัง PDF Printer เมื่อต้องการบันทึกใบสั่งซื้อเป็นไฟล์ PDF และส่งเมล์ให้ลูกค้า

ตัวอย่างของโปรแกรม PDF Printer ที่แนะนำให้ติดตั้งคือโปรแกรม Foxit Reader

#### <u>การแก้ไข, ยกเลิก หรือ ดูใบสั่งซื้อ ที่บันทึกเก็บไว้ในระบบ</u>

กดปุ่ม F2 หรือ คลิ๊กที่ปุ่ม ค<mark>้นหา (F2)</mark> เมื่อต้องการค้นหาใบสั่งซื้อ ที่บันทึกเก็บไว้ในระบบ โดยวัตถุประสงค์ อาจจะเรียกขึ้นมาดู พิมพ์ แก้ไข หรือลบออกจากระบบ

q

โปรแกรมจะแสดงหน้าจอค้นหา ดังนี้

|                  |            |            |            | ใบสั่งชื่อ     |                                |           |
|------------------|------------|------------|------------|----------------|--------------------------------|-----------|
| เลขที่           | เลขที่     | วันที่     | ใบเสนอราคา | รหัสผู้จำหน่าย | ชื่อผู้จำหน่าย                 | จำนวนเงิน |
|                  | 570900002  | 2557-09-29 |            | BELTA          | บริษัท เบลดำ คอมพิวเตอร์ จำกัด | 8,560.00  |
| U CLASSING ST    | 5709000001 | 2557-09-29 |            | ACER           | Acer Computer Co.,Ltd.         | 2,140.00  |
| วันที่(ปปปปดดวว) |            |            |            |                |                                |           |
| ใบเสนอราคา       |            |            |            |                |                                |           |
| รหัสผู้จำหน่าย   |            |            |            |                |                                |           |
| ชื่อผู้จำหน่าย   |            |            |            |                |                                |           |
| ศันหา            |            |            |            |                |                                |           |
|                  |            |            |            |                |                                |           |
|                  | ตกลง ย     | กเลิก      |            |                |                                |           |

ให้เลือกรายการที่ต้องการดึงขึ้นมาดู แก้ไข หรือ ยกเลิก แล้ว คลิ๊กที่ปุ่ม **ตกลง** (รายการที่เลือก คือรายการที่เป็น แถบสี)

ผู้ใช้สามารถค้นหาข้อมูล โดยป้อนค่าที่ต้องการค้นหา ในคอลัมน์ด้านซ้าย (สามารถป้อนข้อมูลเท่าที่จำได้)

การค้นหาวันที่ ให้ป้อนในรูปแบบ ปปปปดดวว (ปีสี่หลักตามด้วยเดือนสองหลักและตามด้วยวันที่สองหลัก)

คลิ๊กปุ่ม **ยกเลิก** เพื่อยกเลิกการค้นหา และ กลับไปหน้าจอที่แล้ว

ถ้าผู้ใช้เลือก **ตกลง** โปรแกรมจะแสดงรายละเอียดของใบสั่งซื้อที่เลือก

BP POS 6.0

|                          |                    |                                |                | 1              | ใบสั่งซื่              | ื่อ             |       |                              |                    |             |         |           |  |
|--------------------------|--------------------|--------------------------------|----------------|----------------|------------------------|-----------------|-------|------------------------------|--------------------|-------------|---------|-----------|--|
| ค้นหา (F2) เรื           | ริ่มใหม่ (F3)      | ) ລນ (F4)                      | จัดเก็บ (F     | 5) แทรกบรรทั   | ด (F6)                 | เพิ่มบรรทัด (F7 | ) ລນ  | บรรทัด (F8)                  | aan (F10)          | ด่าเริ่มต้น |         | พิมพ์     |  |
| เลขที่ใบสั่งชื่อ         | 57090000           | 002                            | ] วัา          | เที่ 29/09/255 | 57                     | รหัสสาขา (F9)   | 01    | ส่านักงา                     | นใหญ่              |             |         | ส่งของที่ |  |
| กลุ่มเอกสาร              | ชื่อในประเ         | เทศ                            | การช่าระเ      | งิน เชื่อ      | น เชื่อ                |                 | 10004 |                              | นางนฤมล จินดาฤทธิ์ |             |         |           |  |
| ผู้จำหน่าย (F9)          | BELTA              | บริษัท เบลต้า คอมพิวเตอร์ จำกั |                |                | อร์ จำกัด ดิดต่อกับ คุ |                 |       | คุณอนุชา เจนพิชิตกุลชัย โทร. |                    |             |         |           |  |
| เครดิตเทอม               |                    | วัน                            | tr             | ราคา           | ใม่รวมภาษี             |                 |       |                              |                    |             |         |           |  |
| มูลค่าสินค้า             | 8,000.00<br>7.00 % |                                | สินค้ายกเว้นภา | ันภาษี 0.00    |                        | ส่วนลด          | .00   |                              | รวมเงินก่อนภาษี    |             |         | 8,000.00  |  |
| อั <mark>ตรา</mark> ภาษี |                    |                                | 6 จำนวนเงินภา  | าษี 5          | 60.00                  | รวมทั้งสิ้น     |       | 8,560.00                     |                    |             |         |           |  |
| หมายเหตุ                 |                    |                                |                |                |                        | นัดส่งของวันที่ |       | 11                           | ใบเสน              | อราคา       |         |           |  |
|                          |                    |                                |                |                |                        | อนุมัติโดย (F9) |       |                              |                    |             |         |           |  |
| T รหัสสิน                | ต้า (F9)           | ชื่อส                          | ในด้า          | รหัสหน่วย (F9) | ชื่อ                   | อหน่วย ปรีมาณ   |       | ราคา/หน่วย                   | ส่วนลด             | รวม         | เงิน    | ส่ง       |  |
| 01010100                 | 00002 5            | 50NY Xperia                    | C (Purple)     | EA             | ชิ่น                   | 1.              | 00    | 8,000.0                      | 0 .(               | 00 8        | ,000.00 | 0.0       |  |
| 2 🗹                      | c                  | quad-core 1.2                  | GHz * 1GB * 4  |                |                        |                 |       |                              |                    |             |         |           |  |
| 3                        | 5                  | 5' * B 8.0 MP                  | * F 0.3 MP *   |                |                        |                 |       |                              |                    |             |         |           |  |
|                          | F                  | Android 4.2 *                  | 2, 390 mAh     |                |                        |                 |       |                              |                    |             |         |           |  |
|                          | 1                  |                                |                |                | 1                      |                 | 1     |                              |                    |             |         |           |  |

ผู้ใช้สามารถแก้ไขรายละเอียด และ ทำการจัดเก็บอีกครั้ง

หรือสามารถลบใบสั่งซื้อออกจากระบบ โดยกดปุ่ม F4 หรือ คลิ๊กที่ **ลบ (F4)** 

ใบสั่งซื้อที่ได้ทำการรับสินค้าหรือบริการแล้ว จะไม่สามารถยกเลิกได้

รายการสินค้าอาจจะไม่สามารถแก้ไขได้ หากมีการรับสินค้าแล้ว

#### <u>รายงานใบสั่งชื้อ</u>

เมื่อต้องการดูรายงานเกี่ยวกับใบสั่งซื้อ ให้ไปที่เมนู รายงาน เลือกเมนูย่อย รายงานระบบซื้อ ดังนี้

| รายงาน | จัดการระบบ วินโด | าว่ จบกา | รทำงาน                           |
|--------|------------------|----------|----------------------------------|
| รา     | ยงานข้อมูลหลัก   | •        |                                  |
| 51     | ยงานระบบชื่อ     | •        | รายงานใบสั่งซื่อแยกตามสืนค้า     |
| รา     | องานระบบเจ้าหนึ่ | •        | รายงานใบสั่งซื้อแยกตามผู้จำหน่าย |
| 51     | ยงานการล่ายช่ำระ | •        | รายงานการซื้อแยกตามสินค้า        |

ขอยกตัวอย่าง รายงานใบสั่งซื้อแยกตามผู้จำหน่าย ซึ่งมีวัตถุประสงค์เพื่อต้องการรู้ว่า ได้ทำการสั่งซื้อสินค้าจากผู้จำหน่าย รายใดบ้าง และได้รับสินค้าครบแล้วหรือไม่

เมื่อเลือกเมนู รายงานใบสั่งซื้อแยกตามผู้จำหน่าย โปรแกรมจะแสดงหน้าจอให้กรอกเงื่อนไขในการดูรายงานดังนี้

| sida    |                |           | รายงานใบสั่ง | ซื้อแยกตามผู้ | <i>ู</i> ้จำหเ | เาย 💼 💌                             |
|---------|----------------|-----------|--------------|---------------|----------------|-------------------------------------|
|         | ล้างค่า (F3)   | ตกลง (F5) |              | aan (F10)     |                |                                     |
| ตั้งแต่ | เลขที่         |           |              |               | ]              |                                     |
| ถึงเลร  | บที่           |           |              |               | ]              |                                     |
| ตั้งแต่ | วันที่         |           | 29/09/2557   |               | ]              |                                     |
| ถึงวัน  | ที่            |           | 29/09/2557   |               |                |                                     |
| ตั้งแต่ | รหัสผู้จำหน่าย |           |              |               |                |                                     |
| ถึงรหั  | สผู้จำหน่าย    |           | LASER        |               |                | บริษัท คอมพิวเทค ไมโครซิสเท็ม จำกัด |
| ตั้งแต่ | รหัสพนักงาน    |           |              |               |                |                                     |
| ถึงรหั  | สพนักงาน       |           | DEMO         |               |                |                                     |
| ตั้งแต่ | รหัสสินค้า     |           |              |               |                |                                     |
| ถึงรหั  | สสินค้า        |           | SERVICE01    |               |                | ค่าติดตั้งและสอนการใช้โปรแกรม       |
| ตั้งแต่ | รหัสสาขา       |           |              |               |                |                                     |
| ถึงรหั  | สสาขา          |           | 03           |               |                | สาขาอุบลราชธานี                     |
| ตั้งแต่ | ประเภทสินค้า   |           |              |               |                |                                     |
| ถึงประ  | ะเภทสินค้า     |           | 99           |               |                | Service                             |
| ตั้งแต่ | กลุ่มสินค้า    |           |              |               | ]              |                                     |
| ถึงกลุ่ | มสินค้า        |           | 9999         |               | []             | Service                             |

เมื่อระบุเงื่อนไขเรียบร้อยแล้ว ให้คลิ๊กปุ่ม **ตกลง (F5)** เพื่อทำการดึงข้อมูล

#### BP POS 6.0

|             |               |              |            |                |             | รายงาน                          | ไบสังซื้อแยก  | เตามผู้จำหน่าย         |       |             |                    |                        |           |           |
|-------------|---------------|--------------|------------|----------------|-------------|---------------------------------|---------------|------------------------|-------|-------------|--------------------|------------------------|-----------|-----------|
| พิมพ์       | Excel (F5     | ) <<         | ی ا        | < >            | >>          | aan (F10)                       | 🗹 เหมือน      | พิมพ์ 🗹 ตั้งค่าการพิม  | เพ่   |             |                    |                        |           |           |
| 1           | ครื่องพิมพ์   |              |            | กระด           | ער          | วางกระดาษ                       | พิมพ์ทั้งหมด  | ระบุหน้า เลือกท่       | มพ์   | คุณภาพ      | Zoom Copy          |                        |           |           |
| er PCL6 Cla | ass Driver    |              | A4 21      | ) x 297 mm     |             | แนวนอน                          | •             | ทั้งหมด                | Lo    | ow          | 100 🗘 1 🗘          |                        |           |           |
|             |               |              |            |                |             |                                 |               |                        |       |             |                    |                        |           |           |
| 9 Sep 14 12 | ::03          |              |            |                |             |                                 | ByP           | rogrammer.com          |       |             |                    |                        |           | Page 1 of |
|             |               |              |            | -              |             |                                 | รายงานใบส่    | ไงซื้อแยกคามผู้จำหน่าย |       |             |                    |                        |           |           |
|             | คั            | แต่วันที่ 29 | 09/2557    | ถึงวันที่ 29/0 | 9/2557 ถึงร | หัสผู้จำหน่าย LASER             | ถึงรหัสพนักงา | u DEMO ถึงรหัสสินค้ำ s | RVICE | 01 ถึงรหัสล | กขา 63 ถึงประเภทสิ | นค้า 99 ถึงกลุ่มสินค้า | 9999      |           |
| วันที       |               | เลขาใ        |            | ไบเสนอราค      | 1 21        | ประเภท                          | ทมาอเทตุ      |                        | รทัส  | พนักงาน     | รวมเงิน            | ส่วนอด                 | ภาษี      | ສຸາ       |
| รทัสสินค้า  |               | ชื่อสินค้า   |            |                | 9           | หน่วอนับ                        |               |                        |       | จำนว        | น ราคา/หน่วย       | ส่วนลด                 | จำนวนเงิน | ค้างส     |
| ACER / A    | cer Computer  | Co.,Ltd.     |            |                |             |                                 |               |                        |       |             |                    |                        |           |           |
| 29/09/2557  |               | 570900000    | 01         |                | 614         | ชื่อในประเทศ                    |               |                        | 1000  | 04          | 2,000.00           | 0.00                   | 140.00    | 2,140.    |
| 0101010000  | 01            | SAMSUN       | G Pocke    | t Neo (TRUE    | DTAC, W     | ขึ้น                            |               |                        |       | 1.0         | 0.00               | 0.00                   | 2,000.00  | 1.0       |
|             |               |              |            |                | 5.31        | 10AU12 : 220000001              |               |                        | 10    | 2,000.0     | 0.00               | 140.00                 | 2,140.00  | 1.0       |
|             |               |              |            |                |             |                                 |               | รวมผู้ขาย : ACE        | R     | 2,000.0     | 00.00              | 140.00                 | 2,140.00  | 1.        |
| BELTA /     | บริษัท เบลค้ำ | คอมพิวเศ     | เอร์ จำกั  | n              |             |                                 |               |                        |       |             |                    |                        |           |           |
| 29/09/2557  |               | 57090000     | 02         |                |             | ชื่อในประเทศ                    |               |                        | 1000  | 94          | 8,000.00           | 0.00                   | 560.00    | 8,560.0   |
| 0101010000  | 02            | SONY X       | peria C (I | Purple)        | 10          | ขึ้น                            |               |                        |       | 1.0         | 0.00               | 0.00                   | 8,000.00  | 1.        |
|             |               |              |            |                | 503         | <del>លោង1</del> ទី : 5709000002 |               |                        |       | 8,000.0     | 00.00              | 560.00                 | 8,560.00  | 1.        |
|             |               |              |            |                |             |                                 |               | รวมผู้ขาย : BELT       | A     | 8,000.0     | 0.00               | 560.00                 | 8,560.00  | 1.        |
|             |               |              |            |                |             |                                 |               | รวมทั้งส์              | น     | 10,000.0    | 0.00               | 700.00                 | 10,700.00 | 1.        |
|             |               |              |            |                |             |                                 |               |                        |       |             |                    |                        |           |           |
|             |               |              |            |                |             |                                 |               |                        |       |             |                    |                        |           |           |
|             |               |              |            |                |             |                                 |               |                        |       |             |                    |                        |           |           |
|             |               |              |            |                |             |                                 |               |                        |       |             |                    |                        |           |           |

# <u>การบันทึกซื้อสด</u>

## คลิ๊กที่ไอคอน ซื้อสด บนหน้าจอหลักของโปรแกรม

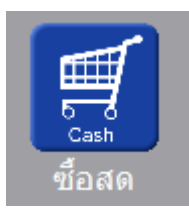

## หรือเลือกจากเมนู ระบบซื้อ หัวข้อ ซื้อสด

| າະນນ | ซื่อ | ระบบขาย    | ระบบสต้อก | รายงาน |
|------|------|------------|-----------|--------|
|      | ใบส  | ไงข้อ      |           |        |
|      | ล่าย | มเงินมัดจำ |           |        |
|      | ซื่อ | สด         |           |        |
|      | ซื่อ | เชื่อ      |           |        |

#### โปรแกรมจะแสดงหน้าจอ ดังนี้

| 2                  |                |            |                   |              | ซื้อส           | ด              |         |            |           |                       |            |           |                    |
|--------------------|----------------|------------|-------------------|--------------|-----------------|----------------|---------|------------|-----------|-----------------------|------------|-----------|--------------------|
| ค้นหา (F2)         | เริ่มใหม่ (F3) |            | จัดเก็บ (F5)      | แทรกบรรทัด   | (F6) เพิ่มบรร   | ทัด (F7)       | ลบบรรทั | ์ด (F8)    | aan (F10) | ค่าเรื่               | มตัน       |           |                    |
| ลขที่เอกสาร        | โปรแกรมส       | ร้างให้    | วันที่            | 29/09/2557   | รหัส            | สาขา (F9)      | 01      | ส่านักง    | านใหญ่    |                       | ใบสั่งซื้อ | ส่งของที่ | รายละเอียดการช่าระ |
| าลุ่มเอกสาร        | ชื่อสดทั่วไป   |            | การช่าระเงิน      | สด           | ขอชื่           | ขอชื่อโดย (F9) |         | 10001 u    |           | นายศักดิ์แสน แสงเพ็ชร |            |           | พ้อ ณ เชื่ออย      |
| ู้จำหน่าย (F9)     |                |            |                   |              |                 | ติดต่อกับ      |         |            |           | โทร.                  |            |           |                    |
| <u>ูลค่าสินค้า</u> |                | 0.00       | มูลค่ายกเว้นภาษี  |              | 0.00            | ส่วนลด         |         | , <b>(</b> | 0 หักเลื  | ป็นมัดจำ              |            | .00       |                    |
| วมเงิน             |                | 0.00       | อัตราภาษี         | 7.00 %       | จ่าน            | วนเงินภาษี     |         | 0.0        | 0 53      | มทั้งสิ้น             |            | 0.00      |                    |
| าคา                | ไม่รวมภาษี     |            | เงินทัก ณ ที่จ่าย |              | .00             | 00 ยอดช่าระ    |         | 0.0        | 0         |                       |            |           |                    |
| บกำกับภาษี         |                |            | วันที่ใบกำกับ     | 29/09/2557   |                 | ใบสั่งชื่อ     |         |            |           |                       |            | ເລ        | บที่มัดจำ          |
| หมายเหตุ           |                |            |                   |              | ວ <b>ນຸ</b> ມັ¢ | โโดย (F9)      | 10002   |            | นายธราเท  | พ แสงเท่              | โชร        |           |                    |
| T รหัสสำ           | เด้า (F9)      | ชื่อสินค้า | รหัสหน่วย (F      | 9) ชื่อหน่วย | รหัสที่เก็บ(F9) | ชื่อที         | เก็บ    | ปรีม       | าณ        | ราคา/พ                | าน่วย      | ส่วนลด    | รวมเงิน            |
|                    |                |            |                   |              | 02              | หลังร้าน       |         |            | .00       |                       | .00        | .00       | .00                |
|                    |                |            |                   |              | 02              | หลังร้าน       |         |            | .00       |                       | .00        | .00       | .00                |
|                    |                |            | Ĩ.                |              | 02              | หลังร้าน       |         |            | .00       |                       | .00        | .00       | .00                |

คอลัมน์ที่มีสีน้ำเงิน คือข้อมูลที่ต้องป้อน เช่น รหัสสาขา, ขอซื้อโดย, ผู้จำหน่าย, รหัสสินค้า, รหัสหน่วย ฯลฯ

คอลัมน์ที่มีข้อความ (F9) จะสามารถใช้เม้าส์ ดับเบิ้ลคลิ๊ก เพื่อแสดงหน้าจอค้นหาข้อมูล หรือกดปุ่ม F9 เมื่อ cursor อยู่ที่ คอลัมน์นั้น

คอลัมน์ที่มีข้อความ (F9) หรือคอลัมน์ที่สามารถค้นหาข้อมูลได้ ข้อมูลนั้นๆ จะต้องมีการกำหนดค่ามาก่อน (กำหนดใน เมนูแฟ้มข้อมูล) คอลัมน์ที่เป็นการป้อนข้อมูลวันที่ สามารถใช้เม้าส์ ดับเบิ้ลคลิ๊ก หรือกดปุ่ม F9 เมื่อ cursor อยู่ที่คอลัมน์นั้น เพื่อแสดง ปฏิทินได้

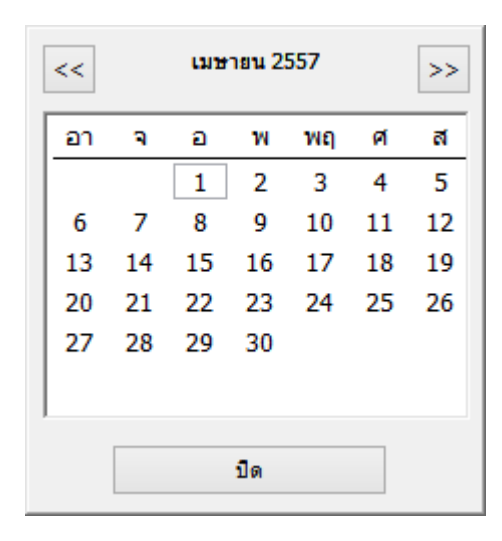

บางคอลัมน์ที่อาจจะต้องป้อนข้อมูลซ้ำๆ ค่าเดิมๆ ทุกครั้ง สามารถกำหนดให้โปรแกรม ป้อนค่าให้อัตโนมัติ การกำหนดค่า

ดังกล่าว ให้ คลิ๊กที่ปุ่ม

ด่าเริ่มต้น

โปรแกรมจะแสดงหน้าจอให้ระบุค่าเริ่มต้น ดังนี้

|                                                                                | ค่าเริ่มต้น       |
|--------------------------------------------------------------------------------|-------------------|
| รทัสสาขา<br>รหัสพนักงานชื่อ<br>รทัสผู้จำหน่าย<br>รหัสที่เก็บ<br>รทัสผู้อนุมัติ |                   |
| ค่าเริ่มต้น                                                                    | <u>บันทึก</u> ปิด |

ให้ระบุค่าเริ่มต้นต่างๆลงไปตามต้องการ

| ในบางคอลัมน์สามารถ คลิ๊กท์                                                                                                    | ที่ปุ่ม 🛄 เพื่อค้นหาข้อมู                                                                                                   | <sub>มูล</sub> ได้                                                        |                                                                                                    |                                                                            |
|----------------------------------------------------------------------------------------------------|----------------------------------------------------------------------------------------------------|---------------------------------------------------------------------------|----------------------------------------------------------------------------------------------------|----------------------------------------------------------------------------|
| ปุ่ม <b>ค่าเริ่มต้น</b> ในหน้าจอ <sup>:</sup>                                                                                                    | นี้ จะเป็นการเคลียร์ค่าทุก                                                                                                  | าคอลัมน์ ให้เป็นค่าว่าง                                                   |                                                                                                    |                                                                            |
| คลิ๊กที่ปุ่ม <b>บันทึก</b> เพื่อ                                                                                                    | วจัดเก็บค่าเริ่มต้น และ คร่                                                                                                 | ลิ๊กที่ปุ่ม <b>ปิด</b>                                                    | เพื่อออกจากหน้า                                                                                      | าจอการกำหนดค่าเริ่มต้น<br>                                                 |
| ค่าเริ่มต้นที่กำหนดจะมีผลใน                                                                                                    | .การเข้าหน้าจอครั้งต่อไป                                                                                                    | หรือ มีผลเมื่อ คลิ๊กปุ่ม                                                  | เริ่มใหม่ (F3)                                                                                       |                                                                            |
| รายละเอียดของแต่ละคอลัมเ                                                                                                    | น์ (ส่วนหัวของเอกสาร)                                                                                                    |                                                                           |                                                                                                    |                                                                            |
| เลขที่เอกสาร โปรแกรมสร้างให้<br>กลุ่มเอกสาร ชื่อสดทั่วไป<br>ผู้จำหน่าย (F9)<br>มูลค่าสินค้า 0.00 มูลค่<br>รวมเงิน 0.00<br>ราคา ไม่รวมภาษี เงิน<br>ในกำกับภาษี | วันที่ 29/09/2557<br>การข่าระเงัน สด<br>มัตราภาษ์ 0.00<br>มัตราภาษ์ 7.00 %<br>งัก ณ ที่จ่าย .00<br>วันที่ในกำกับ 29/09/2557 | รหัสสาขา (F9) 01 สำนักงาน"<br>ขอชื่อโดย (F9) 10001<br>ติดต่อกับ<br>ส่วนลด | ใหญ่ ใบสั่งขึ้อ<br>นายศักดิ์แสน แสงเพ็ชร<br>โทร<br>หักเงินมัดจำ<br>รวมทั้งสิ้น<br>เายธราเทพ แสงเพ็ชร | ส่งของที่ รายละเอียดการขำระ<br>ทัก ณ ที่จ่าย<br>.00<br>0.00<br>เลขที่มัดจำ |
| เลขที่เอกสาร                                                                                                    | เลขที่ของเอกสารซื้อสด<br>ได้ โดยไปกำหนดที่เมนู<br>จัดการระบบ วินโดว ร<br>ตั้งค่าระบบ<br>เอกสาร                              | สามารถกำหนดให้โปร<br>เ จัดการระบบ หัวข้อ เอ<br><del>จบการข</del>          | แกรม running อัต<br>กสาร                                                                             | าโนมัติ หรือจะป้อนค่าเองก็                                                 |
| วันที่                                                                                                    | วันที่ทำการซื้อสด โปรแ<br>ตรวจสอบการกำหนดค่<br>ผู้ใช้สามารถแก้ไขเป็นวั <sup>ร</sup>                                         | กรมจะแสดงวันที่ปัจจุบ้<br>าวันที่ ของ Windows<br>นที่ที่ต้องการได้ (กด F9 | ัน ถ้าโปรแกรมไม่<br>หรือดับเบิ้ลคลิ๊ก                                                                | แสดงวันที่ปัจจุบัน ให้<br>เพื่อแสดงปฏิทิน)                                 |
| รหัสสาขา (F9)                                                                                                    | ป้อนรหัสสาขา ถ้าจำค่า<br>ผู้ใช้จะต้องกำหนดค่าขะ<br>แฟ้มข้อมูล ระบบขื่อ<br>ข้อมูลบริษัท<br>สาขา                              | ไม่ได้ให้กด F9 หรือดับเ<br>องสาขามาก่อน โดยไปก<br>ระบบ                    | เบิ้ลคลิ๊กที่คอลัมน์<br>ำำหนดที่                                                                     | นี้ เพื่อค้นหา                                                             |
| กลุ่มเอกสาร                                                                                                    | ประเภทของการซื้อสด เ                                                                                                    | การกำหนดประเภทการ                                                         | ซื้อสด ให้ไปทำที่                                                                                    |                                                                            |

|                             | แฟ้มข้อมูล ระบบซื้อ ระบบข                                                                                                    |
|-----------------------------|----------------------------------------------------------------------------------------------------|
|                             | ข้อมูลบริษัท                                                                                                    |
|                             | สาขา                                                                                                    |
|                             | แผนก                                                                                                    |
|                             | พนักงาน                                                                                                    |
|                             | ประเภทเอกสาร                                                                                                    |
|                             | de la construction de la construction de la constru |
| <b>ชำระเงิน</b> โ           | เปรแกรมแสดงคำว่า สด หมายถึง ซื้อสด                                                                                                    |
| ขอซื้อโดย (F9) า            | ป้อนรหัสพนักงานที่ขอให้มีการสั่งซื้อ ถ้าจำค่าไม่ได้ให้กด F9 หรือดับเบิ้ลคลิ๊กที่คอลัมน์นี้<br>พื่อค้นหา                                                                                                    |
| s<br>F                      | มู้ใช้จะต้องกำหนดค่าของพนักงานมาก่อน โดยไปกำหนดที่                                                                                                    |
|                             | แฟ้มข้อมูล ระบบชื่อ ระบบช                                                                                                    |
|                             | ข้อมลบริษัท                                                                                                    |
|                             | สาขา                                                                                                    |
|                             | 14841LF1                                                                                                    |
|                             | พม้กงาน                                                                                                    |
|                             | · · · · · · · · · · · · · · · · · · ·                                                                                                    |
| ผู้จำหน่าย (F9) า           | ป้อนรหัสผู้จำหน่าย ถ้าจำค่าไม่ได้ให้กด F9 หรือดับเบิ้ลคลิ๊กที่คอสัมน์นี้ เพื่อค้นหา<br>รู่ใช้จะต้องกำหนดข้อมูลของผู้จำหน่ายมาก่อน โดยไปกำหนดที่           แฟ้มข้อมูล ระบบขือ ระบบขาย ระบบสต๊อก รายงาน           ข้อมูลบริษัท<br>สาขา<br>แผนก<br>พนักงาน<br>กลุ่มเอกสาร           ข้อ/ยาย           มีจำหน่าย           มีจำหน่าย           มีจำหน่าย           มีจำหน่าย           มีจำหน่าย           มีจำหน่าย           มีจำหน่าย           มีจำหน่าย           มีจำหน่าย           มีจำหน่าย           มีจำหน่าย           มีจากรขำระมิน<br>ธนาดาร                                                                                                    |
| ติดต่อกับ <sub>1</sub><br>เ | งลังจากป้อนรหัสผู้จำหน่าย โปรแกรมจะแสดงข้อมูลชื่อผู้ติดต่อ (ถ้าได้กำหนดไว้ใน<br>เฟ้มข้อมูลผู้จำหน่าย)                                                                                                    |
| <b>โทร</b> . 1              | งลังจากป้อนรหัสผู้จำหน่าย โปรแกรมจะแสดงข้อมูลเบอร์โทร. ติดต่อ (ถ้าได้กำหนดไว้ใน<br>เฟ้มข้อมูลผู้จำหน่าย)                                                                                                    |

| มูลค่าสินค้า                     | รวมมูลค่าของสินค้าหรือบริการที่ซื้อ                                                           |
|----------------------------------|-----------------------------------------------------------------------------------------------|
| มูลค่ายกเว้นภาษี                 | รวมมูลค่าของสินค้าหรือบริการที่ยกเว้นภาษี                                                     |
| ส่วนลด                           | ส่วนลดท้ายบิล                                                                                 |
| หักเงินมัดจำ                     | ป้อนจำนวนเงินมัดจำ กรณีที่ได้จ่ายเงินมัดจำให้ผู้จำหน่ายไปแล้ว                                 |
| รวมเงิน                          | รวมมูลค่าสินค้าหรือบริการหลังหักส่วนลด และ เงินมัดจำ                                          |
| ราคา                             | ระบุว่าราคาสินค้ารวมภาษี หรือ ไม่รวมภาษี                                                      |
| อัตราภาษี                        | อัตราภาษี                                                                                     |
| จำนวนเงินภาษี                    | จำนวนเงินภาษีที่คำนวณได้                                                                      |
| รวมทั้งสิ้น                      | รวมมูลค่าสินค้าหรือบริการ ที่รวมภาษีแล้ว                                                      |
| ใบกำกับภาษี<br>วันที่ใบกำกับภาษี | ป้อนเลขที่ใบกำกับภาษีที่ได้รับจากผู้จำหน่าย<br>วันที่ของใบกำกับภาษี                           |
| ใบสั่งซื้อ                       | โปรแกรมแสดงเลขที่ใบสั่งซื้อ กรณีที่ได้อ้างอิงข้อมูลมาจากใบสั่งซื้อ                            |
| เลขที่ใบรับเงินมัดจำ             | กรณีที่มีการหักเงินมัดจำ ให้ป้อนเลขที่ใบจ่ายเงินมัดจำ                                         |
| หมายเหตุ                         | ป้อนหมายเหตุอื่นๆ ตามที่ต้องการ                                                               |
| อนุมัติโดย (F9)                  | ป้อนรหัสผู้อนุมัติการการซื้อ ถ้าจำค่าไม่ได้ให้กด F9 หรือดับเบิ้ลคลิ๊กที่คอลัมน์นี้ เพื่อค้นหา |

ราคา (รวมภาษี,ไม่รวมภาษี), อัตราภาษี สามารถกำหนดค่าเริ่มต้นได้ ที่เมนู

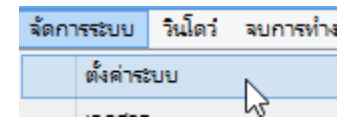

หัวข้อ

| <u>ระบบซื้อ</u> |            |            |           |      |
|-----------------|------------|------------|-----------|------|
|                 | ราคาสินค้า | ไม่รวมภาษี | อัตราภาษี | 7.00 |

รายละเอียดของแต่ละคอลัมน์ (รายละเอียดของสินค้าหรือบริการที่ซื้อ)

|   | Т | รหัสสินค้า (F9) | ชื่อสินค้า                         | รหัสหน่วย (F9) | ชื่อหน่วย | รหัสที่เก็บ(F9) | ชื่อที่เก็บ | ปรีมาณ | ราดา/หน่วย | ส่วนลด | รวมเงิน  |
|---|---|-----------------|------------------------------------|----------------|-----------|-----------------|-------------|--------|------------|--------|----------|
| 1 |   | 010101000001    | SAMSUNG Pocket Neo (TRUE/DTAC, Whi | EA             | ชื่น      | 01              | หน้าร้าน    | 1.00   | 2,600.00   | .00    | 2,600.00 |
| 2 | ~ |                 | Dual core 850MHz * 512MB           |                |           |                 |             |        |            |        |          |
| 3 | ~ |                 | 4GB * 3.0" * B 2.0 MP              |                |           |                 |             |        |            |        |          |
| 4 | ~ |                 | Android 4.1 * 1200mAh              |                |           |                 | 1           |        |            |        |          |
| 5 | - |                 |                                    |                |           |                 |             |        |            |        |          |

Т

บรรทัดที่คลิ๊กเป็นเครื่องหมายถูก บรรทัดนั้นจะเป็นหมายเหตุ

รหัสสินค้า (F9) ป้อนรหัสสินค้า ถ้าจำค่าไม่ได้ให้กด F9 หรือดับเบิ้ลคลิ๊กที่คอลัมน์นี้ เพื่อค้นหา ผู้ใช้จะต้องกำหนดข้อมูลของสินค้ามาก่อน โดยไปกำหนดที่

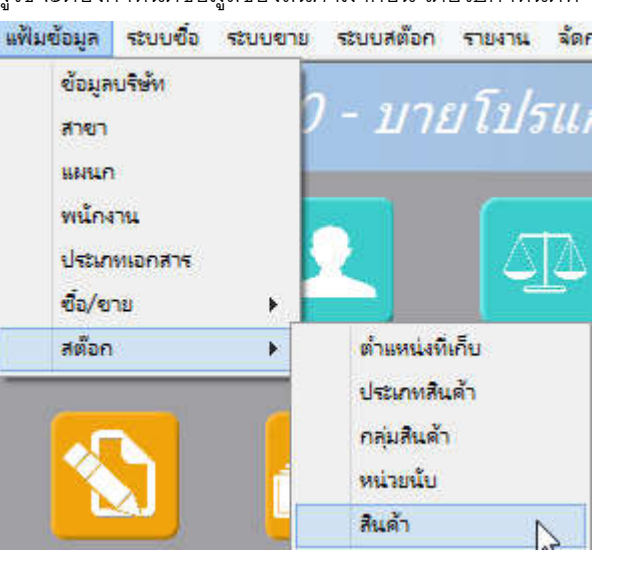

| ชื่อสินค้า     | โปรแกรมจะแสดงชื่อของสินค้า หรือ บริการ จากรหัสที่ป้อน                                                          |
|----------------|----------------------------------------------------------------------------------------------------|
|                | ถ้ารหัสสินค้าที่ป้อน มีการใส่คำอธิบายรายการสินค้าไว้ โปรแกรมจะดึงมาแสดงเป็นบรรทัด<br>หมายเหตุให้ โดยคัตุโบบัติ |
|                | ถ้าบรรทัดนั้นเป็นบรรทัดหมายเหตุ ผู้ใช้สามารถป้อนข้อความได้ตามต้องการ                                           |
| รหัสหน่วย (F9) | โปรแกรมจะแสดงรหัสหน่วยนับ ตามที่ระบุไว้ในแฟ้มข้อมูลสินค้า                                                      |
| ชื่อหน่วย      | โปรแกรมจะแสดงชื่อหน่วยนับ จากรหัสหน่วยนับที่ป้อน                                                               |

| รหัสที่เก็บ                  | ป้อนรหัสที่เก็บสินค้า ถ้าสินค้านั้นเป็นสินค้าที่เก็บสต๊อก    |
|------------------------------|--------------------------------------------------------------|
| ชื่อที่เก็บ                  | โปรแกรมจะแสดงชื่อที่เก็บของสินค้า ตามรหัสที่ป้อน             |
| ปริมาณ                       | จำนวนสินค้าหรือบริการ ที่ซื้อ                                |
| ราคา/หน่วย                   | ราคาสินค้าหรือบริการ                                         |
| ส่วนลด                       | จำนวนเงินส่วนลดของสินค้า                                     |
| รวมเงิน                      | รวมเงินหลังจากหลักส่วนลด                                     |
| การเพิ่มบรรทัดรายการสินใ     | จ้า ให้กดปุ่ม F7 หรือคลิ๊ก ์ <b>เพิ่มบรรทัด (F7)</b>         |
| ถ้าต้องการแทรกบรรทัด ณ       | ตำแหน่ง cursor ให้กดปุ่ม F6 หรือคลิ๊ก <b>แทรกบรรทัด (F6)</b> |
| ถ้าต้องการลบบรรทัด ณ ต่      | าแหน่ง cursor ให้กดปุ่ม F8 หรือคลิ๊ก                         |
| <u>รายละเอียดการจ่ายชำระ</u> |                                                              |

ผู้ใช้จะต้องทำการระบุรายละเอียดการจ่ายชำระเงิน โดยคลิ๊กที่ปุ่ม **รายละเอียดการชำระ** หน้าจอ ดังนี้

| My<br>Store | วิธีการขำระเงิน 🛛 |                 |           |                |            |      |                 |        |         |  |  |  |
|-------------|-------------------|-----------------|-----------|----------------|------------|------|-----------------|--------|---------|--|--|--|
|             | รหัสข่าระ(F9)     | ชื่อวิธีการชำระ | จำนวนเงิน | รหัสธนาคาร(F9) | ชื่อธนาคาร | สาขา | เลขที่เช็ค/บัตร | วันที่ | อ้างอิง |  |  |  |
| 1           |                   |                 | .0        | 0              |            |      |                 | 11     |         |  |  |  |
|             |                   |                 |           |                |            |      |                 |        |         |  |  |  |
|             |                   |                 |           |                |            |      |                 |        |         |  |  |  |
|             |                   |                 |           |                |            |      |                 |        |         |  |  |  |
|             |                   |                 |           |                |            |      |                 |        |         |  |  |  |
|             |                   |                 | 0.0       | 0              |            |      |                 |        |         |  |  |  |
|             |                   |                 |           |                |            |      |                 |        |         |  |  |  |

**รหัสชำระ (F9)** ระบุรหัสการชำระ สามารถกด F9 หรือดับเบิ้ลคลิ๊ก เพื่อค้นหาได้ รหัสการชำระ สามารถสร้างได้ที่เมนู แฟ้มข้อมูลหลัก หัวข้อ ซื้อ/ขาย และหัวข้อย่อย วิธีการ ชำระเงิน

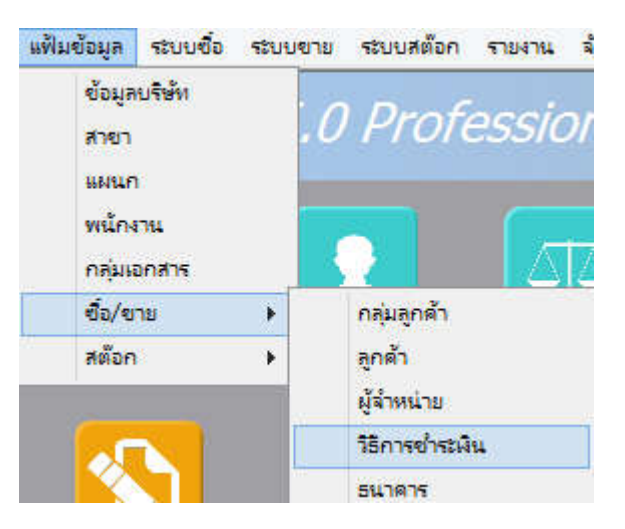

โปรแกรมจะแสดงชื่อวิธีการชำระ จากรหัสที่ผู้ใช้ป้อน ชื่อวิธีการชำระ ระบุจำนวนเงินที่รับชำระ สามารถดับเบิ้ลคลิ๊ก เพื่อให้โปรแกรมใส่ยอดเงิน ตามมูลค่าที่ขาย จำนวนเงิน สามารถระบุธนาคารที่เกี่ยวข้อง กรณีที่รับเป็น เช็ค, เงินโอน หรือบัตรเครดิต รหัสธนาคาร (F9) โปรแกรมแสดงชื่อธนาคาร จากรหัสที่ป้อน ชื่อธนาคาร ระบุสาขาของธนาคาร สาขา ระบเลขที่บัตรเครดิต หรือ เลขที่เซ็ค เลขที่เช็ค/บัตร วันที่ ระบุวันที่บนเช็ค หรือ วันที่หมดอายุบนบัตรเครดิต ระบุรายละเอียอ้างอิงอื่นๆ อ้างอิง

## ในเอกสารซื้อ 1 ใบ ผู้ใช้สามารถระบุวิธีการรับชำระได้มากกว่า 1 วิธี

การเพิ่มวิธีการจ่ายชำระ โปรแกรมจะเพิ่มบรรทัดให้ป้อนอัตโนมัติ เมื่อผู้ใช้กด Enter ผ่านคอลัมน์ อ้างอิง

#### <u>การบันทึกภาษีถูกหัก ณ ที่จ่าย</u>

กรณีการซื้อบริการ ผู้ซื้อ อาจต้องหักภาษี ณ ที่จ่าย จากผู้จำหน่าย ซึ่งสามารถบันทึกรายละเอียดในระบบได้ โดย คลิ๊กที่ปุ่ม **หัก ณ ที่จ่าย** 

| My<br>Store       |                                     | ภาษีหัก ณ ที่จ่าย     |              | 23   |  |  |  |
|-------------------|-------------------------------------|-----------------------|--------------|------|--|--|--|
| ประเภทภาษี        | (7 <mark>)</mark> ภ.ง.ด. 53         |                       |              |      |  |  |  |
| เลขที่ภาษี        |                                     | วันที่หัก 29/09/2557  | เดือน/ปี 9   | 2557 |  |  |  |
| ชื่อผู้จำหน่าย    | บริษัท เอเทค <mark>ค</mark> อมพิวเต | าอร์ จำกัด            | สาขาที่00001 |      |  |  |  |
| เลขที่อยู่        | 128/325-333 ชั้น 30 อ               | าคารพญาไท พลาช่า      |              |      |  |  |  |
| ดำบล              | ทุ่งพญาไท                           |                       |              |      |  |  |  |
| อำเภอ             | ราชเทวี                             |                       |              |      |  |  |  |
| จังหวัด           | กรุงเทพา                            |                       |              |      |  |  |  |
| รหัสไปรษณีย์      | 10400                               |                       |              |      |  |  |  |
| ประเทศ            |                                     |                       |              |      |  |  |  |
| เลขที่ผู้เสียภาษี | 1111111111111111                    | เลขที่บัตรประชาชน     |              |      |  |  |  |
| ประเภทเงินใด้     | ข้อ 5.                              | ระบุ                  | ด่าบริการ    |      |  |  |  |
| จำนวนเงิน         | 10,000.00                           | %หัก .00 จำนวนเงินหัก | .00          |      |  |  |  |

ข้อมูลที่บันทึก จะสามารถแสดงในรายงาน ใบแนบ ภงด. ได้ โดยเลือกจากเมนู รายงาน -> รายงานภาษี

| รายงาน                                 | จัดการระบบ ว <b>ิน</b> โดว่                                                                                                | จบการท่          | างาน                                                                 |
|----------------------------------------|----------------------------------------------------------------------------------------------------|------------------|----------------------------------------------------------------------|
| รา<br>รา<br>รา<br>รา<br>รา<br>รา<br>รา | ยงานข้อมูลหลัก<br>ยงานระบบซื้อ<br>ยงานระบบเจ้าหนี้<br>ยงานระบบขาย<br>ยงานระบบลูกหนึ่<br>ยงานการรับข่าระ<br>ยงานการรับข่าระ | )<br>)<br>)<br>) | rammer.com<br>โรง<br>โล่ายเงินมัดจำ                                  |
| รา<br>รา<br>กร                         | ยงานภาษี<br>ยงานวิเคราะห์<br>าฟ                                                                                            | •<br>•           | รายงานภาษิชื่อ<br>รายงานภาษิขาย<br>โบแนบ ก.ง.ด. 3 (หัก ณ ทีล่าย)     |
| ขาย                                    | เสด ขาย                                                                                                    | เชิ              | ใบแนบ ก.ง.ด. 53 (หัก ณ ที่จ่าย)<br>ใบแนบ ก.ง.ด. 3 (ถูกหัก ณ ที่จ่าย) |

รูปถัดไปเป็นตัวอย่างของรายงานใบแนบ ภ.ง.ด. 53 (หัก ณ ที่จ่าย)

|                    |                                                                                                    |                                                                                    | (F10)                                                                                                | าหมอนพมพ 🔄 ดงค                                          | 1012001                | IW .                       |                                           |              |
|--------------------|----------------------------------------------------------------------------------------------------|------------------------------------------------------------------------------------|----------------------------------------------------------------------------------------------------|---------------------------------------------------------|------------------------|----------------------------|-------------------------------------------|--------------|
| ໃນແນ               | นบ ภ.ง.ด. 53 เลขประจำตัวที่เสียภาษิอากร (เว                                                                                                    | หลัก)* 32201                                                                       | 00370244                                                                                             | สายาที่                                                 |                        |                            |                                           |              |
| ana an             | เลขประจำทั่วของคู้เสียภาษิจากร (13 หลัก) * (พองผู้มีเงิน ได้)                                                                                                    |                                                                                    | 1000000000                                                                                           | LIMME LIMMERT                                           |                        |                            |                                           |              |
| สำคัญที            | รื่อและที่อยู่ของผู้มีถึงมได้<br>(ให้ระบุว่นป็นบริมัทชทัด ที่งารุ้บส่วนที่ทัด หรือทั้งเริ่นส่วนสามัญบิดิบุตดเ<br>และให้ระบุลขที่ ดรอกเซออ ถบบ ด้วยลแขวง ชำเภอเเขจ จำหวัก)                                                                                                    | รางที่                                                                             | รับเสียน ปีที่อ่าย                                                                                   | <ul> <li>ประเภทเงินได้<br/>ทึงประเมินที่จ้าย</li> </ul> | อัตรา<br>ภาษี<br>โอยละ | อำนวนเงินที่อ่ายในครั้งนี้ | อำนวนเงินอาษี<br>ที่พักแอะนำอ่งในครั้งนี้ | เรื่อน<br>ไข |
| 1                  | 1111111111111<br>ນອີຮັກອິດຫອ້ວຍແອງຂັບຮ້ອກຄ<br>ງອາເຫນຼົ່ງ ຄ.ໂຫລີ ແຫຼ່ ອ.ໂຫລີຂອ ວນນະຫນູລັ                                                                                                    |                                                                                    | 13/06/2557                                                                                           |                                                         | 3                      | 214.00                     | 6.42                                      | 1            |
|                    |                                                                                                    |                                                                                    |                                                                                                    |                                                         |                        |                            |                                           |              |
|                    |                                                                                                    | รวมออดเงินได้                                                                      | และภาษีที่นำส่ง (ปา                                                                                  | ไปรามกับในแบบ ภ.ง.ศ. ระ ฉบับชื่น                        | (ข้ามี))               | 214.00                     | 6.42                                      |              |
| (ให้กรอง<br>หมายเจ | ດດໍ່ກັບມີເອັດເລື້ອ ເກັບ ໄປກູດແມ່ນ)<br>MR 🌒 Mary ວ່າ ແມ່ວ່າ ແມ່ນ ຈຳມານເຮັດ ຈຳມານເຊື້ອງເຮັດ ແລະເຂັ້ມແມ່ນ ແລະເຂັ້<br>ທ່ານແມ່ນຈະ ເຮັດ ໂດຍແລະ ການຈຳມານແມ່ນ ແມ່ນເຮັດແມ່ນ ແມ່ນແມ່ນ ແມ່ນ<br>ແມ່ນການເຮົາ ເຮັດ ໂດຍແລະ ການຈຳມານແມ່ນແມ່ນ ແມ່ນ ແມ່ນ ແມ່ນ<br>ແມ່ນການເຮົາ ແມ່ນ ແມ່ນ ແມ່ນ ແມ່ນ ແມ່ນ ແມ່ນ ແມ່ນ ແມ່ນ | ร ตั้งมีคม มีคมขึ้นเคร มี<br>การเกษตร (อาสเกรา น้ำ<br>การขาง รางร้อ ในเการ<br>เก : | นด้วงแบ่งคำไว อ่านจ่ายาอาจ<br>เล่าปริหยัง ปอ ซ้ำว าลา)<br>(วรัสรอล สามเด่งขึ้น<br>ของเลานิได้ ครอด 2 | องชื่อ<br>(<br>คันเงานัง<br>ชันเงินเก่                  | เดือน                  | สุริษตริน<br>)<br>าม ค     | Listikus:<br>Giuss<br>Ala                 |              |

หลังจากที่ป้อนข้อมูลครบถ้วนแล้ว ให้คลิ๊กปุ่ม **จัดเก็บ (F5)** เพื่อจัดเก็บข้อมูล (ข้อมูลที่ป้อนจะไม่ถูกจัดเก็บจนกว่าจะ คลิ๊กที่ปุ่มนี้)

โปรแกรมจะถามว่า ต้องการพิมพ์ภาษีหัก ณ ที่จ่ายหรือไม่ (ถ้าการจ่ายเงินครั้งมี มีการหัก ณ ที่จ่าย)

|                 | ซื้อสด ×                              |            |    |                     |
|-----------------|---------------------------------------|------------|----|---------------------|
| ?               | ต้องการพิมพ์ภาษีห้ก ณ ที่จ่ายหรือไม่? |            |    |                     |
|                 | Yes No                                |            |    |                     |
| <b>้</b> เคลิ๊ก | Yes เพื่อพิมพ์ใบหัก ณ ที่จ่าย หรือ    | คลิ๊ก 🚺    | 10 | ถ้าต้องการพิมพ์ภายห |
| ้าเลือกพิมพ์    | โปรแกรมจะแสดงหน้าจอ Preview ก่อนพิม   | มพ์ ดังนี้ |    |                     |

#### BP POS 6.0

|                                                            |                                                                                                    |                                                                                                    |                                                                                                    |                                                                                                    |                                                                                                    |                                                                                 |                                                                        |                                  |                                                                                  |                                                                                     | ภาษีหัก ณ                                                                               | . ที่จ่าย                        |                                 |        |
|------------------------------------------------------------|----------------------------------------------------------------------------------------------------|----------------------------------------------------------------------------------------------------|----------------------------------------------------------------------------------------------------|----------------------------------------------------------------------------------------------------|----------------------------------------------------------------------------------------------------|---------------------------------------------------------------------------------|------------------------------------------------------------------------|----------------------------------|----------------------------------------------------------------------------------|-------------------------------------------------------------------------------------|-----------------------------------------------------------------------------------------|----------------------------------|---------------------------------|--------|
| พิมพ์                                                      | Exc                                                                                                   | el (F5)                                                                                                    | <<                                                                                                    | <                                                                                                    | >                                                                                                    | >>                                                                              | aan (F1                                                                | 0)                               | ✓ เหมือนท่                                                                       | งิมพ์ 🔽 ต่                                                                          | ลั้งค่าการพิมพ์                                                                         |                                  |                                 |        |
|                                                            | เครื่องพิว                                                                                            | มพ์                                                                                                    |                                                                                                    |                                                                                                    | กระดา:                                                                                                    | 2                                                                               | วางก                                                                   | ระดาษ                            | พิมพ์ทั้งหมด                                                                     | ระบุหน้า                                                                            | เลือกพิมพ์                                                                              | คุณภาพ                           | Zoom                            | Cop    |
| To OneN                                                    | ote 2010                                                                                              |                                                                                                    | 1                                                                                                    | 4 210 x 2                                                                                                    | 297 mm                                                                                                    |                                                                                 | แนวตั้ง                                                                |                                  | •                                                                                |                                                                                     | ทั้งหมด                                                                                 | Low                              | 100 🌲                           | 1      |
|                                                            |                                                                                                    |                                                                                                    |                                                                                                    |                                                                                                    |                                                                                                    |                                                                                 |                                                                        |                                  |                                                                                  |                                                                                     |                                                                                         |                                  |                                 |        |
| งบับที่<br>จบับที่                                         | 1 (สำหรับผู้เ<br>2 (สำหรับผู้เ                                                                        | อกนักภาษี ณ i<br>อุกนักภาษี ณ i                                                                                                    | ก็จ่าย ใช้แบ<br>ก็จ่าย เก็บไว้                                                                                                    | บพร้อมกับแน<br>เป็นหลักฐาน                                                                                                    | เปแสดงรายก<br>4)                                                                                                    | าะภาษี)<br>1                                                                    | หนังสือรับรอ<br><sup>มามมาตรา</sup> รเ                                 | งการหั<br>1 ทวิ แห่              | ักภาษี ณ ที่จ่า<br>ฟระบวจรังกา                                                   | EL<br>۱۶                                                                            | เล่มที่<br>เลขที่ 5                                                                     | 709001                           |                                 |        |
| ผ้มีบ                                                      | หน้าที่หักภ                                                                                           | เาษี ณ ที่จ่า                                                                                                    | 8                                                                                                    |                                                                                                    |                                                                                                    | 10                                                                              |                                                                        |                                  |                                                                                  | เลขประจาด                                                                           | ้อประชาชน                                                                               |                                  |                                 |        |
| 50                                                         | i i                                                                                                   | ByProgram                                                                                                    | mmer c                                                                                                    | om                                                                                                    |                                                                                                    |                                                                                 |                                                                        |                                  |                                                                                  | เลขประจำต่                                                                          | ไวผู้เสียภาษีอากร                                                                       | 322010037                        | 0244                            |        |
| 150.55                                                     | 535550                                                                                                | ให้ระบว่าเป็น                                                                                                    | LINER LEL                                                                                                    | 662 134V 2                                                                                                    | มาคม หรือคร                                                                                                    | 121(882)                                                                        |                                                                        |                                  |                                                                                  |                                                                                     | . Iv                                                                                    |                                  | 15551555                        |        |
| ม้อก                                                       | เ<br>(<br>เห้กภาษี เ                                                                                  | 5/391 หมู่<br>ให้ระบุรีออาค<br>น ที่จ่าย                                                                                                    | 23 ต.บ<br>ายหมู่บ้าน                                                                                                    | น้องเลขที่ ขั้น                                                                                                    | ที่ เลขที่ ดระห                                                                                                    | ารรถ หมู่ที่ เ<br>การรถ หมู่ที่ เ                                               | ง มาง การ การ<br>หมุ่ม ด้านคณชวง                                       | 1540<br>ถ้าเกซไซเ                | ล จึงหวัด)                                                                       |                                                                                     |                                                                                         |                                  |                                 |        |
| ชื่อ                                                       | 1                                                                                                    | ปริษัท เอเร                                                                                                    | าค คอมา่                                                                                                    | พิวเตอร์ จํ                                                                                                    | ำกัด                                                                                                    |                                                                                 |                                                                        |                                  |                                                                                  | เดขประจาต<br>เดขประจำต่                                                             | เวบระชาชน<br>เวผู้เสียภาษีอากร                                                          | 111111111                        | 111111                          |        |
| ชื่อ<br>ที่อยู                                             | 1                                                                                                    | ปริษัท เอเร<br>ให้ระบุว่าเป็น<br>128/325-3                                                                                                    | าค คอมา<br>นคคมนิติม<br>133 ขั้น 3                                                                                                    | ฟ้วเตอร์ จำ<br>คระบริษัท ส<br>30 อาคาร                                                                                                    | ากัด<br>มาคมหรียด<br>พญาไท                                                                                                    | นะนคคล)<br>พลาซ่า 1                                                             | รุ่งพญาไท ร                                                            | าชเทวี                           | กรุงเทพฯ                                                                         | เดขประจาศ<br>เดขประจำศ์                                                             | เวบระชาชน<br>ไวผู้เสียภาษีอากร                                                          | 111111111                        | 111111                          | 11     |
| ชื่อ<br>ที่อยุ                                             | 1<br>(<br>(                                                                                           | ปริษัท เอเร<br>ให้ระบุว่าเป็น<br>1 28/325-3<br>ให้ระบุรีธอาค                                                                                                    | าค คอมา์<br>นคคล นิติบ<br>133 ชั้น 3<br>าดหมู่บ้าน                                                                                                    | ฟิวเตอร์ จํ<br>คคมปริษัท ส<br>30 อาคาร<br>ห้องเมรที อั๋น                                                                                                    | ำกัด<br>มาคม หรือคร<br>พญาไท<br>พี เมาพี ดรอร                                                                                                    | ณะบุคคล)<br>พลาซ่า ห<br>งระย หมู่พื้อ                                           | รุ่งพญาไท ร<br>เนเต่ายะแรง                                             | าชเทวี<br>อำเภอเพ                | กรุงเทพฯ<br>ะจันวัด)                                                             | เดขประจำต่<br>เดขประจำต่                                                            | เวบระชาชน<br>โวผู้เสียภาษีอากร                                                          | 111111111                        | 111111                          |        |
| ชื่อ<br>ที่อะ<br>ล้า                                       | 1<br>(<br>นู่ 1<br>เดับที่ * [                                                                        | ปริษัท เอเร<br>ให้ระบุว่าเป็น<br>128/325-3<br>ให้ระบุจีออาค                                                                                                    | เค คอมร์<br>บุคคล นิติบุ<br>เวเว ชั้น เ<br>ารหมู่บ้าน<br>ในแบ                                                                                                    | ฟิวเตอร์ จํ<br>คคมปริษัทส<br>30 อาคาร<br>ห้องเมวที่ ชั้น<br>บ                                                                                                    | ำกัด<br>มาคม หรือคง<br>เพญาไท<br>พี่ เฉรพี ดรอง                                                                                                    | ณะบุคคล)<br>พลาซ่า ห<br>งชอย หมู่ที่ อ                                          | รุ่งพญาไท ร<br>นนดำบลแรวง<br>(1) ภ.ง.ต. 17                             | าชเทวี<br>อำเภอเรเ               | กรุงเทพฯ<br>เจ้ะหรัด)<br>] (2) ภ.ง.ด. 11                                         | เดขประจำต<br>เดขประจำต่<br>1 พีเศษ                                                  | เวบระชาชน<br>โวผู้เสียภาษีอากร<br>(3) ภ.ง.ศ. 2                                          | 111111111<br>(4) ຄ               | 111111<br>4.p. 3                |        |
| ชื่อ<br>ที่อะ<br>ด้ (*                                     | 1<br>(<br>(<br>1ดับที่ * [<br>นัสามาระอิก<br>มัสอร์เหละ                                               | ปริษัท เอเร<br>ให้ระบุว่าเป็น<br>128/325-3<br>ให้ระบุจีออาค<br>เห็นหรือสอบอ่<br>* ดับแหลีนค                                                                                                    | 1ค คอม1์<br>มุคคว นิติม<br>133 ชั้น 3<br>าดหมู่บ้าน<br>ในแบ<br>นกันได้ระห<br>เหกาะกรี่ห                                                                                                    | ฟิวเตอร์ จั<br>คคล ปริษัท ส<br>30 อาคาร<br>ห้องเลขที่ ชั้น<br>บ<br>ว่างสำคับที่ส่าย )                                                                                                    | ากัด<br>มาคม หรือคร<br>เพญาไท<br>ที่ เมาที่ ดระร<br>าม                                                                                                    | ณะบุคระ)<br>พลาข่า ห<br>งชะอ หมู่ที่ เ<br>                                      | รุ่งพญาไท ร<br>านนดำบดแรงง<br>(1) ภ.ง.ต. 17<br>(5) ภ.ง.ต. 27           | าชเทวี<br>ถ้างอาชเ<br>           | กรุงเทพฯ<br>ครับหรืด)<br>] (2) ภ.ง.ด. 11<br>] (6) ภ.ง.ด. 31                      | เดขประจำตั<br>เดขประจำตั<br>า พิเศษ                                                 | เวบระชาชน<br>ใวผู้เสียภาษีอากร<br>(3) ภ.ง.ศ. 2<br>(7) ภ.ง.ศ. 53                         | 111111111<br>(4) ຄ               | 111111<br>4.9. 3                |        |
| ชื่อ<br>ที่อย<br>ด้<br>(โ<br>นา                            | า<br>(<br>(<br>าดับที่ * [<br>นิสิงรับรอง<br>นิสิงรับรอง                                              | ปริษัท เอเร<br>ให้ระบุร่าเป็น<br>128/325-3<br>ให้ระบุจีออาค<br>เหอิเหรือสอบอ่<br>* กับแบบอื่นรา                                                                                                    | าค คอมา์<br>บุคคว นิติบุ<br>133 ชั้น 3<br>1รงบู่บ้าน<br>โนแบ<br>นกันได้ระห<br>บระเภ<br>ประเภ                                                                                                    | ฟิวเตอร์ จั<br>คคล ปริษัท ส<br>80 อาคาร<br>นั้นเล่าที่ชั้น<br>บ<br>ว่างสำคับที่สาย)<br>าทเงินได้ฟัง                                                                                       | ำกัด<br>มาคม หรือคง<br>เพญาไท<br>ที่ เมาที่ ดรอง<br>าม<br>เปละเมินที่จ                                                                                     | ณะบุคคล)<br>พลาซ่า ร<br>งชออ หมู่ที่ อ<br>                                      | รุ่งพญาไท ร<br>นนดำบดแรงง<br>(1) ภ.ง.ค. 17<br>(5) ภ.ง.ค. 27            | าชเทวี<br>อำเภอเซเ<br>           | กรุงเทพฯ<br>- รัพร์ด<br>] (2) ภ.ง.ด. 11<br>] (6) ภ.ง.ด. 31<br>เเดือนหรือปิภาร์   | เดขบระจาศ<br>เดขประจำศ์<br>1 พีเศษ<br>1 พีเศษ                                       | เวบระชาชน<br>ไวผู้เสียภาษีอากร<br>] (3) ภ.ง.ศ. 2<br>] (7) ภ.ง.ศ. 53<br>จำนวนเงินที่จ่าย | 111111111<br>(๔) ภ<br>ภาษีที่นัก | 111111<br>ง.ศ. 3<br>และนำส่งไว้ |        |
| ชื่อ<br>ที่อยู<br>ด้<br>นา                                 | )<br>(<br>(<br>1ดับที่ * [<br>นังสิงรับรอง<br>นังสิงรับรอง                                            | ปริชัท เอเร<br>ให้ระบุร่าเป็น<br>128/325-3<br>ให้ระบุจีออาค<br>เหอิงหรือสอบอ่<br>หกับแบบอื่นสา<br>วล้าง เปี้ยเตี้                                                                                                    | 1ค คอมร์<br>บุคคล นิลิบุ<br>333 ชั้น 3<br>ารงนู่บ้าน<br>1 ในแบ<br>นักน์ได้ระห<br>ประเภ<br>กรุ่ม ใบเบ้ต 1                                                                                                    | ฟิวเตอร์ จํ<br>คคล ปริษัท ส<br>30 อาคาร<br>ห้องเลงที่ ชั้น<br>บ<br>น<br>ว่างลำดับที่ส<br>มักที่จำอ)<br>าทเงินได้พึ่ง<br>ฯดฯ ตามม                                                          | ำกัด<br>มาคม หรือคะ<br>เชิญาไท<br>เชิ เมชที ดรอะ<br>าม<br>เประเมินที่ง<br>าพรา 40 (                                                                        | ณะบุครล)<br>พลาซ่า ร<br>เป็<br>ถ่าย<br>1)                                       | ปุ่งพญาไท ร<br>ณนดำบดแรง<br>(1) ภ.ง.ด. 17<br>(5) ภ.ง.ด. 27             | าชเทวี<br>อำเภอเชม<br>           | กรุงเทพฯ<br>=รังชริต)<br>] (2) ภ.ง.ต. 11<br>] (6) ภ.ง.ต. 31<br>เเดือนหรือปิภาร์  | เลขประจาศ<br>เลขประจำศ์<br>า พิเศษ<br>า X<br>ร์ที่จ่าย                              | เวบระชาชน<br>ไวผู้เสียภาษีอากร<br>] (3) ภ.ง.ศ. 2<br>] (7) ภ.ง.ศ. 53<br>จำนวนเงินที่จ่าย | 111111111<br>(4) ภ<br>ภาษีที่หัก | 111111<br>ง.ศ. 3<br>แดะนำส่งให้ | 1      |
| ชื่อ<br>ที่อย<br>ด้.<br>(1.<br>เริ                         | )<br>(<br>(<br>(<br>1ดับที่ * [<br>นังสีงรับรอง<br>นังสีงรับรอง<br>(นเดือน ค่<br>กระรมเนีย            | ปริษัท เอเร<br>ให้ระบุว่าเป็น<br>128/325-3<br>ให้ระบุจีออาค<br>เหลียหรือสอบย่<br>หลับแบบอื่นสา<br>กจ้าง เปี้ยเลี้                                                                                                    | 1ค คอมร์<br>บุคคล นิติบุ<br>มว่า 3 ชั้น 3<br>าองปู่บ้าน<br>ในแบ<br>นักประเภ<br>ประเภ<br>ประเภ<br>บ้า ฯลฯ 5                                                                                                    | พิวเตอร์ จั<br>คคมปริษัท ส<br>30 อาคาร<br>น้องเมะที่ ชั้น<br>บ<br>ว่างลำอับที่สา<br>บ<br>ทหเงินได้พึง<br>หลุน ตามม<br>มาตรา                                                               | ำกัด<br>มาคม หรือคง<br>เพญาไท<br>พี เมชที ระอะ<br>าม<br>าม<br>าม<br>าม<br>าม<br>าม<br>- (1)<br>(1)<br>(1)<br>(1)<br>(1)<br>(1)<br>(1)<br>(1)<br>(1)<br>(1) | ณะบุคคล)<br>พลาซ่า ร<br>มระย หมู่ที่ ถ<br>เมื่<br>จำย<br>1)                     | ปุ่งพญาไท ร<br>หนดำบลแรวง<br>(1) ภ.ง.ค. 17<br>(5) ภ.ง.ค. 27            | าชเทวี<br>อำเภอเซ<br>วัน<br>วัน  | กรุงเทพฯ<br>- รับร้อ<br>] (2) ภ.ง.ด. 11<br>] (6) ภ.ง.ด. 31<br>เเดือนหรือปิภาร์   | เดขบระจาด<br>เดขประจำดี<br>1 พีเคษ<br>1 <b>มี</b><br>รที่จ่าย                       | เวบระชาชน<br>ไวผู้เสียภาษีอากร<br>(3) ภ.ง.ด. 2<br>(7) ภ.ง.ด. 53<br>จำนวนเงินที่จ่าย     | 111111111<br>(ะ) ภ<br>ภาษีที่หัก | 111111<br>ง.ต. 3<br>และนำส่งไว้ |        |
| รื่อ<br>ที่อย<br>ด้<br>()<br>1. เสี<br>2. ค่<br>3. ค่      | )<br>(<br>(<br>1ดับที่ * [<br>นั่งสือรับรอง<br>นั่งสือรับรอง<br>ในเดือน ค่<br>าธรรมเนีย<br>าแห่งลือสิ | ปริษัท เอเร<br>ให้ระบุร่าเป็น<br>120/325-3<br>ให้ระบุส์ออาค<br>เหลิงหรือรอบย์<br>+ กับแบบอื่นรา<br>กร้าง เปี้ยเตี้<br>มม ค่านายห<br>หอิ่ ฯลฯ ตา:                                                                                | าค คอมร์<br>บุคคม นิติบุ<br>เอง ขั้น 3<br>าลหมู่บ้าน<br>โนแบ<br>นักปล้อะห<br>ประเภ<br>ประเภ<br>ประเภ<br>บ้า ฯลฯ ด<br>มมาตรา                                                                                                    | ฟิวเตอร์ จั<br>คคม ปริษัท ส<br>30 อาคาร<br>มั่งธะเมรที่ ชั่น<br>บ<br>บ่างเจ้าอับที่ส<br>มักที่ จำบ<br>าทเงินได้ พึ่ง<br>ฯลฯ ตามม<br>หามมาตรา<br>40 (3)                                    | ำกัด<br>มาคม หรือคะ<br>เพญาไท<br>เพื่อระเมินที่<br>าม<br>าตรา 40 (<br>20 (2)                                                                               | นะบุคคล)<br>พลาซ่า ร<br>                                                        | รุ่งพญาไท ร<br>ณนด้ายดแรงง<br>(1) ภ.ง.ค. 17<br>(5) ภ.ง.ค. 27           | าชเทวี<br>ถ้าเภอเหต<br>          | กรุงเทพฯ<br>• จังหรืด)<br>] (2) ภ.ง.ด. 11<br>] (6) ภ.ง.ด. 31<br>เเดือนหรือปีภาร์ | เลขประจำตั<br>เลขประจำตั<br>1 พีเศษ [<br>1<br>1 <b>พีเ</b> ศษ [<br>1<br>1 <b>โ</b>  | เวบระชาชน<br>โวผู้เสียภาษีอากร<br>(3) ภ.ฯ.ค. 2<br>(7) ภ.ฯ.ค. 53<br>จำนวนเงินที่จ่าย     | 111111111<br>(4) ภ<br>ภาษีที่หัก | 111111<br>ง.ต. 3<br>และนำส่งให้ |        |
| ชื่อ<br>ที่อย<br>ด้<br>1. เรี<br>2. ค่<br>3. ค่<br>4. (r   | )<br>(<br>(<br>(<br>(<br>(<br>(<br>(<br>(<br>)<br>(<br>)<br>(<br>)<br>(<br>)<br>(<br>)<br>(<br>)      | ปริษัท เอเร<br>ให้ระบุร่าเป็น<br>128/325-3<br>ให้ระบุรีออาค<br>หรับแบบอื่นรา<br>กล้าง เปี้ยเตี้<br>มม ค่านายห<br>หชื่ ฯลฯ ตาม<br>ม ศลฯ ตาม                                                                                      | เค คอมร์<br>บุคคง นิติบุ<br>ม33 ชั้น 5<br>ม33 ชั้น 5<br>ม33 ชั้น 5<br>เมาะ<br>น้ำ น้ำ ฯลฯ 5<br>มมมาตรา ∠<br>เกตรา ∠0                                                                                                    | ฟิวเตอร์ จั<br>คคอปริษัท a<br>30 อาคาร<br>30 อาคาร<br>ห้จะเละที่ ชั้น<br>บ<br>บ<br>หรื่นได้พื่ง<br>หลุน ตามม<br>หามมาตรา<br>40 (3)<br>(4)(6)                                              | ากัด<br>มาคม หรือคง<br>เพญาไท<br>เพื่อมพี่ ดระห<br>าม<br>เประเมินที่ง<br>าตรา 40 (<br>2)                                                                   | ณะบุคคล)<br>พลาซ่า ห<br>มาขอย หมู่ที่ ก<br>มา<br>มาขอ<br>จำย<br>1)              | รุ่งหญาไท ร<br>ณนดำบลแรงง<br>(1) ภ.ง.ด. 17<br>(5) ภ.ง.ด. 27            | าชเทวี<br>อำเภอเห<br>วัน<br>วัน  | กรุงเทพฯ<br>• จังหรือ)<br>] (2) ภ.ง.ด. 11<br>] (6) ภ.ง.ด. 31<br>เเดือนหรือปิภาร์ | เดชประจาศ<br>เดชประจำศ์<br>1 พีเศษ [                                                | เวบระชาชน<br>โวผู้เสียภาษีอากร<br>(3) ภ.ง.ศ. 2<br>(7) ภ.ง.ศ. 53<br>จำนวนเงินที่จ่าย     | 111111111<br>(๔) ภ<br>ภาษีที่หัก | 111111<br>ง.ศ. 3<br>แตะนำส่งไว้ |        |
| ชื่อ<br>ที่อยู<br>ดัง<br>1. เริ<br>2. ค่<br>3. ค่<br>2. (1 | 1<br>(<br>(<br>(<br>()<br>()<br>()<br>()<br>()<br>()<br>()<br>()<br>()<br>()<br>()                    | ปริษัท เอเร<br>ให้ระบุร่าเป็น<br>128/325-3<br>ให้ระบุรีอราม<br>เรื่องร้อรระบุรี<br>หรือเหรือรระบุรี<br>หรือเหรือรระบุรี<br>เม ค่านายห<br>ทธิ์ ฯลฯ ตาม<br>ม ฯลฯ ตาม<br>ม ฯลฯ ตาม                                                 | าค คอมร์<br>บุคคล ผิติบุ<br>เวอง ขึ้น 3<br>ารหมู่ย้าน<br>ในแบบ<br>รับรับเรื่องข<br>ประเภ<br>ประเภ<br>ประเว<br>ประเว<br>ประเภ<br>ประเภ<br>ประเภ<br>ประก<br>ประเว<br>ประเว<br>ประ<br>ประเว<br>ประเว<br>ประเภ<br>ประเว<br>ประเร<br>ประเภ<br>ประเว<br>ประเว<br>ประเว<br>ประเว<br>ประเภ<br>ประเภ<br>ประเภ<br>ประเภ<br>ประเภ<br>ประเภ<br>ประเภ<br>ประเว<br>ประเว<br>ประเร<br>ประเร<br>ประเว<br>ประเว<br>ประเว<br>ประเว<br>ประเว<br>ประเว<br>ประเว<br>ประเว<br>ประเว<br>ประ<br>ประเว<br>ประเว<br>ประเว<br>ประเว<br>ประเว<br>ประเว<br>ประเร<br>ประเว<br>ประเว       | ฟิวเตอร์ จั<br>คคอปริษัทส<br>30 อาคาร<br>วัณร์จะเลรดี ชั้น<br>บ<br>ร่วงรำอับที่ส่ง<br>บ<br>าทเงินได้พึง<br>พลฯ ตามมาตรา<br>40 (3)<br>(4) (ก)<br>เลฯ ตามมา                                 | ากัด<br>มาคม หรือคะ<br>เพญาไท<br>เพื่อมพิ ระระ<br>าม<br>เปละเมินที่<br>าตรา 40 (<br>40 (2)<br>าตรา 40 (4                                                   | ณะบุครล)<br>พลาช่า 3<br>เรื่อย หมู่ดี (<br>เริ่าย<br>1)                         | รุ่งหญาไท ร<br>ณนต่ายลแรงง<br>(1) ภ.ง.ต. 16<br>(5) ภ.ง.ต. 26           | าชเทวี<br>อำเภอเชเ<br>วัน<br>วัน | กรูงเทพฯ<br>- จังหรือ)<br>] (2) ภ.ง.ด. 11<br>] (6) ภ.ง.ด. 31<br>เเดือนหรือปิภาร์ | เดชประจาท<br>เดชประจำที<br>1 พีเศษ [                                                | เวบระชาชน<br>โวผู้เสียภาษีอากร<br>(3) ภ.ง.ศ. 2<br>(7) ภ.ง.ศ. 53<br>จำนวนเงินที่จ่าย     | 111111111<br>(c) ภ<br>ภาษีที่หัก | 111111<br>ง.ต. 3<br>แตะนำส่งไว้ |        |
| ชื่อ<br>ที่อยุ<br>ด้า<br>1. เรี<br>2. ค่<br>3. ค่<br>4. (1 | 1<br>(<br>(<br>(<br>(<br>()<br>()<br>()<br>()<br>()<br>()<br>()<br>()<br>()<br>()<br>(                | ปริษัท เอเร<br>ให้ระบุร่าเป็น<br>128/325-3<br>ให้ระบุรีออาค<br>เรื่องร้อยอย่<br>หลับแบบอื่นร<br>าจ้าง เปี้ยเตี้<br>มม ค่านายห<br>ทธิ์ ฯลฯ ตาม<br>14ลฯ ตาม<br>14ลฯ ตาม<br>14ลฯ ตาม<br>14ละบุเป็น                                 | าค คอมร์<br>บุคคง ผิดิบ<br>เวอง ขึ้น 3<br>ารหมู่บ้าน<br>ในแบ<br>นักประเภ<br>ประเภ<br>ประเภ<br>ประเภ<br>บ้า ฯลฯ s<br>มมาตรา 40<br>บ่าครา 40<br>ประเภ                                                                                                    | ฟิวเตอร์ จั<br>คคอปริษัท a<br>30 อาคาร<br>วังร่าอับที่ส่<br>วังที่จ่าย)<br>ทหเงินได้พึง<br>ฯลฯ ตามมาตรา<br>40 (3)<br>(4) (ก)<br>เลฯ ตามมา<br>แลรดิตภา                                     | ากัด<br>มาคมหรือคร<br>เพญาไท<br>เพื่องที่ ธงอร<br>เปละเมินที่ง<br>าตรา 40 (<br>40 (Z)<br>เตรา 40 (4<br>ชี โดยจ่าย                                          | นอบุคคล)<br>พลาซ่า ร<br>เรื่อย หมู่ที่ ก<br>เรื่าย<br>1)                        | ปุ่งพญาไท ร<br>ณนต่ายลแรงง<br>(1) ภ.ง.ค. 17<br>(5) ภ.ง.ค. 27           | าชเทวี<br>อำเภอเซเ<br>อัน<br>อัน | กรุงเทพฯ<br>- รังหรืด)<br>] (2) ภ.ง.ศ. 11<br>] (6) ภ.ง.ศ. 31<br>เเดือนหรือปิภาร์ | เลขประจาศ<br>เลขประจำศ์<br>า พิเศษ [<br>า [X]<br>รู้ที่จ่าย                         | เวบระชาชน<br>โวผู้เสียภาษีอากร<br>] (3) ภ.ง.ศ. 2<br>[ (7) ภ.ง.ศ. 53<br>จำนวนเงินที่จ่าย | 111111111<br>(๔) ภ<br>ภาษีที่หัก | 111111<br>ง.ศ. 3<br>และนำส่งไว้ |        |
| ชื่อ<br>ที่อยู<br>ถ้า<br>1. สี<br>2. ค่<br>3. ค่<br>4. (1  | ร<br>(<br>(<br>(<br>()<br>()<br>()<br>()<br>()<br>()<br>()<br>()<br>()<br>()<br>()                    | ปริษัท เอเร<br>(นังะบุว่าเป็น<br>128/325-3<br>(นังะบุส์ออาค<br>- กับแบบขึ้นรา<br>กร้าง เปี้ยเตี้<br>มม ค่านายห<br>พธิ์ ฯลฯ ตาม<br>ม ฯลฯ ตาม<br>ม ฯลฯ ตาม<br>ม ฯลฯ ตาม<br>ม ฯลฯ ตาม<br>ม ฯลฯ ตาม                                 | เค คอมร์<br>บุคคง ผิดิบ<br>เวอง ขั้น 3<br>รรงชู่บ้าน<br>ในแบ<br>นระเม<br>บระเภ<br>ประเภ<br>ประเว<br>ประเภ<br>ประโประเว<br>ประเว<br>ประเภ<br>ประเว<br>ประเภ<br>ประเร<br>ประเภ<br>ประเภ<br>ประเภ<br>ประเภ<br>ประเภ<br>ประเภ<br>ประเภ<br>ประเว<br>ประเภ<br>ประเภ<br>ประเภ<br>ประเภ<br>ประเภ<br>ประเภ<br>ประเภ<br>ประเภ<br>ประเว<br>ประเภ<br>ประเว<br>ประเว<br>ประ<br>ประเว<br>ประเว<br>ประ<br>ประเว<br>ประ<br>ประเว<br>ปร<br>ประเว<br>ประเว<br>ประเว<br>ประเว<br>ประเว<br>ประเว<br>ประเว<br>ปรา | ฟิวเตอร์ จั<br>คคอปริษัท a<br>30 อาศาร<br>ร่งเร่าส์ สั่น<br>บ<br>ร่างสำคัญที่ส่วย)<br>เพณินได้ซึ่ง<br>หลุศ ตามม<br>สามมาตรา<br>40 (3)<br>(4) (ก)<br>เลข ตามมา<br>และดิตภา<br>เสียภาษีพิ   | ากัด<br>มาคมหรือค<br>เพญาไท<br>เพื่องที่ ลงที่<br>เปละเมินที่ง<br>าตรา 40 (<br>40 (Z)<br>ทตรา 40 (<br>ชี โดยจ่าย<br>นได้นิติบค:                            | นอบุคคล)<br>พลาซ่า ร<br>ารรอบมู่ที่ เ<br>มา<br>ถ่าย<br>1)<br>()(ข)<br>คลในอัตรา | ถุ่งพญาไท ร<br>นนต่ายดแรงง<br>(1) ภ.ง.ด. 1r<br>(5) ภ.ง.ด. zr<br>ดังนี้ | าชเทวี<br>อำเภอเชม<br>วัน        | กรุงเทพฯ<br>• จังหวัด)<br>] (2) ภ.ง.ด. 11<br>] (6) ภ.ง.ด. 31<br>เเดือนหรือปีภาร์ | เลขประจาท<br>เลขประจำต้<br>า พิเศษ [<br>า <b>โ</b>                                  | เวบระชาชน<br>ไวผู้เสียภาษีอากร<br>] (3) ภ.ง.ศ. 2<br>[ (7) ภ.ง.ศ. 53<br>จำนวนเงินที่จ่าย | 111111111<br>(4) ภ<br>ภาษีที่หัก | 111111<br>ง.ต. 3<br>แตะนำส่งได้ | 70<br> |
| รื่อ<br>ที่อยู<br>ด้.<br>1. เรี<br>2. ค่<br>3. ค่<br>4. (1 | 3<br>(<br>(<br>(<br>(<br>(<br>(<br>(<br>)<br>(<br>)<br>(<br>)<br>(<br>)<br>(<br>)<br>(<br>)<br>(      | ปริษัท เอเร<br>เจ้ระบุว่าเป็น<br>128/325-3<br>เจ้ระบุรีออาค<br>หรืะพร้อออบย่<br>+ กับแบบอื่นค<br>กร้าง เปี้ยเลื้<br>มม ค่านายห<br>พธิ์ ฯลฯ ตาม<br>ม ฯลฯ ตามม<br>เล เงินส่วนแ<br>ได้ได้รับเงินว่<br>รสุทธิ์ของกิจ<br>) อัตราร์อย | เค คอมร์<br>บุคคง นิลิบ<br>บุลดง ชิ้น 3<br>333 ชิ้น 3<br>1 แบบ<br>นักรได้ระห<br>ประเม<br>ประเท<br>ประเท<br>บาตรา 40<br>บุงคาไร 4<br>บุมมาตรา 40<br>บุงคาไร 4<br>บุมพลได้รับ<br>การที่ต้อง<br>คะ 30 ขอ                                                                                                    | ฟิวเตอร์ จั<br>คคอปริษัท a<br>30 อาศาร<br>ร่งเร่ายังรั<br>ร่งเร่ายังรั<br>มหาสินได้พึง<br>พลฯ ตามม<br>หามมาตรา<br>40 (3)<br>(4) (ก)<br>เลฯ ตามมา<br>แสยภาษีพิ<br>งกำไรสุทธิ<br>งกำไรสุทธิ | ากัด<br>มาคมหรือค<br>พ.ญาไท<br>พี เมชา ี สะอร์<br>าม<br>เปละเมินที่ร<br>เปละเมินที่ร<br>าตรา 40 (<br>2)<br>พ.ศ. 40 (2)<br>พ.ศ. 40 (2)<br>มได้นิติบุค       | นอบุคคล)<br>พลาซ่า ร<br>ารรองมู่ที่ ถ<br>เ<br>1)<br>ะ)(ข)<br>คลในอัตรา          | (ุ่งพญาไท ร<br>านเด้นดแรง<br>(1) ภ.ง.ด. 17<br>(5) ภ.ง.ด. 27<br>เด้งนี้ | าชเทวี<br>ถ้าเกษณะ<br>วัน        | กรุงเทพฯ<br>- จังหรือ)<br>] (2) ภ.ง.ต. 11<br>] (6) ภ.ง.ต. 31<br>เเดือนหรือปิภาร์ | เลขประจาศ<br>เลขประจำศ์<br>1 พิเศษ [<br>1<br>1 <mark>X</mark><br>1<br>1<br><b>X</b> | เวบระชาชน<br>ไวผู้เสียภาษีอากร<br>] (3) ภ.ง.ศ. 2<br>[ (7) ภ.ง.ศ. 53<br>จำนวนเงินที่จ่าย | 111111111<br>(4) ภ<br>ภาษีที่หัก | 111111<br>ง.ต. 3<br>แตะนำส่งได้ |        |

## <u>การแก้ไข, ยกเลิก หรือ ดูเอกสารซื้อสด ที่บันทึกเก็บไว้ในระบบ</u>

กดปุ่ม F2 หรือ คลิ๊กที่ปุ่ม คันหา (F2) เมื่อต้องการค้นหารายการซื้อสด ที่บันทึกเก็บไว้ในระบบ โดย

วัตถุประสงค์ อาจจะเรียกขึ้นมาดู พิมพ์ แก้ไข หรือลบออกจากระบบ

โปรแกรมจะแสดงหน้าจอค้นหา ดังนี้

BP POS 6.0

|                  |           |            |            | ซื้อสด      |                 |                        |           |
|------------------|-----------|------------|------------|-------------|-----------------|------------------------|-----------|
| เลขที่           | เลขที่    | วันที่     | ใบสั่งชื่อ | ใบกำกับภาษี | รหัสผู้จ่าหน่าย | ชื่อผู้จำหน่าย         | จำนวนเงิน |
|                  | 570900001 | 2557-09-29 |            |             | ACER            | Acer Computer Co.,Ltd. | 2,140.00  |
| วันที่(ปปปปดดวว) |           |            |            |             |                 |                        |           |
| ใบสังชื่อ        |           |            |            |             |                 |                        |           |
| ใบกำกับภาษี      |           |            |            |             |                 |                        |           |
| รหัสผู้จำหน่าย   |           |            |            |             |                 |                        |           |
| ชื่อผู้จำหน่าย   |           |            |            |             |                 |                        |           |
| ค้นหา            |           |            |            |             |                 |                        |           |
|                  |           |            |            |             |                 |                        |           |
|                  |           |            |            |             |                 |                        |           |
|                  | 6031 80   | เลือ       |            |             |                 |                        |           |
|                  |           | ILENT I    |            |             |                 |                        |           |

ให้เลือกรายการที่ต้องการดึงขึ้นมาดู แก้ไข หรือ ยกเลิก แล้ว คลิ๊กที่ปุ่ม **ตกลง** (รายการที่เลือก คือรายการที่เป็น แถบสี)

ผู้ใช้สามารถค้นหาข้อมูล โดยป้อนค่าที่ต้องการค้นหา ในคอลัมน์ด้านซ้าย (สามารถป้อนข้อมูลเท่าที่จำได้)

การค้นหาวันที่ ให้ป้อนในรูปแบบ ปปปปดดวว (ปีสี่หลักตามด้วยเดือนสองหลักและตามด้วยวันที่สองหลัก)

คลิ๊กปุ่ม **ยกเลิก** เพื่อยกเลิกการค้นหา และ กลับไปหน้าจอที่แล้ว

ถ้าผู้ใช้เลือก ดกลง โปรแกรมจะแสดงรายละเอียดของเอกสารที่เลือก

BP POS 6.0

|                   |           |                              |           |                              |                                      |                     |                 | ซื้อสด          |                       |                         |                    |                  |         |          |                    |
|-------------------|-----------|------------------------------|-----------|------------------------------|--------------------------------------|---------------------|-----------------|-----------------|-----------------------|-------------------------|--------------------|------------------|---------|----------|--------------------|
| ด้นห              | n (F2)    | เริ่มใหม่ (I                 | F3) ē     | ลบ (F4)                      | จัดเก็บ (F5)                         | แทร                 | กบรรทัด (       | F6) ເพີ່ມນຈາ    | ฑัด (F7)              | ลบบรรทัด (F8) ออก (F10) |                    | ค่าเริ่ม         | มดัน    |          | พิมพ์หัก ณ ที่จ่าย |
| เลขที่            | ี่เอกสาร  | 5709000001 วันที่ 29/09/2557 |           | รหัส                         | รหัสสาขา (F9) 01 สำนักงานใหญ่ ใบสั่ง |                     |                 |                 |                       | ส่งของที่               | รายละเอียดการชำระ  |                  |         |          |                    |
| กลุ่มเ            | อกสาร     | ชื่อสดง                      | กั่วไป    |                              | การช่าระเงิน                         | สด                  | ด               |                 | อโดย (F9)             | 10001 นายศักดิ์แ        |                    | เดิ์แสน แสงเพ็ชร |         |          | พักณ ที่ล่าย       |
| ผู้จ่าห           | ณ่าย (F9) | ACER                         |           | Ace                          | Computer                             | Co.,Ltd.            | o.,Ltd.         |                 | ທີ່ດຕ່ວກັນ            | คุณโสภณ คชบาง           |                    | โทร.             |         |          |                    |
| มูลค่า            | าสินค้า   |                              | 2,000     | 0.00 มูลศ                    | ายกเว้นภาษี                          | มันภาษี 0.00        |                 | .00             | <mark>ส่วน</mark> ลด  |                         | 00 หักเงิา         | นมัดจำ           |         | .00      |                    |
| รวมเรื            | วิน       |                              | 2,000     | 0.00                         | อัตราภาษี                            |                     | 7.00 %          | จ่าน            | วนเงินภาษี            | 140.                    | 00 <del>5</del> วม | มทั้งสิ่น        |         | 2,140.00 |                    |
| <mark>ราคา</mark> |           | ไม่รวมภาษี                   |           | ใม่รวมภาษี เงินทัก ณ ที่จ่าย |                                      | 60.00<br>29/09/2557 |                 | .00             | ยอดช่าระ<br>ใบสังชื่อ | 2,080.                  | 00                 |                  |         |          |                    |
| ใบก่า             | กับภาษี   | วันที่ใบกำกับ                |           |                              |                                      |                     |                 | ເລາ             |                       |                         | ยที่มัดจำ          |                  |         |          |                    |
| หมาย              | แหตุ      |                              |           |                              |                                      |                     |                 | ວນຸມັດ          | กิโดย (F9)            |                         |                    |                  |         |          |                    |
| T                 | รหัสสำ    | เค้า (F9)                    | นี่อ      | วสินค้า                      | รหัสหน่วย (                          | F9) i               | <b>ว้อหน่วย</b> | รหัสที่เก็บ(F9) | ชื่อที่               | เก็บ ปริม               | กณ                 | ราคา/ห           | น่วย    | ส่วนลด   | รวมเงิน            |
| 1                 | 010101    | 000001                       | SAMSUN    | IG Pocket Ne                 | EA                                   | ชื่น                |                 | 01              | หน้าร้าน              | _                       | 1.00               | 2                | ,000.00 | .00      | 2,000.00           |
| 2                 |           |                              | Dual core | e 850MHz *                   |                                      |                     |                 |                 | _                     |                         |                    |                  |         |          |                    |
| 3                 | 2         |                              | 4GB * 3.  | 0\" * B 2.0 I                |                                      |                     |                 |                 |                       |                         |                    |                  |         |          |                    |
| 4                 |           |                              | Android   | 4.1 * 1200n                  |                                      |                     |                 |                 |                       |                         |                    |                  |         |          |                    |
| 5                 | 1         |                              |           |                              |                                      |                     |                 |                 |                       |                         |                    |                  |         |          |                    |

ผู้ใช้สามารถแก้ไขข้อมูลต่างๆ และ ทำการจัดเก็บอีกครั้ง

หรือสามารถลบเอกสารซื้อสด ออกจากระบบ โดยกดปุ่ม F4 หรือ คลิ๊กที่

#### <u>รายงานการซื้อ</u>

เมื่อต้องการดูรายงานเกี่ยวกับการซื้อ ให้ไปที่เมนู รายงาน เลือกเมนูย่อย รายงานระบบซื้อ ดังนี้

ลบ (F4)

| รายงาน | จัดการระบบ วินโด | กว่ จบกา | เรทำงาน                         |
|--------|------------------|----------|---------------------------------|
| รา     | ยงานข้อมูลหลัก   | •        |                                 |
| 51     | ยงานระบบชื่อ     | •        | รายงานใบสั่งชื่อแยกตามสินด้า    |
| รา     | ยงานระบบเจ้าหนึ่ | *        | รายงานใบสังชื่อแยกตามผู้จำหน่าย |
| รา     | ยงานการล่ายช่ำระ |          | รายงานการขึ้อแยกตามสินด้า       |
| รา     | ยงานระบบขาย      | •        | รายงานการซื้อแยกตามผู้สำหน่าย   |
| รา     | ยงานระบบลูกหนึ่  |          | Cash                            |

ขอยกตัวอย่าง รายงานการซื้อแยกตามผู้จำหน่าย ซึ่งมีวัตถุประสงค์เพื่อต้องการรู้ว่า ได้ซื้อสินค้าจากใครบ้าง และมียอด ค้างรับ เป็นจำนวนเท่าไร

เมื่อเลือกเมนู รายงานการซื้อแยกตามผู้จำหน่าย โปรแกรมจะแสดงหน้าจอให้กรอกเงื่อนไขในการดูรายงานดังนี้

| <b></b>               | รายง          | านการซื้อแยก | ตามผู้จำหน่าเ | 9 |                                     |
|-----------------------|---------------|--------------|---------------|---|-------------------------------------|
| ล้างค่า (F3)          | ตกลง (F5)     |              | aan (F10)     |   |                                     |
| ตั้งแต่เลขที่         |               | [            |               | Ī |                                     |
| ถึงเลขที่             |               |              |               |   |                                     |
| ตั้งแต่วันที่         |               | 29/09/2557   |               | ] |                                     |
| ถึงวันที่             |               | 29/09/2557   |               |   |                                     |
| ตั้งแต่รหัสผู้จำหน่าย |               |              |               |   |                                     |
| ถึงรหัสผู้จำหน่าย     | ทัสผู้จำหน่าย |              |               |   | บริษัท คอมพิวเทค ไมโครซิสเท็ม จำกัด |
| ตั้งแต่รหัสพนักงาน    |               |              |               |   |                                     |
| ถึงรหัสพนักงาน        |               | DEMO         |               |   |                                     |
| ตั้งแต่รหัสสินค้า     |               |              |               |   |                                     |
| ถึงรหัสสินค้า         |               | SERVICE01    |               | ] | ค่าติดตั้งและสอนการใช้โปรแกรม       |
| ตั้งแต่รหัสสาขา       |               |              |               |   |                                     |
| ถึงรหัสสาขา           |               | 03           |               |   | สาขาอุบลราชธานี                     |
| ตั้งแต่ประเภทสินค้า   |               |              |               |   |                                     |
| ถึงประเภทสินค้า       |               | 99           |               |   | Service                             |
| ตั้งแต่กลุ่มสินค้า    |               |              |               |   |                                     |
| ถึงกลุ่มสินค้า        |               | 9999         |               | ] | Service                             |

| <b>ล้างค่า (F3)</b><br>ปุ่ม                                                                                             |
|----------------------------------------------------------------------------------------------------|
| คอลัมน์ที่เป็นจุดเริ่มต้น (ที่มีคำว่าตั้งแต่) ถ้าผู้ใช้ไม่ระบุ โปรแกรมจะดึงข้อมูลรายการที่น้อยที่สุด (เรียงตามตัวอักษร) |
| คอลัมน์ที่เป็นจุดสิ้นสุด (ที่มีคำว่า ถึง) ถ้าผู้ใช้ไม่ระบุ โปรแกรมจะดึงข้อมูลรายการที่มากที่สุด (เรียงตามตัวอักษร)      |
| คอลัมน์ที่มีปุ่ม 🛄 ผู้ใช้สามารถ คลิ๊ก เพื่อค้นหาข้อมูลได้                                                               |
| เมื่อระบุเงื่อนไขเรียบร้อยแล้ว ให้คลิ๊กปุ่ม ดกลง (F5) เพื่อทำการดึงข้อมูล                                               |

#### BP POS 6.0

|                                 |                               |                            |              |        |             | รายงาน    | เการซื้อแ             | ยกตามผู่                              | มู้จำหน่าย                           |          |              |         |           |                |          |        | -   -     |
|---------------------------------|-------------------------------|----------------------------|--------------|--------|-------------|-----------|-----------------------|---------------------------------------|--------------------------------------|----------|--------------|---------|-----------|----------------|----------|--------|-----------|
| พิมพ์                           | Excel (F                      | 5) <<                      | <            | >      | >> a        | ian (F10) | 🗸 เหมือ               | อนพิมพ์                               | 🗹 ตั้งค่ากา                          | รพิมพ์   |              |         |           |                |          |        |           |
| 16                              | เรื่องพิมพ์                   |                            |              | กระดาช | •           | วางกระดาษ | พิมพ์ทั้งหร           | มด ระบ                                | หน้า เลื                             | อกพีมพ์  | คุณภาพ       | Zoom    | Сору      |                |          |        |           |
| er PCL6 Clas                    | ss Driver                     |                            | A4 210 x 2   | 97 mm  |             | แนวนอน    | -                     |                                       | ทั้งหว                               | 19       | Low          | 100 🌲   | 1 🌲       |                |          |        |           |
|                                 |                               |                            |              |        |             |           |                       |                                       |                                      |          |              |         |           |                |          |        |           |
| 19 Sep 14 17:                   | 18                            |                            |              |        |             |           | B<br>รายงาน           | yProgram<br>การซื้อแย<br>••••พิมพ์กั้ | imer.com<br>กตามผู้จำหน่<br>เหมล•••• | าย       |              |         |           |                |          |        | Page 1 of |
| วันที่                          | เลขที่                        | 3                          | ใบสังชื่อ    | ใบก    | ำกับภาษี    | กำหนดชา   | าระ กา                | รขำระเงิน                             | ประเภท                               | คิดท่ะ   | กับ          | รทัล    | พนักงาน   | รทัสผู้อนุมัติ | หมายเหตุ |        |           |
| รทัสสินค้า                      |                               | ชื่อสินค้า                 |              |        | หน่วย       | อนับ      |                       |                                       |                                      |          | จำนว         | น ร     | กลา/หน่วย | รวม            | เงิน     | ส่วนลด | สุทธิ     |
| <u>ATEC / บรี</u><br>29/09/2557 | <u>ิบัท เอเทค ค</u><br>570900 | <u>าอมพิวเตอร์</u><br>2001 | <u>จำกัด</u> |        |             | 29/09/255 | i7 <mark>เ</mark> งิน | แชื่อ                                 | ซื้อเชื่อทั่วไป                      | คุณอัณ   | ณพ งามกมอรัต | น์ 1000 | 02        |                |          |        |           |
| 01010100000                     | 2                             | SONY Xpe                   | ria C (Purpl | e)     | ชิ้น        |           |                       |                                       |                                      |          | 1.0          | 0       |           | 8,000          | .00      | 0.00   | 8,000.0   |
| ทักเจิ                          | นมัคจำ                        | ส่วนละ                     | E.           | ภาป    | หัก ณ ที่จ่ | 118       | สุทธิ                 | ונ                                    | าบิล                                 | <u> </u> | 1.0          | 0       |           | 8,000          | .00      | 0.00   | 8,000.0   |
|                                 | 0.00                          | 0.00                       | )            | 560.00 | 0           | .00 8,    | 560.00                |                                       | 0.00                                 |          |              |         |           |                |          |        |           |
|                                 |                               |                            |              |        |             |           |                       |                                       | รวมลูกค้า :                          | ATEC     | 1.0          | ю       |           | 8,000          | .00      | 0.00   | 8,000.0   |
|                                 |                               |                            |              |        |             |           |                       |                                       | รวมทั้งสิ้น                          |          | 1.0          | 0       |           | 8,000          | .00      | 0.00   | 8,000.0   |
|                                 |                               |                            |              |        |             |           |                       |                                       |                                      |          |              |         |           |                |          |        |           |
|                                 |                               |                            |              |        |             |           |                       |                                       |                                      |          |              |         |           |                |          |        |           |

## <u>รายงานการซื้อ</u>

เมื่อต้องการดูรายงานเกี่ยวกับการซื้อ ให้ไปที่เมนู รายงาน เลือกเมนูย่อย รายงานระบบซื้อ ดังนี้

| ระบบซื้อ ระบบขาย ระบบสต้อก | รายงาน จัดการระบบ วินโด | ែ ាមកា | รทำงาน                           |    |
|----------------------------|-------------------------|--------|----------------------------------|----|
|                            | รายงานข้อมูลหลัก        | •      | aa. Iriv                         |    |
| Store 6.0 Point            | รายงานระบบชื่อ          | •      | รายงานใบสั่งซื่อแยกตามสินค้า     |    |
|                            | รายงานระบบขาย           | •      | รายงานใบสั่งซื้อแยกตามผู้จำหน่าย |    |
|                            | รายงานระบบสต๊อก         |        | รายงานการซื้อแยกตามสินค้า        |    |
|                            | รายงานภาษี              |        | รายงานการซื้อแยกตามผู้ลำหน่าย    |    |
|                            | รายงานวิเคราะห์         |        | สมุดซื้อสินด้า                   |    |
| ด้า ผู้จำหน่าย             | กราฟ                    | + a    | จ่ายเงินมัดจำ ชื่อส              | រត |

DELLO M

9 2444

ขอยกตัวอย่าง รายงานการซื้อแยกตามผู้จำหน่าย ซึ่งมีวัตถุประสงค์เพื่อต้องการรู้ว่า ได้ซื้อสินค้าจากใครบ้าง และมียอด ค้างรับ เป็นจำนวนเท่าไร

เมื่อเลือกเมนู รายงานการซื้อแยกตามผู้จำหน่าย โปรแกรมจะแสดงหน้าจอให้กรอกเงื่อนไขในการดูรายงานดังนี้

|                           | รายง      | านการซื้อแยกต | ามผู้จำหน่าย | J    |                                     |
|---------------------------|-----------|---------------|--------------|------|-------------------------------------|
| ล้างค่า (F3)              | ตกลง (F5) |               | aan (F10)    |      |                                     |
| ตั้งแต่เลขที่             |           | [             |              | ]    |                                     |
| ถึงเลขที<br>ตั้งแต่วันที่ |           | 29/09/2557    |              | <br> |                                     |
| ถึงวันที่                 |           | 29/09/2557    |              |      |                                     |
| ตั้งแต่รหัสผู้จำหน่าย     |           |               |              |      |                                     |
| ถึงรหัสผู้จำหน่าย         |           | LASER         | 1            |      | บริษัท คอมพิวเทค ไมโครชิสเท็ม จำกัด |
| ตั้งแต่รหัสพนักงาน        |           |               |              |      |                                     |
| ถึงรหัสพนักงาน            |           | DEMO          |              |      |                                     |
| ตั้งแต่รหัสสินค้า         |           |               |              |      |                                     |
| ถึงรหัสสินค้า             |           | SERVICE01     | 1            | ]    | ค่าติดตั้งและสอนการใช้โปรแกรม       |
| ตั้งแต่รหัสสาขา           |           |               |              |      |                                     |
| ถึงรหัสสาขา               |           | 03            |              |      | สาขาอุบลราชธานี                     |
| ตั้งแต่ประเภทสินค้า       |           |               |              |      |                                     |
| ถึงประเภทสินค้า           |           | 99            |              |      | Service                             |
| ตั้งแต่กลุ่มสินค้า        |           |               |              |      |                                     |
| ถึงกลุ่มสินค้า            |           | 9999          |              |      | Service                             |

ปุ่ม
 ล้างค่า (F3)
 จะทำการเคลียร์ค่าของทุกคอลัมน์ ถ้าผู้ใช่ไม่ระบุค่าอะไรเลย โปรแกรมจะแสดงข้อมูลทั้งหมด
 คอลัมน์ที่เป็นจุดเริ่มต้น (ที่มีคำว่าตั้งแต่) ถ้าผู้ใช้ไม่ระบุ โปรแกรมจะดึงข้อมูลรายการที่น้อยที่สุด (เรียงตามตัวอักษร)
 คอลัมน์ที่เป็นจุดสิ้นสุด (ที่มีคำว่า ถึง) ถ้าผู้ใช้ไม่ระบุ โปรแกรมจะดึงข้อมูลรายการที่มากที่สุด (เรียงตามตัวอักษร)
 คอลัมน์ที่มีปุ่ม ...... ผู้ใช้สามารถ คลิ๊ก เพื่อค้นหาข้อมูลได้

เมื่อระบุเงื่อนไขเรียบร้อยแล้ว ให้คลิ๊กปุ่ม **ตกลง (F5)** เพื่อทำการดึงข้อมูล

| พัมพ์         Excel (F5)         <                                                       | <ul> <li>ไหมือนพิมพ์  () ตั้งค่าการ</li> <li>มท์ทั้งหมด ระบุหน้า (ล้อ</li> <li>(ด้งหมด)</li> </ul> | รพื้มพ้<br>ภาพัมพ์ คุณภาพ Zoom Copy<br>ด Low 100 — 1 — |                         |             |
|------------------------------------------------------------------------------------------|----------------------------------------------------------------------------------------------------|--------------------------------------------------------|-------------------------|-------------|
| เครื่องพื้มทั่ กระดาษ วางกระดาษ พื้ม<br>prother PCL6 Class Driver A4 210 x 297 mm แนวนอน | มพ์ทั้งหมด ระบุหน้า เลีย<br>🗹 ทั้งหม                                                               | ภพัมพ์ คุณภาพ Zoom Copy<br>ด Low 100 ≙ 1 ♠             |                         |             |
| rother PCL6 Class Driver A4 210 x 297 mm แนวนอน                                          | 🖌 ทั้งหม                                                                                           | a Low 100 📤 1 🌨                                        |                         |             |
|                                                                                          |                                                                                                    |                                                        |                         |             |
|                                                                                          |                                                                                                    | i innydi Kanadj                                        |                         |             |
| 29 Sep 14 17:18<br>\$                                                                    | ByProgrammer.com<br>รายงานการซื้อแยกตามผู้จำหน่า<br>••••พิมท์ทั้งหมด••••                           | เต                                                     |                         | Page 1 of 1 |
| วันที่ เลขที่ ใบสั่งชื้อ ใบกำกับภาษี กำหนดขำระ                                           | การขำระเงิน ประเภท                                                                                 | ด็ดต่อกับ รทัสหนักงาน                                  | รทัสผู้อนุมัติ หมายเหตุ |             |
| รพัสสินค้า ชื่อสินค้า หน่วอนับ                                                           |                                                                                                    | จำนวน ราคา/หน่วย                                       | รวมเงิน ส่วนลด          | ສຸກສົ       |
| <u>ATEC / ปรีบ้า เอเทล ดอมพิวเตอร์ จำกัด</u><br>29:09:2557 ราช9000001 29:09:2557         | เงินเชื่อ ซื้อเชื่อทั่วไป                                                                          | คุณอัณณพ งามกมลรัดน์ 10002                             |                         |             |
| 010101000002 SONY Xperia C (Purple) ชั้น                                                 |                                                                                                    | 1.00                                                   | 8,000.00 0.00           | 8,000.00    |
| ทักเงินมัดจำ ส่วนลด ภาษี ทักฉเทื่จ่าย ลูท                                                | ทธิ วางบิล                                                                                         | 1.00                                                   | 8,000.00 0.00           | 8,000.00    |
| 0.00 0.00 560.00 0.00 8,560.0                                                            | 00 0.00                                                                                            |                                                        |                         |             |
|                                                                                          | รวมลูกค้า : 2                                                                                      | ATEC 1.00                                              | 8,000.00 0.00           | 8,000.00    |
|                                                                                          | รวมทั้งสิ้น                                                                                        | 1.00                                                   | 8,000.00 0.00           | 8,000.00    |
|                                                                                          |                                                                                                    |                                                        |                         |             |
| 1                                                                                        |                                                                                                    |                                                        |                         |             |

## <u>การบันทึกรับเงินมัดจำ</u>

คลิ๊กที่ไอคอน รับเงินมัดจำ บนหน้าจอหลักของโปรแกรม

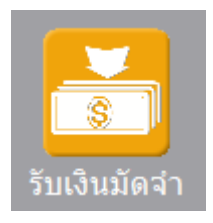

หรือเลือกจากเมนู ระบบขาย หัวข้อ รับเงินมัดจำ

| ระบบขาย | ระบบสต๊อก | รายงาน | จัดการระบ |  |
|---------|-----------|--------|-----------|--|
| เสนอ    | าราดา     |        |           |  |
| รับผื   | นมัดจำ    |        |           |  |
| ขายส    | สด        |        |           |  |

โปรแกรมจะแสดงหน้าจอ ดังนี้

|                                            |                 |               | รับเงินม        | มัดจำ                                         |               |           |               |                   |
|--------------------------------------------|-----------------|---------------|-----------------|-----------------------------------------------|---------------|-----------|---------------|-------------------|
| ด้นหา (F2) เริ่ม                           | มใหม่ (F3)      | จัดเก็บ (F5)  | แทรกบรรทัด (F6) | เพิ่มบรรทัด (F7)                              | ลบบรรทัด (F8) | aan (F10) | ด่าเริ่มต้น   |                   |
| เลขที่<br>รหัสลูกคำ(F9)<br>รหัสพบัญญา/(F9) | โปรแกรมสร้างให้ | วันที         | 29/09/2557      | รหัสสาขา(F9)<br>ติดต่อกับ<br>รงัสผ้องบัติ(F9) |               | โทร       |               |                   |
| จำนวนเงิน                                  | .00             | ราคา          | ไม่รวมภาษี      | อัตราภาษี                                     | .0            | 0         |               |                   |
| จำนวนเงินภาษี                              | 0.00            | หัก ณ ที่จ่าย | .00             | จ่านวนเงินสุทธิ                               | 0.0           | 0         |               |                   |
| เลขที่ใบกำกับ                              |                 | วันที่ใบกำกับ | 29/09/2557      | คงเหลือ                                       | 0.0           | 0         |               |                   |
| หมายเหตุ                                   |                 |               |                 |                                               |               |           | หัก ณ ที่จ่าย | รายละเอียดการชำระ |
| т                                          |                 | รายละเอียด    |                 | จำนวนเงิน                                     |               |           |               |                   |
| 1                                          |                 |               |                 |                                               | .00           |           |               |                   |
| 2                                          |                 |               |                 |                                               | .00           |           |               |                   |
| 3 🗌 [                                      |                 |               |                 |                                               | .00           |           |               |                   |
|                                            |                 |               |                 |                                               |               |           |               |                   |
|                                            |                 |               |                 |                                               |               |           |               |                   |
|                                            |                 |               |                 |                                               |               |           |               |                   |

คอลัมน์ที่มีสีน้ำเงิน คือข้อมูลที่ต้องป้อน เช่น รหัสสาขา, พนักงาน, ลูกค้า

คอลัมน์ที่มีข้อความ (F9) จะสามารถใช้เม้าส์ ดับเบิ้ลคลิ๊ก เพื่อแสดงหน้าจอค้นหาข้อมูล หรือกดปุ่ม F9 เมื่อ cursor อยู่ที่ คอลัมน์นั้น

คอลัมน์ที่มีข้อความ (F9) หรือคอลัมน์ที่สามารถค้นหาข้อมูลได้ ข้อมูลนั้นๆ จะต้องมีการกำหนดค่ามาก่อน (กำหนดใน เมนูแฟ้มข้อมูล)

http://www.byprogrammer.com

คอลัมน์ที่เป็นการป้อนข้อมูลวันที่ สามารถใช้เม้าส์ ดับเบิ้ลคลิ๊ก หรือกดปุ่ม F9 เมื่อ cursor อยู่ที่คอลัมน์นั้น เพื่อแสดง ปฏิทินได้

| <<  | << เมษายน 2557 |    |    |    |    |    |  |  |
|-----|----------------|----|----|----|----|----|--|--|
| อา  | ۹              | อ  | W  | พฤ | ମ  | ส  |  |  |
|     |                | 1  | 2  | 3  | 4  | 5  |  |  |
| 6   | 7              | 8  | 9  | 10 | 11 | 12 |  |  |
| 13  | 14             | 15 | 16 | 17 | 18 | 19 |  |  |
| 20  | 21             | 22 | 23 | 24 | 25 | 26 |  |  |
| 27  | 28             | 29 | 30 |    |    |    |  |  |
|     |                |    |    |    |    |    |  |  |
| 1   |                |    |    |    |    |    |  |  |
| ปิด |                |    |    |    |    |    |  |  |

บางคอลัมน์ที่อาจจะต้องป้อนข้อมูลซ้ำๆ ค่าเดิมๆ ทุกครั้ง สามารถกำหนดให้โปรแกรม ป้อนค่าให้อัตโนมัติ การกำหนดค่า

ดังกล่าว ให้ คลิ๊กที่ปุ่ม

ค่าเริ่มต้น

โปรแกรมจะแสดงหน้าจอให้ระบุค่าเริ่มต้น ดังนี้

|                                                         | ค่าเริ่มต้น |
|---------------------------------------------------------|-------------|
| รหัสสาขา<br>รหัสพนักงาน<br>รหัสลูกค้า<br>รหัสผู้อนุมัติ |             |
| ค่าเริ่มต้น                                             | บันทึก ปิด  |

ให้ระบุค่าเริ่มต้นต่างๆลงไปตามต้องการ

| ในบางคอลัมน์สามารถ คลิ๊กที่       | ปุ่ม 🛄 เพื่อค้นหาข้อมูลได้                                    |                                 |
|-----------------------------------|---------------------------------------------------------------|---------------------------------|
| ปุ่ม <b>ค่าเริ่มต้น</b> ในหน้าจอเ | นี้ จะเป็นการเคลียร์ค่าทุกคอลัมน์ ให้เป็นค่าว่าง              |                                 |
| คลิ๊กที่ปุ่ม <b>บันทึก</b> เพื่อ  | จัดเก็บค่าเริ่มต้น และ คลิ๊กที่ปุ่ม <b>ปิด</b> เพื่อออ        | กจากหน้าจอการกำหนดค่าเริ่มต้น   |
| ค่าเริ่มต้นที่กำหนดจะมีผลในเ      | าารเข้าหน้าจอครั้งต่อไป หรือ มีผลเมื่อ คลิ๊กปุ่ม              | หม่ (F3)                        |
| รายละเอยดของแต่ละคอล่มน้          | ไ (ส่วนหัวของเอกสาร)                                          |                                 |
|                                   | รับเงินมัดจำ                                                  |                                 |
| ค้นหา (F2) เริ่มใหม่ (F3)         | จัดเก็บ (F5) แทรกบรรทัด (F6) เพิ่มบรรทัด (F7) ลบบรรทัด (F8) ส | วอก (F10) ค่าเริ่มต้น           |
| เลขที่ โปรแกรมสร้างให้            | วันที่ 29/09/2557 รหัสสาขา(F9)                                |                                 |
| รทัสลูกคำ(F9)                     | ดิตต่อกับ                                                     | โทร                             |
| รทัสพนักงาน(F9)<br>อ่านวนเงิน 00  | รทัสผู้อนุมัติ(F9)                                            |                                 |
| จำนวนเงินภาษี 0.00                | หัก ณ ที่จ่าย .00 จำนวนเงินสุทธิ 0.00                         |                                 |
| เลขที่ใบกำกับ โปรแกรมสร้างให้     | วันที่ใบกำกับ 29/09/2557 คงเหลือ 0.00                         |                                 |
| หมายเหตุ                          |                                                               | ทัก ณ ที่จ่าย รายละเอียดการชำระ |
|                                   | รายละเอียด จำนวนเงิน                                          |                                 |
| 2                                 | 00.                                                           |                                 |
|                                   |                                                               |                                 |
|                                   |                                                               |                                 |
|                                   |                                                               |                                 |
|                                   |                                                               |                                 |
|                                   |                                                               |                                 |
|                                   |                                                               |                                 |
| เลขที่                            | เลขที่ของเอกสารใบรับเงินมัดจำ สามารถกำหนดให้โป                | รแกรม running อัตโนมัติ หรือจะ  |
|                                   | ป้อนค่าเองก็ได้ โดยไปกำหนดที่เมน จัดการระบบ หัวข้             | ข้อ เอกสาร                      |
|                                   | ร้อการระบบ วิปโดว่ จบการช่                                    |                                 |
|                                   |                                                               |                                 |
|                                   |                                                               |                                 |
|                                   | เอกสาร                                                        |                                 |
|                                   |                                                               |                                 |
| วันที่                            | วันที่รับเงินมัดจำ โปรแกรมจะแสดงวันที่ปัจจบัน ถ้าโป           | รแกรมไม่แสดงวันที่ปัจจบัน ให้   |
|                                   |                                                               |                                 |
|                                   | ตรวจลอบการกาหนดคาวนท ของ Windows                              | 97 en 1                         |
|                                   | ้ผู้ใช้สามารถแก้ไขเป็นวันที่ที่ต้องการได้ (กด F9 หรือดับ      | มเบิ้ลคลิ้ก เพื่อแสดงปฏิทิน)    |

รหัสสาขา (F9) ป้อนรหัสสาขา ถ้าจำค่าไม่ได้ให้กด F9 หรือดับเบิ้ลคลิ๊กที่คอลัมน์นี้ เพื่อค้นหา ผู้ใช้จะต้องกำหนดค่าของสาขามาก่อน โดยไปกำหนดที่

| แฟ้มจ | ข้อมูล | ระบบชื่อ | ระบบ |
|-------|--------|----------|------|
|       | ข้อมูล | บริษัท   |      |
|       | สาขา   |          |      |
|       |        | 45       | ,    |

| ลูกค้า (F9)         | ป้อนรหัสลูกค้า ถ้าจำค่าไม่ได้ให้กด F9 หรือดับเบิ้ลคลิ๊กที่คอลัมน์นี้ เพื่อค้นหา    |            |
|---------------------|------------------------------------------------------------------------------------|------------|
|                     | ผู้ใช้จะต้องกำหนดข้อมูลของลูกค้ามาก่อน โดยไปกำหนดที่                               |            |
|                     | แฟ้มข้อมูล ระบบชื่อ ระบบขาย ระบบสต๊อก รายงาน จัด                                   |            |
|                     | ข้อมูลบริษัท                                                                       |            |
|                     | สายา 7 - บายเบรแ                                                                   |            |
|                     | ница                                                                               |            |
|                     | พนักงาน                                                                            |            |
|                     | ประเภทเอกสาร                                                                       |            |
|                     | ชื่อ/ขาย ▶ กลุ่มลูกด้า                                                             |            |
|                     | สตอก 🕨 ลูกตา                                                                       |            |
|                     |                                                                                    |            |
| ติดต่อกับ           | หลังจากป้อนรหัสลูกค้า โปรแกรมจะแสดงข้อมูลชื่อผู้ติดต่อ (ถ้าได้กำหนดไว้ในแฟ้:       | มข้อมูล    |
|                     | ลูกค้า)                                                                            |            |
|                     | u                                                                                  |            |
| โทร.                | หลังจากป้อบรหัสลกอ้า โปรแกรมจะแสดงข้อมลเบอร์โทร ติดต่อ (ถ้าได้กำหนดไว้             | โงา        |
|                     | แห้งต้องเออออ้อง                                                                   | 510        |
|                     | รพชาภารีขณีแน <i>เ</i> )                                                           |            |
|                     | y v v dv a v o 1 y 14 var _ a v a a a v ca a v                                     |            |
| รหลพนกงาน (F9)      | บอนรหลพนกทรบเงน ถาจาคาเมเดเหกด F9 หรอดบเบลคลกทคอลมนน เพอคนเ                        | <i>ነ</i> ገ |
|                     | ผู้ใช้จะต้องกาหนดค่าของพนักงานมาก่อน โดยไปกาหนดท์                                  |            |
|                     | แฟ้มข้อมูล ระบบขือ ระบบข                                                           |            |
|                     | ข้อมูลบริษัท                                                                       |            |
|                     | สาขา                                                                               |            |
|                     | แผนก                                                                               |            |
|                     | WEINATEL S                                                                         |            |
|                     |                                                                                    |            |
| รหัสผู้อนุมัติ (F9) | ป้อนรหัสผู้อนุมัติการการรับเงินมัดจำ ถ้าจำค่าไม่ได้ให้กด F9 หรือดับเบิ้ลคลิ๊กที่คอ | ลัมน์นี้   |
|                     | เพื่อค้นหา                                                                         |            |
| จำนวนเงิน           | จำนวนเงินมัดจำที่จะทำการรับ                                                        |            |
|                     |                                                                                    |            |
| ราคา                | ระบว่าจำนวนเงินที่รับรวมภาษี หรือ ไม่รวมภาษี                                       |            |
| จัตราภาษี           | อัตจาการนี้                                                                        |            |
| UPI 0 101 10        |                                                                                    |            |

| จำนวนเงินภาษี                    | จำนวนเงินภาษีที่คำนวณได้                                                                |
|----------------------------------|-----------------------------------------------------------------------------------------|
| หัก ณ ที่จ่าย                    | ป้อนจำนวนเงินภาษีถูกหัก ณ ที่จ่าย (ถ้ามี)                                               |
| ใบกำกับภาษี<br>วันที่ใบกำกับภาษี | กรณี Running เอกสารรับเงินมัดจำ ใบกำกับภาษีจะเป็นเลขที่เดียวกัน<br>วันที่ของใบกำกับภาษี |
| คงเหลือ                          | ยอดเงินมัดจำคงเหลือ                                                                     |

ราคา (รวมภาษี,ไม่รวมภาษี), อัตราภาษี สามารถกำหนดค่าเริ่มต้นได้ ที่เมนู

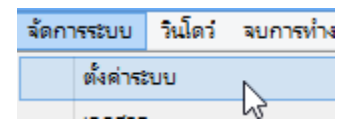

หัวข้อ

| <u>ระบบขาย</u> |            |           |      |               |   |                   |   |
|----------------|------------|-----------|------|---------------|---|-------------------|---|
| ราคาสินค้า     | ไม่รวมภาษี | อัตราภาษี | 7.00 | ยืนราคา (วัน) | 7 | ส่งของภายใน (วัน) | 7 |
| ,              |            |           |      |               |   |                   |   |

รายละเอียดของแต่ละคอลัมน์ (รายละเอียดของรายการรับเงินมัดจำ)

|   | т | รายละเอียด               | จ่านวนเงิน |  |
|---|---|--------------------------|------------|--|
| 1 |   | รับเงินมัดจำค่าพัฒนาระบบ | 1,000.00   |  |
| 2 | ✓ | - งวดที่ 1 / 3           |            |  |

т

บรรทัดที่คลิ๊กเป็นเครื่องหมายถูก บรรทัดนั้นจะเป็นหมายเหตุ

**รายละเอียด** ป้อนรายละเอียดของรายการรับเงินมัดจำ

**จำนวนเงิน** ป้อนจำนวนเงินมัดจำของแต่ละบรรทัดรายการ

#### BP POS 6.0

| การเพิ่มบรรทัดรายการสินค้า ให้กดปุ่ม F7 หรือคลิ๊ก เพิ่มบรรทัด (F7)                  |
|-------------------------------------------------------------------------------------|
| ถ้าต้องการแทรกบรรทัด ณ ตำแหน่ง cursor ให้กดปุ่ม F6 หรือคลิ๊ก <b>แทรกบรรทัด (F6)</b> |
| ถ้าต้องการลบบรรทัด ณ ตำแหน่ง cursor ให้กดปุ่ม F8 หรือคลิ๊ก <b>ลบบรรทัด (F8)</b>     |
| <u>รายละเอียดการรับชำระ</u>                                                         |

ผู้ใช้จะต้องทำการระบุรายละเอียดการรับชำระเงิน โดยคลิ๊กที่ปุ่ม **รายละเอียดการชำระ** โปรแกรมจะแสดง หน้าจอ ดังนี้

|               |                 |                                |                                                | วิธีการชำระเงิน                                              |                                                                                                    |                                                                                                    |                                                                                                    | 23                                                                                                    |
|---------------|-----------------|--------------------------------|------------------------------------------------|--------------------------------------------------------------|----------------------------------------------------------------------------------------------------|----------------------------------------------------------------------------------------------------|----------------------------------------------------------------------------------------------------|----------------------------------------------------------------------------------------------------|
| รหัสข่าระ(F9) | ชื่อวิธีการชำระ | จ่านวนเงิน                     | รหัสธนาคาร(F9)                                 | ชื่อธนาคาร                                                   | สาขา                                                                                                 | เลขที่เช็ค/บัตร                                                                                       | วันที่                                                                                                    | อ้างอิง                                                                                                    |
|               |                 | .0                             | 0                                              |                                                              |                                                                                                    |                                                                                                    | 11                                                                                                    |                                                                                                    |
|               |                 | .1                             |                                                |                                                              |                                                                                                    |                                                                                                    |                                                                                                    |                                                                                                    |
|               |                 |                                |                                                |                                                              |                                                                                                    |                                                                                                    |                                                                                                    |                                                                                                    |
|               |                 |                                |                                                |                                                              |                                                                                                    |                                                                                                    |                                                                                                    |                                                                                                    |
|               |                 |                                |                                                |                                                              |                                                                                                    |                                                                                                    |                                                                                                    |                                                                                                    |
|               |                 | 0.0                            | 0                                              |                                                              |                                                                                                    |                                                                                                    |                                                                                                    |                                                                                                    |
|               | รพัสข่าระ(F9)   | รหัสข่าระ(F9) ชื่อวิธีการข่าระ | รทัสข่าระ(F9) ชื่อวิธีการข่าระ จำนวนเงิน<br>.0 | รหัสข่าระ(F9) ชื่อวิธีการข่าระ จำนวนเงิน รหัสธนาคาร(F9) 0.00 | วิธีการขำระเงิน<br>รหัสข่าระ(F9) ชื่อวิธีการข่าระ จำนวนเงิน รหัสธนาคาร(F9) ชื่อธนาคาร<br>.00<br>0.00 | วิธีการข้าระเงิน<br>รหัสข่าระ(F9) ชื่อวิธีการข่าระ จำนวนเงิน รหัสธนาคาร(F9) ชื่อธนาคาร สาขา<br>.00 00 | วิธีการข่าระเงิน<br>รหัสข่าระ(F9) ชื่อวิธีการข่าระ จำนวนเงิน รหัสธนาคาร(F9) ชื่อธนาคาร สาขา เลขที่เช็ค/บัตร<br>.00 0 | ริธีการชำระเงิน<br><u>รหัสชำระ(F9)</u> ชื่อวิธีการชำระ จำนวนเงิน รหัสธนาคาร(F9) ชื่อธนาคาร สาขา เลขที่เช็ค/บัตร วันที่<br>.00 // 0 // 0 |

รหัสชำระ (F9) ระบุรหัสการชำระ สามารถกด F9 หรือดับเบิ้ลคลิ๊ก เพื่อค้นหาได้

รหัสการชำระ สามารถสร้างได้ที่เมนู แฟ้มข้อมูลหลัก หัวข้อ ซื้อ/ขาย และหัวข้อย่อย วิธีการ ชำระเงิน

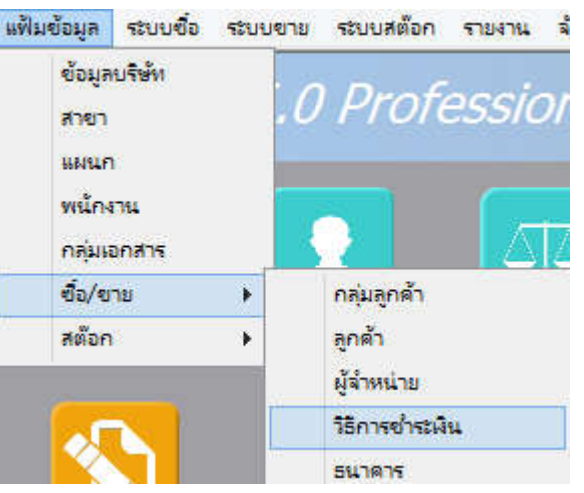

ชื่อวิธีการชำระ โปรแกรมจะแสดงชื่อวิธีการชำระ จากรหัสที่ผู้ใช้ป้อน

**จำนวนเงิน** ระบุจำนวนเงินที่รับชำระ สามารถดับเบิ้ลคลิ๊ก เพื่อให้โปรแกรมใส่ยอดเงิน ตามมูลค่าที่ขาย

| รหัสธนาคาร (F9) | สามารถระบุธนาคารที่เกี่ยวข้อง กรณีที่รับเป็น เช็ค, เงินโอน หรือบัตรเครดิต |
|-----------------|---------------------------------------------------------------------------|
| ชื่อธนาคาร      | โปรแกรมแสดงชื่อธนาคาร จากรหัสที่ป้อน                                      |
| สาขา            | ระบุสาขาของธนาคาร                                                         |
| เลขที่เซ็ค/บัตร | ระบุเลขที่บัตรเครดิต หรือ เลขที่เช็ค                                      |
| วันที่          | ระบุวันที่บนเซ็ค หรือ วันที่หมดอายุบนบัตรเครดิต                           |
| อ้างอิง         | ระบุรายละเอียอ้างอิงอื่นๆ                                                 |

#### ในใบรับเงินมัดจำ 1 ใบ ผู้ใช้สามารถระบุวิธีการรับชำระได้มากกว่า 1 วิธี

การเพิ่มวิธีการรับชำระ โปรแกรมจะเพิ่มบรรทัดให้ป้อนอัตโนมัติ เมื่อผู้ใช้กด Enter ผ่านคอลัมน์ อ้างอิง

<u>การบันทึกภาษีถูกหัก ณ ที่จ่าย</u>

กรณีการรับเงินมัดจำค่าบริการ ทางผู้ซื้ออาจทำการหักภาษี ณ ที่จ่าย ซึ่งสามารถนำมาบันทึกรายละเอียดใน

ระบบได้ โดยคลิ๊กที่ปุ่ม **หัก ณ ที**่จ่าย

| My .                            |                        | ภาษีหัก ณ ที่จ่าย      |              |      |
|---------------------------------|------------------------|------------------------|--------------|------|
| ประเภทภาษี                      | (7) ภ.ง.ด. 53          |                        |              |      |
| เลขที่ภาษี                      | 570101                 | วันที่หัก 13/06/2557   | เดือน/ปี 6   | 2557 |
| ชื่อลูกค้า                      | บริษัท วีเหลี่ยมหว่องก | รุ่ป จำกัด             | สาขาที่00001 |      |
| เลขที่อยู่                      | 35/1 หมู่ 3            |                        |              |      |
| ตำบล                            | ต.ไทรใหญ่              |                        |              |      |
| อำเภอ                           | อ.ไทรน้อย              |                        |              |      |
| จังหวัด                         | จ.นนทบุรี              |                        |              |      |
| รหัสไปรษณีย์                    | 11150                  |                        |              |      |
| ประเทศ                          |                        |                        |              |      |
| เลขที่ผู้เสียภาษ <mark>ี</mark> | 1111111111111          | เลขที่บัตรประชาชน      |              |      |
| ประเภทเงินใด้                   | ข้อ 5.                 | ระบุ                   |              |      |
| จำนวนเงิน                       | 214.00                 | %หัก 3.00 จำนวนเงินหัก | 6.42         |      |

ข้อมูลที่บันทึก จะสามารถแสดงในรายงาน ใบแนบ ภงด. ได้ โดยเลือกจากเมนู รายงาน -> รายงานภาษี

| รายงาน                  | จัดการระบบ วินโดว่                                                                     | จบการทำงาน                                                                                                    |
|-------------------------|----------------------------------------------------------------------------------------|----------------------------------------------------------------------------------------------------|
| รา<br>รา<br>รา          | ยงานข้อมูลหลัก<br>ยงานระบบซื้อ<br>ยงานระบบเจ้าหนึ่                                     | grammer.com                                                                                                    |
| ମ<br>ମ<br>ମ<br>ମ<br>ମ   | ยงานการจ่ายข่ำระ<br>ยงานระบบขาย<br>ยงานระบบลูกหนึ่<br>ยงานการรับข่ำระ<br>ยงานระบบสต๊อก | ม จ่ายเงินมัดจำ ซื้อสด                                                                                                    |
| ราง<br>ราง<br>กร<br>ปาย | ยงานภาษี<br>ยงานริเคราะห์<br>าฟ<br>ป <mark>สด</mark> 211ย                              | <ul> <li>รายงานภาษิชื่อ</li> <li>รายงานภาษิชาย</li> <li>ใบแนบ ก.ง.ด. 3 (หัก ณ ที่จ่าย)</li> <li>ใบแนบ ก.ง.ด. 53 (หัก ณ ที่จ่าย)</li> <li>ใบแนบ ก.ง.ด. 3 (ภูกหัก ณ ที่จ่าย)</li> </ul> |
|                         |                                                                                        | ใบแนบ ก.ง.ต. 53 (ถูกหัก ณ ที่จ่าย)                                                                                                    |

รูปถัดไปเป็นตัวอย่างของรายงานใบแนบ ภ.ง.ด. 53 (ถูกหัก ณ ที่จ่าย)

| ใบแน      | เบ <b>ภ.ง.ด. 53</b> เลขประจำตัวผู้เสียภาษีอากร (13 พ.                                                                                                    | ลัก)* 32201                                                         | 00370244                                                                                         | สาขาที่                            |                         |                           | แต่นที่ เ ในอำนว          | มาแห่น       |
|-----------|----------------------------------------------------------------------------------------------------|---------------------------------------------------------------------|--------------------------------------------------------------------------------------------------|------------------------------------|-------------------------|---------------------------|---------------------------|--------------|
| อ่าดับที่ | เองประจำด้วงจะสู่ได้ออกษิอากร (13 หอัก) * (ของผู้มีเงิน ได้)                                                                                                    |                                                                     | รายละเอียดเกี่ยวกับการจ่ายเงิน                                                                   |                                    |                         |                           | 0                         |              |
| nden se   | รอแอะที่อยู่ของผู้มีใจนได้<br>(ให้ระบุว่าเป็นปริมัทชากัด ทั้งหรุ้นส่วนชากัด หรือห้างหุ้นส่วนสามัญนิดิบุคคล<br>และให้ระบุลขาที่ ดรอกเซอง ถนน ด้านสแขวง ฮาเภอเงขด จังหวัด)                                                                                                    | 37471                                                               | วันเดือน ปี ที่อ่าย                                                                              | ประเภทเงินได้<br>ทึงประเมินที่จ้าย | อัตรา<br>ภาษี<br>ร้อยละ | อำนามสินที่อ่ายในครั้งนี้ | ที่พักและนำอ่งในครั้งนี้  | เรื่อน<br>ไข |
| 1         | 1111111111111<br>บริษัท วิตรอัดแหว้องครับได้คืด<br>ระการผู้ 5 ค.โทรไหญ่ ค.โทรน้อย จ.นนทบุรี                                                                                                    |                                                                     | 13/06/2557                                                                                       |                                    | 3                       | 214.00                    | 6.42                      | 1            |
|           |                                                                                                    |                                                                     |                                                                                                  |                                    |                         |                           |                           | 2            |
| าร์กรอง   | รว<br>กร้าดับพี่ต่อเป็ดงดับไปของแต่บง                                                                                                    | มงอดเงน โด                                                          | และภาษทนาสง (บา                                                                                  | ปรามคบใบแบบ ค.ง.ค. ระ ธบบงิน       | ((ura))                 | 214.00                    | 6.42                      | ·            |
| 13/1813   | <ul> <li>(1) ปี พระบุร่านขณะนอง ข่างสายหนึ่ง ร่านหนึ่งที่จะ คระบังสังสาย ของนั้งสัง<br/>ทระบุรัส ร้านขณะนอง ข่างสร้างให้เป็นจะ เริ่มข้อสายหนึ่ง สร้านข้อสายหนึ่ง<br/>สร้างที่พระบุรัส ร่านข้อสายหนึ่ง ร่านข้อสายหนึ่งได้ เรื่องสายหนึ่ง<br/>สร้างที่พระบริษาสายหนึ่ง จะนั้นข้อสายหนึ่ง<br/>สร้างที่พระบริษาสายหนึ่ง สายสายหนึ่ง<br/>- กะมีประสายหนาย ได้สะหน้ายังสายหนึ่งสายหนึ่งสายหนือสายหนือสาย<br/>- กะมีประสายหนาย ได้สะหน้ายังสายหนึ่งสายหนึ่งสายหนือสายหนือสาย<br/>- กะมีประสายหนาย ได้สะหน้ายังสายหนึ่งสายหนึ่งสายหนือสายหน้าสาย<br/>- กะมีประสายหนาย ได้สะหน้ายังสายหนึ่งสายหน้าสายหน้าสายหนาย์<br/>- กะมีประสายหนาย ได้สะหน้ายังสายใหญ่และกร้ายหน้าสายหน้าสายหนาย์<br/>- กะมีประสายหนาย ได้สายหน้ายังสามร้ายหน้าสายหน้าสายหน้าสายหนาย์<br/>- กะมีประสายหน้ายางสายหน้ายางสายหนาย์<br/>- กะมีประสายหน้ายางสายหน้ายางสายหนาย์<br/>- กะมีประสายหน้ายางสายหนาย์<br/>- กะมีประสายหนาย์<br/>- กะมีประสายหนาย์<br/>- กะมีป</li></ul> | รมีคม มีคมป้ามคร มีค<br>สมคร (อาหาราว มัน<br>พาร ราครั้งในสารป<br>: | งรัรแมน์ขลักไร อันอำเวลาะ<br>สำนวิทธิล ปอ จ้าง กลา)<br>เวลารด สามเข็งขึ้น<br>  ออกสามิให้ สรอส 2 | องร้อ<br>(<br>คัณหน่ง<br>ยันวันที่ | เดือน                   | ก็จังหลับ<br>)<br>        | Untilizer<br>Gigo<br>d'a) | )            |
หลังจากที่ป้อนข้อมูลครบถ้วนแล้ว ให้คลิ๊กปุ่ม **จัดเก็บ (F5)** เพื่อจัดเก็บข้อมูล (ข้อมูลที่ป้อนจะไม่ถูกจัดเก็บจนกว่าจะ คลิ๊กที่ปุ่มนี้)

## <u>การแก้ไข, ยกเลิก หรือ ดูใบรับเงินมัดจำ ที่บันทึกเก็บไว้ในระบบ</u>

กดปุ่ม F2 หรือ คลิ๊กที่ปุ่ม (ค้นหา (F2) เมื่อต้องการค้นหาใบรับเงินมัดจำ ที่บันทึกเก็บไว้ในระบบ โดย วัตถุประสงค์ อาจจะเรียกขึ้นมาดู พิมพ์ แก้ไข หรือลบออกจากระบบ

โปรแกรมจะแสดงหน้าจอค้นหา ดังนี้

|            |           |            |           | รับเงินมัดจำ          |           |
|------------|-----------|------------|-----------|-----------------------|-----------|
| เลขที่     | เลขที่    | วันที่     | รหัสลูกคำ | ชื่อลูกค้า            | จำนวนเงิน |
|            | 570900001 | 2557-09-29 | 000004    | บริษัท ดอทลายน์ จำกัด | 10,670.00 |
| วันที่     | 1         |            |           |                       |           |
| รหัสลูกคำ  |           |            |           |                       |           |
| ชื่อลูกค้า |           |            |           |                       |           |
| ค้นหา      | 1         |            |           |                       |           |
|            |           |            |           |                       |           |
|            |           |            |           |                       |           |
|            |           |            |           |                       |           |
|            |           |            |           |                       |           |
|            |           |            |           |                       |           |
|            | ตกลง ย    | กเลิก      |           |                       |           |

ให้เลือกรายการที่ต้องการดึงขึ้นมาดู แก้ไข หรือ ยกเลิก แล้ว คลิ๊กที่ปุ่ม **ดกลง** (รายการที่เลือก คือรายการที่เป็น แถบสี)

ผู้ใช้สามารถค้นหาข้อมูล โดยป้อนค่าที่ต้องการค้นหา ในคอลัมน์ด้านซ้าย (สามารถป้อนข้อมูลเท่าที่จำได้)

การค้นหาวันที่ ให้ป้อนในรูปแบบ ปปปปดดวว (ปีสี่หลักตามด้วยเดือนสองหลักและตามด้วยวันที่สองหลัก)

คลิ๊กปุ่ม **ยกเลิก** เพื่อยกเลิกการค้นหา และ กลับไปหน้าจอที่แล้ว

ถ้าผู้ใช้เลือก ดกลง โปรแกรมจะแสดงรายละเอียดของเอกสารที่เลือก

| ค้ณหา (F2)         เริ่มใหม่ (F3)         ฉบ (F4)         จัดเก็บ (F5)         แทรกบรรทัด (F6)         เห็บบรรทัด (F7)         ฉบบรรทัด (F8)         ออก (F10)         ดำเริ่มดัน         พิมพ์         พิมพ์ </th <th></th> <th></th> <th></th> <th></th> <th></th> <th>รับเงิน</th> <th>ม้ดจำ</th> <th></th> <th></th> <th></th> <th></th> <th></th> <th></th> |               |                |          |             |                       | รับเงิน         | ม้ดจำ              |              |          |                              |             |         |                    |
|----------------------------------------------------------------------------------------------------|---------------|----------------|----------|-------------|-----------------------|-----------------|--------------------|--------------|----------|------------------------------|-------------|---------|--------------------|
| เลขที่ 570900001 วันที่ 29/09/2557 รหัสสาขา(F9) 01 สำนักงานใหญ่<br>รหัสลุกคำ(F9) 00004 บริษัท ดอทลายน์ จำกัด ดิดต่อกับ ดุณทวีป โทร 081-2345678<br>รหัสพันกงาน(F9) 1005 นายประพัฒน์ พลจันทร์ รหัสผู้อนุมัติ(F9) วิ่ง<br>จำนวนเงิน 10,000.00 ราคา ไม่รวมภาษี อัตราภาษี 7.00<br>จำนวนเงินภาษี 700.00 ทัก ณ ที่จำย 30.00 จำนวนเงินสุทธิ 10,670.00<br>หมายเทต                                                                                                    | ค้นหา (F2)    | เริ่มใหม่ (F3) | ລນ (     | F4) จัดเก็  | บ (F5)                | แทรกบรรทัด (F6) | เพิ่มบรรทัด (F7)   | ลบบรรทัด (F8 | ) aan (F | -10)                         | ด่าเริ่มต้น | พิมพ์   | พืมพ์หัก ณ ที่จ่าย |
| รหัสลูกคำ(F9) 00004 บริษัท ดอทลายน์ จำกัด ดิดต่อกับ ดุณทวีป โทร 081-2345678 รหัสหนักงาน(F9) 10005 นายประพัฒน์ พลจันทร์ รหัสผู้อนุมัติ(F9) จำนวนเงิน 10,000.00 ราคา ไม่รวบภาษี อัตราภาษี 7.00 จำนวนเงินภาษี 700.00 ทัก แ ที่จ่าย 30.00 จำนวนเงินสุทธิ 10,670.00 เลขที่ใบก่ากับ 570900001 วันที่ใบก่ากับ 29/09/2557 โช้ไป 0.00 ทัก แ ที่จ่าย รายละเอียด จำนวนเงิน 1   T Site Site Site Site Site Site Site Site                                                                                                    | เลขที่        | 57090000       | 01       |             | วันที่                | 29/09/2557      | รหัสสาขา(F9)       | 01           | สำนักง   | <mark>ภานให</mark> ย         | ญ่          |         |                    |
| รทัสหนักงาน(F9) 10005 นายประพัฒน์ พลจันทร์ รทัสผู้อนุมัติ(F9)                                                                                                    | รหัสลูกคำ(F9) | 000004         | 000004 1 |             | ปริษัท ดอทลายน์ จำกัด |                 | ติดต่อกับ          | คุณทวีป      |          | โทร <mark>081-2345678</mark> |             | 78      |                    |
| จำนวนเงิน 10,000.00 ราคา ไม่รวมภาษี อัตราภาษี 7.00<br>จำนวนเงินภาษี 700.00 ทัก ณ ที่จ่าย 30.00 จำนวนเงินสุทธิ 10,670.00<br>เลยที่ใบก่ากับ 570900001 วันที่ใบก่ากับ 29/09/2557 ใช้ไป 0.00<br>ทมายเหตุ                                                                                                    | รหัสพนักงาน(F | 9) 10005       |          | นายประพัฒน์ | พลจันทร์              |                 | รหัสผู้อนุมัติ(F9) |              |          |                              |             |         |                    |
| จำนวนเงินภาษี 700.00 ทัก ณ ที่จ่าย 30.00 จำนวนเงินสุทธิ 10,670.00<br>เลขที่ใบก่ากับ 5709000001 วันที่ใบก่ากับ 29/09/2557 ใช้ไป 0.00<br>ทมายเหตุ<br>T รายละเอียด จำนวนเงิน<br>1 5ับเงินมัดจำค่าบริการ จำนวนเงิน<br>1 0 รับเงินมัดจำค่าบริการ                                                                                                    | จำนวนเงิน     | 10,            | 000.00   |             | ราคา                  | ไม่รวมภาษี      | อัตราภาษี          | 7            | .00      |                              |             |         |                    |
| เลขที่ใบก่ากับ 570900001 วันที่ใบก่ากับ 29/09/2557 ใช้ไป 0.00<br>หมายเหตุ                                                                                                    | จำนวนเงินภาษี |                | 700.00   | ห้          | ัก ณ ที่จ่าย          | 30.00           | จำนวนเงินสุทธิ     | 10,670       | .00      |                              |             |         |                    |
| พมายเหตุ                                                                                                    | เลขที่ใบกำกับ | 57090000       | 01       | ว้า         | เที่ใบกำกับ           | 29/09/2557      | ใช้ไป              | 0            | .00      |                              |             |         |                    |
| T         จำนวนเงิน           1         □         รับเงินมัดจำด่ามริการ         10,000.00                                                                                                    | หมายเหตุ      |                |          |             |                       |                 |                    |              |          |                              | พักณา       | ที่จ่าย | รายละเอียดการชำระ  |
| 1 🗌 รับเงินมัดจ่าค่าบริการ 10,000.00                                                                                                    | Т             |                |          |             |                       | รายละเอียด      |                    |              |          | จำ                           | นวนเงิน     |         |                    |
|                                                                                                    | 1             | รับเงินมัดจ่   | ำค่าบริก | าร          |                       |                 |                    |              |          |                              | 10,         | 000.00  |                    |
|                                                                                                    |               |                |          |             |                       |                 |                    |              |          |                              |             |         |                    |
|                                                                                                    |               |                |          |             |                       |                 |                    |              |          |                              |             |         |                    |

ผู้ใช้สามารถแก้ไขข้อมูลต่างๆ และ ทำการจัดเก็บอีกครั้ง

หรือสามารถลบเอกสารใบรับเงินมัดจำ ออกจากระบบ โดยกดปุ่ม F4 หรือ คลิ๊กที่

ลบ (F4)

ใบรับเงินมัดจำที่ถูกตัดชำระไปแล้ว จะไม่สามารถยกเลิกได้

# <u>การจัดทำใบเสนอราคา</u>

คลิ๊กที่ไอคอน ใบเสนอราคา บนหน้าจอหลักของโปรแกรม

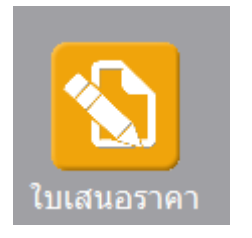

หรือเลือกจากเมนู ระบบขาย หัวข้อ เสนอราคา

| ระบบขาย | ระบบสต้อก | รายงาน | จัดการระเ |
|---------|-----------|--------|-----------|
| เสนส    | าราดา     | Ν      |           |
|         | A         | hr     |           |

โปรแกรมจะแสดงหน้าจอ ดังนี้

| <u>0</u>     |                |         |                  |      | เสน           | อราคา            |        |          |               |         |            |           |     |
|--------------|----------------|---------|------------------|------|---------------|------------------|--------|----------|---------------|---------|------------|-----------|-----|
| ค้นหา (F2)   | เริ่มใหม่ (F3) | 4       | จัดเก็บ (F5)     | แทร  | กบรรทัด (F6)  | เพิ่มบรรทัด (F7) | ລນນรร  | ทัด (F8) | aan (F10)     | ค่าเรื่ | มต้น       |           |     |
| ใบเสนอราคา   | โปรแกรมส       | ร้างให้ | วันที่           | 17/  | 04/2557       | รหัสสาขา (F9)    |        | _        |               |         |            | ส่งของที่ |     |
| ประเภทเอกสาร | เสนอราคาท      | ก้วใป   | การช่าระเงิน เ   | ชื่อ |               | พนักงานขาย (F9)  |        |          |               |         |            |           |     |
| ลูกคำ (F9)   | 1              | 12      |                  |      |               | ดิดต่อกับ        | -      | 12       |               | โทร.    |            | _         |     |
| เครดิดเทอม   |                | วัน     | ยินราคาภายใน     | 7    | วัน           | สงของภายใน       | 7      | วัน      |               | ราคา    | ใม่รวมภาษี |           |     |
| มูลค่าสินค้า |                | 0.00    | มูลค่ายกเว้นภาษี |      | 0.00          | สวนลด            |        |          | 00 รวมเงินก่อ | นภาษี   |            | 0.00      |     |
| อตราภาษ      |                | 7.00 %  | จานวนเงินภาษ     | _    | 0.00          | รวมทั้งสน        | 24/    | 4/0557   | 0.00          |         |            |           |     |
| หมายเหตุ     | 4              |         |                  |      |               | นดสงของวนท       | 24/    | 04/2557  | -             |         |            |           |     |
|              |                |         |                  |      |               | аліты нып (на)   | -      |          | _             |         |            |           |     |
| T รหัสสำ     | เค้า (F9)      |         | ชื่อสินคำ        | 5    | ທັສຫນ່ວຍ (F9) | ชื่อหน่วย        | ปรีมาณ | 576      | ลา/หน่วย      | ส่วน    | ลด ร       | าวมเงิน   | ส่ง |
|              |                |         |                  |      |               |                  |        |          |               |         |            |           |     |

คอลัมน์ที่มีสีน้ำเงิน คือข้อมูลที่ต้องป้อน เช่น รหัสสาขา, พนักงานขาย, ลูกค้า, รหัสสินค้า, รหัสหน่วย

คอลัมน์ที่มีข้อความ (F9) จะสามารถใช้เม้าส์ ดับเบิ้ลคลิ๊ก เพื่อแสดงหน้าจอค้นหาข้อมูลได้ หรือกดปุ่ม F9 เมื่อ cursor อยู่ ที่คอลัมน์นั้น

คอลัมน์ที่มีข้อความ (F9) หรือคอลัมน์ที่สามารถค้นหาข้อมูลได้ ข้อมูลนั้นๆ จะต้องมีการกำหนดค่ามาก่อน (กำหนดใน เมนูแฟ้มข้อมูล)

http://www.byprogrammer.com

คอลัมน์ที่เป็นการป้อนข้อมูลวันที่ สามารถใช้เม้าส์ ดับเบิ้ลคลิ๊ก หรือกดปุ่ม F9 เมื่อ cursor อยู่ที่คอลัมน์นั้น เพื่อแสดง ปฏิทินได้

| <<  | << เมษายน 2557 >> |    |    |    |    |    |  |  |  |  |  |  |
|-----|-------------------|----|----|----|----|----|--|--|--|--|--|--|
| อา  | อา จ อ พ พฤศ      |    |    |    |    |    |  |  |  |  |  |  |
|     |                   | 1  | 2  | 3  | 4  | 5  |  |  |  |  |  |  |
| 6   | 7                 | 8  | 9  | 10 | 11 | 12 |  |  |  |  |  |  |
| 13  | 14                | 15 | 16 | 17 | 18 | 19 |  |  |  |  |  |  |
| 20  | 21                | 22 | 23 | 24 | 25 | 26 |  |  |  |  |  |  |
| 27  | 28                | 29 | 30 |    |    |    |  |  |  |  |  |  |
|     |                   |    |    |    |    |    |  |  |  |  |  |  |
| 1   |                   |    |    |    |    |    |  |  |  |  |  |  |
| ปิด |                   |    |    |    |    |    |  |  |  |  |  |  |

บางคอลัมน์ที่อาจจะต้องป้อนข้อมูลซ้ำๆ ค่าเดิมๆ ทุกครั้ง สามารถกำหนดให้โปรแกรม ป้อนค่าให้อัตโนมัติ การกำหนดค่า

ดังกล่าว ให้ คลิ๊กที่ปุ่ม

ด่าเริ่มต้น

โปรแกรมจะแสดงหน้าจอให้ระบุค่าเริ่มต้น ดังนี้

|                | ค่าเริ่มต้น       |
|----------------|-------------------|
|                |                   |
| รหัสสาขา       | 01 🔜 สำนักงานใหญ่ |
| รหัสพนักงานขาย |                   |
| รหัสลูกค้า     |                   |
| รหัสผู้อนุมัติ |                   |
| x=พิมพ์ทันที   |                   |
|                |                   |
|                |                   |
|                |                   |
|                |                   |
|                |                   |
|                |                   |
| ค่าเริ่มต้น    | บันทึก ปิด        |

ให้ระบุค่าเริ่มต้นต่างๆลงไปตามต้องการ

| ในบางคอลัมน์สามารถ คล                                                                                                 | ลิ๊กที่ปุ่ม 🛄 เพื่อค้นหาข้อมูลได้                                                                                                    |  |  |  |  |  |  |  |
|----------------------------------------------------------------------------------------------------|----------------------------------------------------------------------------------------------------|--|--|--|--|--|--|--|
| ้ <mark>ค่าเริ่มต้น</mark><br>ปุ่ม ในหน้า                                                                             | จอนี้ จะเป็นการเคลียร์ค่าทุกคอลัมน์ ให้เป็นค่าว่าง                                                                                                    |  |  |  |  |  |  |  |
| คลิ๊กที่ปุ่ม <b>บันทึก</b>                                                                                            | เพื่อจัดเก็บค่าเริ่มต้น และ คลิ๊กที่ปุ่ม <b>ปิด</b> เพื่อออกจากหน้าจอการกำหนดค่าเริ่มต้น                                                                                                    |  |  |  |  |  |  |  |
| ค่าเริ่มต้นที่กำหนดจะมีผล                                                                                             | งในการเข้าหน้าจอครั้งต่อไป หรือ มีผลเมื่อ คลิ๊กปุ่ม                                                                                                    |  |  |  |  |  |  |  |
| รายละเอียดของแต่ละคอย                                                                                                 | ลัมน์ (ส่วนหัวของเอกสาร)                                                                                                    |  |  |  |  |  |  |  |
| ใบเสนอราคา โปรแกรมสร้างใ<br>ประเภทเอกสาร เสนอราคาทั่วไป<br>ลูกค้า (F9)<br>เครดิตเทอม วัน<br>มูลค่าสินค้า<br>อัตราภาษี | พ้ วันที่ 18/04/2557 รหัสสาบา (F9)<br>J การชำระเงิน เชื้อ พนักงานขาย (F9)<br>eือดต่อกับ โทร.<br>ยืนราคาภายใน 7 วัน ธาคา ไม่รวมภาษี<br>0.00 มูลค่ายกเว้นภาษี 0.00 ส่วนลด .00 รวมเงินก่อนภาษี<br>7.00 % จำนวนเงินภาษี 0.00 รวมทั้งสิ้น 0.00 |  |  |  |  |  |  |  |
|                                                                                                    | อนุมัติโดย (F9)                                                                                                    |  |  |  |  |  |  |  |
| ใบเสนอราคา                                                                                                    | เลขที่ของใบเสนอราคา สามารถกำหนดให้โปรแกรม running อัตโนมัติ หรือจะป้อนค่าเองก็ได้<br>โดยไปกำหนดที่เมนู จัดการระบบ หัวข้อ เอกสาร<br>จัดการระบบ วินโดว์ จบการท่<br>ตั้งค่าระบบ<br>เอกสาร                                                    |  |  |  |  |  |  |  |
| วันที่                                                                                                    | วันที่เสนอราคา โปรแกรมจะแสดงวันที่ปัจจุบัน ถ้าโปรแกรมไม่แสดงวันที่ปัจจุบัน ให้                                                                                                    |  |  |  |  |  |  |  |
|                                                                                                    | ตรวจสอบการกำหนดค่าวันที่ ของ Windows<br>ผู้ใช้สามารถแก้ไขเป็นวันที่ที่ต้องการได้ (กด F9 หรือดับเบิ้ลคลิ๊ก เพื่อแสดงปฏิทินได้)                                                                                                    |  |  |  |  |  |  |  |
| รหัสสาขา (F9)                                                                                                    | -<br>ป้อนรหัสสาขา ถ้าจำค่าไม่ได้ให้กด F9 หรือดับเบิ้ลคลิ๊กที่คอลัมน์นี้ เพื่อค้นหา                                                                                                    |  |  |  |  |  |  |  |
|                                                                                                    | ผู้ใช้จะต้องกำหนดค่าของสาขามาก่อน โดยไปกำหนดที่<br><u>แฟ้มข้อมูล ระบบซื้อ ระบบ</u><br>ข้อมูลบริษัท<br>สาขา                                                                                                    |  |  |  |  |  |  |  |
| ประเภทเอกสาร                                                                                                    | ประเภทของใบเสนอราคา การกำหนดว่าใบเสนอราคามีกี่ประเภท ให้ไปทำที่                                                                                                    |  |  |  |  |  |  |  |

|                  | แฟ้มข้อมูล                                                                    | ระบบซื้อ                | ระบบข            |                    |                 |                                |  |
|------------------|-------------------------------------------------------------------------------|-------------------------|------------------|--------------------|-----------------|--------------------------------|--|
|                  | ข้อมูล                                                                        | บริษัท                  |                  |                    |                 |                                |  |
|                  | สาขา                                                                          |                         |                  |                    |                 |                                |  |
|                  | แผนก                                                                          | l -                     |                  |                    |                 |                                |  |
|                  | พนักง                                                                         | าน                      |                  |                    |                 |                                |  |
|                  | ประเภ                                                                         | ทเอกสาร                 |                  |                    |                 |                                |  |
| การชำระเงิน      | ให้เลือกว่าชำ                                                                 | <br>าระเป็นเงิเ         | ่มเชื่อ หรื      | อ ชำระเป็นเงินส    | โด              |                                |  |
| พนักงานขาย (F9)  | ป้อนรหัสพน                                                                    | ์กงานขาย                | ถ้าจำค่า         | าไม่ได้ให้กด F9    | หรือดับเบิ้ลคล  | ลิ๊กที่คอลัมน์นี้ เพื่อค้นหา   |  |
|                  | ผู้ใช้จะต้องก็                                                                | ำหนดค่าข                | เองพนัก          | งานมาก่อน โดย      | ไปกำหนดที่      |                                |  |
|                  | แฟ้มข้อมูล                                                                    | ระบบซื้อ                | ระบบขา           |                    |                 |                                |  |
|                  | ข้อมูล                                                                        | บริษัท                  |                  |                    |                 |                                |  |
|                  | สาขา                                                                          |                         |                  |                    |                 |                                |  |
|                  | แผนก                                                                          |                         |                  |                    |                 |                                |  |
|                  | พนักง                                                                         | าน                      | 6                |                    |                 |                                |  |
| ลูกค้า (F9)      | ป้อนรหัสลูก                                                                   | ค้า ถ้าจำค่             | ่าไม่ได้ใช       | ห้กด F9 หรือดับ    | เบิ้ลคลิ๊กที่คอ | ลัมน์นี้ เพื่อค้นหา            |  |
|                  | ผู้ใช้จะต้องกั                                                                | ำหนดข้อมู               | ูเลของลูเ        | าค้ามาก่อน โดย     | ไปกำหนดที่      |                                |  |
|                  | แฟ้มข้อมูล                                                                    | ระบบชื่อ                | ระบบขา           | ย ระบบสต้อก        | รายงาน จัด      |                                |  |
|                  | ข้อมูล                                                                        | บริษัท                  |                  | 0 - 1120           | เริงไรแ         |                                |  |
|                  | สาขา                                                                          |                         |                  |                    | гылан           |                                |  |
|                  | HNUF                                                                          | ).<br>2270              |                  |                    |                 |                                |  |
|                  | sieven                                                                        | una<br>Minedas          |                  |                    |                 |                                |  |
|                  | ขื่อ/ข                                                                        | าย                      | •                | กลุ่มลกต้า         |                 |                                |  |
|                  | สต้อก                                                                         | l.                      | •                | . ง<br>ลูกด้า      | N               |                                |  |
| ติดต่อกับ        | ້                                                                             | ມດະະັດດຸລັບ             | - În lou o       |                    | ad au da na     | (ร้างได้รักแนงได้ในแห้นเพื่อแก |  |
|                  | ทพง จำเกษยา                                                                   | หร.หญญี่แห              | 1 172.011        | าหางรแพดงบุญที่ที่ | พบอพื้ดเดเตอ    | (แบดแบบหละาหหพุษภูมิม          |  |
| Îme              | "ถูกคา)<br>                                                                   |                         | - <u>Selau</u> - |                    |                 | ·                              |  |
| LAI2.            | หลงจากปอนรหัสลูกค้า ไปรแกรมจะแสดงข้อมูลเบอร์ไทร. ตัดต่อ (ถ้าได้กาหนดไว้ไน<br> |                         |                  |                    |                 |                                |  |
| 4                | แฟมขอมูลลู                                                                    | ุกคา)                   | 0.1              | 0                  | ~ 0             | due a und a a                  |  |
| เครดตเทอม        | หลังจากป้อง<br>-                                                              | นรหัสลูกค้ <sup>,</sup> | า โปรแก          | รมจะแสดงจ้าน       | วนวันเครดิต     | ตามที่ได้กำหนดไว้ที่แฟ้มลูกค้า |  |
| ยินราคาภายใน     | ราคาทีเสนอ                                                                    | ใช้ได้กีวัน<br>         |                  | - 1                |                 |                                |  |
| ส่งของภายใน      | กรณีมีการสั                                                                   | ั้งซือ จะส่ง            | ของได้ภ          | ายในกีวัน          |                 |                                |  |
| ราคา             | เลือกวิธีการ                                                                  | คำนวณภา                 | าษี              |                    |                 |                                |  |
| มูลค่าสินค้า     | รวมมูลค่าขช                                                                   | องสินค้าหรื             | ร่อบริการ        | ที่เสนอราคา        |                 |                                |  |
| มูลค่ายกเว้นภาษี | รวมมูลค่าข                                                                    | องสินค้าหรื             | รอบริการ         | ที่ยกเว้นภาษี      |                 |                                |  |
| ส่วนลด           | ส่วนลดท้าย                                                                    | บิล                     |                  |                    |                 |                                |  |
| รวมเงินก่อนภาษี  | รวมมูลค่าสิ่ง                                                                 | นค้าหรือบร              | ริการ หล่        | ังหักส่วนลด ที่ยั  | ั้งไม่รวมภาษี   |                                |  |

| อัตราภาษี       | อัตราภาษี                                                                                 |
|-----------------|-------------------------------------------------------------------------------------------|
| จำนวนเงินภาษี   | จำนวนเงินภาษีที่คำนวณได้                                                                  |
| รวมทั้งสิ้น     | รวมมูลค่าสินค้าหรือบริการ ที่รวมภาษีแล้ว                                                  |
| หมายเหตุ        | ป้อนหมายเหตุอื่นๆ ตามที่ต้องการ                                                           |
| นัดส่งของวันที่ | ระบุวันที่ส่งของให้ลูกค้า                                                                 |
|                 | (กด F9 หรือดับเบิ้ลคลิ๊ก เพื่อแสดงปฏิทินได้)                                              |
| อนุมัติโดย (F9) | ป้อนรหัสผู้อนุมัติการเสนอราคา ถ้าจำค่าไม่ได้ให้กด F9 หรือดับเบิ้ลคลิ๊กที่คอลัมน์นี้ เพื่อ |
|                 | ค้นหา                                                                                     |

ยืนราคาภายใน, ส่งของภายใน, ราคา (รวมภาษี,ไม่รวมภาษี), อัตราภาษี สามารถกำหนดค่าเริ่มต้นได้ ที่เมนู

| จัดการ       | ຈະບບ      | วินโดว่ | จบการทำง |
|--------------|-----------|---------|----------|
| 1            | ตั้งค่าระ | າບບ     | Ν        |
|              |           |         | 45       |
| หัวข้อ       |           |         |          |
|              |           |         |          |
| <u>ระบบข</u> | <u>าย</u> |         |          |

| ราคาสินค้า | ไม่รวมภาษี | อัตราภาษี | 7.00 | ยืนราคา (วัน) | 7 | ส่งของภายใน (วัน) | 7 |
|------------|------------|-----------|------|---------------|---|-------------------|---|
|            |            |           |      |               |   |                   |   |

รายละเอียดของแต่ละคอลัมน์ (รายละเอียดของสินค้าหรือบริการที่ทำการเสนอราคา)

| т | รหัสสินค้า (F9) | ชื่อสินค้า                                                                                          | รหัสหน่วย (F9)                                                                                                    | ชื่อหน่วย                                                                                                    | ปรีมาณ                                                                                                    | ราคา/หน่วย                                                                                                    | ส่วนลด                                                                                                    | รวมเงิน                                                                                                    | ส่ง                                                                                                    |
|---|-----------------|----------------------------------------------------------------------------------------------------|----------------------------------------------------------------------------------------------------|----------------------------------------------------------------------------------------------------|----------------------------------------------------------------------------------------------------|----------------------------------------------------------------------------------------------------|----------------------------------------------------------------------------------------------------|----------------------------------------------------------------------------------------------------|----------------------------------------------------------------------------------------------------|
|   | 010101000001    | SAMSUNG Pocket Neo (TRUE/DTAC, White)                                                               | EA                                                                                                    | ชื่น                                                                                                    | 1.00                                                                                                    | 2,600.00                                                                                                    | .00                                                                                                    | 2,600.00                                                                                                    | 0.00                                                                                                    |
| - |                 | Dual core 850MHz * 512MB                                                                            |                                                                                                    |                                                                                                    |                                                                                                    |                                                                                                    |                                                                                                    |                                                                                                    |                                                                                                    |
| - |                 | 4GB * 3.0" * B 2.0 MP                                                                               | -                                                                                                    |                                                                                                    |                                                                                                    |                                                                                                    |                                                                                                    |                                                                                                    |                                                                                                    |
| - |                 | Android 4.1 * 1200mAh                                                                               |                                                                                                    |                                                                                                    |                                                                                                    |                                                                                                    |                                                                                                    |                                                                                                    |                                                                                                    |
| - |                 |                                                                                                    |                                                                                                    |                                                                                                    |                                                                                                    |                                                                                                    |                                                                                                    | Ū.                                                                                                    |                                                                                                    |
|   |                 | T         ราโสสันคำ (F9)           010101000001            ✓            ✓            ✓            ✓ | T         รหัสสินคำ (F9)         ชื่อสินคำ           010101000001         SAMSUNG Pocket Neo (TRUE/DTAC, White)           ✓         Dual core 850MHz * 512MB           ✓         4GB * 3.0" * B 2.0 MP           ✓         Android 4.1 * 1200mAh | T         รหัสสินคำ (F9)         ชื่อสินค้า         รหัสหน่วย (F9)           010101000001         SAMSUNG Pocket Neo (TRUE/DTAC, White)         EA           ✓         Dual core 850MHz * 512MB         EA           ✓         4GB * 3.0" * B 2.0 MP         EA           ✓         Android 4.1 * 1200mAh         EA | T         รหัสสินค้า (F9)         ชื่อสินค้า         รหัสหน่วย (F9)         ชื่อหน่วย           010101000001         SAMSUNG Pocket Neo (TRUE/DTAC, White)         EA         ชื่น           ✓         Dual core 850MHz * 512MB             ✓         4GB * 3.0" * B 2.0 MP             ✓         Android 4.1 * 1200mAh | T         รหัสสินค้า (F9)         ชื่อสินค้า         รหัสหน่วย (F9)         ชื่อหน่วย         ปริมาณ           010101000001         SAMSUNG Pocket Neo (TRUE/DTAC, White)         EA         ชื่น         1.00           Image: Comparison of the system of the system o | T         รหัสสันค้า (F9)         ชื่อสินค้า         รหัสหน่วย (F9)         ชื่อหน่วย         ปริมาณ         ราคา/หน่วย           010101000001         SAMSUNG Pocket Neo (TRUE/DTAC, White)         EA         ชื่น         1.00         2,600.00           Image: Comparison of the system of the system of | T         รมัสสินคัา (F9)         ชื่อสินคัา         รมัสสินคัา (F9)         ชื่อหน่วย (F0)         ชื่อหน่วย         ปริมาณ         ราคา/หน่วย         ส่วนลด           010101000001         SAMSUNG Pocket Neo (TRUE/DTAC, White)         EA         ชื่น         1.00         2,600.00         000           Image: Comparison of the system of the system of the sy | T         รหัสสินคัา (F9)         ชื่อสินคัา         รหัสหน่วย (F9)         ชื่อหน่วย         ปริมาณ         ราคา/หน่วย         ส่วนลด         รรวมเงิน           010101000001         SAMSUNG Pocket Neo (TRUE/DTAC, White)         EA         ชื่น         1.00         2,600.00         0.00         2,600.00         0.00         2,600.00         0.00         2,600.00         0.00         0.00         0.00         0.00         0.00         0.00         0.00         0.00         0.00         0.00         0.00         0.00         0.00         0.00         0.00         0.00         0.00         0.00         0.00         0.00         0.00         0.00         0.00         0.00         0.00         0.00         0.00         0.00         0.00         0.00         0.00         0.00         0.00         0.00         0.00         0.00         0.00         0.00         0.00         0.00         0.00         0.00         0.00         0.00         0.00         0.00         0.00         0.00         0.00         0.00         0.00         0.00         0.00         0.00         0.00         0.00         0.00         0.00         0.00         0.00         0.00         0.00         0.00         0.00         0.00         0.00 |

| т               | บรรทัดที่คลิ๊กเป็นเครื่องหมายถูก บรรทัดนั้นจะเป็นหมายเหตุ                       |
|-----------------|---------------------------------------------------------------------------------|
| รหัสสินค้า (F9) | ป้อนรหัสสินค้า ถ้าจำค่าไม่ได้ให้กด F9 หรือดับเบิ้ลคลิ๊กที่คอลัมน์นี้ เพื่อค้นหา |
|                 | ผู้ใช้จะต้องกำหนดข้อมูลของสินค้ามาก่อน โดยไปกำหนดที่                            |

|                                           | แฟ้มข้อมูล ระบบซื้อ ระบบขาย ระบบสต้อก รายงาน จัดก                                                    |
|-------------------------------------------|----------------------------------------------------------------------------------------------------|
|                                           | ข้อมูลบริษัท 7 - ราวยาโรไรแน                                                                         |
|                                           |                                                                                                    |
|                                           | มหามา<br>พนักงาน                                                                                     |
|                                           | ประเภทเอกสาร                                                                                         |
|                                           | ขึ้อ/ยาย 🔸                                                                                           |
|                                           | สต๊อก 🕨 ตำแหน่งที่เก็บ                                                                               |
|                                           | ประเภทสินด้า                                                                                         |
|                                           | กลุ่มสินด้า                                                                                          |
|                                           |                                                                                                    |
| đ. g., y.                                 |                                                                                                    |
| ขอสนคา                                    | เปรแกรมจะแสดงชอของสนคา หรอ บรการ จากรหสทปอน                                                          |
|                                           | ถ้ารหัสสินค้าที่ป้อน มีการใส่ค้าอธิบายรายการสินค้าไว้ โปรแกรมจะดิ่งมาแสดงเป็นบรรทัด                  |
|                                           | หมายเหตุให้ โดยอัตโนมัติ                                                                             |
|                                           | ถ้าบรรทัดนั้นเป็นบรรทัดหมายเหตุ ผู้ใช้สามารถป้อนข้อความได้ตามต้องการ                                 |
| รหัสหน่วย (F9)                            | โปรแกรมจะแสดงรหัสหน่วยนับ ตามที่ระบุไว้ในแฟ้มข้อมูลสินค้า                                            |
| ชื่อหน่วย                                 | โปรแกรมจะแสดงชื่อหน่วยนับ จากรหัสหน่วยนับที่ป้อน                                                     |
| ปริมาณ                                    | จำนวนสินค้าหรือบริการ ที่เสนอราคา                                                                    |
| ราคา/หน่วย                                | ราคาสินค้าหรือบริการ                                                                                 |
| ส่วนลด                                    | จำนวนเงินส่วนลดของสินค้า                                                                             |
| รวมเงิน                                   | รวมเงินหลังจากหลักส่วนลด                                                                             |
| ส่ง                                       | โปรแกรมจะแสดงจำนวนที่มีการดึงไปทำใบสั่งขายแล้ว                                                       |
| การเพิ่มบรรทัดรายกา                       | รสินค้า ให้กดปุ่ม F7 หรือคลิ๊ก <b>เพิ่มบรรทัด (F7)</b>                                               |
| ถ้าต้องการแทรกบรรทั                       | ์ด ณ ตำแหน่ง cursor ให้กดปุ่ม F6 หรือคลิ๊ก <b>แทรกบรรทัด (F6)</b>                                    |
| ถ้าต้องการฉบบรรทัด                        | ณ ตำแหน่ง cursor ให้กดปุ่ม F8 หรือคลิ๊ก                                                              |
| หลังจากที่ป้อนข้อมูลค<br>คลิ๊กที่ปุ่มนี้) | ารบถ้วนแล้ว ให้คลิ๊กปุ่ม <b>จัดเก็บ (F5)</b> เพื่อจัดเก็บข้อมูล (ข้อมูลที่ป้อนจะไม่ถูกจัดเก็บจนกว่าจ |
| โปรแกรมจะถามว่า ต้า                       | องการพิมพ์ใบเสนอราคา หรือไม่                                                                         |

| เสนอราคา                       |          |
|--------------------------------|----------|
| ต้องการพิมพ์ใบเสนอราคาหรือไม่? |          |
| Yes No                         |          |
| ให้คลิ๊ก Yes เพื่อพิมพ์ใบเสนอร | าคา หรือ |

ถ้าเลือกพิมพ์ โปรแกรมจะแสดงหน้าจอ Preview ก่อนพิมพ์ ดังนี้

|       |                                              |                                                                                  |                                                                                                    |                                                                                                    |                                                                          |                                                                                                    |                    |        |              |           | เสนอรา                        | าคา    |      |      |
|-------|----------------------------------------------|----------------------------------------------------------------------------------|----------------------------------------------------------------------------------------------------|----------------------------------------------------------------------------------------------------|--------------------------------------------------------------------------|----------------------------------------------------------------------------------------------------|--------------------|--------|--------------|-----------|-------------------------------|--------|------|------|
| 1     | พิมพ์                                        | Excel (F5)                                                                       | <<                                                                                                    | <                                                                                                    | >                                                                        | >>                                                                                                    | aan (F             | 10)    | 🗹 เหมือนท์   | ใมพ์ 🔽 ต่ | ั้งค่าการ <mark>พ</mark> ิมพ์ |        |      |      |
|       | U                                            | ครื่องพิมพ์                                                                      |                                                                                                    | 1                                                                                                    | กระดาษ                                                                   | n in the second second se | 2707               | าระดาษ | พิมพ์ทั้งหมด | ระบุหน้า  | เลือกพืมพ์                    | คุณภาพ | Zoom | Copy |
| xit F | Reader PDF                                   | <sup>=</sup> Printer                                                             |                                                                                                    | A4 210 x 2                                                                                                   | 97 mm                                                                    | mm แนวตั้ง 🗹 ทั้งหมด                                                                                                    |                    |        |              |           | ทั้งหมด                       | Low    | þ2 🌲 | 1    |
|       | ៅទាំឆ្លើនទើនការអ<br>គឺន យើមានន<br>កែ សេ ស្រុ | 2002<br>250<br>The series<br>The series<br>we walk the<br>ubits of the series of | uwlutan<br>ByPro<br>in norshi<br>Mittangin<br>Ita<br>QU                                                         | nuulainamaau<br>grammer.com<br>equaviorary<br>alaguia angenitr<br>eliaguia<br>eliaguia<br>auastan<br>OTATION | 1<br>10540<br>2010<br>2010<br>2010<br>2010<br>2010<br>2010<br>2010<br>20 | Tas 10<br>57040                                                                                                    | NL 3000100370044   |        |              |           |                               | Þ      |      |      |
| 244   | natione<br>— Inc.<br>ministrations           |                                                                                  |                                                                                                    |                                                                                                    | be<br>sonross                                                            | 15.04<br>สมตั้งชื่อเห                                                                                                    | นองร<br>และแห่งร   |        |              |           |                               | 13     |      |      |
| Terri | b.<br>Reflects                               | L,                                                                               | a a la companya da companya da companya da companya da companya da companya da companya da companya da companya | 4110                                                                                                    | orala.                                                                   | Bgulin                                                                                                    | าร่างอิน           |        |              |           |                               |        |      |      |
|       | gianital                                     |                                                                                  | -2.                                                                                                    |                                                                                                    | a.                                                                       | 508                                                                                                    |                    |        |              |           |                               |        |      |      |
| 100   | aviaBuri<br>DestarCeda                       | 1500<br>Swege                                                                    |                                                                                                    | inn.<br>Ower                                                                                                 | Suiters<br>Calibra                                                       | Since                                                                                                    | inunsiis<br>Amerik |        |              |           |                               |        |      |      |
|       |                                              | Dual cast \$2000a * 51005<br>405 * 10* % 2010<br>Autorit 41 * 1200a Ab           |                                                                                                    |                                                                                                    |                                                                          |                                                                                                    |                    |        |              |           |                               |        |      |      |
| _     |                                              | 15                                                                               |                                                                                                    |                                                                                                    | Sind Yular<br>Damasi                                                     |                                                                                                    | 0.00               |        |              |           |                               |        |      |      |
|       |                                              |                                                                                  |                                                                                                    |                                                                                                    | 12422                                                                    | ÷                                                                                                    | 2,600.00           |        |              |           |                               |        |      |      |
| -     |                                              | รองกันอิงร้อยเปรียนร                                                             | er måras                                                                                                    |                                                                                                    | TAV<br>inguiser                                                          | - 100%<br>-                                                                                                    | 2,752.00           |        |              |           |                               |        |      |      |
|       | anorevite                                    | รวงกันวัดร้องมังสับรร<br>                                                        | 2778272<br>272777272                                                                                            | anan ka sa sa sa sa sa sa sa sa sa sa sa sa sa                                                               | Traditury of<br>One of Trad                                              | e<br>envertiefe ine name                                                                                                    | 3,752.00           |        |              |           |                               |        |      |      |

ผู้ใช้สามารถสั่งพิมพ์ไปยัง PDF Printer เมื่อต้องการบันทึกใบเสนอราคาเป็นไฟล์ PDF และส่งเมล์ให้ลูกค้า

ตัวอย่างของโปรแกรม PDF Printer ที่แนะนำให้ติดตั้งคือโปรแกรม Foxit Reader

#### <u>การแก้ไข, ยกเลิก หรือ ดูใบเสนอราคา ที่บันทึกเก็บไว้ในระบบ</u>

กดปุ่ม F2 หรือ คลิ๊กที่ปุ่ม ค้นหา (F2) เมื่อต้องการค้นหาใบเสนอราคา ที่บันทึกเก็บไว้ในระบบ โดย

วัตถุประสงค์ อาจจะเรียกขึ้นมาดู พิมพ์ แก้ไข หรือลบออกจากระบบ

โปรแกรมจะแสดงหน้าจอค้นหา ดังนี้

| Pauž                                                                                                    |            |            |            |                                   |              |            |
|----------------------------------------------------------------------------------------------------|------------|------------|------------|-----------------------------------|--------------|------------|
| CITIVI                                                                                                    | เลขที่     | วันที่     | รหัสลูกค้า | ชื่อลูกค้า                        | 1=สด,2=เชื้อ | จำนวนเงิน  |
|                                                                                                    | 5704000011 | 2557-04-18 | GEL        | Grand Emporium Logistics Co.,Ltd. | 1            | 6,500.00   |
| in the second second second second second second second second second second second second second second second | 5704000010 | 2557-04-18 | 000004     | บริษัท ดอทลายน์ จำกัด             | 2            | 2,782.00   |
| ันที่                                                                                                    | 5704000007 | 2557-04-17 | SIVADON    | บริษัท สีวะดลบริหารสินค้า จำกัด   | 2            | 2,000.00   |
|                                                                                                    | 5704000006 | 2557-04-17 | EMC        | บริษัท อีเอ็มซี จำกัด (มหาชน)     | 1            | 300,000.00 |
|                                                                                                    | 5704000005 | 2557-04-06 | 000004     | บริษัท ดอทลายน์ จำกัด             | 2            | 6,955.00   |
| เลูกคา                                                                                                    | 5704000004 | 2557-04-06 | 000004     | บริษัท ดอทลายน์ จำกัด             | 2            | 6,955.00   |
|                                                                                                    | 5704000003 | 2557-04-06 | 000004     | บริษัท ดอทลายน์ จำกัด             | 2            | 6,955.00   |
| ลกค้า                                                                                                    | 5704000002 | 2557-04-06 | 53050278   | บริษัท วีเหลี่ยมหว่องกรุ้ป จำกัด  | 2            | 6,955.00   |
| •5000                                                                                                    | 5704000001 | 2557-04-03 | 53050278   | บริษัท วีเหลี่ยมหว่องกรุป จำกัด   | 1            | 7,500.00   |
|                                                                                                    | 5703000001 | 2557-03-23 | 000004     | บริษัท ดอทลายน์ จำกัด             | 2            | 12,401.30  |
|                                                                                                    |            |            |            |                                   |              |            |
|                                                                                                    |            |            |            |                                   |              |            |

ให้เลือกรายการที่ต้องการดึงขึ้นมาดู แก้ไข หรือ ยกเลิก แล้ว คลิ๊กที่ปุ่ม **ตกลง** (รายการที่เลือก คือรายการที่เป็น แถบสี)

ผู้ใช้สามารถค้นหาข้อมูล โดยป้อนค่าที่ต้องการค้นหา ในคอลัมน์ด้านซ้าย (สามารถป้อนข้อมูลเท่าที่จำได้)

การค้นหาวันที่ ให้ป้อนในรูปแบบ ปปปปดดวว (ปีสี่หลักตามด้วยเดือนสองหลักและตามด้วยวันที่สองหลัก)

คลิ๊กปุ่ม ยกเลิก เพื่อยกเลิกการค้นหา และ กลับไปหน้าจอที่แล้ว

ถ้าผู้ใช้เลือก ดกลง โปรแกรมจะแสดงรายละเอียดของใบเสนอราคาที่เลือก

#### BP POS 6.0

| <u>9</u>                                 |                                                                                     |                                   |                        |               |                    |                |                     | เสน    | เอราคา      |             |           |          |           |
|------------------------------------------|-------------------------------------------------------------------------------------|-----------------------------------|------------------------|---------------|--------------------|----------------|---------------------|--------|-------------|-------------|-----------|----------|-----------|
| ค้นหา (F2)                               | เริ่มใหม่ (                                                                         | (F3)                              | ລນ (F4)                | จัดเก็บ (F5)  | แทรกบ              | รรทัด (F6)     | เพิ่มบรรทัด (F7)    | ລນນรร  | ทัด (F8)    | ออก (F10    | ) ค่าเรื่ | ัมดัน    | พิมพ์     |
| ใบเสนอราคา                               | 57040                                                                               | 00010                             | d                      | <br>วันที่    | 18/04              | /2557          | รหัสสาขา (F9)       | 01     | ส่านักงา    | นใหญ่       |           |          | ส่งของที่ |
| ประเภทเอกสาร                             | เภทเอกสาร เสนอราคาทั่วไป การชำระเงิน เชื้อ<br>ร้า (F9) 000004 บริษัท ดอทลายน์ จำกัด |                                   | เชื่อ                  |               | พนักงานขาย (F9)    | 10001          | 10001 นายศักดิ์แ    |        |             | สน แสงเพ็ชร |           |          |           |
| ลูกค้า (F9)                              |                                                                                     |                                   |                        | ທີ່ດີທ່ວກັນ   | ดุณทวีป            |                |                     | โทร.   | 081-2345678 |             |           |          |           |
| เครดิตเทอม                               | 30                                                                                  | ) ວັ                              | u                      | ยืนราคาภายใน  | 7                  | วัน            | ส่งของภายใน         | 7      | วัน         |             | ราคา      | <u> </u> |           |
| มูลค่าสินค้า 2,600.00<br>อัตราภาษี 7.00% |                                                                                     | .600.00 1                         | <u>เลค่ายกเว้นภาษี</u> |               | 0.00               | ส่วนลด         | .00 รวมเงินก่อนภาษี |        |             |             |           | 2,600.00 |           |
|                                          |                                                                                     | <mark>7.00</mark> % จำนวนเงินภาษี |                        |               | 182.00 รวมทั้งสิ้น |                | 2,782.00            |        |             |             |           |          |           |
| หมายเหตุ                                 |                                                                                     |                                   |                        |               |                    |                | น้ดส่งของวันที      | 25/0   | 4/2557      |             |           |          |           |
|                                          |                                                                                     |                                   |                        |               |                    |                | อนุมัติโดย (F9)     |        |             |             |           |          |           |
| T รหัสสิน                                | จำ (F9)                                                                             |                                   |                        | ชื่อสินค้า    |                    | รหัสหน่วย (F9) | ) ชื่อหน่วย         | ปรีมาณ | ราคา/หเ     | น่วย ส      | ส่วนลด    | รวมเงิน  | ส่ง       |
| 1 🗌 0101010                              | 00001                                                                               | SAMS                              | UNG Pocket             | Neo (TRUE/DTA | C, White)          | EA             | ชิ้น                | 1.00   | 2,          | 600.00      | .00       | 2,600.0  | 0.0       |
| 2 🗹                                      |                                                                                     | Dual c                            | ore 850MHz             | * 512MB       |                    |                |                     |        |             |             |           |          |           |
| 3 🗹                                      |                                                                                     | 4GB *                             | 3.0" * B 2.0           | ) MP          |                    |                |                     |        |             |             |           |          |           |
| 4                                        |                                                                                     | Andro                             | id 4.1 * 120           | 0mAh          |                    |                |                     |        | [           | 1           |           |          |           |
| 5 🗸                                      |                                                                                     |                                   |                        |               |                    |                |                     |        |             |             |           |          |           |

ผู้ใช้สามารถแก้ไขรายละเอียด และ ทำการจัดเก็บอีกครั้ง

หรือสามารถลบใบเสนอราคาออกจากระบบ โดยกดปุ่ม F4 หรือ คลิ๊กที่

ใบเสนอราคาที่ถูกดึงไปทำใบสั่งขายแล้ว จะไม่สามารถยกเลิกได้

รายการสินค้าอาจจะไม่สามารถแก้ไขได้ หากถูกนำไปทำใบสั่งขายแล้ว

#### <u>รายงานใบเสนอราคา</u>

เมื่อต้องการดูรายงานเกี่ยวกับใบเสนอราคา ให้ไปที่เมนู รายงาน เลือกเมนูย่อย รายงานระบบขาย ดังนี้

ลบ (F4)

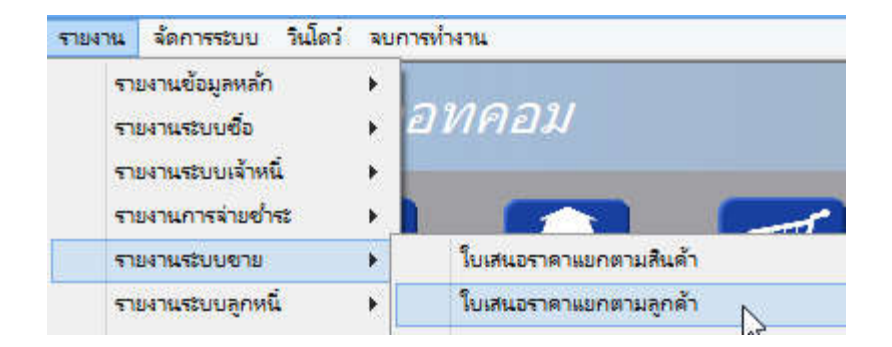

ขอยกตัวอย่าง รายงานใบเสนอราคาแยกตามลูกค้า ซึ่งมีวัตถุประสงค์เพื่อต้องการรู้ว่า ได้เสนอราคาไปให้ใครบ้าง และ สถานะการเสนอราคาเป็นอย่างไร

้ เมื่อเลือกเมนู ใบเสนอราคาแยกตามลูกค้า โปรแกรมจะแสดงหน้าจอให้กรอกเงื่อนไขในการดูรายงานดังนี้

| ø                               |           |            |           | ใบเส                                |
|---------------------------------|-----------|------------|-----------|-------------------------------------|
| ล้างค่า (F3)                    | ดกลง (F5) |            | aan (F10) |                                     |
| ตั้งแต่เลขที                    |           |            |           |                                     |
| ถึงเลขที่                       |           |            |           |                                     |
| กั้งแต่วันที่                   |           | 18/04/2557 |           | <br>$\mathbb{R}$                    |
| ใงวันที่                        |           | 18/04/2557 |           | <br>                                |
| ขั้งแต่รหัสลูกค้า               |           | 1          |           |                                     |
| ถึงรหัสลูกค้า                   |           | SIVADON    |           | <br>บริษัท สิวะดลบริหารสินค้า จำกัด |
| จั้งแต่ <del>ร</del> หัสพนักงาน |           |            |           |                                     |
| <b>เ</b> ึ่งรหัสพนักงาน         |           | DEMO       |           |                                     |
| กั้งแต่รหัสสินค้า               |           |            |           |                                     |
| <b>ใงรหัสสินค</b> ้า            |           | SERVICE01  |           | <br>ด่าติดตั้งและสอนการใช้โปรแกรม   |
| ขั้งแต่รหัสสาขา                 |           |            |           |                                     |
| ถึงรหัสสาขา                     |           | 01         |           | <br>ส่านักงานใหญ่                   |
| ขั้งแต่ประเภทสินค้า             |           |            |           |                                     |
| ถึงประเภทสินค้า                 |           | 99         |           | <br>Service                         |
| จั้งแต่กลุ่มสินค้า              |           |            |           |                                     |
| ถึงกลุ่มสินคำ                   |           | 9999       |           | <br>Service                         |
| ประเภทเอกสาร                    |           | -          |           |                                     |

ปุ่ม
 จะทำการเคลียร์ค่าของทุกคอลัมน์ ถ้าผู้ใช้ไม่ระบุค่าอะไรเลย โปรแกรมจะแสดงข้อมูลทั้งหมด
 คอลัมน์ที่เป็นจุดเริ่มต้น (ที่มีคำว่าตั้งแต่) ถ้าผู้ใช้ไม่ระบุ โปรแกรมจะดึงข้อมูลรายการที่น้อยที่สุด (เรียงตามตัวอักษร)
 คอลัมน์ที่เป็นจุดสิ้นสุด (ที่มีคำว่า ถึง) ถ้าผู้ใช้ไม่ระบุ โปรแกรมจะดึงข้อมูลรายการที่มากที่สุด (เรียงตามตัวอักษร)
 คอลัมน์ที่มีปุ่ม .... ผู้ใช้สามารถ คลึก เพื่อค้นหาข้อมูลได้
 เมื่อระบุเงื่อนไขเรียบร้อยแล้ว ให้คลึกปุ่ม

http://www.byprogrammer.com

#### BP POS 6.0

|              |                 |              |              |                |                   |                             |                          | ໃນເ            | สนอราคาแ                 | บกตามลูกค่    | 'n       |                 |                   |                   |           |
|--------------|-----------------|--------------|--------------|----------------|-------------------|-----------------------------|--------------------------|----------------|--------------------------|---------------|----------|-----------------|-------------------|-------------------|-----------|
| พิมพ์        | Excel (F5)      | <<           | <            | >              | >>                | aan (F10)                   | 🗹 เหมือนา                | พิมพ์ 🗹 ตั้    | งค่าการพิมพ์             |               |          |                 |                   |                   |           |
| 1            | เครื่องพิมพ์    |              |              | กระดาษ         |                   | วางกระดาษ                   | พิมพ์ทั้งหมด             | ระบุหน้า       | เลือกพิมพ์               | คุณภาพ        | Zoom     | Сору            |                   |                   |           |
| aserJet 102  | 20              | 4            | A4 210 x 2   | 197 mm         |                   | แนวนอน                      | •                        |                | ทั้งหมด                  | Low           | 100 😂    | 1 🔹             |                   |                   |           |
| 18 Apr 14 1: | 1:20            |              |              |                |                   |                             | บายโปรเ<br>ในเสนร        | แกรมเมอร์คเ    | าทคอม                    |               |          |                 |                   |                   | Page 1 of |
|              | คั้งแต่         | วันที่ 18/0  | 4/2557 ถึงว่ | วันที่ 18/04/2 | 557 <b>อึงร</b> า | ทัสลูกค้ำ SIVADON           | เบเลนะ<br>ถึงรหัสหนักงาน | 4 DEMO    ពីរទ | งถูกคา<br>หัสสินค้า serv | ICE01 ถึงรหัส | (สาขา 01 | ถึงประเภทสินค้า | ๑๑ ถึงกลุ่มสินค้า | 9999              |           |
| วันที่       | 184             | ที่          | ໃນເ          | สนอราคา        | 3                 | ประเภท                      | ทมายเทตุ                 |                |                          | รทัสพนักงาน   |          | รวมเงิน         | ส่วนลด            | ภาษี              | đ         |
| รหัสสินค้ำ   | ชื่อ            | สินค้า       |              |                | ,                 | เน่วยนับ                    |                          |                |                          | จำา           | ווכו     | ราคา/ทน่วย      | ส่วนลด            | จำนวนเงิน         | ค้าง      |
| 000004/1     | บริษัท คอทลายน์ | <u>จำกัด</u> |              |                |                   |                             |                          |                |                          |               |          |                 |                   |                   |           |
| 18/04/2557   | 570             | 4000010      |              |                | 1                 | สนอราคาทั่วไป               |                          |                |                          | 10001         |          | 2,600.00        | 0.00              | 182.00            | 2,782     |
| 0101010000   | 001 S.A         | MSUNG        | Pocket Neo   | (TRUE/D        | TAC, W            | กัน                         |                          |                |                          |               | .00      | 2,600.00        | 0.00              | 2,600.00          | 1         |
|              |                 |              |              |                | รวม               | <b>ខេតាដាច</b> : 5704000010 | 6                        |                |                          |               | .00      |                 | 0.00              | 2,600.00          | 1         |
|              |                 |              |              |                |                   |                             |                          | รวม            | ากค้า : 000004           |               | 1.00     |                 | 0.00              | 2,600.00          | 1         |
| GEL / Gr     | and Emporium Lo | gistics (    | Co.,Ltd.     |                |                   |                             |                          |                |                          |               |          |                 |                   |                   |           |
| 18/04/2557   | 570             | 4000011      |              |                | 1                 | สนอราคาทั่วไป               |                          |                |                          | 10001         |          | 6,500.00        | 0.00              | 0.00              | 6,500.    |
| MYSTOCE      | (35 โป          | sunsu M      | y Stock 3.5  |                | 1                 | ุค                          |                          |                |                          |               | .00      | 4,500.00        | 0.00              | 4,500.00          | 1.        |
| SERVICEO     | วา ค่าเ         | คิดตั้งและเ  | สอนการใช้โ   | ปรแกรม         | ۶                 | เร็ง                        |                          |                |                          |               | 1.00     | 2,000.00        | 0.00              | 2,000.00          | 1.        |
|              |                 |              |              |                | รวม               | เอกสาร : 5704000011         |                          |                |                          | 2<br>1        | 2.00     |                 | 0.00              | 6,500.00          | 2.        |
|              |                 |              |              |                |                   |                             |                          | 53             | มลูกค้า : GEL            | 1             | 2.00     |                 | 0.00              | 6,500.00          | 2.        |
|              |                 |              |              |                |                   |                             |                          |                | 12                       |               |          |                 |                   | Sector Reserves 1 |           |

## <u>การบันทึกขายสด</u>

คลิ๊กที่ไอคอน ขายสด บนหน้าจอหลักของโปรแกรม

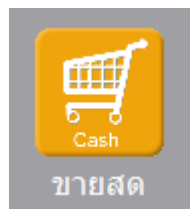

หรือเลือกจากเมนู ระบบขาย หัวข้อ ขายสด

| າະບບ | ขาย      | ระบบสต้อก | รายงาน | จัดการระเ |  |  |  |  |
|------|----------|-----------|--------|-----------|--|--|--|--|
|      | เสนอราดา |           |        |           |  |  |  |  |
|      | รับผิ    | นมัดจำ    |        |           |  |  |  |  |
|      | ขายสด    |           |        |           |  |  |  |  |
|      |          | <i></i>   |        |           |  |  |  |  |

## โปรแกรมจะแสดงหน้าจอ ดังนี้

| anda.        |                |                       |                 |                   | ขายสด         |              |                          |            |         |                    |
|--------------|----------------|-----------------------|-----------------|-------------------|---------------|--------------|--------------------------|------------|---------|--------------------|
| ด้นหา (F2)   | เริ่มใหม่ (F3) | จัดเก็บ (F5)          | แทรกบรรทัด (F6) | เพิ่มบรรทัด (F7)  | ลบบรรทัด (F8) | aan (F10)    | <mark>ค่าเริ่มต้น</mark> | เลือกพิมพ่ |         |                    |
| เลขที่เอกสาร | โปรแกรมสร้างใ  | ห้ วันที่             | 28/09/2557      | รหัสสาขา (F9)     |               |              | ใบเส                     | แอราคา ส   | งของที่ | รายละเอียดการช่าระ |
| กลุ่มเอกสาร  | ขายสดทั่วไป    | การช่าระเงิน          | สด              | พนักงานขาย (F9)   |               |              |                          |            |         | หัก ณ ที่จ่าย      |
| ลูกค่ำ (F9)  |                |                       |                 | ดิดต่อกับ         |               |              | โทร.                     |            |         |                    |
| มูลค่าสินค้า |                | 0.00 มูลค่ายกเว้นภาษี | 0.00            | ส่วนลด            |               | .00 หักเงิน  | มัดจำ                    |            | .00     |                    |
| รวมเงิน      |                | 0.00 อัตราภาษี        | 7.00 %          | จำนวนเงินภาษี     | 0.            | .00 5ວມ      | ทั้งสิ้น                 | (          | 0.00    |                    |
| ราคา         | ไม่รวมภาษี     | เงินหัก ณ ที่จ่าย     | .00             | ยอดช่าระ          | 0.            | .00          |                          |            |         |                    |
| ใบกำกับภาษี  | โปรแกรมสร้างใ  | ห์ วันที่ใบกำกับ      | 28/09/2557      | ใบเสนอราคา        |               | ใเ           | สังชื่อ                  |            | ເລນາ    | ที่มัดจำ           |
| หมายเหตุ     |                | -1                    |                 | อนุมัติโดย (F9)   |               |              |                          |            |         |                    |
| T SI         | หัสสินค้า (F9) | ชื่อสินค้า            | รพัสหน่วย (F9)  | ชื่อหน่วย รหัสที่ | เก็บ(F9) ชื่อ | เที่เก็บ ปริ | มาณ ร                    | าคา/หน่วย  | ส่วนลด  | รวมเงิน            |
| 1            |                |                       |                 |                   |               |              | .00                      | .00        | .0      | 00.00              |
| 2            |                |                       |                 |                   |               |              | .00                      | .00        | .0      | 00.00              |
| 3            |                |                       |                 |                   | 1             |              | .00                      | .00        | .0      | 00. 00             |

คอลัมน์ที่มีสีน้ำเงิน คือข้อมูลที่ต้องป้อน เช่น รหัสสาขา, พนักงานขาย, ลูกค้า, รหัสสินค้า, รหัสหน่วย ฯลฯ

คอลัมน์ที่มีข้อความ (F9) จะสามารถใช้เม้าส์ ดับเบิ้ลคลิ๊ก เพื่อแสดงหน้าจอค้นหาข้อมูล หรือกดปุ่ม F9 เมื่อ cursor อยู่ที่ คอลัมน์นั้น

คอลัมน์ที่มีข้อความ (F9) หรือคอลัมน์ที่สามารถค้นหาข้อมูลได้ ข้อมูลนั้นๆ จะต้องมีการกำหนดค่ามาก่อน (กำหนดใน เมนูแฟ้มข้อมูล)

คอลัมน์ที่เป็นการป้อนข้อมูลวันที่ สามารถใช้เม้าส์ ดับเบิ้ลคลิ๊ก หรือกดปุ่ม F9 เมื่อ cursor อยู่ที่คอลัมน์นั้น เพื่อแสดง ปฏิทินได้

http://www.byprogrammer.com

| << | <b>เมษายน 2557</b> >> |    |     |    |    |    |  |  |
|----|-----------------------|----|-----|----|----|----|--|--|
| อา | ۹                     | อ  | w   | พฤ | ศ  | ส  |  |  |
|    |                       | 1  | 2   | 3  | 4  | 5  |  |  |
| 6  | 7                     | 8  | 9   | 10 | 11 | 12 |  |  |
| 13 | 14                    | 15 | 16  | 17 | 18 | 19 |  |  |
| 20 | 21                    | 22 | 23  | 24 | 25 | 26 |  |  |
| 27 | 28                    | 29 | 30  |    |    |    |  |  |
| I  |                       |    |     |    |    |    |  |  |
| 1  |                       |    |     |    |    |    |  |  |
|    |                       |    | ปิด |    |    |    |  |  |

บางคอลัมน์ที่อาจจะต้องป้อนข้อมูลซ้ำๆ ค่าเดิมๆ ทุกครั้ง สามารถกำหนดให้โปรแกรม ป้อนค่าให้อัตโนมัติ การกำหนดค่า

ดังกล่าว ให้ คลิ๊กที่ปุ่ม

โปรแกรมจะแสดงหน้าจอให้ระบุค่าเริ่มต้น ดังนี้

|                          | ค่าเริ่มต้น |
|--------------------------|-------------|
|                          |             |
| รหัสสาขา                 |             |
| รหัสพนักงาน              |             |
| รหัสลูกค้า               |             |
| รหัสที่เก็บ              |             |
| รหัสผู้อนุมัติ           |             |
| x=พิมพ์ทันที             |             |
|                          |             |
|                          |             |
|                          |             |
|                          |             |
| <mark>ค่าเริ่มต้น</mark> | บันทึก ปิด  |

ให้ระบุค่าเริ่มต้นต่างๆลงไปตามต้องการ

ในบางคอลัมน์สามารถ คลิ๊กที่ปุ่ม 🗔 เพื่อค้นหาข้อมูลได้

้ปุ่ม **ค่าเริ่มต้น** ในหน้าจอนี้ จะเป็นการเคลียร์ค่าทุกคอลัมน์ ให้เป็นค่าว่าง

| คลิ๊กที่ปุ่ม | บันทึก          | เพื่อจัดเก็บ | ค่าเริ่มต้น และ | ะ คลิ๊กที่ปุ่ม   | ปิด         | เพื่อออกจากหน้าง | จอการกํ   | าหนดค่าเริ่มต้น   |
|--------------|-----------------|--------------|-----------------|------------------|-------------|------------------|-----------|-------------------|
| ค่าเริ่มต้นเ | ที่กำหนดจะมีผล  | เในการเข้า   | หน้าจอครั้งต่อ  | ไป หรือ มีผลเมื่ | อ คลิ๊กปุ่ม | เริ่มใหม่ (F3)   |           |                   |
| รายละเอีย    | เดของแต่ละคอย   | งัมน์ (ส่วนเ | งัวของเอกสาร    | )                |             |                  |           |                   |
| เลขที่เอกสาร | โปรแกรมสร้างให้ | วันที่       | 28/09/2557      | รพัสสาขา (F9)    |             | ใบเสนอราคา       | ส่งของที่ | รายละเอียดการชำระ |
| กลุ่มเอกสาร  | ขายสุดทวไป      | การชาระเงิน  | สด              | พนกงานขาย (F9)   |             |                  |           | พักณฑี่จ่าย       |

| ขายสดทั่วไป       | การช่าระเงิน                                                 | สด                                                                                                    | พนักงานขาย (F9)                                                                                                    |                                                                                                    |                                                                                                    |                                                                                                    | หัก ณ ที่จ่าย                                                                                                    |
|-------------------|--------------------------------------------------------------|----------------------------------------------------------------------------------------------------|----------------------------------------------------------------------------------------------------|----------------------------------------------------------------------------------------------------|----------------------------------------------------------------------------------------------------|----------------------------------------------------------------------------------------------------|----------------------------------------------------------------------------------------------------|
|                   |                                                              |                                                                                                    | ທິດຕ່ວກັນ                                                                                                    |                                                                                                    | โทร.                                                                                                    |                                                                                                    |                                                                                                    |
| 0.00              | มูลค่ายกเว้นภาษี                                             | 0.00                                                                                                    | ส่วนลด                                                                                                    | .00                                                                                                    | หักเงินมัดจำ                                                                                                    | .00                                                                                                    |                                                                                                    |
| 0.00              | <del>อัตรา</del> ภาษี                                        | 7.00 %                                                                                                    | จำนวนเงินภาษี                                                                                                    | 0.00                                                                                                    | รวมทั้งสิ้น                                                                                                    | 0.00                                                                                                    |                                                                                                    |
| <b>ใม่รวมภาษี</b> | เงินหัก ณ ที่จ่าย                                            | .00                                                                                                    | ยอดช่าระ                                                                                                    | 0.00                                                                                                    |                                                                                                    |                                                                                                    |                                                                                                    |
| โปรแกรมสร้างให้   | วันที่ใบกำกับ                                                | 28/09/2557                                                                                                    | ใบเสนอราคา                                                                                                    |                                                                                                    | ในสังชื่อ                                                                                                    | 1                                                                                                    | .ลขที่มัดจำ                                                                                                    |
|                   |                                                              |                                                                                                    | อนุมัติโดย (F9)                                                                                                    |                                                                                                    | 0                                                                                                    |                                                                                                    |                                                                                                    |
|                   | ขายสดทั้วไป<br>0.00<br>0.00<br>ใม่รวมภาษี<br>โปรแกรมสร้างให้ | ขายสดทั่วไป การขำระเงิน<br>0.00 มูลค่ายกเว้นภาษี<br>0.00 อัตราภาษี<br>ใม่รวมภาษี เงินทัก ณ ที่จ่าย<br>โปรแกรมสร้างให้ วันที่ใบก่ากับ | บายสดทั่วไป การข่าระเงิน สด<br>0.00 มูลค่ายกเว้นภาษี 0.00<br>0.00 อัตราภาษี 7.00 %<br>ใบ่รวมภาษี เงินหัก ณ ที่จ่าย .00<br>โปรแกรมสร้างให้ วันที่ใบก่ากับ 28/09/2557 | ยายสดทั่วไป การขำระเงิน สด พนักงานขาย (F9)<br>0.00 มูลค่ายกเว้นภาษี 0.00 ส่วนลด<br>0.00 อัตราภาษี 7.00 % จำนวนเงินภาษี<br>ใบ่รวมภาษี เงินหัก ณ ที่จ่าย .00 ยอดขำระ<br>โปรแกรมสร้างให้ วันที่ใบก่ากับ 28/09/2557 ใบเสนอราคา<br>อนุมัติโดย (F9) | ชายสุดทั่วไป การชำระเงิน สุด พนักงานขาย (F9)<br>0.00 มูลค่ายกเว้นภาษี 0.00 ส่วนลด .00<br>0.00 อัตราภาษี 7.00 % จำนวนเงินภาษี 0.00<br>1ับรวมภาษี เงินหัก ณ ที่จ่าย .00 ยอดชำระ 0.00<br>โปรแกรมสร้างให้ วันที่ไบก่ากับ 28/09/2557 โบเสนอราคา<br>อนุมัติโดย (F9) | ชายสดทั่วไป การชำระเงิน สด พนักงานขาย (F9)<br>ดิตต่อกับ โทร.<br>0.00 มูลค่ายกเว้นภาษี 0.00 ส่วนลด00 ทักเงินมัดจำ<br>0.00 อัตราภาษี 7.00 % จำนวนเงินภาษี 0.00 รวมทั้งสิ้น<br>ใบ่รวมภาษี เงินหัก ณ ที่จ่าย00 ยอดชำระ 0.00<br>โปรแกรมสร้างให้ วันที่ไบก่ากับ 28/09/2557 โบเสนอราคา โบสั่งชื่อ | <u>ยายสดทั่วไป</u> การขำระเงิน สด พนักงานขาย (F9)<br>ดิตต่อกับ โทร.<br>0.00 มูลค่ายกเว้นภาษี 0.00 ส่วนลด .00 หักเงินมัดจำ .00<br>อัตราภาษี 7.00 % จำนวนเงินภาษี 0.00 รวมทั้งสิ้น 0.00<br>ใบ่รวมภาษี เงินหัก ณ ที่จำย .00 ยอดข่าระ 0.00<br>โปรแกรมสร้างให้ วันที่ใบก่ากับ 28/09/2557 ใบเสนอราคา ใบสั่งชื่อ เ |

**เลขที่เอกสาร** เลขที่ของเอกสารขายสด สามารถกำหนดให้โปรแกรม running อัตโนมัติ หรือจะป้อนค่าเอง ก็ได้ โดยไปกำหนดที่เมนู จัดการระบบ หัวข้อ เอกสาร **จัดการระบบ วินโดว์ จบการ**ท่

| เอกสาร | ตั้งค่าระบบ |   |
|--------|-------------|---|
|        | เอกสาร      | Ν |

| วันที่        | วันที่ทำการขายสด โปรแกรมจะแสดงวันที่ปัจจุบัน ถ้าโปรแกรมไม่แสดงวันที่ปัจจุบัน ให้   |
|---------------|------------------------------------------------------------------------------------|
|               | ตรวจสอบการกำหนดค่าวันที่ ของ Windows                                               |
|               | ผู้ใช้สามารถแก้ไขเป็นวันที่ที่ต้องการได้ (กด F9 หรือดับเบิ้ลคลิ๊ก เพื่อแสดงปฏิทิน) |
| รหัสสาขา (F9) | ป้อนรหัสสาขา ถ้าจำค่าไม่ได้ให้กด F9 หรือดับเบิ้ลคลิ๊กที่คอลัมน์นี้ เพื่อค้นหา      |
|               | ผู้ใช้จะต้องกำหนดค่าของสาขามาก่อน โดยไปกำหนดที่                                    |
|               | แฟ้มข้อมูล ระบบซื้อ ระบบ                                                           |
|               | ข้อมูลบริษัท                                                                       |
|               | สาขา                                                                               |
|               |                                                                                    |
| กลุ่มเอกสาร   | ประเภทของการขายสด การกำหนดประเภทการขายสด ให้ไปทำที่                                |
|               | แฟ้มข้อมูล ระบบชื่อ ระบบช                                                          |
|               | ข้อมูลบริษัท                                                                       |
|               | สาขา                                                                               |
|               | HANN .                                                                             |
|               | พนักงาน                                                                            |
|               | ประเภทเอกสาร                                                                       |
|               | - ( A <sup>2</sup> -                                                               |

| ชำระเงิน | โปรแกรมแสดงคำว่า | สด หมายถึง ขายสด |
|----------|------------------|------------------|
|          |                  |                  |

**พนักงานขาย (F9)** ป้อนรหัสพนักงานขาย ถ้าจำค่าไม่ได้ให้กด F9 หรือดับเบิ้ลคลิ๊กที่คอลัมน์นี้ เพื่อค้นหา ผู้ใช้จะต้องกำหนดค่าของพนักงานมาก่อน โดยไปกำหนดที่

| แฟ้มจ | ข้อมูล | ระบบชื่อ | ระบบข |
|-------|--------|----------|-------|
|       | ข้อมูล | บริษัท   |       |
|       | สาขา   |          |       |
|       | แผนก   | 1        |       |
|       | พนักง  | ทน       |       |
|       |        |          | ~~~   |

## **ลูกค้า (F9)** ป้อนรหัสลูกค้า ถ้าจำค่าไม่ได้ให้กด F9 หรือดับเบิ้ลคลิ๊กที่คอลัมน์นี้ เพื่อค้นหา ผู้ใช้จะต้องกำหนดข้อมูลของลูกค้ามาก่อน โดยไปกำหนดที่

| เฟ้มข้อมูล                           | ระบบชื่อ                             | ระบบขาย | ระบบสต๊อก   | รายงาน | ฉัด |
|--------------------------------------|--------------------------------------|---------|-------------|--------|-----|
| ข้อมู<br>สาขา<br>แผน<br>พนัก<br>ประม | ลบริษัท<br>เ<br>ก<br>งาน<br>ทหเอกสาร | 2       | - บาเ<br>2  | ยโปร   | TU. |
| ชื่อ/จ                               | ชาย                                  | •       | กลุ่มลูกค้า | ř.     |     |
| สต้อเ                                | n                                    | •       | ลูกค้า      | 1      |     |
| _                                    |                                      |         |             | l      | 5   |

| รวมเงิน          | รวมมูลค่าสินค้าหรือบริการหลังหักส่วนลด และ เงินมัดจำ                                             |
|------------------|--------------------------------------------------------------------------------------------------|
| หักเงินมัดจำ     | ป้อนจำนวนเงินมัดจำ กรณีที่ลูกค้าได้จ่ายเงินมัดจำไว้แล้ว                                          |
| ส่วนลด           | ส่วนลดท้ายบิล                                                                                    |
| มูลค่ายกเว้นภาษี | รวมมูลค่าของสินค้าหรือบริการที่ยกเว้นภาษี                                                        |
| มูลค่าสินค้า     | รวมมูลค่าของสินค้าหรือบริการที่ขาย                                                               |
| โทร.             | หลังจากป้อนรหัสลูกค้า โปรแกรมจะแสดงข้อมูลเบอร์โทร. ติดต่อ (ถ้าได้กำหนดไว้ใน<br>แฟ้มข้อมูลลูกค้า) |
| ติดต่อกับ        | หลังจากป้อนรหัสลูกค้า โปรแกรมจะแสดงข้อมูลชื่อผู้ติดต่อ (ถ้าได้กำหนดไว้ในแฟ้มข้อมูล<br>ลูกค้า)    |

| ราคา                             | ระบุว่าราคาสินค้ารวมภาษี หรือ ไม่รวมภาษี                                                     |
|----------------------------------|----------------------------------------------------------------------------------------------|
| อัตราภาษี                        | อัตราภาษี                                                                                    |
| จำนวนเงินภาษี                    | จำนวนเงินภาษีที่คำนวณได้                                                                     |
| รวมทั้งสิ้น                      | รวมมูลค่าสินค้าหรือบริการ ที่รวมภาษีแล้ว                                                     |
| ใบกำกับภาษี<br>วันที่ใบกำกับภาษี | กรณี Running เอกสารขายสดและใบกำกับภาษีจะเป็นเลขที่เดียวกัน<br>วันที่ของใบกำกับภาษี           |
| ใบเสนอราคา                       | แสดงเลขที่ใบเสนอราคา ถ้าการขายครั้งนี้ อ้างอิงมาจากใบเสนอราคา                                |
| ใบสั่งซื้อ                       | ป้อนเลขที่ใบสั่งซื้อของลูกค้า                                                                |
| เลขที่ใบรับเงินมัดจำ             | กรณีที่มีการหักเงินมัดจำ ให้ป้อนเลขที่ใบรับเงินมัดจำ                                         |
| หมายเหตุ                         | ป้อนหมายเหตุอื่นๆ ตามที่ต้องการ                                                              |
| อนุมัติโดย (F9)                  | ป้อนรหัสผู้อนุมัติการการขาย ถ้าจำค่าไม่ได้ให้กด F9 หรือดับเบิ้ลคลิ๊กที่คอลัมน์นี้ เพื่อค้นหา |

ราคา (รวมภาษี,ไม่รวมภาษี), อัตราภาษี สามารถกำหนดค่าเริ่มต้นได้ ที่เมนู

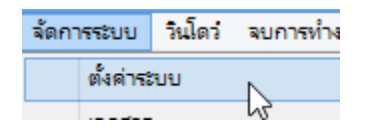

หัวข้อ

| <u>ระบบขาย</u> |            |           |      |               |   |                   |   |
|----------------|------------|-----------|------|---------------|---|-------------------|---|
| ราคาสินค้า     | ไม่รวมภาษี | อัตราภาษี | 7.00 | ยืนราคา (วัน) | 7 | ส่งของภายใน (วัน) | 7 |
|                |            |           |      |               |   |                   |   |

รายละเอียดของแต่ละคอลัมน์ (รายละเอียดของสินค้าหรือบริการที่ทำการขาย)

|   | Т | รหัสสินค้า (F9) | ชื่อสินค้า                         | รหัสหน่วย (F9) | ชื่อหน่วย | รหัสที่เก็บ(F9) | ชื่อที่เก็บ | ปรีมาณ | ราดา/หน่วย | ส่วนลด | รวมเงิน  |
|---|---|-----------------|------------------------------------|----------------|-----------|-----------------|-------------|--------|------------|--------|----------|
| 1 |   | 010101000001    | SAMSUNG Pocket Neo (TRUE/DTAC, Whi | EA             | ชื่น      | 01              | หน้าร้าน    | 1.00   | 2,600.00   | .00    | 2,600.00 |
| 2 | - |                 | Dual core 850MHz * 512MB           |                |           |                 |             |        |            |        |          |
| 3 | - |                 | 4GB * 3.0" * B 2.0 MP              |                |           |                 |             |        |            |        |          |
| 4 | - |                 | Android 4.1 * 1200mAh              |                |           |                 |             |        |            |        |          |
| 5 | - |                 |                                    |                |           |                 |             |        |            |        |          |

## บรรทัดที่คลิ๊กเป็นเครื่องหมายถูก บรรทัดนั้นจะเป็นหมายเหตุ

# รหัสสินค้า (F9) ป้อนรหัสสินค้า ถ้าจำค่าไม่ได้ให้กด F9 หรือดับเบิ้ลคลิ๊กที่คอลัมน์นี้ เพื่อค้นหา ผู้ใช้จะต้องกำหนดข้อมูลของสินค้ามาก่อน โดยไปกำหนดที่

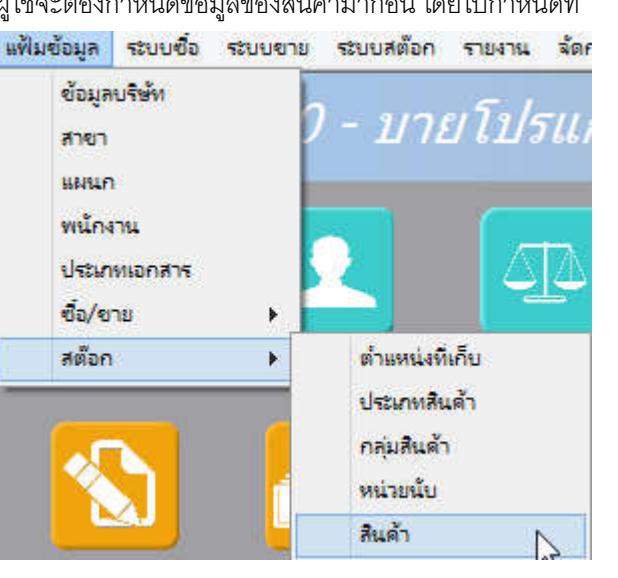

| ชื่อสินค้า     | โปรแกรมจะแสดงชื่อของสินค้า หรือ บริการ จากรหัสที่ป้อน                             |
|----------------|-----------------------------------------------------------------------------------|
|                | ถ้ารหัสสินค้าที่ป้อน มีการใส่คำอธิบายรายการสินค้าไว้ โปรแกรมจะดึงมาแสดงเป็นบรรทัด |
|                | หมายเหตุให้ โดยอัตโนมัติ                                                          |
|                | ถ้าบรรทัดนั้นเป็นบรรทัดหมายเหตุ ผู้ใช้สามารถป้อนข้อความได้ตามต้องการ              |
|                |                                                                                   |
| รหัสหน่วย (F9) | โปรแกรมจะแสดงรหัสหน่วยนับ ตามที่ระบุไว้ในแฟ้มข้อมูลสินค้า                         |
| a .            |                                                                                   |
| ชื่อหน่วย      | ้ โปรแกรมจะแสดงชื่อหน่วยนับ จากรหัสหน่วยนับที่ป้อน                                |
|                | น้อยเอยัสต์เฉียเดีย อักลิยอกขับเยียเสียอกขีบรือเสตอก                              |
| 3 N M M M H H  | บขนาทสทยเบลนตา ยาสนตานนยามยายสุขยา                                                |
| ชื่อที่เก็บ    | โปรแกรมจะแสดงชื่อที่เก็บของสินค้า ตามรหัสที่ป้อน                                  |
|                |                                                                                   |
| ปริมาณ         | จำนวนสินค้าหรือบริการ ที่เสนอราคา                                                 |
|                |                                                                                   |

Т

| ราคา/หน่วย                         | ราคาสินค้าหรือบริการ                                                                    |
|------------------------------------|-----------------------------------------------------------------------------------------|
| ส่วนลด                             | จำนวนเงินส่วนลดของสินค้า                                                                |
| รวมเงิน                            | รวมเงินหลังจากหลักส่วนลด                                                                |
| การเพิ่มบรรทัดรายการสินค่          | ์า ให้กดปุ่ม F7 หรือคลิ๊ก <b>เพิ่มบรรทัด (F7)</b>                                       |
| ถ้าต้องการแทรกบรรทัด ณ             | ตำแหน่ง cursor ให้กดปุ่ม F6 หรือคลิ๊ก <b>แทรกบรรทัด (F6)</b>                            |
| ถ้าต้องการฉบบรรทัด ณ ต่ำ           | าแหน่ง cursor ให้กดปุ่ม F8 หรือคลิ๊ก                                                    |
| รายละเอียดการรับชำระ               |                                                                                         |
| ผู้ใช้จะต้องทำการ<br>หน้าจอ ดังนี้ | ระบุรายละเอียดการรับซำระเงิน โดยคลิ๊กที่ปุ่ม <b>รายละเอียดการช่าระ</b><br>โปรแกรมจะแสดง |

| My<br>Store |               | วิธีการข่าระเงิน 🛛 |            |                |            |      |                 |        |         |  |  |  |
|-------------|---------------|--------------------|------------|----------------|------------|------|-----------------|--------|---------|--|--|--|
|             | รหัสข่าระ(F9) | ชื่อวิธีการชำระ    | จ่านวนเงิน | รหัสธนาคาร(F9) | ชื่อธนาคาร | สาขา | เลขที่เช็ค/บัตร | วันที่ | อ้างอิง |  |  |  |
| 1           |               |                    | .0         | 0              |            |      |                 | 11     |         |  |  |  |
|             |               |                    |            |                |            |      | I               |        |         |  |  |  |
|             |               |                    |            |                |            |      |                 |        |         |  |  |  |
|             |               |                    |            |                |            |      |                 |        |         |  |  |  |
|             |               |                    |            |                |            |      |                 |        |         |  |  |  |
|             |               |                    | 0.0        | 0              |            |      |                 |        |         |  |  |  |
|             |               |                    |            |                |            |      |                 |        |         |  |  |  |

รหัสชำระ (F9) ระบุรหัสการชำระ สามารถกด F9 หรือดับเบิ้ลคลิ๊ก เพื่อค้นหาได้ รหัสการชำระ สามารถสร้างได้ที่เมนู แฟ้มข้อมูลหลัก หัวข้อ ซื้อ/ขาย และหัวข้อย่อย วิธีการ ชำระเงิน

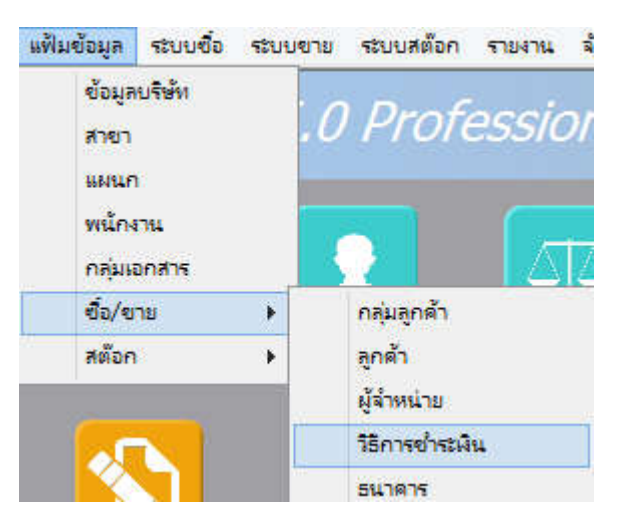

| ชื่อวิธีการซำระ               | โปรแกรมจะแสดงชื่อวิธีการชำระ จากรหัสที่ผู้ใช้ป้อน                                                                 |
|-------------------------------|----------------------------------------------------------------------------------------------------|
| จำนวนเงิน                     | ระบุจำนวนเงินที่รับชำระ สามารถดับเบิ้ลคลิ๊ก เพื่อให้โปรแกรมใส่ยอดเงิน ตามมูลค่าที่ขาย                             |
| รหัสธนาคาร (F9)<br>ชื่อธนาคาร | สามารถระบุธนาคารที่เกี่ยวข้อง กรณีที่รับเป็น เช็ค, เงินโอน หรือบัตรเครดิต<br>โปรแกรมแสดงชื่อธนาคาร จากรหัสที่ป้อน |
| สาขา                          | ระบุสาขาของธนาคาร                                                                                                 |
| เลขที่เช็ค/บัตร               | ระบุเลขที่บัตรเครดิต หรือ เลขที่เช็ค                                                                              |
| วันที่                        | ระบุวันที่บนเช็ค หรือ วันที่หมดอายุบนบัตรเครดิต                                                                   |
| อ้างอิง                       | ระบุรายละเอียอ้างอิงอื่นๆ                                                                                         |

### ในเอกสารขาย 1 ใบ ผู้ใช้สามารถระบุวิธีการรับชำระได้มากกว่า 1 วิธี

การเพิ่มวิธีการรับชำระ โปรแกรมจะเพิ่มบรรทัดให้ป้อนอัตโนมัติ เมื่อผู้ใช้กด Enter ผ่านคอลัมน์ อ้างอิง

## <u>การบันทึกภาษีถูกหัก ณ ที่จ่าย</u>

กรณีการขายโดยให้บริการ ทางผู้ซื้ออาจทำการหักภาษี ณ ที่จ่าย ซึ่งสามารถนำมาบันทึกรายละเอียดในระบบได้

โดยคลิ๊กที่ปุ่ม **หัก ณ ที่**จ่าย

| <b>8</b>          |                                  |      | ภาษี      | ห้ก ณ ที่จ่าย  |              |   |      |  |  |
|-------------------|----------------------------------|------|-----------|----------------|--------------|---|------|--|--|
| ประเภทภาษี        | (7) ภ.ง.ด. 53                    | -    |           |                |              |   |      |  |  |
| เลขที่ภาษี        | 570101                           |      | วันที่หัก | 13/06/2557     | เดือน/ปี     | 6 | 2557 |  |  |
| ชื่อลูกค้า        | บริษัท วีเหลี่ยมหว่องกรุ๊ป จำกัด |      |           |                | สาขาที่00001 |   |      |  |  |
| เลขที่อยู่        | 35/1 หมู่ 3                      |      |           |                |              |   |      |  |  |
| ตำบล              | ต.ไทรใหญ่                        |      |           |                |              |   |      |  |  |
| อำเภอ             | อ.ไทรน้อย                        |      |           |                |              |   |      |  |  |
| จังหวัด           | จ.นนทบุรี                        |      |           |                |              |   |      |  |  |
| รทัสไปรษณีย์      | 11150                            |      |           |                |              |   |      |  |  |
| ประเทศ            |                                  |      |           |                |              |   |      |  |  |
| เลขที่ผู้เสียภาษี | 1111111111111                    |      | ເລນ       | ที่บัตรประชาชน |              |   |      |  |  |
| ประเภทเงินได้     | ทเงินได้ ข้อ 5.                  |      |           | ระบุ           |              |   |      |  |  |
| จำนวนเงิน         | 214.00                           | %หัก | 3.00      | จำนวนเงินหัก   | 6.42         |   |      |  |  |

ข้อมูลที่บันทึก จะสามารถแสดงในรายงาน ใบแนบ ภงด. ได้ โดยเลือกจากเมนู รายงาน -> รายงานภาษี

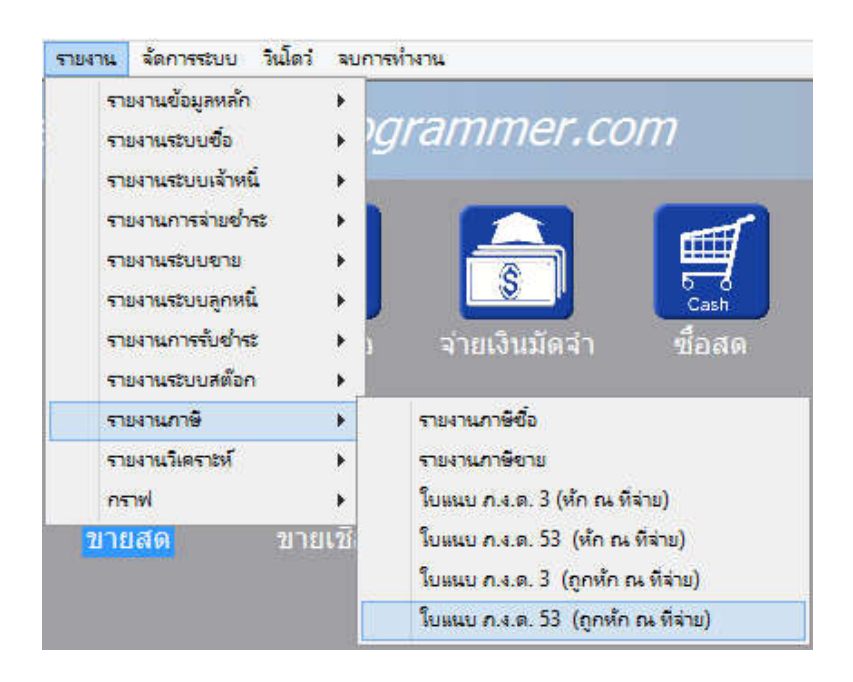

รูปถัดไปเป็นตัวอย่างของรายงานใบแนบ ภ.ง.ด. 53 (ถูกหัก ณ ที่จ่าย)

| 24                 |                                                                                                    |                                                                                                    |                                                                                                    |                                                                                                    |                                                                          |                                                                                                    | 1.97                                |                         |                             |                         |              |  |
|--------------------|----------------------------------------------------------------------------------------------------|----------------------------------------------------------------------------------------------------|----------------------------------------------------------------------------------------------------|----------------------------------------------------------------------------------------------------|--------------------------------------------------------------------------|----------------------------------------------------------------------------------------------------|-------------------------------------|-------------------------|-----------------------------|-------------------------|--------------|--|
| ໃນແນ               | บแนบ ภ.ง.ด. 53 เลขประจำตัวผู้เสียภาษิอากร (                                                                                                    |                                                                                                    |                                                                                                    |                                                                                                    | เล็ก)* 32201                                                             | 00370244                                                                                            | สาจาที่                             |                         |                             | แต่นที่ เ ในอีกเวน เ เ  |              |  |
| สำคัญที่           | เลขประจำทั่วของสูเลีย                                                                                                    | nnBiernes (1.5 %                                                                                                    | 180)* (1004)                                                                                                    | (มีเงิน 1K)                                                                                                    |                                                                          | รายละเอียดเกี่ยวกับการข่ายเงิน                                                                      |                                     |                         |                             |                         | 0            |  |
|                    | (ให้ระบุว่นปืนบริษัทฮงกัด<br>และให้ระบุเลขที่ คระ                                                                                                    | เอแอะทองขอ<br>ทั่วงทั้นส่วนจำ<br>ท/ชอย ถนน ค                                                                                                    | พูมเงนเด<br>กัก หรือทั่งเทุ้<br>กบลแขวง ฮ่ง                                                                                                    | บส่วนสามัญบิดิบุคคล<br>เดข/เขค จังหวัด)                                                                                                    | ( B)4(11)                                                                | วัน เพื่อน ปี ที่อ่าย                                                                               | ประเภทเงินได้<br>ทั้งประเมินที่จ้าย | อัตรา<br>ภาษี<br>ร้อยละ | อ่านวนเงินที่อ่ายในครั้งนี้ | ที่พักแอะนำส่งในคริงนี้ | เรื่อน<br>ไข |  |
| 1                  | 11111111111111<br>บริษัท วิเหลี่ยมหว่องครับได้<br>วรรา หมู่ ว.ค.โทรไหญ่ อ.ไ                                                                                                    | ษัต<br>ทรน้อย e นน                                                                                                    | ທຸນຸຈັ                                                                                                    |                                                                                                    | 14<br>14                                                                 | 13/06/2557                                                                                          |                                     | 3                       | 214.00                      | 6.42                    | 1            |  |
|                    |                                                                                                    |                                                                                                    |                                                                                                    |                                                                                                    |                                                                          | 5                                                                                                   |                                     |                         |                             |                         |              |  |
|                    |                                                                                                    |                                                                                                    |                                                                                                    |                                                                                                    | a                                                                        | 2                                                                                                   |                                     |                         |                             |                         |              |  |
| -                  |                                                                                                    |                                                                                                    |                                                                                                    |                                                                                                    | 77<br>1                                                                  |                                                                                                    |                                     |                         |                             |                         |              |  |
|                    |                                                                                                    |                                                                                                    |                                                                                                    |                                                                                                    | 2                                                                        |                                                                                                    |                                     |                         |                             |                         |              |  |
|                    |                                                                                                    |                                                                                                    |                                                                                                    | 5                                                                                                    | วมยอดเงินได้                                                             | และภาษีที่นำส่ง (ป                                                                                  | าไปรามคับในแบบ ค.ง.ค. ระ อบับชิ้น   | (ข้ามี))                | 214.00                      | 6.42                    | <u>.</u>     |  |
| (ใส้กรอง<br>หมายเร | กล้ากับที่ด่อนปี จงกับ ไปทุกแต่<br>19 (ปี ได้อยู่ก่องเป็นจำเนน็นจำเห<br>ส่านหนังสูง สามองแก<br>ส่ว้างท่างเอง ส่านารี<br>การจะไขอ ส่านแต่งรัง<br>(ปี ส่วนไขอ การ์เกม อา<br>เหน่าประกัจรู้สืบเกม<br>1. กรมีนุของสามาก 1<br>2. กรมีนุของสามาก 1<br>2. กรมีนุของสามาก 1<br>2. กรมีนุของสามาก 1<br>2. กรมีนุของสามาก 1<br>2. กรมมีนุของสามาก 1<br>2. กรมนุของสามาก 1<br>2. กรมมีนุของสามาก 1<br>2. กรมมีนุ | U)<br>ประเทศ สามารถ<br>ณะร่างร้องสำหริด<br>พลา รางร้อ สำหร<br>สำหรับเป็นสำหรับ<br>สำหรับเป็นสำหรับ<br>สำหรับเป็นสำหรับ<br>เมษารถในหลือง<br>เมษารถในหลือง<br>เมษารถไปหลือง<br>เมษารถไปหลือง<br>เมษารถไปหลือง<br>เมษารถไปหลือง | น้ำ อ่านทั่งผู้คริง<br>มิตน อ่ารั้มเสริง<br>งามที่อย่ายไม่ยา<br>วินาณอิ<br>ใน<br>พมาดิง<br>พมาดิง<br>พมายิง คือมู<br>เออะรั้งกรมทั้งหม<br>จะมายิ่ง คัญนี้สืบ | ร์ ของเป็นถึงแห่งอ ของเป็ง รั<br>รัณก์อิด จำรั้งก็ของรากเกาะ<br>โดง เมื่อของกองการช่อยรับเงา<br>มา ที่ค่า 11 ที่ร่าง ครอด<br>มากระบางระจะของได้<br>ครช้องการ (12 หรือ) ที่เองบรร | ร้าวกัน มินยั้นเทร มี<br>เสนตร (ราคารา มี<br>ราว ราครั้งไม่เกร<br>:<br>: | ณร์ระแบบังคำใจ อังเข้าบางกร<br>แล้วปรัพทิง ปอ จึกร กระกุ<br>ประกรร กรมเจ้งสิ้น<br>ออกภามิได้ กระก : | องรือ<br>(<br>คัณหน่ง<br>ธันวินธ์   | เรือน                   |                             | Ustrian<br>Gran<br>dra  | )            |  |
|                    |                                                                                                    |                                                                                                    |                                                                                                    |                                                                                                    |                                                                          |                                                                                                    |                                     |                         |                             |                         |              |  |

## คลิ๊กที่ปุ่มนี้)

โปรแกรมจะถามว่า ต้องการพิมพ์ใบเสร็จ หรือไม่

|          | ขาย         | มสด               | ×            |
|----------|-------------|-------------------|--------------|
| ?        | ต้องการพิมห | พ์ใบเสร็จหรือไม่? |              |
|          | Yes         | No                |              |
| ให้คลิ๊ก | Yes         | เพื่อพิมพ์ใบเสร็จ | ง หรือ คลิ๊ก |

ถ้าเลือกพิมพ์ โปรแกรมจะแสดงหน้าจอ Preview ก่อนพิมพ์ ดังนี้

| องพิมพ์<br>iinter<br>                                                                                                    | A4 210<br>ByProgra<br>ByProgra<br>conversion and brigg<br>and the second second<br>brigg and the second<br>brigg and the second<br>brigg and the second<br>Receipt /                                                                                                    | กระดาษ<br>x 297 mm<br>mmer.com<br>cmit approference<br>in Table Section 1000<br>in Table Section 10000<br>in Table Section 10000<br>in Table Section 10000<br>in Table Section 10000<br>in Table Section 10000<br>in Table Section 10000<br>in Table Section | 0<br>Ecom<br>2465<br>8a<br>546<br>50c                                                                                                    | 2738755<br>442263<br>4422<br>24475<br>244757<br>24475<br>2447575<br>24475<br>24475<br>244757575<br>2447575<br>2475757575757575757 | 2012 1                                                                                                    | พิมพ์ทั้งหมด                                                                                   | ระบุหน้า                                                                                                    | เลือกพิมพ์<br>ทั้งหมด                                                                                                    | คุณภาพ:<br>Low                                                                                                    | Zoom<br>60                                                                                                    | Copy                                                                                                    |
|----------------------------------------------------------------------------------------------------|----------------------------------------------------------------------------------------------------|----------------------------------------------------------------------------------------------------|----------------------------------------------------------------------------------------------------|----------------------------------------------------------------------------------------------------|----------------------------------------------------------------------------------------------------|------------------------------------------------------------------------------------------------|----------------------------------------------------------------------------------------------------|----------------------------------------------------------------------------------------------------|----------------------------------------------------------------------------------------------------|----------------------------------------------------------------------------------------------------|----------------------------------------------------------------------------------------------------|
| rinter<br>                                                                                                    | A4 210<br>ByProgra<br>ByProgra<br>son ministration<br>sonthattheorem<br>hundform<br>Receipt/                                                                                                    | x 297 mm<br>mmer.com<br>mmer.com<br>until separations loss<br>agles familyand<br>al 1 1045 minim@email<br>1040 minim@email<br>Tax Invoice                                                                                                    | o<br>Lossa<br>Zenî<br>Sa<br>Sal                                                                                                    | แนวตั้ง<br>ระแจง<br>ระเจง<br>ราวระดอง                                                                                                    | 1/ Copy<br>Constra<br>Constra<br>No. 53201005702<br>05                                                                                                    |                                                                                                |                                                                                                    | ทั้งหมด                                                                                                    | Low                                                                                                    | 60 🜩                                                                                                    | 1                                                                                                    |
| โกระ<br>เออเออราจองส<br>เรื่อนเหน่วงหรับได้หลือ<br>เริ่มไหรไหญ่<br>อ.ม.นนหญัง : : : : : : :<br>เอิ้ม                                                                                                    | ByProgra<br>ByProgra<br>sear with an an Milling of<br>Soft Mill Bageling of<br>a stream of the search<br>hand Soft Milling of the<br>Receipt /                                                                                                    | mmer.com<br>mmer.com<br>undiang.ord/inver.sea<br>gife/ innergifer innergiferen<br>0 17400 minimizeren<br>in/lunimizeren<br>Tax Invoice                                                                                                    | o<br>Lossa<br>2007<br>Ro<br>Nefi<br>Doce                                                                                                    | ಕೆಯಾ<br>ಕೆಸಾದಿನ್ನ<br>ಚಾರ್ಣಾಶ<br>7ರ್ಜಾವಾ<br>57060000                                                                                                    | า - Cepy<br>ใช้างหน่าย<br>เอาแข้พรูด<br>ค. 53201003702<br>03                                                                                                    |                                                                                                |                                                                                                    |                                                                                                    |                                                                                                    |                                                                                                    |                                                                                                    |
| หลี่ยบหรือเครียมสิง<br>มาไทรไหญ่<br>ออมพระหนูวิรรรรอ<br>คล้ำร                                                                                                    |                                                                                                    | 2<br>2<br>2<br>2<br>2<br>2<br>2<br>2<br>2<br>2<br>2<br>2<br>2<br>2<br>2<br>2<br>2<br>2<br>2                                                                                                    | ann<br>Na<br>Na<br>Danc                                                                                                    | 57060000                                                                                                    | 03                                                                                                    | -                                                                                              |                                                                                                    |                                                                                                    |                                                                                                    |                                                                                                    |                                                                                                    |
| aln _:                                                                                                    | CALCUPY -                                                                                                    |                                                                                                    | -                                                                                                    | 13/06/255                                                                                                    | 57                                                                                                    |                                                                                                |                                                                                                    |                                                                                                    |                                                                                                    |                                                                                                    |                                                                                                    |
|                                                                                                    | COLUMN TO A COLUMN TO A COLUMNT TO A COLUMNT TO A COLUMNT TO A COLUMNT TO A COLUMNT TO A COLUMN TO A COLUMNT TO A COLUMNT                                                                                                    | มีอนใจการร่างไม่                                                                                                    | inicourse<br>its                                                                                                    | wites and up                                                                                                    | รณร์ขะ<br>างป                                                                                                    |                                                                                                |                                                                                                    |                                                                                                    |                                                                                                    |                                                                                                    |                                                                                                    |
| 3                                                                                                    | atouffer Code<br>53050278                                                                                                    | Terre of Payment<br>Data Ba                                                                                                    |                                                                                                    | Duc Date                                                                                                    | £                                                                                                    |                                                                                                |                                                                                                    |                                                                                                    |                                                                                                    |                                                                                                    |                                                                                                    |
|                                                                                                    | 215/12<br>Horiptes                                                                                                    | braza<br>Quantity                                                                                                    | wittend<br>Unit-Price                                                                                                    | 12500<br>Discount                                                                                                    | Streamine<br>Associat                                                                                                    |                                                                                                |                                                                                                    |                                                                                                    |                                                                                                    |                                                                                                    |                                                                                                    |
| IQuay Mobile                                                                                                    |                                                                                                    | 2.00 mÅ                                                                                                    | 100.00                                                                                                    | Å                                                                                                    | 200.0                                                                                                    | 00                                                                                             |                                                                                                    |                                                                                                    |                                                                                                    |                                                                                                    |                                                                                                    |
| ເຊັ່ງກັບການນີ້ງຈີ່ ສູງກະຫຼຸມແກກ ແມ່<br>ແມ່ນການເຊັ່ງກໍ່ເຊັ່ງ ເປັນແຜ່ເດີຍໃນເປັນ<br>ແມ່ນການແຜ່ນັ້ນ ແມ່ນການການເຊັ່ງໃນແຜ່ ກາ<br>ແມ່ນການແຜ່ນັ້ນເປັນການເຊັ່ງໃນແຜ່ ການເຊັ່ງໃນແຜ່ ການ<br>ເປັນເປັນການເຊັ່ງເປັນ ການເຊັ່ງໃນແຜ່ ການເຮັ້ | สารรรม เพริมชาวารีม<br>อาจรรม เพริมชาวารีม<br>อาจรรมกำหนดเหตร<br>                                                                                                    |                                                                                                    | ชั่งส่วนคร<br>Discourt<br>ระบารทัพน้ำ<br>มงวิจารรับน้ำ<br>7.2.5.2.5.5<br>7.2.5.2.5.5                                                                                                    | 7.00%                                                                                                    | 0.0<br>200.0<br>(14.0                                                                                                    | 00                                                                                             |                                                                                                    |                                                                                                    |                                                                                                    |                                                                                                    |                                                                                                    |
|                                                                                                    | iQuary Mobile<br>ποιοτοιξή δρισμοιοτοίο<br>ποιοτοιξή δρισμοιοτοίο<br>ποιοτοίο<br>δημιοτοίο<br>ποιοτοίο<br>ποιοτο<br>ποιοτοίο<br>ποιοτο<br>ποιοτο<br>ποι<br>ποιοτο<br>ποιοτο<br>ποι<br>ποιοτο<br>ποιοτο<br>ποι<br>ποιοτο<br>ποι<br>ποι<br>ποι<br>ποι<br>ποι<br>ποι<br>ποι<br>πο | RQuery Mehde<br>Photos N String seens an                                                                                                    | iQuery Mehde 2.00 mi<br>Denne Mehde 2.00 mi<br>Photos 2.00 mi<br>Photos 2.00 mi<br>P | AQuery Mobile 2.00 min 100.00<br>Photos Margana an<br>manufacture has backed by an anti-anti-<br>manufacture has backed by an anti-anti-<br>manufacture and both backed h<br>den under and anti-backed higher an anti-anti-<br>manufacture and biological biological<br>manufacture and biological<br>manufacture and biological<br>ma                                                                                                    | AQuery Méthile 2.00 min 100.00<br>historia fantaneous<br>ministration interesting fantaneous<br>ministration interesting fanta | 20 ແຫຼ່ງ 36 ທີ່ມີ<br>20 ແຫຼ່ງ 36 ທີ່ມີ<br>ການ<br>ການ<br>ການ<br>ການ<br>ການ<br>ການ<br>ການ<br>ການ | 20 ματρ Machelle 2.00 μπμ 200.00 200.00<br>Πάματρι Machelle 2.00 μπμ 200.00<br>Πάματρι Machelle 2.00 μπμ 200.00<br>Πάματρι Μακατρι Μακατρι Μακατρι Μακατρι 2.00 μπμ 200.00<br>Πάματρι Μακατρι Μακατρι Μακατρι Μακατρι 2.00 μπμ 200.00<br>Πάματρι Μακατρι Μακατρι Μακατρι 2.00 μπμ 2.00 μπμ 2 | AQuery Mehle         3.00 młu         500.00         300.00           Procest/Maryawa we<br>we weitych standy weitych weitych weityc | AQuery Mebile 2.00 min 100.00 200.00<br>Monoph Sampuran<br>π<br>π<br>π<br>π<br>π<br>π<br>π<br>π<br>π<br>π<br>π<br>π<br>π | Algeorg Markele 2.00 min 300.00 200.00<br>Algeorg Markele 0.00<br>Markele 1.00 min 300.00 200.00<br>Markele 1.00<br>Markele 1.00<br>Markel | λΩρωτος Markelin 2.00 min 200.00 200.00<br>Φία το τολη διαγό ματα από<br>Φία το τολη διαγό ματα από<br>Φία το το το το το το το το το το το το το |

โปรแกรมสามารถพิมพ์เอกสาร แบบเป็นชุด ได้ (เหมือนการพิมพ์ลงแบบฟอร์มที่มีสำเนาหลายๆชุด)

โดยสามารถระบุได้ว่า แต่ละใบ สำหรับลูกค้า หรือ สำหรับบริษัท และเป็นต้นฉบับ หรือ สำเนา

วิธีการตั้งค่า ให้ไปทำที่เมนู จัดการระบบ หัวข้อ เอกสาร ดังตัวอย่างต่อไปนี้

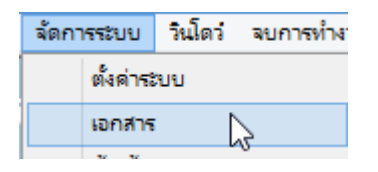

|      | in the second second second second second second second second second second second second second second second |           |           |           |                  |              | 100 W 100 |
|------|----------------------------------------------------------------------------------------------------|-----------|-----------|-----------|------------------|--------------|-----------|
|      | จัดเกับ (F5)                                                                                                    |           |           | aar       | n (F10)          |              |           |
| รหัส | ชื่อเอกสาร                                                                                                    | อัตโนมัติ | ข้อความนำ | จำนวนหลัก | เริ่ม 1 ทุกเดือน |              |           |
| AW   | จ่ายเงินมัดจำ                                                                                                   | •         |           | 6         | •                | เลขที่ล่าสุด |           |
| AX   | รับเงินมัดจำ                                                                                                    | •         |           | 6         | -                | เลขที่ล่าสุด |           |
| D0   | ลิ้นชัก                                                                                                    | •         |           | 6         | -                | เลขทีล่าสุด  |           |
| S1   | ใบสั่งชื่อ                                                                                                    | •         |           | 6         | •                | เลขที่ล่าสุด | ฟอร์ม     |
| S2   | ชื่อสด                                                                                                    | •         |           | 6         | •                | เลขที่ล่าสุด |           |
| S6   | รับสินค้าอื่นๆ                                                                                                  | •         |           | 6         | •                | เลขที่ล่าสุด |           |
| S9   | โอนสินค้า                                                                                                    | •         |           | 6         | ~                | เลขที่ล่าสุด |           |
| SA   | ใบเสนอราคา                                                                                                    | •         |           | 6         | •                | เลขที่ล่าสุด | ฟอร์ม     |
| SB   | ขายสด                                                                                                    | •         |           | 3         | •                | เลขที่ล่าสุด | ฟอร์ม     |
| SF   | จ่ายสินค้าอื่นๆ                                                                                                 | •         |           | 6         | ~                | เลขที่ล่าสุด |           |
| SP   | POS                                                                                                    | •         |           | 6         | -                | เลขทีล่าสุด  |           |
| ST   | หัก ณ ที่จ่าย                                                                                                   | ~         |           | 3         | •                | เลขที่ล่าสด  |           |

คลิ๊กปุ่ม **ฟอร์ม** 

ของบรรทัดที่เป็นขายสด เพื่อกำหนดรูปแบบฟอร์มของการขายสด

|   |           |                            |                       | ตั้งค่าฟอร์ม            |                       |            |         |       |
|---|-----------|----------------------------|-----------------------|-------------------------|-----------------------|------------|---------|-------|
|   | รหัสฟอร์ม | ชื่อฟอร์ม                  | Form Name             | ชื่อชุด (ต้นฉบับ/สำเนา) | สำหรับ (ลูกคำ/บริษัท) | ออกเป็นชุด | ลายเช็น | พิมพ่ |
| 1 | 00001     | ใบเสร็จรับเงิน/ใบกำกับภาษี | Receipt / Tax Invoice | ต้นฉบับ / Original      | สำหรับลูกค้า          | •          |         | ~     |
| 2 | 00001     | ใบเสร็จรับเงิน/ใบกำกับภาษี | Receipt / Tax Invoice | สำเนา / Copy            | สำหรับผู้จำหน่าย      | •          |         | -     |
|   |           |                            |                       |                         |                       |            |         |       |
|   |           |                            |                       |                         |                       |            |         |       |
|   |           |                            |                       |                         |                       |            |         |       |
|   |           |                            |                       |                         |                       |            |         |       |
|   |           | _                          |                       |                         |                       |            |         |       |

รายละเอียดการกำหนดรูปแบบฟอร์ม โปรดติดต่อผู้จำหน่าย เพื่อช่วยเหลือในการกำหนดค่าให้

(กรณีที่ผู้ใช้ต้องการให้พิมพ์ลงฟอร์มของท่าน ทางผู้จำหน่ายก็มีบริการ เซ็ตลงฟอร์ม ให้ครับ)

## <u>การแก้ไข, ยกเลิก หรือ ดูเอกสารขายสด ที่บันทึกเก็บไว้ในระบบ</u>

กดปุ่ม F2 หรือ คลิ๊กที่ปุ่ม คื<del>้นหา (F2)</del> เมื่อต้องการค้นหารายการขายเชื่อ ที่บันทึกเก็บไว้ในระบบ โดย วัตถุประสงค์ อาจจะเรียกขึ้นมาดู พิมพ์ แก้ไข หรือลบออกจากระบบ

โปรแกรมจะแสดงหน้าจอค้นหา ดังนี้

|            |           |            |           | ขายสด                            |              |           |
|------------|-----------|------------|-----------|----------------------------------|--------------|-----------|
| เลขที่     | เลขที่    | วันที่     | รหัสลูกคำ | ชื่อลูกค้า                       | 1=สด,2=เชื้อ | จำนวนเงิน |
|            | 570600003 | 2557-06-13 | 53050278  | บริษัท วีเหลี่ยมหว่องกรุ๊ป จำกัด | 1            | 214.00    |
| هه         |           |            |           |                                  |              |           |
| วนท        |           |            |           |                                  |              |           |
|            |           |            |           |                                  |              |           |
| รหัสลูกค้า |           |            |           |                                  |              |           |
|            |           |            |           |                                  |              |           |
| ชื่อลูกค้า |           |            |           |                                  |              |           |
|            |           |            |           |                                  |              |           |
|            |           |            |           |                                  |              |           |
| ค้นหา      |           |            |           |                                  |              |           |
|            |           |            |           |                                  |              |           |
|            |           |            |           |                                  |              |           |
|            |           |            |           |                                  |              |           |
|            |           |            |           |                                  |              |           |
|            |           |            |           |                                  |              |           |
|            |           |            |           |                                  |              |           |
|            |           |            |           |                                  |              |           |
|            |           |            |           |                                  |              |           |
|            |           |            |           |                                  |              |           |
|            |           |            |           |                                  |              |           |
|            |           | -          |           |                                  |              |           |
|            | ตกลง ยกเ  | ลึก        |           |                                  |              |           |
|            |           |            |           |                                  |              |           |

ให้เลือกรายการที่ต้องการดึงขึ้นมาดู แก้ไข หรือ ยกเลิก แล้ว คลิ๊กที่ปุ่ม **ตกลง** (รายการที่เลือก คือรายการที่เป็น แถบสี)

ผู้ใช้สามารถค้นหาข้อมูล โดยป้อนค่าที่ต้องการค้นหา ในคอลัมน์ด้านซ้าย (สามารถป้อนข้อมูลเท่าที่จำได้)

การค้นหาวันที่ ให้ป้อนในรูปแบบ ปปปปดดวว (ปีสี่หลักตามด้วยเดือนสองหลักและตามด้วยวันที่สองหลัก)

คลิ๊กปุ่ม **ยกเลิก** เพื่อยกเลิกการค้นหา และ กลับไปหน้าจอที่แล้ว

ถ้าผู้ใช้เลือก ดกลง โปรแกรมจะแสดงรายละเอียดของเอกสารที่เลือก

| <b>**</b>    |                |                       |                   |                                                                                                    |           |                         | ขาย       | เสด      |           |            |               |            |                   |
|--------------|----------------|-----------------------|-------------------|----------------------------------------------------------------------------------------------------|-----------|-------------------------|-----------|----------|-----------|------------|---------------|------------|-------------------|
| ค้นหา (F2)   | เริ่มใหม่ (F3) | ลบ <mark>(F4</mark> ) | จัดเก็บ (F5)      | แทรกบรรทัด (F6                                                                                                    | ) ເพີ່ມນຈ | รทัด <mark>(</mark> F7) | ลบบรรทัด  | a (F8)   | aan (F10) | ค่าเริ่า   | มต้น เลือกพิม | พ์ พิมพ์   |                   |
| เลขที่เอกสาร | 570600000      | 3                     | วันที             | 13/06/2557                                                                                                    | รหัส      | สสาขา (F9)              | 01        | ส่านักงา | นใหญ่     | 1          | บเสนอราคา     | ส่งของที่  | รายละเอียดการชำระ |
| กลุ่มเอกสาร  | ขายสดทั่วไม    | J                     | การช่าระเงิน      | สด                                                                                                    | พนักงา    | ณขาย (F9)               | 10002     |          | นายธราเห  | กพ แสงเ    | พ็ชร          |            | นัก ณ ที่ว่าย     |
| ลูกค้า (F9)  | 53050278       |                       | บริษัท วีเหลี่ยมท | เว่องกรุ๊ป จำกัด                                                                                                    |           | ดิดต่อกับ               | Supatra : | Suksabai | (Aoy)     | โทร.       | 66-02-454-78  | 52-7 Ext.1 |                   |
| มูลค่าสินค้า |                | 200.00                | ้มูลค่ายกเว้นภาษี | 0.00                                                                                                    | 0         | ส่วนลด                  |           | .0       | 0 หักเจ้  | บ็นมัดจำ   |               | .00        |                   |
| รวมเงิน      |                | 200.00                | อัตราภาษี         | 7.00 %                                                                                                    | จ่าเ      | เวนเงินภาษี             |           | 14.0     | 0 53      | มทั้งสิ่น  | 2             | 14.00      |                   |
| ราคา         | ใม่รวมภาษี     |                       | เงินหัก ณ ที่จ่าย | .00                                                                                                    | 0         | ยอดช่าระ                |           | 214.0    | 0         |            |               |            |                   |
| ใบกำกับภาษี  | 570600000      | 3                     | วันที่ใบกำกับ     | 13/06/2557                                                                                                    | ใ         | บเสนอราคา               |           |          | 1         | ใบสั่งชื่อ |               | ເລ         | ขที่มัดจำ         |
| หมายเหตุ     |                |                       | 1                 | Law and the second second seco | อนุมั     | ดิโดย (F9)              |           |          |           |            |               |            |                   |
| T รห์        | ัสสินค้า (F9)  | ขึ                    | ไอสินค้า          | รทัสหน่วย (F9)                                                                                                    | ชื่อหน่วย | รหัสที่เ                | .ก็บ(F9)  | ชื่อที่  | เก็บ ป    | รีมาณ      | ราคา/หน่วย    | ส่วนลด     | จ รวมเงิน         |
| 1 🗌 02130    | 5000022        | JQuery Mo             | bile              | В                                                                                                    | ເລ່ນ      | 01                      |           | หน้าร้าน |           | 2.00       | 100.00        | )          | .00 200.0         |

ผู้ใช้สามารถแก้ไขข้อมูลต่างๆ และ ทำการจัดเก็บอีกครั้ง

หรือสามารถลบเอกสารขายสด ออกจากระบบ โดยกดปุ่ม F4 หรือ คลิ๊กที่ ลบ (F4)

#### <u>รายงานการขาย</u>

เมื่อต้องการดูรายงานเกี่ยวกับการขาย ให้ไปที่เมนู รายงาน เลือกเมนูย่อย รายงานระบบขาย ดังนี้

## My Store 6.0 - บริษัท บีพี ซอฟท์ จำกัด - DEMO \*\*\* เวอร์ชั่นหดลองใช้ \*\*:

| 6.0 Point              | รายงาน จดการระบบ วน<br>รายงานข้อมูลหลัก<br>รายงานระบบชื่อ | ที่ มีพี่ ซอฟท์ จำกัด                                                                                                    |
|------------------------|-----------------------------------------------------------|----------------------------------------------------------------------------------------------------|
|                        | รายงานระบบขาย<br>รายงานระบบสต๊อก                          | <ul> <li>ใบเสนอราคาแยกตามสินค้า</li> <li>ใบเสนอราคาแยกตามลูกค้า</li> </ul>                                               |
| <b>2</b><br>ผู้สำหน่าย | รายงานภาษี<br>รายงานวิเคราะห์<br>กราฟ                     | <ul> <li>รายละเอียดการขายแยกตามสินด้า</li> <li>รายละเอียดการขายแยกตามลูกด้า</li> <li>สรุปการขายเรียงตามวันที่</li> </ul> |
|                        |                                                           | สมุดขายสินด้า                                                                                                    |

ขอยกตัวอย่าง รายงานการขายแยกตามลูกค้า ซึ่งมีวัตถุประสงค์เพื่อต้องการรู้ว่า ได้ขายสินค้าไปให้ใครบ้าง

เมื่อเลือกเมนู รายละเอียดการขายแยกตามลูกค้า โปรแกรมจะแสดงหน้าจอให้กรอกเงื่อนไขในการดูรายงานดังนี้

| size                         |                   |           | รายละเอียดกา                         |
|------------------------------|-------------------|-----------|--------------------------------------|
| ล้างค่า (F3)                 | ตกลง (F5)<br>สูโก | aan (F10) |                                      |
| ตั้งแต่เลข <mark>ที</mark> ่ |                   |           |                                      |
| ถึงเลขที่                    |                   |           |                                      |
| ตั้งแต่วันที่                | 01/04/2           | 2557      |                                      |
| ถึงวันที่                    | 19/04/2           | 2557      |                                      |
| ตั้งแต่รหัสลูกค้า            |                   |           |                                      |
| ถึงรหัสลูกคำ                 | SIVADO            | DN .      | <br>บริษัท สิวะดลบริหารสินค้า จ่ากัด |
| ตั้งแต่รหัสพนักงาน           |                   |           |                                      |
| ถึงรหัสพนักงาน               | DEMO              |           |                                      |
| ตั้งแต่รหัสสินค้า            |                   |           |                                      |
| ถึงรหัสสินคำ                 | SERVIC            | E01       | <br>ค่าติดตั้งและสอนการใช้โปรแกรม    |
| ตั้งแต่รหัสสาขา              |                   |           |                                      |
| ถึงรหัสสาขา                  | 01                |           | <br>สำนักงานใหญ่                     |
| ตั้งแต่ประเภทสินค้า          |                   |           |                                      |
| ถึงประเภทสินค้า              | 99                |           | <br>Service                          |
| ตั้งแต่กลุ่มสินค้า           |                   |           |                                      |
| ถึงกลุ่มสินค้า               | 9999              |           | <br>Service                          |
| รหัสประเภทเอกสาร             |                   |           |                                      |

ปุ่ม
 จะทำการเคลียร์ค่าของทุกคอลัมน์ ถ้าผู้ใช่ไม่ระบุค่าอะไรเลย โปรแกรมจะแสดงข้อมูลทั้งหมด
 คอลัมน์ที่เป็นจุดเริ่มต้น (ที่มีคำว่าตั้งแต่) ถ้าผู้ใช้ไม่ระบุ โปรแกรมจะดึงข้อมูลรายการที่น้อยที่สุด (เรียงตามตัวอักษร)
 คอลัมน์ที่เป็นจุดสิ้นสุด (ที่มีคำว่า ถึง) ถ้าผู้ใช้ไม่ระบุ โปรแกรมจะดึงข้อมูลรายการที่มากที่สุด (เรียงตามตัวอักษร)
 คอลัมน์ที่มีปุ่ม ... ผู้ใช้สามารถ คลิ๊ก เพื่อค้นหาข้อมูลได้
 เมื่อระบุเงื่อนไขเรียบร้อยแล้ว ให้คลิ๊กปุ่ม

http://www.byprogrammer.com

#### BP POS 6.0

|             |                 |                             |               |           |                 |             |                          | รายละ           | ะเอียดกา     | ารขายแ   | เยคตามลูก     | <u>เค้า</u> |            |           |                |               |             |
|-------------|-----------------|-----------------------------|---------------|-----------|-----------------|-------------|--------------------------|-----------------|--------------|----------|---------------|-------------|------------|-----------|----------------|---------------|-------------|
| งิมพ์       | Excel (F5)      | <<                          | <             | >         | >> a            | an (F10)    | 🗹 เหมื                   | อนพิมพ์ 🗹 ต่ํ   | โ้งค่าการ    | พิมพ์    |               |             |            |           |                |               |             |
|             | ครื่องพิมพ์     |                             |               | กระดา     | ¥               | วางกระดาษ   | พิมพ์ทั้งหะ              | มด ระบุหน้า     | ເລືອງ        | กพิมพ์   | คุณภาพ        | Zoom        | Copy       |           |                |               |             |
| er HP Lase  | rJet 1020       |                             | A4 210 x 2    | 97 mm     |                 | แนวนอน      | -                        |                 | ทั้งหมด      |          | Low           | 100 🌲       | 1          |           |                |               |             |
|             |                 |                             |               |           |                 |             |                          |                 |              |          |               |             |            |           |                |               |             |
| 9 Anr 14 18 | -03             |                             |               |           |                 |             | าเวยโ                    | โปรแกรมเมคร์ด   | อทคอม        |          |               |             |            |           |                |               | Page 1 of 1 |
|             |                 |                             |               |           |                 |             | รายละเ                   | ลี่ยดการขายแยะ  | กตายลอด      | 5        |               |             |            |           |                |               |             |
|             | ค้า             | เต่วันที่ ถา/               | na/7557 ถึง"  | 111 19/04 | วรรว อึ่งรพัสละ | NAT SIVADON | อื่งรหัสหนั <del>ก</del> | องาน DEMO ซึ่ง  | รทัสสินค้า   | SERVIC   | F01 อึ่งรพัสล | 1911 01 8   | າປຣະເຄາເຮັ | สิบค้า ๑๑ | อึงกลุ่มสินค้า | 0000          |             |
| วันที่      | เลขที่          |                             | ในสังส์อ      | h         | กำกับกานี       | กำหนดข้าง   | ะ คา                     | รทำระเงิน ประเภ | กท           | ติดต่อก้ | iu            | รทัส        | หนักงาน .  | รทัสต์ส   | าบมัติ หมาย    | 1110          |             |
| ะพัสสินอ้า  |                 | ส่วตินล้า                   |               |           |                 |             | 5 <u>166</u>             |                 |              |          | ล้านา         |             |            | v         | 2011/31        | 973188        | (1) E       |
| Theseni     | <b>A</b> v      | 200 M 1                     |               |           | 1470            |             |                          |                 |              |          | 114.          |             | 111111111  |           | A SHERE        | a saun        | Mur         |
| 000004/1    | เร่ษท ดอทลาย    | <u>น้ จำกัด</u>             |               |           |                 |             |                          |                 |              |          |               |             |            |           |                |               |             |
| 18/04/2557  | 57040000        | 02                          | 5704000010    | 57        | 04000002        | 25/05/2557  | เงิา                     | มเชื่อ ขายเร่   | ชื่อทั่วไป   | คุณทวีป  |               | 1000        | 12         |           |                |               |             |
| 0101010000  | 01 0            | SAMSUN                      | B Pocket Ne   | (TRUE/I   | DTAC, W 🕺       |             |                          |                 |              |          | 1.0           | 00          |            |           | 2,600.00       | 0.00          | 2,600.00    |
| หักเ        | านมัดจำ         | ส่วนล                       | 9             | ภาษี      | หัก ณ ที่จ่     | 18          | สุทธิ                    | วางบิล          |              |          | 1.0           | 00          |            |           | 2,600.00       | 0.00          | 2,600.00    |
|             | 0.00            | 0.0                         | 0             | 182.00    | 0.              | .00 2,7     | 82.00                    | 0.00            |              |          |               |             |            |           |                |               |             |
|             |                 |                             |               |           |                 |             |                          | 531             | เลูกก้ำ : 00 | 0004     | 1.0           | 0           |            |           | 2,600.00       | 0.00          | 2,600.00    |
| GEL / US    | ผัท แกรนด์ เอ็ม | เโพเรียม                    | โลจิสติกส์    | จำกัด     |                 |             |                          |                 |              |          |               |             |            |           |                |               |             |
| 19/04/2557  | 57040000        | 01                          | 5704000011    | 57        | 04000001        | 19/04/2557  | (3)                      | เสด ขายส        | เคม้วไป      | Sombat   | Destaurat (B  | at) 1000    | 1          | 10001     |                |               |             |
| INCTOCY     | 26              | Talenees a                  | fu Parata 2.5 |           | 80              |             |                          |                 |              | Juniout  |               |             |            |           | 1 500 00       | 0.00          | 4 500 00    |
| STRUCTO     |                 | นายายาวม :<br>อ่าซือตั้งแอ. | ay Slock 3.5  | Icuaca    | 10              |             |                          |                 |              |          | 1.1           |             |            |           | 4,300.00       | 0.00          | 4,300.00    |
| SERVICED    | 1               | ส่วนอ                       |               |           |                 | 10          | 200                      | 2220            |              | 81       | 1.0           | N           |            |           | 2,000.00       | 0.00          | 2,000.00    |
|             | 10.00           | 6 746                       | 1             | 118       |                 |             | qua                      | 1111            |              |          | 2.0           |             |            |           | 6,500.00       | 0.00          | 6,500.00    |
|             | 0.00            | 0.0                         | U             | 0.00      | 0.              | .00 6,5     | 00.00                    | 0.00            | ,            | -        |               |             |            |           |                | Mark March 17 |             |
|             |                 |                             | 22            |           |                 |             |                          | 51              | วมลูกคำ : (  | GEL      | 2.0           | 0           |            |           | 6,500.00       | 0.00          | 6,500.00    |
| SIVADO      | ง/บริษัท สิวะ   | <u>คลบริหาร</u>             | สินค้ำ จำกัด  | ĺ.        |                 |             |                          |                 |              |          |               |             |            |           |                |               |             |
| 18/04/2557  | 57040000        | D1                          | 5704000007    | 57        | 04000001        | 18/04/2557  | เกิง                     | มเชื่อ ขายเร่   | ชื่อทั่วไป   | นายเสรษ  | ฐาโส แสงคอก   | 1000        | 1          | 10005     |                |               |             |
| MYSTORE     | 50              | โปรแกรม ม                   | fy Store 5.0  |           | 28              |             |                          |                 |              |          | 2.0           | 0           |            |           | 2,000.00       | 0.00          | 2,000.00    |
| ทักเ        | วันมัดจำ        | ส่วนล                       | 4             | ภาษี      | หัก ณ ที่จ่     | าย          | ສາເຮັ                    | วางบิล          |              | 8        | 2.0           | 10          |            |           | 2,000.00       | 0.00          | 2,000.00    |
| -           |                 |                             |               | 0.00      |                 |             | 00.00                    |                 |              |          |               |             |            |           |                |               |             |

# การบันทึกขายหน้าร้าน

# โดยใช้ระบบบาร์โค้ด และ หน้าจอทัชสกรีน

ก่อนใช้งานหน้าจอ POS ( Point of Sale) ผู้ใช้จะต้องไปกำหนดค่าที่จำเป็นบางค่า ที่หน้าจอ ตั้งค่า POS โดย คลิ๊กที่เมนู จัดการระบบ เลือกหัวข้อ ตั้งค่า POS

| ระบบขาย ระบบสต้อก รายงาน จัดการระบบ วินโดว์ จบการทำงาน<br>6.0 POS - 211 ตั้งค่า POS<br>เอกสาร<br>โปรแกรมจะแสดงหน้าจอ ดังนี้<br>® ตั้งค่า POS<br>จัดเก็บ (F5) ออก (F10)<br>POS ID POS Station 1 |
|----------------------------------------------------------------------------------------------------|
| 6.0 POS - นา<br>ตั้งค่า POS<br>เอกสาร<br>โปรแกรมจะแสดงหน้าจอ ดังนี้<br>ซึ่งค่า POS<br>จัดเก็บ (F5) ออก (F10)                                                                                   |
| 6.0 POS - 21 ตั้งค่า POS<br>มอกสาร<br>โปรแกรมจะแสดงหน้าจอ ดังนี้<br>ซึ่งค่า POS<br>จัดเก็บ (F5) ออก (F10)<br>POS ID POS Station 1                                                              |
| เอกสาร<br>โปรแกรมจะแสดงหน้าจอ ดังนี้<br>ชั่งค่า POS<br>จัดเก็บ (F5) ออก (F10)<br>POS ID POS Station 1                                                                                          |
| โปรแกรมจะแสดงหน้าจอ ดังนี้<br>ชั่งค่า POS<br>จัดเก็บ (F5) ออก (F10)<br>POS ID POS Station 1                                                                                                    |
| โปรแกรมจะแสดงหน้าจอ ดังนี้           ซึ่งคา POS         ๑๑๓ (F10)           POS ID         POS Station 1                                                                                       |
|                                                                                                    |
| <ul> <li></li></ul>                                                                                                    |
| จัดเก็บ (F5)         ออก (F10)           POS ID         POS Station 1                                                                                                    |
| POS ID POS Station 1                                                                                                    |
| POS ID POS Station 1                                                                                                    |
|                                                                                                    |
| รหัสสาขา (F9) 01 สำนักงานใหญ่                                                                                                    |
| รหัสที่เก็บ (F9) 01 ส่วนกลาง                                                                                                    |
| รพัสลูกค้า (F9) 1001                                                                                                    |
| รหัสพนักงานขาย (F9) 001                                                                                                    |
| การคิดภาษี ราคารวมภาษี อัตราภาษี 7.00                                                                                                    |
| <u>ใบเสร็จรับเงิน/ใบก่ากับ</u>                                                                                                    |
| ชื่อฟอร์ม                                                                                                    |
| หัวฟอร์ม หัวฟอร์ม 1 ใบเสร็จรับเงิน/ใบกำกับภาษี                                                                                                    |
| หัวฟอร์ม 2                                                                                                    |
| ທັວฟอร์ม 3                                                                                                    |
| ท้ายฟอร์ม ท้ายฟอร์ม 1                                                                                                    |
| ท้ายฟอร์ม 2                                                                                                    |
| ท้ายฟอร์ม 3                                                                                                    |
| เครื่องพิมพ์ Foxit Reader PDF Printer                                                                                                    |
| 🗌 แสดงตัวอย่างก่อนพิมพ์                                                                                                    |
| <u>ปุ่มสินค้า (ทัชสกรีน)</u>                                                                                                    |
| คอลัมน์สินค้า 7 เพิ่มลดสินค้า                                                                                                    |
| แถวกลุ่มสินค้า 2                                                                                                    |
|                                                                                                    |
| Port ดนบก USD1                                                                                                    |

รายละเอียดของแต่ละคอลัมน์

| POS ID                           | ระบุรหัสประจำเครื่อง POS (                                                                                                    |
|----------------------------------|----------------------------------------------------------------------------------------------------|
| รหัสสาขา                         | ระบุรหัสสาขาของจุดขาย                                                                                                    |
| รหัสที่เก็บ<br>รหัสลูกค้า        | ระบุรหัสที่เก็บสินค้า ณ จุดขาย<br>ระบุรหัสลูกค้า ณ จุดขาย (กรณีขายลูกค้าทั่วไป อาจตั้งรหัสลูกค้าขึ้นมา 1 รหัส ให้ชื่อว่าเป็น<br>ลูกค้าทั่วไป)                                     |
| รหัสพนักงานขาย                   | ระบุรหัสพนักงานขาย ณ จุดขาย                                                                                                    |
| การคิดภาษี                       | ระบุวิธีการคิดภาษี ณ จุดขาย                                                                                                    |
| อัตราภาษี                        | ระบุอัตราภาษีมูลค่าเพิ่ม                                                                                                    |
| ชื่อฟอร์ม, หัวฟอร์ม<br>ท้ายฟอร์ม | โดยค่ามาตรฐานของโปรแกรม ระบบ POS จะพิมพ์ใบเสร็จรับเงินแบบย่อ (Slip ) ซึ่งผู้ใช้<br>สามารถกำหนดข้อความที่จะแสดงบนส่วนหัวของ Slip ได้ 4 บรรทัด และ ส่วนท้ายของ Slip<br>ได้ 3 บรรทัด |
| เครื่องพิมพ์                     | ระบุชื่อเครื่องพิมพ์ที่ใช้ในการพิมพ์ Slip                                                                                                    |
| แสดงตัวอย่างก่อนพิมพ์            | โปรแกรมจะแสดงหน้าจอ Preview Slip ก่อนพิมพ์                                                                                                    |
| คอลัมน์สินค้า,แถวกลุ่ม<br>สินค้า | ระบบ POS สามารถใช้งานได้ในระบบบาร์โค้ด และ ทัชสกรีน ซึ่งสามารถกำหนดจำนวนปุ่ม<br>ทัชสกรีน ให้เหมาะสมกับจอที่ใช้ ได้ โดยตั้งค่าที่ 2 คอลัมน์นี้                                     |
| Port ลิ้นชัก                     | โปรแกรมสามารถใช้งานร่วมกับลิ้นชักเก็บเงินอัตโนมัติได้ โดยระบุ Port ที่ใช้เชื่อมต่อ ที่<br>คอลัมน์นี้                                                                              |
| เพิ่มลดสินค้า                    | ปุ่มสินค้าที่จะแสดงบนหน้าจอ POS                                                                                                    |

|                | ſ                                     | าารย้ายข้าง ให้คลิ๊กปุ่ม | ควบคุมนี้                 |
|----------------|---------------------------------------|--------------------------|---------------------------|
|                |                                       |                          |                           |
|                | POS :                                 | Station 1                |                           |
| แสดงในหน้า POS |                                       | ไม่แสดงในหน้า POS        |                           |
| รหัสสินค้า     | ชื่อสินค้า                            | รหัสสินค้า               | ชื่อสินค่                 |
| 0101000001     | โปรแกรม My Store 5.0 โปรแ             | > GS-M300BT-HD           | Generalscan รุ่น GS-M300E |
| 0101000002     | โปรแกรม My Stock 4.0                  | < MYSTOCK35              | My Stock 3.5 โปรแกรมบริห  |
| 0101000003     | ค่าพัฒนาโปรแกรมคอมพิวเตอ <sup>.</sup> | NOTE00001                | Notebook Asus             |
| 101000004      | ค่าบริการติดตั้งและสอนการใช้          | >> SERVICE               | ค่าบริการ                 |
|                |                                       | << STO60POS              | My Stroe 6 Point of Sale  |
|                |                                       |                          |                           |
| <              | > จัดเก็บ                             | < ปิด                    |                           |

รายการสินค้าที่ต้องการแสดงบนหน้าจอ POS ให้ย้ายมาไว้ทางด้านซ้าย

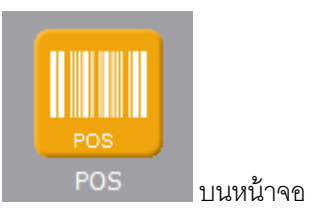

การเข้าใช้หน้าจอ POS ให้คลิ๊กที่ไอคอน

หรือเลือกจากเมนู ระบบขาย หัวข้อ POS

| ้อมูล ระบบชื่อ | ระบบขาย              | ระบบสต้อก              | รายงาน | จัดกา |
|----------------|----------------------|------------------------|--------|-------|
| y Stor         | เสนเ<br>รับผื<br>ขาย | อราคา<br>เนมัดจำ<br>สด | นา     | ยค    |
| -              | PO                   | S                      |        |       |

โปรแกรมจะแสดงหน้าจอดังนี้

| สินค้าที่กำลังขาย<br>เ                                                               |                                 | กลุ่มสินค้า                       |                              | รห้                          | <i>โ</i> สสินค้าตา                  | มกลุ่มสินค้                  | <b>์</b> าที่เลือก           |
|--------------------------------------------------------------------------------------|---------------------------------|-----------------------------------|------------------------------|------------------------------|-------------------------------------|------------------------------|------------------------------|
| 😁 My Store 6.0 - สหกรณ์การเกษตรปีกระช                                                | ว้ย จำกัด (ศูนย์ธุรกิจ          | โคนม), รหัสเครื่อง : P            | 1, รหัสผู้ใช้ : demo,        | วันที่ : 26 Jan 2015         | 21:10:15                            |                              | ×                            |
| เลขที่ <u>รายการใหม่</u> รับเที่<br>อภัสอุกคำ ชื่ออุกค้า<br>ชัสหนักงาน ชื่อหนักงานขอ | อาหารเม็ด                       | อาหารผง                           | นบผง                         | วิตามีน                      | วัตถุดิบแห้ง                        | วัตถุดีบสด                   | ວັຫຄຸ <b>ດົນ</b> หມັກ        |
| ขื้อสินค้า หน่วย จำนวน ราคา รวมเงิน                                                  | ยารักษาสัตว์                    | วัสดุสารเคมี                      | วัสดุอุปกรณ์เครื่องรัด<br>นม | วัสดุอุปกรณ์ฟาร์มทั่ว<br>"ไป | น้ำเชื่อโคนม                        | อึ่นๆ                        |                              |
|                                                                                      | เขอจีนั่ว=555.00                | อ้อกซีเตต่ำ LA<br>20%=180.00      | เขนเนออัน=90.00              | พี 3 ซีดี่=90.00             | บัสคริม (ไหญ่)=100.00               | พานาคลุล์ ชนิด<br>เม็ด=50.00 | ไบโอคาทาลัน<br>100cc.=180.00 |
|                                                                                      | ไบโอคาทาลิน<br>500cc.=650.00    | ົ້າຕານົນ B12=120.00               | เต-1=70.00                   | โบวาคล็อก DC=60.00           | อ้อกขึ้มัยขึ้นโอลัน<br>100cc.=60.00 | แอ็คโดแมาค⇒150.00            | ชิติ์ฟอร์ท=85.00             |
|                                                                                      | ใบโอซิด-30=275.00               | เอสตรูเมส=765.00                  | เพนไดร์สเตร็ป<br>LA=280.00   | เฟอร์รอน<br>100cc. = 100.00  | เพนสเตร็ป=210.00                    | ฟอสโฟโนโทนิก<br>=340.00      | รีเซฟตรอน=850.00             |
|                                                                                      | เด็กข่าเมทาโชน<br>100cc.=130.00 | แลคตาคล็อกซ์=55.00                | ไอเวอร์แซต<br>พลัส=740.00    | ไอเวอร์แมก เอฟ<br>=660.00    | ฟอ-ฟาร์ม 35=95.00                   | อ้อกซีโทซิน=190.00           | เบสเทอร์เอ็นโร<br>50=155.00  |
|                                                                                      | โทโนฟอสฟาน=160.00               | ไบด์คอล=105.00                    | กาน่ามัยชิ้น=0.00            | แอลกอฮอล์<br>70%=60.00       | อ้อกชัดลิน=70.00                    | เซฟตริเคียว=630.00           | ข้ดฟาพริม=280.00             |
|                                                                                      | ไซคลอสเปรีย=240.00              | ເດດຮ້າເວກ (ສເປຮ້<br>ສມ່ວະ)=270.00 | วิตามิน AD3E=280.00          | ลูทาไลด์ 10<br>ML.=330.00    | ลูทาไลด์ 30<br>ML.=750.00           | โดแบดแทน LC=160.00           | บังทาซัล=200.00              |
| тятай 0.00<br>аныя 0.00<br>мтэ 0.00                                                  | ไซเดกติน=1,750.00               | เซฟตริเวท=370.00                  | เฮปปาเจน=370.00              | ทั้งเจอไอโอดิน=140.00        | ดาโตซาล=280.00                      | แคลเซียมน้ำ=250.00           | แมสโซดิน=480.00              |
|                                                                                      | ดิโปร-100=350.00                | ดิโลนิกส์ (ฝา<br>แดง)=180.00      | ີາສານîu E50=260.00           | เจนต้ามัยชิ้น=170.00         | ไทนรัด ไวโอแล็ด (ยา<br>ม่วง)=60.00  | คลื่อกซาลินพลัส=50.00        | ไดร์โคพินแนค<br>S=210.00     |
| азива<br>60                                                                          | โดฟาวิท 500=360.00              | กาน่ามัยชิน (สม)=0.00             | เจนด้าแมส=90.00              | ชัลเนียม=400.00              | แร่ก้อน KNZ=500.00                  | แมสติเลทซ์=0.00              | คลอซีเรทพลัส<br>MC=55.00     |
| F2=6/um, 53=mentfaui                                                                 | วันพลัส=95.00                   | เอ็นโรการ์ด<br>10%=165.00         | ไฮโดรเจน 450<br>มล.=45.00    |                              |                                     |                              |                              |
| ลบรายการสินค้า สแกนบาร์โค้ดสินค้า                                                    | เพิ่มหรือล                      | ดจำนวน                            |                              |                              |                                     |                              |                              |

ผู้ใช้สามารถขายสินค้าโดยใช้เครื่องสแกนบาร์โค้ด แตะที่ทัชสกรีน หรือใช้เม้าส์คลิ๊ก (กรณีไม่ใช่จอทัชสกีน) ที่ปุ่ม รายชื่อสินค้า

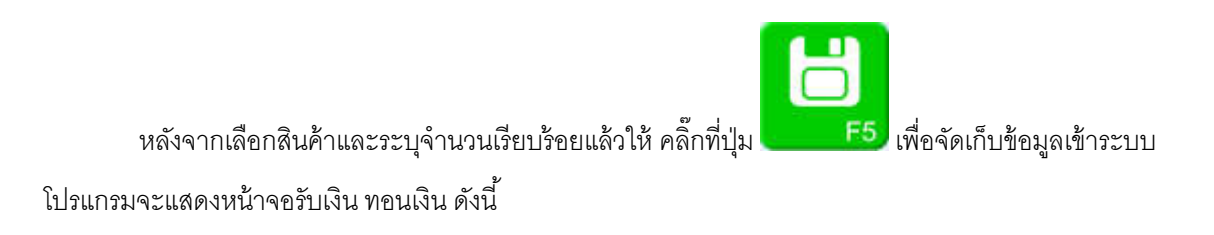

ป้อนยอดเงินที่รับมา (แตะทัชสกรีน หรือ คลิ๊กที่ปุ่มตัวเลขได้)

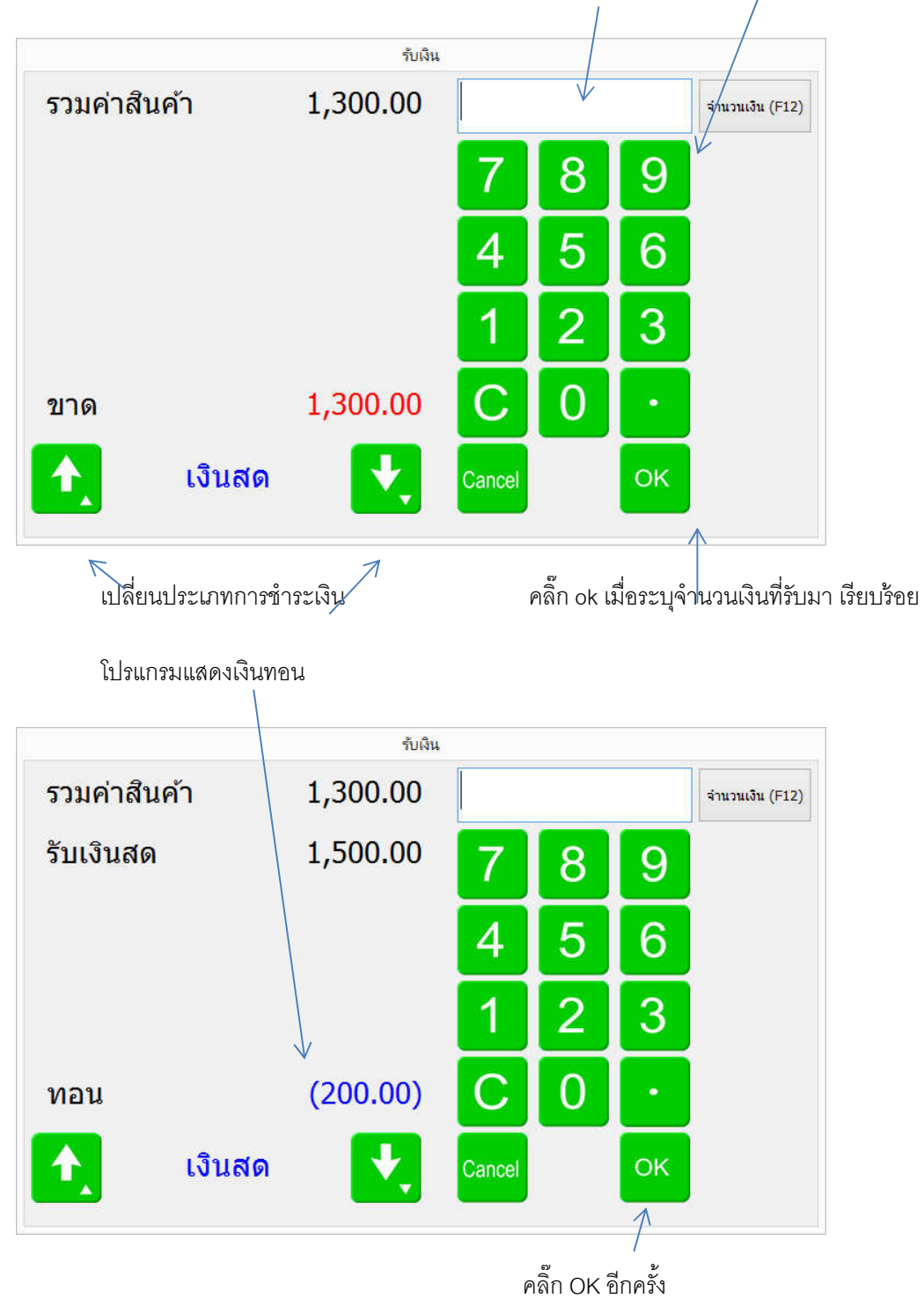

# การ Backup และ Restore ข้อมูล

การสำรองข้อมูล (Backup) เป็นเรื่องที่ผู้ใช้ควรให้ความสำคัญเป็นอย่างยิ่ง เนื่องจาก Harddisk ที่ใช้ในการ จัดเก็บข้อมูล ซึ่งเป็นอุปกรณ์อิเลคทรอนิคส์อย่างหนึ่ง มีโอกาสที่จะเสียหายได้ตลอดเวลา

เมื่อเกิดเหตุการณ์ Harddisk เสีย และไม่สามารถกู้ข้อมูลขึ้นมาได้ หรือ กู้ข้อมูลขึ้นมาได้ไม่สมบูรณ์ ถ้าผู้ใช้ได้ ไม่ได้ทำการสำรองข้อมูลไว้ ข้อมูลต่างๆ ที่บันทึกลงไปในโปรแกรม BP POS จะสูญหายทั้งหมด

#### การสำรองข้อมูล (Backup)

การเรียกใช้

เลือกเมนูจัดการระบบ -> เลือก Backup

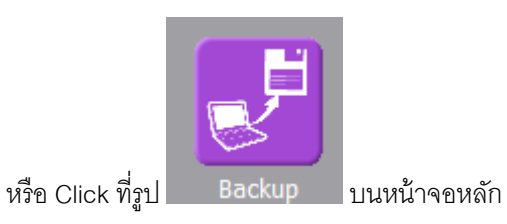

| base ที่จะทำการ Backup                      |  |  |  |  |  |  |
|---------------------------------------------|--|--|--|--|--|--|
| rogram Files (v86)\BPSoft\bppoc60\bppoc fdb |  |  |  |  |  |  |
| rogram mes (xoo) bi son upposoo uppositub   |  |  |  |  |  |  |
| up ไปยัง Folder                             |  |  |  |  |  |  |
| d:                                          |  |  |  |  |  |  |
| ชื่อไฟล์ Backup                             |  |  |  |  |  |  |
| ore6_originalyyyy-mm-dd_hh-mm.BDB           |  |  |  |  |  |  |
| ackup อัตโนมัติ เมื่อออกจากโปรแกรม          |  |  |  |  |  |  |
| Start Backup Close                          |  |  |  |  |  |  |
|                                             |  |  |  |  |  |  |

| ชื่อคอลัมน์         | รายละเอียด                                                             |
|---------------------|------------------------------------------------------------------------|
| Database ที่จะทำการ | โปรแกรมจะแสดงตำแหน่งที่เก็บของแฟ้มฐานข้อมูล ที่ผู้ใช้ กำลังใช้งานอยู่  |
| Backup              |                                                                        |
| Backup ไปยัง Folder | ให้ระบุชื่อ Drive และ ชื่อ Folder ที่ต้องการเก็บไฟล์ Backup เช่น       |
|                     | D:                                                                     |
|                     | D:\backup_database                                                     |
|                     | ( ไม่ต้องระบุเครื่องหมาย \ ต่อท้าย )                                   |
| ชื่อไฟล์ Backup     | ชื่อไฟล์จะเป็นชื่อที่ผู้ใช้ระบุ + ปี เดือน วัน และเวลา ที่ทำการ Backup |
|                     | ไฟล์ Backup จะนามสกุล BDB (Backup Data Base)                           |

ถ้าต้องการให้โปรแกรมทำการ Backup ข้อมูลทุกครั้ง เมื่อออกจากโปรแกรม ให้ Click เครื่องหมายถูก หน้าข้อความ Backup อัตโนมัติ เมือออกจากโปรแกรม ดังนี้

#### 📝 Backup อัตโนมัติ เมื่อออกจากโปรแกรม

เมื่อกำหนดตำแหน่งที่เก็บไฟล์ Backup และชื่อไฟล์ Backup เรียบร้อยแล้ว ให้ Click ปุ่ม

โปรแกรมจะแสดงหน้าจอ การทำงานของโปรแกรม Backup ซึ่งมีลักษณะดังนี้
| D:\Project     | s\pb9\MYSTOCK\3.3\tools\gbak.exe                | _ 8 × |
|----------------|-------------------------------------------------|-------|
| gbak:          | writing column LOT                              |       |
| gbak:          | writing column ITEMBARCODE                      |       |
| gbak:          | writing column REF_DOCNO                        |       |
| gbak:<br>whak: | Writing column KEF_DUGIYFE                      |       |
| ghak:          | writing calumn HSERID                           |       |
| gbak:          | writing column XPOS                             |       |
| gbak:          | writing column XPOS2                            |       |
| gbak:          | writing column SCREENID                         |       |
| gbak:<br>gbak: | writing column COLUMNID                         |       |
| gbak:          | writing table sh_column WSERID                  |       |
| gbak:          | writing column SCREENID                         |       |
| gbak:          | writing column COLUMNID                         |       |
| gbak           | writing column COLUMNW                          |       |
| gbak:          | writing table SM_GLIENI                         |       |
| gbak:          | writing column COMNAME                          |       |
| gbak:          | writing table SM_DEFPRN                         |       |
| gbak:          | writing column USERID                           |       |
| gbak           | writing column PAPER                            |       |
| gbak:<br>whak: | writing column LHYVUI                           |       |
| ghak:          | writing column ZOOM                             |       |
| gbak:          | writing column COPYS                            |       |
| gbak:          | writing column RPTNAME                          |       |
| gbak           | writing column PRINTER                          |       |
| gbak:<br>whak: | writing column PRNSEIUP                         |       |
| ghak:          | writing table ITEM BAL                          |       |
| gbak:          | writing column LOT                              |       |
| gbak:          | writing column ONHAND                           |       |
| gbak:          | writing column ITEMCODE                         |       |
| gbak:<br>gbak  | writing column whoode                           |       |
| ghak:          | writing table ITEM BAL DATE                     |       |
| gbak:          | writing column LOT                              |       |
| gbak:          | writing column RECEIVE                          |       |
| gbak:          | writing column ISSUE                            |       |
| guak.<br>ghak: | writing column ISIEAN                           |       |
| gbak:          | writing column DOCDATE                          |       |
| gbak:          | writing column ITEMCODE                         |       |
| gbak:          | writing column WHCODE                           |       |
| gbak:<br>gbak  | writing column LUGGUVE                          |       |
| gbak:          | writing table filling firs                      |       |
| gbak:          | writing column QTYREC                           |       |
| gbak:          | writing column COSTREC                          |       |
| gbak:<br>gbak: | writing column AMIREC                           |       |
| ghak:          | writing column GOSTISSU                         |       |
| gbak:          | writing column AMTISSU                          |       |
| gbak:          | writing column QTYBAL                           |       |
| gbak:          | writing column COSTBAL                          |       |
| gbak:<br>gbak: | writing column HMIBHL<br>wwiting column LINENBR |       |
| ghak:          | writing column LINESUR                          |       |
| gbak:          | writing column CUSTCODE                         |       |
| gbak:          | writing column REF_LINENBR                      |       |
| gbak:          | writing column DOCDATE                          |       |
| gbak:          | writing column DOGDATE2                         |       |
| gbak:          | writing column ITEMCODE                         |       |
| gbak:          | writing column DOCTYPE                          |       |
| gbak:          | writing column DOCNO                            |       |
| gbak:          | writing column REFCODE                          |       |
| guak:          | writing column DUCKEr                           |       |
| gbak:          | writing column REF_DOCNO                        |       |
| gbak:          | writing column COST                             |       |
| gbak:          | writing table B_IC                              |       |
|                |                                                 |       |

ให้รอจนกระทั้งหน้าจอนี้ หายไปเอง (ห้ามปิดเอง เพราะจะทำให้การ Backup ไม่สำเร็จ)

## การนำข้อมูลสำรองกลับมาใช้ (Restore)

การนำข้อมูลสำรองกลับมาใช้ ต้องระวัง เนื่องจากข้อมูลปัจจุบัน จะถูกทับด้วยข้อมูลสำรองทั้งหมด และกรณีที่ ใช้งานพร้อมกันหลายๆ เครื่อง จะต้องให้ทุกเครื่องออกจากโปรแกรม BP POS ก่อน ให้เหลือเพียงเครื่องที่จะทำการ Restore เท่านั้น

การเรียกใช้

เลือกเมนูจัดการระบบ -> เลือก Restore

| Database ที่จะทำการ Restore                     |
|-------------------------------------------------|
| C:\Program Files (x86)\BPSoft\bppos60\bppos.fdb |
| ระบุไฟล์ Backup                                 |
| l l                                             |
|                                                 |
| Start Restore Close                             |

## การระบุตำแหน่งของฐานข้อมูล

แฟ้มฐานข้อมูลของโปรแกรม BP POS จะชื่อว่า bppos.fdb โดยปกติแล้วตอนติดตั้งโปรแกรม จะอยู่ที่ Folder c:\program files\BPSoft\bppos60 คุณสามารถย้ายไฟล์นี้ ไปไว้ที่ drive อื่น หรือ Folder อื่นก็ได้ แล้วไปแก้ไขค่าของ โปรแกรม BP POS ให้ไปมองไฟล์ที่ Folder ที่คุณต้องการ

## การระบุตำแหน่งของแฟ้มฐานข้อมูล ระบุได้ที่หน้าจอ Login

| E                              | SP POS          | 6.0              |
|--------------------------------|-----------------|------------------|
|                                |                 | Build 2015-02-22 |
| รทัสผู้ใช้                     | demo            | ตกลง             |
| รหัสผ่าน                       | ****            | ยกเลิก           |
| \Program Files (x86)\BPSoft\bp | pos60\bppos.fdb |                  |

Click เมื่อต้องการเปลี่ยนตำแหน่งที่เก็บของฐานข้อมูล

| ปัจจุบัน                 |                          |  |
|--------------------------|--------------------------|--|
| C:\Program Files (x86)\I | BPSoft\bppos60\bppos.fdb |  |
| เปลี่ยนเป็น              |                          |  |
| d:\my_database\bppos.f   | fdb                      |  |

กรณีที่ฐานข้อมูลอยู่ที่เครื่องอื่น ให้ระบุชื่อเครื่องนำหน้า แล้ว ตามด้วยเครื่องหมาย :

เช่น

| Program Files (x86)\BPSoft\bppos60\bppos.fdb | Ĩ |
|----------------------------------------------|---|
|                                              |   |
| ่ยนเป็น                                      |   |
| ver_name:d:\my_database\bppos.fdb            |   |

## หรือระบุเป็น เบอร์ ไอ. พี. ก็ได้ เช่น

|                      | ระบุตำแหน่งฐานข้อมูล        |   |
|----------------------|-----------------------------|---|
| ปัจจุบัน             |                             |   |
| C:\Program Files (x8 | 6)\BPSoft\bppos60\bppos.fdb | ] |
| เปลี่ยนเป็น          |                             |   |
| 192.168.1.1:d:\my_d  | latabase\bppos.fdb          |   |